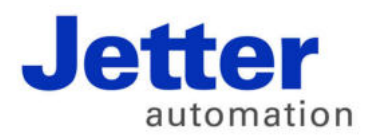

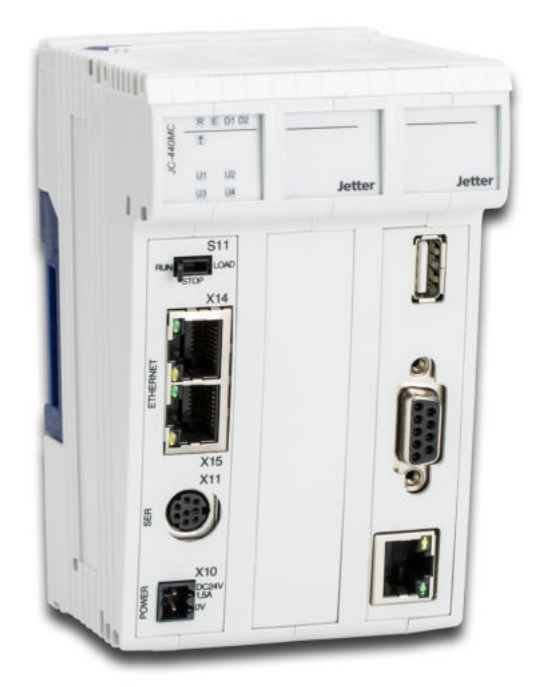

# Betriebsanleitung

JC-440MC - Steuerung

60881347

We automate your success.

Artikelnummer 60881347 Version 1.04.2 Mai 2017 / Printed in Germany

Dieses Dokument hat die Jetter AG mit der gebotenen Sorgfalt und basierend auf dem ihr bekannten Stand der Technik erstellt.

Bei Änderungen, Weiterentwicklungen oder Erweiterungen bereits zur Verfügung gestellter Produkte wird ein überarbeitetes Dokument nur beigefügt, sofern dies gesetzlich vorgeschrieben oder von der Jetter AG für sinnvoll erachtet wird. Die Jetter AG übernimmt keine Haftung und Verantwortung für inhaltliche oder formale Fehler, fehlende Aktualisierungen sowie daraus eventuell entstehende Schäden oder Nachteile.

Die im Dokument aufgeführten Logos, Bezeichnungen und Produktnamen sind geschützte Marken der Jetter AG, der mit ihr verbundenen Unternehmen oder anderer Inhaber und dürfen nicht ohne Einwilligung des jeweiligen Inhabers verwendet werden.

| Adresse       | So erreichen Sie uns:              |                     |
|---------------|------------------------------------|---------------------|
|               | Jetter AG                          |                     |
|               | Gräterstraße 2                     |                     |
|               | 71642 Ludwigsburg                  |                     |
|               | Germany                            |                     |
|               | Telefon - Zentrale:                | +49 7141 2550-0     |
|               | Telefon - Vertrieb:                | +49 7141 2550-433   |
|               | Telefon - Technische Hotline:      | +49 7141 2550-444   |
|               | Telefax - Vertrieb:                | +49 7141 2550-484   |
|               | E-Mail - Vertrieb:                 | sales@jetter.de     |
|               | E-Mail - Technische Hotline:       | hotline@jetter.de   |
| Zugehörigkeit | Diese Betriebsanleitung gehört zun | n Produkt JC-440MC: |
|               | Тур:                               |                     |
|               | Seriennummer:                      |                     |
|               | Baujahr:                           |                     |
|               | Auftragsnummer:                    |                     |
|               | CE                                 |                     |
|               | Vom Kunden einzutragen:            |                     |
|               | Inventarnummer:                    |                     |
|               | Ort der Aufstellung:               |                     |
|               |                                    |                     |

Bedeutung der Das Dokument ist Bestandteil des Geräts JC-440MC: Betriebsanleitung Bewahren Sie das Dokument immer, also bis zur Entsorgung des Geräts . JC-440MC, griffbereit auf. Geben Sie das Dokument bei Verkauf, Veräußerung oder Verleih des Geräts JC-440MC weiter. Wenn Sie Inhalte aus dem Dokument nicht eindeutig verstehen, wenden Sie sich an Ihren Ansprechpartner der Jetter AG. Die Jetter AG ist dankbar für jede Art von Anregung und Kritik von Ihrer Seite. Sie bittet Sie, die Anregung und Kritik der Jetter AG unter der E-Mail-Adresse info@jetter.de mitzuteilen. Die Mitteilung hilft der Abteilung Dokumentation, die Dokumente noch anwenderfreundlicher zu gestalten und auf Ihre Wünsche und Erfordernisse einzugehen. Dieses Dokument enthält wichtige Informationen zu folgenden Themen: Transport Montage Installation Programmierung Bedienung . Wartung Reparatur Deshalb müssen Sie das Dokument und besonders die Sicherheitshinweise sorgfältig lesen, verstehen und beachten.

Fehlende oder unzureichende Kenntnisse des Dokuments führen zum Verlust jeglicher Haftungsansprüche gegen die Jetter AG. Dem Betreiber empfiehlt die Jetter AG dringend, sich die Einweisung des Personals schriftlich bestätigen zu lassen.

# Inhaltsverzeichnis

| 1   | Sicherheitshinweise                               | 9  |
|-----|---------------------------------------------------|----|
|     | Grundlegende Sicherheitshinweise                  | 10 |
|     | Hinweise zur EMV                                  |    |
| 2   | Identifikation                                    | 15 |
| 2.1 | Identifikation über das Typenschild               |    |
|     | Typenschild                                       |    |
| 2.2 | Electronic Data Sheet EDS                         |    |
|     | EDS-Datei                                         |    |
|     | EDS-Register                                      | 23 |
| 2.3 | Versionsregister                                  |    |
|     | Hardwarerevisionen                                |    |
|     | Betriebssystemversionen                           | 27 |
| 3   | Produktbeschreibung und Geräteaufbau              | 29 |
|     | Produktbeschreibung der JC-440MC                  | 30 |
|     | Teile und Schnittstellen                          |    |
|     | Bestellbezeichnung/Optionen                       |    |
|     | Zubehör zum JX3-Svstem                            |    |
|     | Dokumentenübersicht                               |    |
|     | Mechanische Abmessungen                           |    |
| 4   | Montage und Installation                          | 39 |
| 4.1 | Montage, Tausch und Demontage                     |    |
|     | Steuerung JC-440MC auf die Hutschiene montieren   |    |
|     | Steuerung JC-440MC tauschen                       |    |
|     | Steuerung JC-440MC von der Hutschiene demontieren |    |
| 4.2 | Schnittstellen                                    | 45 |
|     | Spannungsversorgung Klemme X10                    |    |
|     | Serielle Schnittstelle Buchse X11                 | 47 |
|     | Ethernet-Schnittstelle Buchsen X14, X15           |    |
|     | EtherCAT-Schnittstelle Buchse X16                 |    |
| 4.3 | CAN-Busschnittstelle Buchse X19                   | 53 |
|     | Buchsenbelegung X19                               |    |
|     | Spezifikation des Y-Kabels                        |    |
| 4.4 | Anzeigen und LEDs                                 |    |
|     | LEDs der Steuerung                                |    |
|     | LEDs der Steuerung in der Boot-Phase              |    |
|     | Status-LEDs der Ethernet-ICP/IP-Schnittstelle     |    |
| 4 5 | Status-LEDS der EtnerCAT W-Schnittstelle          |    |
| 4.5 | Deulenelemente una USB-Stick                      |    |
|     | Funktionsbeschreibung des Schälters STT           |    |
| 4.0 | Sieurpiaiz AUT des USD-Silurs                     | ۵۵ |
|     | IF -INVIIIIYUI alivii                             |    |
| 4.6 | Auslieferungszustand                              | 70 |
| 4.6 | Auslieferungszustand                              |    |

| 4.7                                 | Die Konfigurationsregister<br>IP-Adresse der Steuerung ändern.<br>Default-IP-Adresse 192.168.10.15 einstellen<br>IP-Adresse über die Konfigurationsdatei einstellen<br>IP-Adresse über die Konfigurationsdatei und DIP-Schalter einstellen<br>IP-Adresse remanent über Register einstellen<br>IP-Adresse zur Laufzeit einstellen<br>IP-Adresse zur Laufzeit einstellen<br>IP-Adresse in der Betriebsart GNN<br>Namen für IP-Adressen verwenden<br><b>Anschluss von Anzeige- und Bediengeräten</b><br>Übersicht der Anzeige- und Bediengeräte<br>Anschluss eines Anzeige- und Bediengeräte: Multi-Display-Modus                                                                                                    |                                                                                                    |
|-------------------------------------|----------------------------------------------------------------------------------------------------|----------------------------------------------------------------------------------------------------|
|                                     | Verdrahtung im Multi-Display-Modus<br>Schnittstellenkabel JC-DK-Xm<br>Schnittstellenkabel KAY_0386-xxxx<br>Schnittstellenkabel KAY_0533-0025                                                                                                    |                                                                                                    |
| 5                                   | Erstinbetriebnahme                                                                                                    | 103                                                                                                   |
|                                     | Erstinbetriebnahme einer JC-440MC                                                                                                    | 104                                                                                                   |
| 6                                   | Dateisystem                                                                                                    | 107                                                                                                   |
| 6.1                                 | Eigenschaften                                                                                                    | 108                                                                                                   |
|                                     | Eigenschaften der Flash-Disk                                                                                                    | 109                                                                                                   |
|                                     | Eigenschaften des USB-Sticks                                                                                                    | 110                                                                                                   |
| 7                                   | Programmierung                                                                                                    | 111                                                                                                   |
|                                     | Abkürzungen, Modulregistereigenschaften und Formatierungen                                                                                                    | 112                                                                                                   |
| 7.1                                 | Speicherübersicht                                                                                                    | 113                                                                                                   |
|                                     | Speicher des Betriebssystems                                                                                                    |                                                                                                    |
|                                     |                                                                                                    | 445                                                                                                   |
|                                     | Speicher des Dateisystems                                                                                                    |                                                                                                    |
|                                     | Speicher des Dateisystems<br>Speicher des Anwendungsprogramms<br>Speicher für flüchtige Variablen des Anwendungsprogramms                                                                                                    |                                                                                                    |
|                                     | Speicher des Dateisystems<br>Speicher des Anwendungsprogramms<br>Speicher für flüchtige Variablen des Anwendungsprogramms<br>Speicher für nichtflüchtige Register des Anwendungsprogramms                                                                                                    | 115<br>116<br>117<br>118                                                                              |
|                                     | Speicher des Dateisystems<br>Speicher des Anwendungsprogramms<br>Speicher für flüchtige Variablen des Anwendungsprogramms<br>Speicher für nichtflüchtige Register des Anwendungsprogramms<br>Speicher für nichtflüchtige Variablen des Anwendungsprogramms                                                                                                    | 115<br>116<br>117<br>118<br>119                                                                       |
|                                     | Speicher des Dateisystems<br>Speicher des Anwendungsprogramms<br>Speicher für flüchtige Variablen des Anwendungsprogramms<br>Speicher für nichtflüchtige Register des Anwendungsprogramms<br>Speicher für nichtflüchtige Variablen des Anwendungsprogramms<br>Register auf I/O-Modulen                                                                                                    | 115<br>116<br>117<br>118<br>119<br>120                                                                |
|                                     | Speicher des Dateisystems<br>Speicher des Anwendungsprogramms<br>Speicher für flüchtige Variablen des Anwendungsprogramms<br>Speicher für nichtflüchtige Register des Anwendungsprogramms<br>Speicher für nichtflüchtige Variablen des Anwendungsprogramms<br>Register auf I/O-Modulen<br>Speicher für nichtflüchtige Register auf dem Backplane-Modul.                                                                                                    | 115<br>116<br>117<br>118<br>119<br>120<br>121                                                         |
|                                     | Speicher des Dateisystems<br>Speicher des Anwendungsprogramms<br>Speicher für flüchtige Variablen des Anwendungsprogramms<br>Speicher für nichtflüchtige Register des Anwendungsprogramms<br>Speicher für nichtflüchtige Variablen des Anwendungsprogramms<br>Register auf I/O-Modulen<br>Speicher für nichtflüchtige Register auf dem Backplane-Modul                                                                                                    |                                                                                                    |
|                                     | Speicher des Dateisystems<br>Speicher des Anwendungsprogramms<br>Speicher für flüchtige Variablen des Anwendungsprogramms<br>Speicher für nichtflüchtige Register des Anwendungsprogramms<br>Speicher für nichtflüchtige Variablen des Anwendungsprogramms<br>Register auf I/O-Modulen<br>Speicher für nichtflüchtige Register auf dem Backplane-Modul<br>Spezialregister<br>Ein- und Ausgänge                                                                                                    |                                                                                                    |
| 7 2                                 | Speicher des Dateisystems<br>Speicher des Anwendungsprogramms<br>Speicher für flüchtige Variablen des Anwendungsprogramms<br>Speicher für nichtflüchtige Register des Anwendungsprogramms<br>Speicher für nichtflüchtige Variablen des Anwendungsprogramms<br>Register auf I/O-Modulen<br>Speicher für nichtflüchtige Register auf dem Backplane-Modul<br>Spezialregister<br>Ein- und Ausgänge<br>Merker                                                                                                    |                                                                                                    |
| 7.2                                 | Speicher des Dateisystems<br>Speicher des Anwendungsprogramms<br>Speicher für flüchtige Variablen des Anwendungsprogramms<br>Speicher für nichtflüchtige Register des Anwendungsprogramms<br>Speicher für nichtflüchtige Variablen des Anwendungsprogramms<br>Register auf I/O-Modulen<br>Speicher für nichtflüchtige Register auf dem Backplane-Modul<br>Spezialregister<br>Ein- und Ausgänge<br>Merker<br>Register- und I/O-Nummerierung bei der JC-440MC<br>Register und Modulregister                                                                                                    |                                                                                                    |
| 7.2                                 | Speicher des Dateisystems<br>Speicher des Anwendungsprogramms<br>Speicher für flüchtige Variablen des Anwendungsprogramms<br>Speicher für nichtflüchtige Register des Anwendungsprogramms<br>Speicher für nichtflüchtige Variablen des Anwendungsprogramms<br>Register auf I/O-Modulen<br>Speicher für nichtflüchtige Register auf dem Backplane-Modul<br>Spezialregister<br>Ein- und Ausgänge<br>Merker<br><b>Register- und I/O-Nummerierung bei der JC-440MC</b><br>Register und Modulregister<br>Register- und I/O-Nummern von JX3-Modulen an der JC-4xx                                                                                                    |                                                                                                    |
| 7.2                                 | Speicher des Dateisystems<br>Speicher des Anwendungsprogramms<br>Speicher für flüchtige Variablen des Anwendungsprogramms<br>Speicher für nichtflüchtige Register des Anwendungsprogramms<br>Speicher für nichtflüchtige Variablen des Anwendungsprogramms<br>Speicher für nichtflüchtige Variablen des Anwendungsprogramms<br>Register auf I/O-Modulen<br>Speicher für nichtflüchtige Register auf dem Backplane-Modul<br>Spezialregister<br>Ein- und Ausgänge<br>Merker<br>Register und I/O-Nummerierung bei der JC-440MC<br>Register und Modulregister<br>Register- und I/O-Nummern von JX3-Modulen an der JC-4xx<br>Register- und I/O-Nummern von JX3-Modulen am JX3-BN-ETH                                                                                                    |                                                                                                    |
| 7.2                                 | Speicher des Dateisystems<br>Speicher des Anwendungsprogramms<br>Speicher für flüchtige Variablen des Anwendungsprogramms<br>Speicher für nichtflüchtige Register des Anwendungsprogramms<br>Speicher für nichtflüchtige Variablen des Anwendungsprogramms<br>Register auf I/O-Modulen<br>Speicher für nichtflüchtige Register auf dem Backplane-Modul<br>Spezialregister<br>Ein- und Ausgänge<br>Merker<br><b>Register- und I/O-Nummerierung bei der JC-440MC</b><br>Register und Modulregister<br>Register- und I/O-Nummern von JX3-Modulen an der JC-4xx<br>Register- und I/O-Nummern von JX3-Modulen am JX3-BN-ETH<br>Register- und I/O-Nummern von JX3-Modulen aus Sicht des JX3-BN-ETH                                                                                                    | 115<br>116<br>117<br>118<br>119<br>120<br>121<br>122<br>123<br>124<br>125<br>126<br>128<br>129<br>131 |
| 7.2                                 | Speicher des Dateisystems<br>Speicher des Anwendungsprogramms<br>Speicher für flüchtige Variablen des Anwendungsprogramms<br>Speicher für nichtflüchtige Register des Anwendungsprogramms<br>Speicher für nichtflüchtige Variablen des Anwendungsprogramms<br>Register auf I/O-Modulen<br>Speicher für nichtflüchtige Register auf dem Backplane-Modul<br>Spezialregister<br>Ein- und Ausgänge<br>Merker<br><b>Register und I/O-Nummerierung bei der JC-440MC</b><br>Register und Modulregister<br>Register- und I/O-Nummern von JX3-Modulen an der JC-4xx<br>Register- und I/O-Nummern von JX3-Modulen aus Sicht des JX3-BN-ETH<br>Register- und I/O-Nummern von JX3-Modulen aus Sicht des JX3-BN-ETH                                                                                                    |                                                                                                    |
| 7.2<br>7.3<br>7.4                   | Speicher des Dateisystems<br>Speicher des Anwendungsprogramms<br>Speicher für flüchtige Variablen des Anwendungsprogramms<br>Speicher für nichtflüchtige Register des Anwendungsprogramms<br>Speicher für nichtflüchtige Variablen des Anwendungsprogramms<br>Register auf I/O-Modulen<br>Speicher für nichtflüchtige Register auf dem Backplane-Modul<br>Speicher für nichtflüchtige Register auf dem Backplane-Modul<br>Speizialregister<br>Ein- und Ausgänge<br>Merker<br>Register und I/O-Nummerierung bei der JC-440MC<br>Register und Modulregister<br>Register- und I/O-Nummern von JX3-Modulen an der JC-4xx<br>Register- und I/O-Nummern von JX3-Modulen am JX3-BN-ETH<br>Register- und I/O-Nummern von JX3-Modulen aus Sicht des JX3-BN-ETH<br>Register- und I/O-Nummern von JX3-Modulen aus Sicht des JX3-BN-ETH<br>Register- und I/O-Nummern von JX3-Modulen aus Sicht des JX3-BN-ETH<br>Rechtzeituhr<br>Technische Daten                                                                                                    |                                                                                                    |
| 7.2<br>7.3<br>7.4<br>7.4 1          | Speicher des Dateisystems<br>Speicher des Anwendungsprogramms<br>Speicher für flüchtige Variablen des Anwendungsprogramms<br>Speicher für nichtflüchtige Register des Anwendungsprogramms<br>Speicher für nichtflüchtige Variablen des Anwendungsprogramms<br>Register auf I/O-Modulen<br>Speicher für nichtflüchtige Register auf dem Backplane-Modul.<br>Speicher für nichtflüchtige Register auf dem Backplane-Modul.<br>Speizhergister<br>Ein- und Ausgänge<br>Merker<br>Register- und I/O-Nummerierung bei der JC-440MC<br>Register und Modulregister<br>Register- und I/O-Nummern von JX3-Modulen an der JC-4xx<br>Register- und I/O-Nummern von JX3-Modulen aus Sicht des JX3-BN-ETH<br>Register- und I/O-Nummern von JX3-Modulen aus Sicht des JX3-BN-ETH<br>Register- und I/O-Nummern von JX3-Modulen aus Sicht des JX3-BN-ETH<br>Rechnische Daten<br>Ansteuern von Anzeige- und Bediengeräten mit alphanumerischer Anzeige                                                                                                    |                                                                                                    |
| 7.2<br>7.3<br>7.4<br>7.4.1          | Speicher des Dateisystems.<br>Speicher des Anwendungsprogramms.<br>Speicher für flüchtige Variablen des Anwendungsprogramms.<br>Speicher für nichtflüchtige Register des Anwendungsprogramms.<br>Speicher für nichtflüchtige Variablen des Anwendungsprogramms.<br>Register auf I/O-Modulen .<br>Speicher für nichtflüchtige Register auf dem Backplane-Modul.<br>Spezialregister.<br>Ein- und Ausgänge .<br>Merker .<br><b>Register- und I/O-Nummerierung bei der JC-440MC</b> .<br>Register und Modulregister .<br>Register- und I/O-Nummern von JX3-Modulen an der JC-4xx.<br>Register- und I/O-Nummern von JX3-Modulen am JX3-BN-ETH.<br>Register- und I/O-Nummern von JX3-Modulen aus Sicht des JX3-BN-ETH.<br>Technische Daten .<br><b>Ansteuern von Anzeige- und Bediengeräten mit alphanumerischer Anzeige</b><br>Übersicht der Anzeige- und Bediengeräte                                                                                                    |                                                                                                    |
| 7.2<br>7.3<br>7.4<br>7.4.1<br>7.4.2 | Speicher des Dateisystems<br>Speicher des Anwendungsprogramms<br>Speicher für flüchtige Variablen des Anwendungsprogramms<br>Speicher für nichtflüchtige Register des Anwendungsprogramms<br>Speicher für nichtflüchtige Variablen des Anwendungsprogramms<br>Register auf I/O-Modulen<br>Speicher für nichtflüchtige Register auf dem Backplane-Modul.<br>Spezialregister<br>Ein- und Ausgänge<br>Merker<br><b>Register- und I/O-Nummerierung bei der JC-440MC</b><br>Register und Modulregister<br>Register- und I/O-Nummern von JX3-Modulen an der JC-4xx.<br>Register- und I/O-Nummern von JX3-Modulen am JX3-BN-ETH<br>Register- und I/O-Nummern von JX3-Modulen aus Sicht des JX3-BN-ETH<br>Echtzeituhr<br>Technische Daten<br><b>Ansteuern von Anzeige- und Bediengeräten mit alphanumerischer Anzeige</b><br>Übersicht der Anzeige- und Bediengeräte<br>Übersicht der Anzeige- und Bediengeräte                                                                                                    |                                                                                                    |
| 7.2<br>7.3<br>7.4<br>7.4.1<br>7.4.2 | Speicher des Dateisystems<br>Speicher des Anwendungsprogramms<br>Speicher für flüchtige Variablen des Anwendungsprogramms<br>Speicher für nichtflüchtige Register des Anwendungsprogramms<br>Speicher für nichtflüchtige Variablen des Anwendungsprogramms<br>Speicher für nichtflüchtige Variablen des Anwendungsprogramms<br>Register auf I/O-Modulen<br>Speicher für nichtflüchtige Register auf dem Backplane-Modul<br>Spezialregister<br>Ein- und Ausgänge<br>Merker<br><b>Register und I/O-Nummerierung bei der JC-440MC</b><br>Register und I/O-Nummeri von JX3-Modulen an der JC-4xx<br>Register- und I/O-Nummern von JX3-Modulen am JX3-BN-ETH.<br>Register- und I/O-Nummern von JX3-Modulen aus Sicht des JX3-BN-ETH.<br>Register- und I/O-Nummern von JX3-Modulen aus Sicht des JX3-BN-ETH.<br>Register und I/O-Nummern von JX3-Modulen aus Sicht des JX3-BN-ETH.<br>Register und I/O-Numern von JX3-Modulen aus Sicht des JX3-BN-ETH.<br>Register und I/O-Numern von JX3-Modulen aus Sicht des JX3-BN-ETH.<br>Register und I/O-Numern von JX3-Modulen aus Sicht des JX3-BN-ETH.<br>Register und Bediengeräte |                                                                                                    |

| 7.4.3 | Anzeige konfigurieren                               | 141 |
|-------|-----------------------------------------------------|-----|
|       | Anzeigengröße manuell konfigurieren                 | 142 |
| 7.4.4 | Texte anzeigen                                      | 143 |
|       | STX-Befehle zum Anzeigen von Texten                 | 144 |
|       | Gerätenummern                                       |     |
|       | Cursor-Position                                     |     |
|       | Anzeige löschen                                     |     |
| 7.4.5 | Zahlenwerte anzeigen                                |     |
|       | STX-Befehl zum Anzeigen von Zahlenwerten            |     |
|       | Gerätenummern                                       |     |
|       | Cursor-Position                                     |     |
|       | Länge des Anzeigefelds einstellen                   |     |
|       | Vorzeichenanzeige einstellen                        |     |
|       | Anzahl der Nachkommastellen einstellen              |     |
|       | Zahlenformat einstellen                             |     |
| 7.4.6 | Zahlenwerte eingeben                                |     |
|       | STX-Befehl zur Eingabe von Zahlenwerten             |     |
|       | Gerätenummern                                       |     |
|       | Cursor-Position                                     |     |
|       | Länge des Eingabefelds einstellen                   |     |
|       | Maximale Anzahl der Nachkommastellen einstellen     |     |
|       | Vorschlagswert einstellen                           |     |
|       | Anzahl der Nachkommastellen abfragen                |     |
|       | UserInput - Status abfragen                         |     |
|       | UserInput - Befehl abbrechen                        |     |
| 7.4.7 | Tasten abfragen                                     |     |
|       | Tasten zuordnen                                     |     |
|       | Register der Basismerkernummern                     |     |
| 7.4.8 | Leuchtdioden ein- und ausschalten                   |     |
|       | Leuchtdioden zuordnen                               |     |
|       | Register der LED-Registernummern                    |     |
| 7.4.9 | Monitorfunktionen                                   |     |
|       | Übersicht der Anzeige- und Bediengeräte             |     |
|       | Bedeutung der Tasten in der Monitorfunktion         |     |
|       | Variablen anzeigen und ändern                       |     |
|       | Monitorfunktion konfigurieren                       |     |
| 7.5   | Ansteuern von Drucker- und seriellen Schnittstellen | 193 |
| 7.5.1 | Unterstützte Schnittstellen                         | 194 |
|       | Übersicht der Schnittstellen                        |     |
| 7.5.2 | Register                                            | 196 |
|       | Registernummern                                     |     |
|       | Registerübersicht                                   |     |
| 7.5.3 | Modulnummern der Schnittstellenmodule               | 199 |
|       | Modulnummern konfigurieren                          |     |
| 7.5.4 | Texte ausgeben                                      | 201 |
|       | STX-Befehle zum Ausgeben von Texten                 |     |
|       | Gerätenummern                                       | 204 |
| 7.5.5 | Zahlenwerte ausgeben                                | 205 |
|       | STX-Befehl zum Ausgeben von Zahlenwerten            |     |
|       | Gerätenummern                                       | 207 |
|       | Länge des Anzeigefelds einstellen                   |     |
|       | Vorzeichenanzeige einstellen                        |     |
|       | Anzahl der Nachkommastellen einstellen              | 210 |
|       | Zahlenformat einstellen                             | 211 |
|       |                                                     |     |

| 7.6        | E-Mail                                                 | 212 |
|------------|--------------------------------------------------------|-----|
| 7.6 1      | Konfigurieren der E-Mail-Funktion                      | 213 |
|            | Aufbau der Konfigurationsdatei                         | 214 |
|            | Sektion [SMTP]                                         | 215 |
|            | Sektion [POP3]                                         | 217 |
|            | Sektion [DEFAULT]                                      | 219 |
|            | Beispiele für eine Konfigurationsdatei                 | 220 |
| 7.6.2      | Erstellen von E-Mails                                  | 221 |
|            | Name der F-Mail-Vorlagendatei                          | 222 |
|            | Struktur der E-Mail-Vorlagendatei                      | 223 |
|            | Finfügen von Echtzeit-Steuerungswerten                 | 225 |
| 763        | Versenden einer F-Mail                                 | 230 |
| 764        | Register                                               | 231 |
| 7.0.4      | Registerühersicht                                      | 232 |
|            | Pagisterbeschreihung                                   | 202 |
| 77         | Negisterbesenreibung                                   | 236 |
| 7.8        |                                                        | 200 |
| 7.0        | Modbus/TCP-Server                                      | 238 |
| 7.0.1      |                                                        | 230 |
|            | Autessielung                                           | 239 |
|            | Unterstützte Kommandaa - Class 0                       | 241 |
|            | Unterstützte Kommandos - Class 1                       | 242 |
| 700        | Madhua/TCD Client                                      | 243 |
| 7.8.2      | Modbus/TCP Client mit STV Verieblen                    | 244 |
| 1.0.3      | Moddus/TCP-Client Init STX-Variablen                   | 240 |
| 8          | Betriebssystemupdate                                   | 249 |
| 8.1        | Update des Betriebssystems der Steuerung               | 250 |
|            | Betriebssystemupdate mit JetSym                        | 251 |
|            | Betriebssystemupdate über FTP                          | 252 |
|            | Automatisches Betriebssystemupdate von einem USB-Stick | 253 |
|            | Betriebssystemupdate aus dem Anwendungsprogramm        | 254 |
| 8.2        | Update des Betriebssystems eines JX-Moduls             | 255 |
| •.=        | Betriebssystemundate mit JetSym                        | 256 |
|            | Betriebssystemundate über FTP                          | 257 |
|            | Automatisches Betriebssystemundate von einem USB-Stick | 258 |
|            | Betriebssystemupdate aus dem Anwendungsprogramm        | 259 |
| 9          | Motion Control                                         | 261 |
|            |                                                        |     |
| 10         | Kurzreferenz JC-440MC                                  | 263 |
| Anhang     |                                                        | 277 |
| <b>A</b> : | Technische Daten                                       | 278 |
|            | Technische Daten                                       | 279 |
|            | Mechanische Abmessungen                                | 281 |
|            | Betriebsparameter Umwelt und Mechanik                  | 282 |
|            | Betriebsparameter Gehäuse                              | 283 |
|            | Gleichstrom-Netzeingänge und -Netzausgänge             | 284 |
|            | Geschirmte Daten- und I/O-Leitungen                    | 285 |
|            |                                                        |     |

# 1 Sicherheitshinweise

### Einleitung

Dieses Kapitel enthält die grundlegenden Sicherheitshinweise. Wenn erforderlich warnt das Kapitel auch vor Restgefahren. Das Kapitel enthält auch Hinweise zur EMV.

Inhalt

| Thema                            | Seite |
|----------------------------------|-------|
| Grundlegende Sicherheitshinweise | 10    |
| Hinweise zur EMV                 | 12    |

# Grundlegende Sicherheitshinweise

| Einleitung                               | <ul> <li>Das Gerät erfüllt die geltend<br/>Sicherheit der Anwender leg</li> <li>Für den Anwender gelten zu</li> <li>Einschlägige Unfallverhü</li> <li>Allgemein anerkannte sic</li> <li>EG-Richtlinien oder sons</li> </ul>                                  | len Sicherheitsbestimmungen und Normen. Auf die<br>gt die Jetter AG besonderen Wert.<br>Isätzlich die folgenden Vorschriften:<br>Itungsvorschriften<br>cherheitstechnische Regeln<br>stige länderspezifische Bestimmungen                                                                                                    |
|------------------------------------------|----------------------------------------------------------------------------------------------------|----------------------------------------------------------------------------------------------------|
| Bestimmungsgemäße<br>Verwendung          | Die bestimmungsgemäße Verwendung beinhaltet das Vorgehen nach dieser<br>Betriebsanleitung.<br>Die Steuerung JC-440MC wurde konstruiert und entwickelt zur Steuerung von<br>Maschinen wie z. B. Förderanlagen, Produktionsanlagen und Handling-<br>Maschinen. |                                                                                                    |
|                                          | Grenzen der technischen Da<br>niedrigen Betriebsspannung<br>Voltage). Die Steuerung JC-<br>EG-Niederspannungsrichtlin                                                                                                    | aten. Die Steuerung JC-440MC fällt aufgrund ihrer<br>unter die Kategorie SELV (Safety Extra Low<br>440MC fällt also nicht unter die                                                                                                    |
| Nicht<br>bestimmungsgemäße<br>Verwendung | Verwenden Sie das Gerät n<br>Ausfallsicherheit vorgeschrie<br>Das Gerät JC-440MC ist ke<br>2006/42/EG. Deshalb ist der<br>Aufgaben im Sinne des Pers<br>Wenn Sie beabsichtigen, da<br>betreiben, die von den zuläs<br>Sie sich mit der Jetter AG vor         | icht in technischen Systemen, für die eine hohe<br>eben ist.<br>in Sicherheitsbauteil nach der Maschinenrichtlinie<br>r Einsatz des Geräts für sicherheitsrelevante<br>sonenschutzes ungeeignet und unzulässig.<br>Is Gerät bei Umgebungsbedingungen zu<br>ssigen Betriebsbedingungen abweichen, setzen<br>orher in Verbindung. |
| Personalqualifikation                    | Je nach Produktlebenszyklu<br>Personal. Um einen sichere<br>Produktlebensphasen zu ge<br>sein.                                                                                                    | is ergeben sich andere Anforderungen an das<br>n Umgang mit dem Gerät in den jeweiligen<br>währleisten, müssen die Anforderungen erfüllt                                                                                                    |
|                                          | Produktlebensphase                                                                                                    | Mindestanforderung an das Personal                                                                                                    |
|                                          | Transport/Lagerung:                                                                                                    | Geschultes und eingewiesenes Personal mit<br>Kenntnissen vom richtigen Umgang mit<br>elektrostatisch gefährdeten Bauelementen.                                                                                                    |
|                                          | Montage/Installation:                                                                                                    | Geschultes Fachpersonal mit elektrotechnischer<br>Ausbildung wie z. B. Industrieelektroniker/in.                                                                                                    |
|                                          | Inbetriebnahme/<br>Programmierung:                                                                                                    | Geschultes und eingewiesenes Fachpersonal mit<br>weitreichenden Kenntnissen und Erfahrung in den<br>Bereichen Elektrotechnik/Antriebstechnik wie z. B.<br>Elektroniker/in für Automatisierungstechnik.                                                                                                    |
|                                          | Betrieb:                                                                                                    | Geschultes, eingewiesenes und beauftragtes<br>Personal mit Kenntnissen vom richtigen Umgang mit<br>elektronischen Geräten.                                                                                                    |
|                                          | Außerbetriebnahme/<br>Entsorgung:                                                                                                    | Geschultes Fachpersonal mit elektrotechnischer<br>Ausbildung wie z. B. Industrieelektroniker/in.                                                                                                    |

| Umbauten und<br>Veränderungen am Gerät | <ul> <li>Aus Sicherheitsgründen sind keine Umbauten und Veränderungen am Gerät und dessen Funktion gestattet.</li> <li>Nicht ausdrücklich durch die Jetter AG genehmigte Umbauten am Gerät führen zum Verlust jeglicher Haftungsansprüche gegen die Firma Jetter AG.</li> <li>Die Originalteile sind speziell für das Gerät konzipiert. Teile und Ausstattungen anderer Hersteller sind von der Jetter AG nicht geprüft und deshalb auch nicht freigegeben.</li> <li>Ihr An- und Einbau kann die Sicherheit und einwandfreie Funktion des Geräts beeinträchtigen.</li> <li>Für Schäden, die durch die Verwendung von nicht originalen Teilen und Ausstattungen entstehen, ist jegliche Haftung durch die Firma Jetter AG ausgeschlossen.</li> </ul> |
|----------------------------------------|----------------------------------------------------------------------------------------------------|
| Transport                              | <ul> <li>Das Gerät JC-440MC enthält elektrostatisch gefährdete Bauelemente, die durch unsachgemäße Behandlung beschädigt werden können.</li> <li>Der Transport des Geräts JC-440MC, besonders auf dem Postweg, muss mit montiertem Backplane-Modul in der Original-Verpackung und geeigneter Schutzverpackung erfolgen.</li> <li>Schützen Sie das Gerät JC-440MC durch geeignete Umverpackung vor äußeren Schlag- und Stoßeinwirkungen.</li> <li>Prüfen Sie bei beschädigter Verpackung das Gerät auf sichtbare Schäden. Informieren Sie den Transporteur und die Jetter AG.</li> </ul>                                                                                                    |
| Einlagerung                            | Beachten Sie bei der Einlagerung des Geräts die klimatischen Bedingungen aus den technischen Daten.                                                                                                    |
| Reparatur und Wartung                  | Reparaturen an dem Gerät dürfen nicht vom Betreiber selbst durchgeführt werden. Das Gerät enthält keine vom Betreiber reparierbaren Teile. Schicken Sie das Gerät zur Reparatur an die Firma Jetter AG ein.                                                                                                    |
| Modultausch                            | Beim Tausch der JC-440MC ist die Schutzklasse IP20 nicht gewährleistet.<br>Berühren Sie nach der Demontage des Modulgehäuses vom<br>Backplane-Modul keine elektronischen Bauteile.<br>Eine Berührung der EMV-Feder kann zur mechanischen Beschädigung und<br>eingeschränkter EMV-Störsicherheit führen.                                                                                                    |
| Entsorgung                             | Für die Entsorgung des Geräts gelten für den Standort der Betreiberfirma die Umweltrichtlinien des jeweiligen Landes.                                                                                                    |

# Hinweise zur EMV

| Störsicherheit einer I<br>Anlage i | Die Störsicherheit einer Anlage verhält sich wie die schwächste Komponente<br>n der Anlage. Deshalb sind auch der Anschluss der Leitungen und die richtige<br>Schirmung für die Störsicherheit wichtig.                                                                                                    |
|------------------------------------|----------------------------------------------------------------------------------------------------|
| Maßnahmen                          | Maßnahmen zur Erhöhung der Störsicherheit in Anlagen:                                                                                                    |
|                                    | <ul> <li>Das Gerät JC-440MC auf eine Hutschiene nach Norm DIN EN 60715 mit<br/>den Abmessungen 35 x 7,5 mm montieren.</li> <li>Die Hutschiene muss elektrisch leitend und auf eine der zwei folgenden<br/>Arten geerdet sein:</li> <li>Direkt</li> </ul>                                                                |
|                                    | Uber die Ruckwand des Schaltschranks                                                                                                    |
|                                    | <ul> <li>Beachten Sie die Application Note 016 EMV-gerechte<br/>Schaltschrankinstallation, die die Jetter AG erstellt hat.</li> </ul>                                                                                                    |
| <br>(                              | Die folgenden Anweisungen sind ein Auszug aus der Application Note<br>016:                                                                                                    |
|                                    | <ul> <li>Signal- und Leistungsleitungen räumlich trennen. Die Jetter AG empfiehlt<br/>einen Abstand größer als 20 cm. Leitungskreuzungen sollten unter einem<br/>Winkel von 90° erfolgen.</li> </ul>                                                                                                    |
|                                    | <ul> <li>Folgende Leitungen müssen geschirmt sein:<br/>Analoge Leitungen, Datenleitungen, Motorleitungen von Wechselrichter-<br/>antrieben (Servoendstufe, Frequenzumformer), Leitungen zwischen<br/>Komponenten und Entstörfilter, wenn das Entstörfilter nicht direkt an der<br/>Komponente platziert ist.</li> </ul> |
|                                    | Schirm beidseitig auflegen.                                                                                                    |
|                                    | <ul> <li>Ungeschirmte Aderenden von geschirmten Leitungen möglichst kurz<br/>halten.</li> </ul>                                                                                                    |
|                                    | <ul> <li>Schirm in seinem ganzen Umfang hinter die Isolierung zurückziehen und<br/>ihn dann großflächig unter eine flächig geerdete Zugentlastung klemmen.</li> </ul>                                                                                                    |
| I                                  | Bei Verwendung von Steckern:                                                                                                    |
|                                    | <ul> <li>Klemmen Sie den Schirm in seinem ganzen Umfang (niederohmig) unter<br/>die Schirmbefestigung der metallisierten Steckergehäuse oder der<br/>EMV-gerechten Verschraubungen und großflächig unter eine<br/>Zugentlastung.</li> </ul>                                                                             |
|                                    | <ul> <li>Verwenden Sie nur metallisierte Stecker, z. B. Sub-D mit metallisiertem<br/>Gehäuse. Achten Sie auch hier auf direkte Verbindung der Zugentlastung<br/>mit dem Gehäuse.</li> </ul>                                                                                                    |

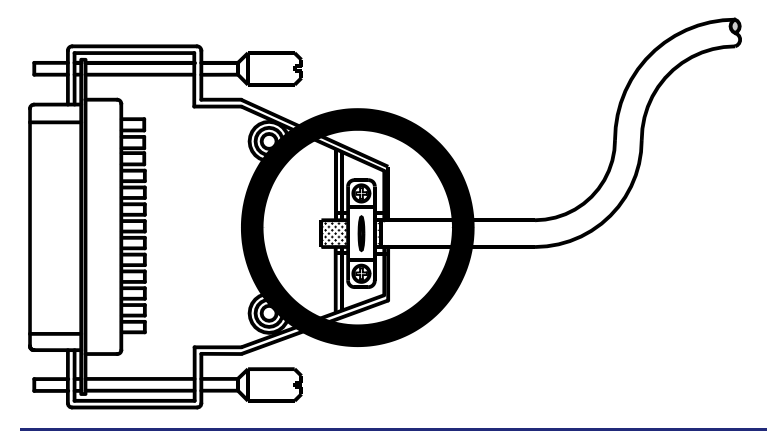

Download der Application Note 016 Die Jetter AG stellt die Application Note 016 auf ihrer **Homepage** http://www.jetter.de zur Verfügung. Sie finden die Application Note 016 *EMV-gerechte Schaltschrankinstallation* unter *Downloads - Application Notes*.

# 2 Identifikation

| Zweck des Kapitels    | Dieses Kapitel unterstützt die Identifikation der JC-440MC in folgenden<br>Punkten:                                                         |
|-----------------------|----------------------------------------------------------------------------------------------------|
|                       | <ul> <li>Bestimmung der Hardwarerevision</li> </ul>                                                                                         |
|                       | <ul> <li>Auslesen des elektronischen Typenschilds EDS. Im EDS sind zahlreiche<br/>fertigungsspezifische Daten remanent abgelegt.</li> </ul> |
|                       | <ul> <li>Bestimmung der Betriebssystemversion des Geräts und der<br/>Softwarekomponenten</li> </ul>                                         |
| Voraussetzungen       | Zur Identifikation der JC-440MC müssen folgende Voraussetzungen erfüllt sein:                                                               |
|                       | <ul> <li>Die Steuerung ist mit einem PC verbunden.</li> </ul>                                                                               |
|                       | <ul> <li>Auf dem PC ist die Programmiersoftware JetSym ab der Version<br/>Identifikation ab JetSym-Version installiert.</li> </ul>          |
| Infos für die Hotline | Wenn Sie sich wegen eines Problems an die Hotline der Jetter AG wenden wollen, halten Sie folgende Informationen der JC-440MC bereit:       |
|                       | <ul> <li>Seriennummer</li> </ul>                                                                                                    |
|                       | <ul> <li>Betriebssystemversion</li> </ul>                                                                                                   |
|                       | <ul> <li>Hardwarerevision</li> </ul>                                                                                                    |
| Inhalt                |                                                                                                    |
|                       | Thema Seite                                                                                                    |
|                       | Identifikation über das Typenschild 16                                                                                                    |
|                       | Electronic Data Sheet EDS 18                                                                                                    |

# 2.1 Identifikation über das Typenschild

| Einleitung | Auf dem Gehäuse des Geräts JC-440MC befindet sich ein Typenschild, das<br>z. B. Daten über Hardwarerevision und Seriennummer enthält. Wenn Sie sich<br>wegen eines Problems an die Hotline der Jetter AG wenden wollen, dann<br>benötigen Sie diese Daten. |       |
|------------|----------------------------------------------------------------------------------------------------|-------|
| Inhalt     |                                                                                                    |       |
|            | Thema                                                                                                    | Seite |
|            | Typenschild                                                                                                    |       |

# Typenschild

Typenschild

Das Typenschild einer Steuerung JC-4xx beinhaltet folgende Informationen:

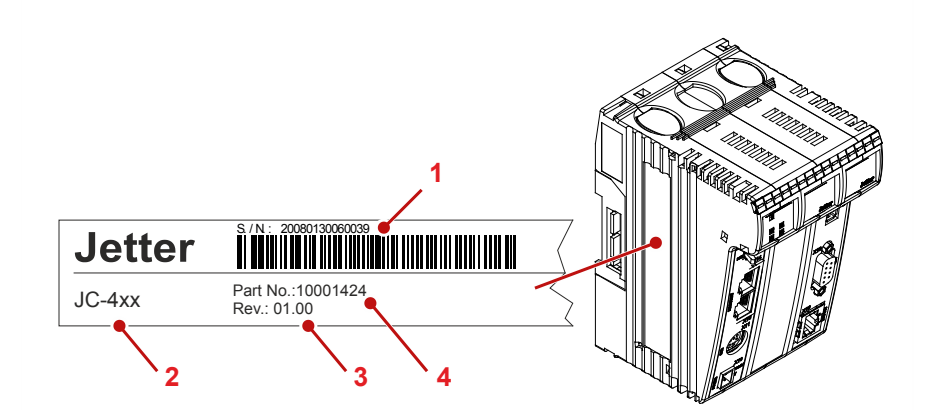

| Nummer | Beschreibung     |
|--------|------------------|
| 1      | Seriennummer     |
| 2      | Steuerungsname   |
| 3      | Hardwarerevision |
| 4      | Artikelnummer    |

# 2.2 Electronic Data Sheet EDS

#### Einleitung

Jede JC-440MC verfügt über ein elektronisches Typenschild EDS. Im EDS sind fertigungsspezifische Daten remanent abgelegt. Die Daten des EDS können über Dateien im Dateisystem der JC-440MC oder über Spezialregister gelesen werden.

Inhalt

| Thema        | Seite |
|--------------|-------|
| EDS-Datei    | 19    |
| EDS-Register | 23    |

### EDS-Datei

| Einleitung              | Die Daten des EDS können über die Datei eds.ini gelesen werden.                                                                                                    |  |  |
|-------------------------|----------------------------------------------------------------------------------------------------|--|--|
| Eigenschaften           | <ul> <li>Die Datei ist über das Dateisystem der Steuerung erreichbar.</li> <li>Bei einer FTP-Verbindung sind als User Administratorrechte (User <i>admin</i>) oder Systemrechte (User <i>system</i>) erforderlich.</li> <li>Die EDS-Datei der Steuerung befindet sich im Ordner <b>System</b>.</li> <li>Die EDS-Datei der JX3-Module befindet sich im Verzeichnis des jeweiligen Moduls /<i>System</i>/<i>JX3-ModuleXX</i>.</li> <li>Die Datei kann nur gelesen werden.</li> <li>Wenn Sie die Flash-Disk oder USB-Stick formatieren, dann beeinflusst das die Datei nicht.</li> </ul>                                                                                                    |  |  |
| Pfad zu den EDS-Dateien | Die folgende Abbildung zeigt beispielhaft den Inhalt des Ordners <b>System</b> mit<br>den EDS-Dateien der Steuerung und der JX3-Module:<br>System<br>System<br>System<br>System<br>System<br>System<br>System<br>System<br>System<br>System<br>System<br>System<br>System<br>System<br>System.os<br>System.os<br>System.os<br>S |  |  |
| Aufbau der Datei        | Die EDS-Datei ist eine Textdatei, deren Einträge in verschiedenen Sektionen gruppiert sind.                                                                                                    |  |  |

| Beispiel                    | Das ist ein Beispiel für eine EDS-Datei einer JetControl 440:                              |
|-----------------------------|--------------------------------------------------------------------------------------------|
|                             | ;Jetter AG Electronic Data Sheet                                                           |
|                             | [IDENTIFICATION]                                                                           |
|                             | Version = 0                                                                                |
|                             | Code = 1089                                                                                |
|                             | Name = $JC-440MC-12$                                                                       |
|                             | PcbRev = 01                                                                                |
|                             | PcbOpt = 00                                                                                |
|                             | OSVersionMin = 0.0.0.0                                                                     |
|                             | BLVersionMin = 0.0.0.0                                                                     |
|                             | [PRODUCTION]                                                                               |
|                             | Version = 0                                                                                |
|                             | SerNum = 20151120010123                                                                    |
|                             | Day = 20                                                                                   |
|                             | Month = 11                                                                                 |
|                             | Year = 2015                                                                                |
|                             | TestNum = 1                                                                                |
|                             | TestRev = 1.2.3.4                                                                          |
|                             | [FEATURES]                                                                                 |
|                             | Version = 6                                                                                |
|                             | MAC-Addr = 00:50:CB:FF:FF:FF                                                               |
|                             | Serial = 1                                                                                 |
|                             | Switch = 1                                                                                 |
|                             | STX = 1                                                                                    |
|                             | NVRegs = 120000                                                                            |
|                             | JX3-Bus = 1                                                                                |
|                             | CAN = 1                                                                                    |
|                             | USB = 1                                                                                    |
|                             | MotionControl = 1                                                                          |
|                             | Axes = 12                                                                                  |
|                             | Web = $1$                                                                                  |
|                             | ModbusTCP = 1                                                                              |
|                             | USBLed = 1                                                                                 |
|                             | UserLeds = 1                                                                               |
|                             | RTC = 1                                                                                    |
| Sektion<br>[IDENTIFICATION] | Aus der Sektion [IDENTIFICATION] kann der grundsätzliche Hardwareaufbau ausgelesen werden. |

| Name    | Beispiel    | Funktion                                    |
|---------|-------------|---------------------------------------------|
| Version | 2           | Version dieser Sektion                      |
| Code    | 1089        | Modul-Code für JC-440MC-12                  |
| Name    | JC-440MC-12 | Entspricht dem Aufdruck auf dem Typenschild |

| Name         | Beispiel | Funktion                                            |
|--------------|----------|-----------------------------------------------------|
| PcbRev       | 00       | Platinenrevision                                    |
| PcbOpt       | 00       | Platinenoption                                      |
| OSVersionMin | 0.0.0.0  | Das Produkt gibt es ab dieser OS-Version            |
| BLVersionMin | 0.0.0.0  | Das Produkt gibt es ab dieser<br>Bootloader-Version |

### Sektion [PRODUCTION]

Aus der Sektion [PRODUCTION] können die Seriennummer und das Produktionsdatum ausgelesen werden.

| Name    | Beispiel       | Funktion                                    |
|---------|----------------|---------------------------------------------|
| Version | 0              | Version dieser Sektion                      |
| SerNum  | 20151120010123 | Entspricht dem Aufdruck auf dem Typenschild |
| Day     | 20             | Produktionsdatum: Tag                       |
| Month   | 11             | Produktionsdatum: Monat                     |
| Year    | 2015           | Produktionsdatum: Jahr                      |
| TestNum | 1              | Interne Verwendung                          |
| TestRev | 1.2.3.4        | Interne Verwendung                          |

### Sektion [FEATURES]

In der Sektion [FEATURES] können spezielle Eigenschaften der Steuerung ausgelesen werden. Das Betriebssystem der Steuerung wertet nicht eingetragene Eigenschaften als nicht vorhanden.

| Name          | Beispiel          | Funktion                                                     |
|---------------|-------------------|--------------------------------------------------------------|
| Version       | 6                 | Version dieser Sektion                                       |
| MAC-Addr      | 00:50:CB:FF:FF:FF | MAC-Adresse der EtherCAT®-Schnittstelle                      |
| Serial        | 1                 | Serielle Schnittstelle ist vorhanden                         |
| Switch        | 1                 | Schalter RUN/STOP/LOAD ist vorhanden                         |
| STX           | 1                 | Laufzeitumgebung für das<br>Anwendungsprogramm ist vorhanden |
| NVRegs        | 120000            | Anzahl der remanenten Register                               |
| JX3-Bus       | 1                 | Busanschaltung für JX3-Module vorhanden                      |
| CAN           | 1                 | Busanschaltung für JX2-Module vorhanden                      |
| USB           | 1                 | Steckplatz ist für den USB-Stick vorhanden                   |
| USBLed        | 1                 | LED ist für den USB-Stick vorhanden                          |
| UserLeds      | 1                 | Leuchtdioden U1 bis U4 werden unterstützt                    |
| RTC           | 1                 | Echtzeituhr ist vorhanden                                    |
| MotionControl | 1                 | Funktion Motion Control vorhanden                            |
| Axes          | 12                | Anzahl der unterstützten Achsmodule                          |
| Web           | 1                 | Web-Server und E-Mail-Client vorhanden                       |

### 2 Identifikation

|                         | Name                                                                                                   | Beispiel             | Funktion                                    |  |
|-------------------------|----------------------------------------------------------------------------------------------------|----------------------|---------------------------------------------|--|
|                         | ModbusTCP                                                                                              | 1                    | Modbus/TCP-Client und Server sind vorhanden |  |
| Beispiel für JX3-Module | Beispiele für EDS-Dateien von JX3-Modulen finden Sie in den Betriebsanleitungen der jeweiligen Module. |                      |                                             |  |
| Verwandte Themen        |                                                                                                    |                      |                                             |  |
|                         | <ul> <li>EDS-Regis</li> </ul>                                                                          | ter (siehe Seite 23) | )                                           |  |

### **EDS-Register**

| Einleitung       | Die Einträge im Electronic Data Sheet (EDS) können über die EDS-Register ausgelesen werden. Diese Register spiegeln 1:1 den Inhalt der EDS-Datei wider und sind nur lesbar (ro, read only).                                   |  |  |  |  |
|------------------|----------------------------------------------------------------------------------------------------|--|--|--|--|
| Registernummern  | Die Basisregisternummer ist steuerungsabhängig. Die Registernummer<br>ergibt sich aus der Addition der Modulregisternummer (MR) zur<br>Basisregisternummer.                                                                   |  |  |  |  |
|                  | Gerät Basisregisternummer Registernummern                                                                                                    |  |  |  |  |
|                  | JC-440MC 100000 100500 100827                                                                                                    |  |  |  |  |
| Auslesbare Daten | Die folgende Tabelle zeigt eine Übersicht über die EDS-Register einer<br>Steuerung und ihren Zusammenhang zu den Einträgen in der EDS-Datei<br>/ <b>System/eds.ini</b> . Über diesen Registersatz können Sie sich das EDS der |  |  |  |  |

Steuerung und ihren Zusammenhang zu den Einträgen in der EDS-Register einer /System/eds.ini. Über diesen Registersatz können Sie sich das EDS der Steuerung oder eines JX3-Moduls anzeigen lassen. Dazu müssen Sie über die Modulregister 500 und 501 die Steuerung oder das gewünschte JX3-Modul auswählen. Die Daten des ausgewählten EDS können ab MR 600 ausgelesen werden.

| Register                | Sektion in EDS-Datei | Name in<br>EDS-Datei | Beschreibung                     |
|-------------------------|----------------------|----------------------|----------------------------------|
| MR 500                  | -                    | -                    | Funktionsgruppe:                 |
|                         |                      |                      | 0: CPU                           |
|                         |                      |                      | 1: JX3-Module                    |
| MR 501                  | -                    | -                    | Modulnummer<br>(wenn MR 500 > 0) |
| MR 600                  | IDENTIFICATION       | Version              | Version dieser Sektion           |
| MR 601                  |                      | Code                 | Modulcode                        |
| MR 602<br>bis<br>MR 612 |                      | Name                 | Modulname oder<br>Steuerungsname |
| MR 613                  |                      | PcbRev               | Platinenrevision                 |
| MR 614                  |                      | PcbOpt               | Platinenoption                   |
| MR 700                  | PRODUCTION           | Version              | Version dieser Sektion           |
| MR 701<br>bis<br>MR 707 |                      | SerNum               | Seriennummer                     |
| MR 708                  |                      | Day                  | Produktionsdatum: Tag            |
| MR 709                  |                      | Month                | Produktionsdatum: Monat          |
| MR 710                  |                      | Year                 | Produktionsdatum: Jahr           |
| MR 711                  |                      | TestNum              | Interne Verwendung               |
| MR 712                  |                      | TestRev              | Interne Verwendung               |

| Register | Sektion in EDS-Datei | Name in<br>EDS-Datei | Beschreibung                                   |
|----------|----------------------|----------------------|------------------------------------------------|
| MR 800   | FEATURES             | Version              | Version dieser Sektion                         |
| MR 801   |                      | MAC-Addr             | MAC-Adresse - EtherCAT®<br>(Jetter)            |
| MR 802   |                      | MAC-Addr             | MAC-Adresse - EtherCAT®<br>(Gerät)             |
| MR 803   |                      | Serial               | Serielle Schnittstelle                         |
| MR 804   |                      | Switch               | Schalter RUN/STOP/LOAD                         |
| MR 805   |                      | STX                  | Laufzeitumgebung für das<br>Anwendungsprogramm |
| MR 806   |                      | NVRegs               | Anzahl der remanenten Register                 |
| MR 807   |                      | JX3-Bus              | Busanschaltung für JX3-Module                  |
| MR 808   |                      | CAN                  | Busanschaltung für JX2-Module                  |
| MR 810   |                      | MotionControl        | MC-Software                                    |
| MR 811   |                      | Axes                 | Anzahl der unterstützten<br>Achsmodule         |
| MR 812   |                      | Web                  | Web-Server und E-Mail-Client                   |
| MR 813   |                      | ModbusTCP            | Modbus/TCP-Client und Server                   |
| MR 816   |                      | UserLeds             | User-LEDs                                      |
| MR 817   |                      | RTC                  | Echtzeituhr                                    |
| MR 825   |                      | USB                  | Steckverbinder für den USB-Stick               |
| MR 826   |                      | USBLed               | LED des USB-Stick                              |

#### EDS-Datei der JX3-Module

Die Belegung der Modulregister 6xx und 7xx entspricht der Belegung bei einem JX3-Modul.

### Verwandte Themen

• EDS-Datei (siehe Seite 19)

# 2.3 Versionsregister

### Einleitung

Das Betriebssystem stellt einige Register zur Verfügung, über die die Hardwarerevision oder die Version des Betriebssystems und seiner Komponenten ausgelesen werden können. Wenn Sie sich wegen eines technischen Problems an die Hotline der Jetter AG wenden, benötigen Sie diese Angaben.

Inhalt

| Thema                   | Seite |
|-------------------------|-------|
| Hardwarerevisionen      |       |
| Betriebssystemversionen |       |

### Hardwarerevisionen

| Einleitung                         | JC-440MC verfügt über Spezialregister, über deren Inhalt Sie die Hardware identifizieren. |                               |                                       |          |           |                  |  |
|------------------------------------|-------------------------------------------------------------------------------------------|-------------------------------|---------------------------------------|----------|-----------|------------------|--|
| Registerübersicht                  | Aus f                                                                                     | olgenden Re                   | evisionen ausgelesen werden:          |          |           |                  |  |
|                                    | Register                                                                                  |                               | Beschreibung                          |          |           |                  |  |
|                                    | 108020                                                                                    |                               | Hardwarerevision des Backplane-Moduls |          |           |                  |  |
|                                    | 200170                                                                                    |                               | Steuerungstyp                         |          |           |                  |  |
| Versionsnummern im<br>JetSym-Setup | Die fo<br>Versi                                                                           | olgende Abbi<br>onsregister d | ldung zeigt<br>larstellt:             | ein JetS | ym-Setup- | Fenster, das die |  |
|                                    | 65                                                                                        | Name                          | Nummer                                | Inhalt   | Тур       |                  |  |
|                                    | 1                                                                                         | Backplane                     | 108020                                | 0        | 8         | —                |  |
|                                    | 2                                                                                         | JCtype                        | 200170                                | 441      |           |                  |  |
|                                    | 3                                                                                         |                               |                                       |          |           |                  |  |
| Verwandte Themen                   |                                                                                           |                               |                                       |          |           |                  |  |

• Betriebssystemversionen (siehe Seite 27)

# Betriebssystemversionen

| Einleitung                                | JC-440MC verfügt über Spezialregister, die als Wert eindeutige<br>Betriebssystemversionen enthalten.                                                                                              |       |              |                |                    |                  |                 |              |        |                   |  |
|-------------------------------------------|----------------------------------------------------------------------------------------------------|-------|--------------|----------------|--------------------|------------------|-----------------|--------------|--------|-------------------|--|
| Format von Software-<br>versionsnummern   | Die Softwareversions dargestellt.                                                                                                    |       |              | snur           | nmern              | der J(           | C-440           | омс          | sind c | lurch vier Zahlen |  |
|                                           | 1                                                                                                    | •     | 2            | •              | 3                  | •                | 4               |              |        |                   |  |
|                                           |                                                                                                    | Eleme | nt           |                |                    |                  |                 | Bes          | chreit | oung              |  |
|                                           |                                                                                                    | 1     |              | Ma             | ajor- ode          | r Hau            | ptvers          | sions        | numm   | er                |  |
|                                           |                                                                                                    | 2     |              | Mi             | nor- ode           | r Neb            | enver           | sions        | numm   | ier               |  |
|                                           |                                                                                                    | 3     |              | Br             | anch- oc           | ler Zv           | vische          | envers       | sionsn | ummer             |  |
|                                           |                                                                                                    | 4     |              | Βι             | uild-Vers          | onsni            | umme            | er           |        |                   |  |
| Freigegebene Version<br>Registerübersicht | Bei einer freigegebenen Version haben die Branch- und die Build-Versions-<br>nummer den Wert 0.<br>Aus folgenden Registern können die Betriebssystemversionen ausgelesen<br>werden:               |       |              |                |                    |                  |                 |              |        |                   |  |
|                                           | Register                                                                                                    |       | Beschreibung |                |                    |                  |                 |              |        |                   |  |
|                                           | 20                                                                                                    | 00169 | Ve           | ersior         | n des Be           | triebs           | syste           | ms           |        |                   |  |
|                                           | 21                                                                                                    | 10001 | Ve<br>ST     | ersior<br>TX-A | n der Au<br>nwendu | sführu<br>ngspro | ingsei<br>ogram | inheit<br>ım | für da | S                 |  |
|                                           | 100                                                                                                    | 00200 | <b>0</b> Ha  | ardwa          | areversi           | on des           | s JX3-          | -Syste       | embus  | ses               |  |
|                                           | 100                                                                                                    | 00207 | <b>2</b> So  | oftwa          | reversio           | n des            | JX3-8           | Syste        | mbust  | reibers           |  |
| Versionsnummern im<br>JetSym-Setup        | Die folgende Abbildung zeigt ein Setup-Fenster in JetSym, das die<br>Versionsregister darstellt. Wählen Sie zur Anzeige einer Versionsnummer im<br>JetSym-Setup das Format <b>IP-Adresse</b> aus. |       |              |                | im                 |                  |                 |              |        |                   |  |

|   | Name         | Nummer    | Inhalt   | Тур |
|---|--------------|-----------|----------|-----|
| 1 | OS           | 200169    | 1.1.0.34 |     |
| 2 | STX          | 210001    | 1.10.0.5 |     |
| 3 | JX3Sysbus_HW | 100002000 | 2.20.0.0 |     |
| 4 | JX3Sysbus_SW | 100002072 | 1.19.0.0 |     |

| Nummer | Beschreibung | Funktion                                                                                                    |
|--------|--------------|----------------------------------------------------------------------------------------------------|
| 1      | V 1.01.0.03  | Betriebssystemversion der Steuerung.<br>JetSym zeigt sie in der Titelzeile eines jeden<br>Setup-Fensters an. |

### Verwandte Themen

• Hardwarerevisionen (siehe Seite 26)

# 3 Produktbeschreibung und Geräteaufbau

| Einleitung | Dieses Kapitel beschreibt den Geräteaufbau und den Aufbau der B<br>bezeichnung mit ihren Optionen. |       |  |
|------------|----------------------------------------------------------------------------------------------------|-------|--|
| Inhalt     |                                                                                                    |       |  |
|            | Thema                                                                                              | Seite |  |
|            | Produktbeschreibung der JC-440MC                                                                   |       |  |
|            | Teile und Schnittstellen                                                                           |       |  |
|            | Bestellbezeichnung/Optionen                                                                        |       |  |
|            | Zubehör zum JX3-System                                                                             |       |  |
|            | Dokumentenübersicht                                                                                |       |  |
|            | Mechanische Abmessungen                                                                            |       |  |

# Produktbeschreibung der JC-440MC

| Die Steuerung JC-440MC | Die Steuerung JC-440MC ist eine High-End-Kompaktsteuerung. Sie deckt,<br>durch ihre hohe Performance alle Bereiche der industriellen<br>Steuerungstechnik ab.<br>Neben der klassischen Steuerungsfunktionalität bietet die JC-440MC, durch<br>optionale Motion-Control-Funktionalitäten, zusätzlich die Möglichkeit<br>Servoantriebe als PtP-Achsen, Achsverbunde und komplexe<br>Bahnsteuerungen zu programmieren.                                                                                                    |             |                                             |  |  |  |
|------------------------|----------------------------------------------------------------------------------------------------|-------------|---------------------------------------------|--|--|--|
| Produkteigenschaften   | <ul> <li>In folgender Liste sind die Produkteigenschaften dargestellt:</li> <li>Vorbereitet für PtP-Achsen, Motion Control und Bahnsteuerung</li> <li>2 Ethernet-Ports (TCP/IP) mit integriertem Switch</li> <li>Zusätzlicher Ethernet-Port für weitere Echtzeitanwendungen</li> <li>Leistungsfähige Programmiersprache JetSym STX</li> <li>Programm-/Datenspeicher: 16 MB</li> <li>Nicht flüchtiger Speicher: 480.000 Byte</li> <li>1 serielle Schnittstelle (RS-232/422/485)</li> <li>2 CAN-Busschnittstellen (CANopen®)</li> <li>Lokal erweiterbar mit bis zu 16 JX3-Modulen</li> <li>Echtzeituhr</li> <li>Modbus/TCP</li> <li>USB-Port für externe Speichererweiterung</li> </ul> |             |                                             |  |  |  |
|                        |                                                                                                    |             |                                             |  |  |  |
| Lieferumfang           | Zum Lieferumfang                                                                                                    | der Steueru | ng JC-440MC gehören folgende Artikel:       |  |  |  |
|                        | Artikel-Nr.                                                                                                    | Anzahl      | Beschreibung                                |  |  |  |
|                        | 10001321                                                                                                    | 1           | Steuerung JC-440MC-12                       |  |  |  |
|                        | 60870409                                                                                                    | 1           | 2-poliger Steckverbinder, Zugfederanschluss |  |  |  |
|                        | 60870411                                                                                                    | 15          | Klemmenmarkierer                            |  |  |  |

1

1

Installationsanleitung

Kodierstifte

60880911

60870410

### Teile und Schnittstellen

#### Nummer Teil Beschreibung 1 **Obere Rastlasche** Zum Lösen des Modulgehäuses vom Backplane-Modul X61 Steckplatz für den USB-Stick 2 3 Backplane-Modul Zur Montage auf der Hutschiene 4 X119 Anschlussstecker für JX3-Module Beachten Sie den folgenden HINWEIS! X19 5 2 CAN-Busanschlüsse 6 Modulgehäuse 7 Zum Lösen der JC-440MC von der Entriegelungslasche Hutschiene 8 Untere Rastlasche Zum Lösen des Modulgehäuses vom Backplane-Modul. In Darstellung nicht sichtbar X16 EtherCAT®-Schnittstelle 9 10 X10 Spannungsversorgung 11 X11 Serielle Schnittstelle 12 X14, X15 Zwei Ethernet-Ports 13 X118 Anschlussstecker für zukünftige Erweiterungen Beachten Sie den folgenden HINWEIS! 14 S11 Schalter RUN - STOP - LOAD

Teile und SchnittstellenDie Steuerung JC-440MC verfügt über die folgenden Teile und Schnittstellen:

# 3 Produktbeschreibung und Geräteaufbau

| Nummer | Teil | Beschreibung                        |
|--------|------|-------------------------------------|
| 15     | LED  | LEDs zur Diagnose und Statusanzeige |

|                  | HINWEIS                                                                                                    |
|------------------|----------------------------------------------------------------------------------------------------|
| Gerä             | teschaden bei Anschluss an X119 möglich!                                                                                                    |
| Zerst            | örung der Steuerung und der Module möglich                                                                                                    |
| $\triangleright$ | Schließen Sie an X119 (rechte Seite der Steuerung) <b>nur</b><br>geeignete JX3-Erweiterungsmodule an, <b>keine</b><br>Kommunikationsmodule JX3-COM-xxx oder sonstige Module. |

|                  | HINWEIS                                                                                                    |
|------------------|----------------------------------------------------------------------------------------------------|
| Gerät            | teschaden bei Anschluss an X118 möglich!                                                                                 |
| Zerstö           | örung der Steuerung und der JX3-Erweiterungsmodule möglich                                                               |
| $\triangleright$ | Schließen Sie an X118 (linke Seite der Steuerung) <b>keine</b><br>JX3-Erweiterungsmodule oder JetControl-Steuerungen an. |

# Bestellbezeichnung/Optionen

Bestellbezeichnung

Die JC-440MC gibt es derzeit in folgenden Ausführungen:

| Produkt     | Artikel-<br>nummer | Ach-<br>sen | PtP | MC<br>Techno- und<br>Bahnverbunde | Web<br>(SMTP/http) | Modbus/<br>TCP |
|-------------|--------------------|-------------|-----|-----------------------------------|--------------------|----------------|
| JC-440MC-6  | 10001362           | 6           | ✓   | ✓                                 | ✓                  | ~              |
| JC-440MC-12 | 10001321           | 12          | ✓   | ~                                 | ✓                  | ✓              |

# 3 Produktbeschreibung und Geräteaufbau

# Zubehör zum JX3-System

| Beschriftungsfeld        | Zum Lieferumfang des | Geräts JC-440MC g | ehören zehn Beschriftungsfelder. |
|--------------------------|----------------------|-------------------|----------------------------------|
|                          |                      | Bezeichnung       | DIV_DEK_5/5_MC-10_NEUT_WS        |
|                          |                      | Artikel-Nr.       | 60870411                         |
|                          |                      | VPE               | 100 Stück                        |
|                          |                      |                   | ·                                |
| Kodiorstifto             |                      | 1                 |                                  |
| Roderstitte              |                      | Bezeichnung       | DIV_BL_SL_3.5_KO_OR              |
|                          |                      | Artikel-Nr.       | 60870410                         |
|                          |                      | 1                 | II                               |
| Zugentlastung für        |                      | 1                 |                                  |
| BU_10_E_BLZF_            |                      | Bezeichnung       | DIV_BL_3.5_ZE_8                  |
| GE_RM3.5                 |                      | Artikel-Nr.       | 60870963                         |
|                          |                      | 1                 | ·                                |
| Endhalter für Hutschiene | A                    | Bezeichnung       |                                  |
|                          |                      | Artikal Nr        |                                  |
|                          |                      | Alukel-NI.        | 00003970                         |
|                          |                      |                   |                                  |
| Schraubandrabar          |                      | 1                 |                                  |
| Schraubendrener          |                      | Тур               | SD 0,4 x 2,5 - DIN 5264-A        |
|                          |                      | Bezeichnung       | DIV_SCHRAUBENDREHER_2,5*75       |
|                          |                      | Artikel-Nr.       | 60871712                         |
|                          |                      |                   |                                  |

### Dokumentenübersicht

| Einleitung    | Verschiedene Dokumente und Softwaretools unterstützen Sie bei der<br>Projektierung, Installation und Programmierung der Steuerung JC-440MC. Sie<br>können die Dokumente und Softwaretools von unserer <b>Homepage</b><br>https://www.jetter.de/downloads herunterladen. |                                                           |  |  |
|---------------|----------------------------------------------------------------------------------------------------|-----------------------------------------------------------|--|--|
| Projektierung | Folgende Doku                                                                                                    | mente und Dateien unterstützen Sie bei der Projektierung: |  |  |
|               |                                                                                                    | Katalog Industrieautomation                               |  |  |
|               |                                                                                                    | Produktbeschreibung                                       |  |  |
|               |                                                                                                    | <ul> <li>Technische Daten</li> </ul>                      |  |  |
|               |                                                                                                    | CAD-Daten zur Steuerung JC-440MC                          |  |  |
|               |                                                                                                    | <ul> <li>2D-Daten (dxf-Datei)</li> </ul>                  |  |  |
|               |                                                                                                    | <ul> <li>3D-Daten (stp-Datei)</li> </ul>                  |  |  |
|               |                                                                                                    |                                                           |  |  |

Folgendes Dokument und folgendes Softwaretool unterstützen Sie bei der Projektierung einer JX3-Station am JX3-Systembus:

|  | Betriebsanleitung zur Steuerung JC-440MC                             |
|--|----------------------------------------------------------------------|
|  | <ul> <li>Auslegung einer JX3-Station</li> </ul>                      |
|  | Systembuskonfigurator                                                |
|  | Excel-Datei zur Auslegung des JX3-Systembusses                       |
|  | <ul> <li>JX3-SysBus_Configurator_xxx_e.xls (xxx: Version)</li> </ul> |

#### Installation

Projektierung am JX3-Systembus

Folgende Dokumente unterstützen Sie bei der Installation:

|  | Installationsanleitung                                                  |
|--|-------------------------------------------------------------------------|
|  | Sie liegt der verpackten Steuerung JC-440MC bei und enthält Infos über: |
|  | <ul> <li>Montage der Steuerung auf der Hutschiene</li> </ul>            |
|  | Klemmenbelegung                                                         |
|  | <ul> <li>Spezifikation des Leiteranschlusses</li> </ul>                 |
|  | Diagnose über LEDs                                                      |
|  | Betriebsanleitung zur Steuerung JC-440MC                                |
|  | <ul> <li>Dieses Dokument</li> </ul>                                     |

#### Programmierung

Folgendes Dokument und Softwaretool unterstützen Sie bei der Programmierung:

|  | Betriebsanleitung zur Steuerung JC-440MC |
|--|------------------------------------------|
|  | <ul> <li>Dieses Dokument</li> </ul>      |
|  | JetSym                                   |
|  | Programmiertool                          |
|  | JetSym-Online-Hilfe                      |

#### Themenhandbücher

Die folgenden Themenhandbücher finden Sie auf unserer **Homepage** <u>https://www.jetter.de/downloads/produktuebergreifende-dokumentation/</u><u>themenhandbuecher.html</u>:

|  | CANopen®-STX-API                                           |
|--|------------------------------------------------------------|
|  | STX-Bibliothek zur Programmierung von CANopen®-Teilnehmern |
|  | Dateisystem                                                |
|  | <ul> <li>Dateisystem</li> </ul>                            |
|  | FTP-Server                                                 |
|  | HTTP-Server                                                |
|  | FTP-Client                                                 |
|  | <ul> <li>AutoCopy</li> </ul>                               |
|  | <ul> <li>Anwendungsprogramm</li> </ul>                     |
|  | Systemregister                                             |
|  | <ul> <li>Systemkommandos</li> </ul>                        |
|  | Startverzögerungszeit                                      |
|  | Echtzeituhr                                                |
|  | <ul> <li>Systemlaufzeit</li> </ul>                         |
|  | <ul> <li>Schnittstellenaktivität überwachen</li> </ul>     |
|  | Jetter-Ethernet-Systembus                                  |
|  | <ul> <li>Azyklischer Datenaustausch</li> </ul>             |
|  | <ul> <li>Zyklischer Datenaustausch</li> </ul>              |
|  | <ul> <li>Hardware-Manager (kurz)</li> </ul>                |
|  | Fehlerauswertung                                           |
|  | <ul> <li>NetConsistency</li> </ul>                         |
|  | ■ JetIPScan                                                |
|  | Verbindungsmanagement                                      |
|     | JX3-System                                                                 |
|-----|----------------------------------------------------------------------------|
|     | <ul> <li>Projektierungshinweise zur Auslegung einer JX3-Station</li> </ul> |
| "[] | <ul> <li>Register- und I/O-Nummern</li> </ul>                              |
|     | JX3-System (Register)                                                      |
|     | Freiprogrammierbare PRIM-Schnittstellen                                    |
|     | <ul> <li>Freiprogrammierbare serielle Schnittstelle</li> </ul>             |
| "[] | <ul> <li>Freiprogrammierbare IP-Schnittstelle</li> </ul>                   |
|     | Freiprogrammierbare CAN-Schnittstelle                                      |

### Mechanische Abmessungen

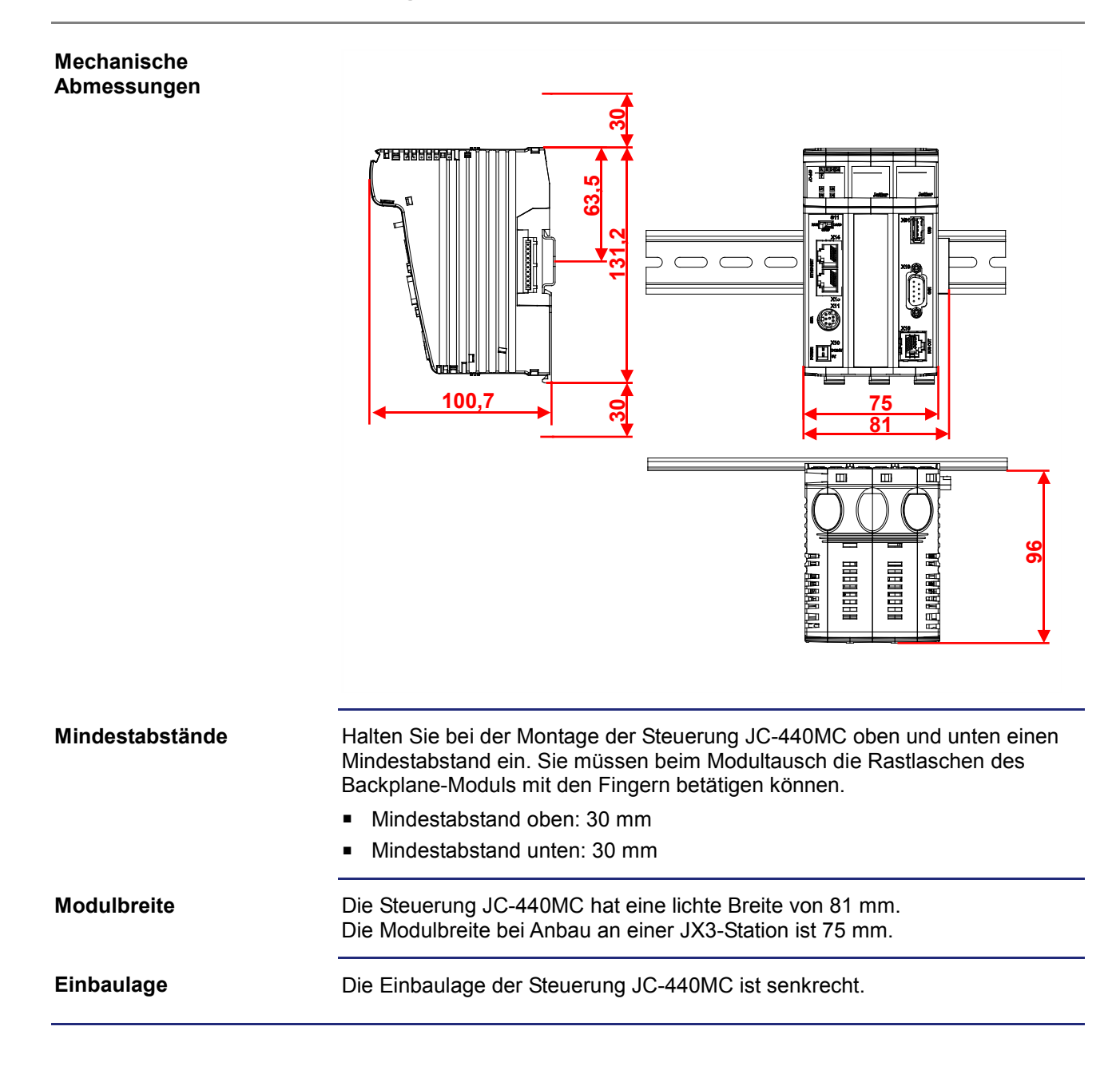

#### Zweck des Kapitels

Dieses Kapitel unterstützt die Montage und Installation der Steuerung JC-440MC in folgenden Punkten:

- Verdrahtung der Steuerung JC-440MC
- Beschreibung der Anzeigeelemente
- Beschreibung der Bedienelemente
- Montage
- Anschluss von JX3-Modulen an die Steuerung JC-440MC
- Anschluss von Anzeige- und Bediengeräten

Inhalt

| Thema                                    | Seite |
|------------------------------------------|-------|
| Montage, Tausch und Demontage            | 40    |
| Schnittstellen                           | 45    |
| CAN-Busschnittstelle Buchse X19          | 53    |
| Anzeigen und LEDs                        | 58    |
| Bedienelemente und USB-Stick             | 65    |
| IP-Konfiguration                         | 69    |
| Anschluss von Anzeige- und Bediengeräten | 91    |

# 4.1 Montage, Tausch und Demontage

 Einleitung
 Dieses Kapitel beschreibt die Montage, den Tausch und die Demontage der Steuerung JC-440MC.

 Inhalt
 Theme

| Thema                                             | Seite |
|---------------------------------------------------|-------|
| Steuerung JC-440MC auf die Hutschiene montieren   | 41    |
| Steuerung JC-440MC tauschen                       |       |
| Steuerung JC-440MC von der Hutschiene demontieren |       |

# Steuerung JC-440MC auf die Hutschiene montieren

#### Montieren

Führen Sie zur Montage der Steuerung auf einer Hutschiene (DIN EN 50022) folgende Schritte aus:

| Schritt | Vorgehen                                                                               |
|---------|----------------------------------------------------------------------------------------|
| 1       | Setzen Sie die JC-440MC auf die<br>Hutschiene oben auf.                                |
| 2       | Bewegen Sie die JC-440MC in<br>Pfeilrichtung, bis sie auf der Hutschiene<br>einrastet. |
| 3       | Die JC-440MC sitzt nun fertig montiert<br>auf der Hutschiene.                          |

#### Verwandte Themen

- Steuerung tauschen (siehe Seite 42)
- Steuerung von der Hutschiene demontieren (siehe Seite 44)

### Steuerung JC-440MC tauschen

Einleitung

Bei einem Steuerungstausch bleiben folgende Konfigurationen auf dem Backplane-Modul erhalten:

- IP-Adresse
- Subnetzmaske
- Gateway
- DNS-Server
- Steuerungsname
- IP-Ports f
  ür JetSym-Debug-Server und JetIP-Server
- Dateiname für die Funktion AutoCopy

Steuerung lösen

Um die Steuerung JC-440MC vom Backplane-Modul zu lösen, führen Sie die folgenden Schritte aus:

| Schritt | Vorgehen                                   |                                                                                                    |
|---------|--------------------------------------------|----------------------------------------------------------------------------------------------------|
| 1       | Schalten Sie die JX3-Station spannungslos. |                                                                                                    |
| 2       |                                            | Drücken Sie gleichzeitig die beiden<br>äußeren Rastlaschen oben und<br>unten.<br>Halten Sie die Rastlaschen gedrückt. |
| 3       |                                            | Ziehen Sie die Steuerung vom<br>Backplane-Modul ab.                                                                   |

#### Steuerung aufstecken

Um die Steuerung JC-440MC auf das Backplane-Modul zu stecken, führen Sie die folgenden Schritte aus:

| Schritt | Vor | gehen                                                                                           |
|---------|-----|-------------------------------------------------------------------------------------------------|
| 1       |     | Führen Sie die Steuerung auf das<br>Backplane-Modul, bis die<br>Rastlaschen merklich einrasten. |
| 2       |     | Die Steuerung sitzt nun fertig montiert<br>auf dem Backplane-Modul.                             |

Verwandte Themen

- Steuerung auf die Hutschiene montieren (siehe Seite 41)
- Steuerung von der Hutschiene demontieren (siehe Seite 44)

### Steuerung JC-440MC von der Hutschiene demontieren

#### Demontieren

Führen Sie zur Demontage der Steuerung JC-440MC von einer Hutschiene (DIN EN 50022) die folgenden Schritte aus:

| Schritt | Vorgehen                                                                 |                                                                                                 |  |
|---------|--------------------------------------------------------------------------|-------------------------------------------------------------------------------------------------|--|
| 1       | Schalten Sie die JX3-Station spann                                       | ungslos.                                                                                        |  |
| 2       | Schieben Sie die Steuerung nach lin<br>Verbindung der Backplane-Modul zu | nks. Dadurch trennen Sie die<br>u den JX3-Peripheriemodulen.                                    |  |
| 3       |                                                                          | Ziehen Sie die rechte und linke<br>Entriegelungslasche mit einem<br>Schraubendreher nach unten. |  |
| 4       |                                                                          | Schwenken Sie die Steuerung nach<br>vorn.                                                       |  |
| 5       |                                                                          | Nehmen Sie die Steuerung von der<br>Hutschiene ab.                                              |  |

#### Verwandte Themen

- Steuerung auf die Hutschiene montieren (siehe Seite 41)
- Steuerung tauschen (siehe Seite 42)

# 4.2 Schnittstellen

| Klemme X10       | Die Klemme X10 hat folgende Funktion:                                                                                                    |   |  |
|------------------|----------------------------------------------------------------------------------------------------|---|--|
|                  | <ul> <li>Spannungsversorgung der Steuerung JC-440MC</li> <li>Spannungsversorgung der angeschlossenen JX3-Peripheriemodule</li> <li>Spannungsversorgung eines Bediengeräts an der seriellen Schnittstelle</li> </ul> |   |  |
| Buchse X11       | Die Buchse X11 ist eine serielle Schnittstelle, an die Sie folgende Geräte anschließen können:                                                                                                    |   |  |
|                  | ■ PC                                                                                                    |   |  |
|                  | <ul> <li>Bediengerät der Jetter AG</li> </ul>                                                                                                    |   |  |
|                  | <ul> <li>Ein beliebiges Gerät mit serieller Schnittstelle nach RS-232/422/485-<br/>Spezifikation</li> </ul>                                                                                                    |   |  |
| Buchsen X14, X15 | Die Buchsen X14 und X15 sind Ethernet-Schnittstellen, an die Sie folgende Geräte anschließen können:                                                                                                    |   |  |
|                  | <ul> <li>Hub, Switch oder Router</li> </ul>                                                                                                    |   |  |
|                  | PC                                                                                                    |   |  |
|                  | <ul> <li>Bediengerät der Jetter AG</li> </ul>                                                                                                    |   |  |
|                  | <ul> <li>JX3-BN-ETH und JX3-COM-xxxx</li> </ul>                                                                                                    |   |  |
|                  | <ul> <li>Ein beliebiges Gerät mit 10/100-MBit-Ethernet-TCP/IP-Schnittstelle</li> </ul>                                                                                                    |   |  |
| Buchse X16       | Die Buchse X16 ist eine EtherCAT®-Schnittstelle, an die Sie folgende Gerät anschließen können:                                                                                                    | e |  |
|                  | ■ JM-1000                                                                                                    |   |  |
| Inhalt           |                                                                                                    |   |  |
|                  | Thema Seit                                                                                                    | e |  |
|                  | Spannungsversorgung Klemme X104                                                                                                    | 6 |  |
|                  | Serielle Schnittstelle Buchse X11 4                                                                                                    | 7 |  |
|                  | Ethernet-Schnittstelle Buchsen X14, X155                                                                                                    | 0 |  |
|                  | EtherCAT-Schnittstelle Buchse X165                                                                                                    | 2 |  |

### Spannungsversorgung Klemme X10

#### Schnittstelle der Klemme

An die Klemme X10 schließen Sie an:

- Spannungsversorgung der Steuerung JC-440MC
- Spannungsversorgung der zwischen der Steuerung und einem Spannungsversorgungsmodul JX3-PS1 angeschlossenen JX3-Module

#### Belegung der Klemme

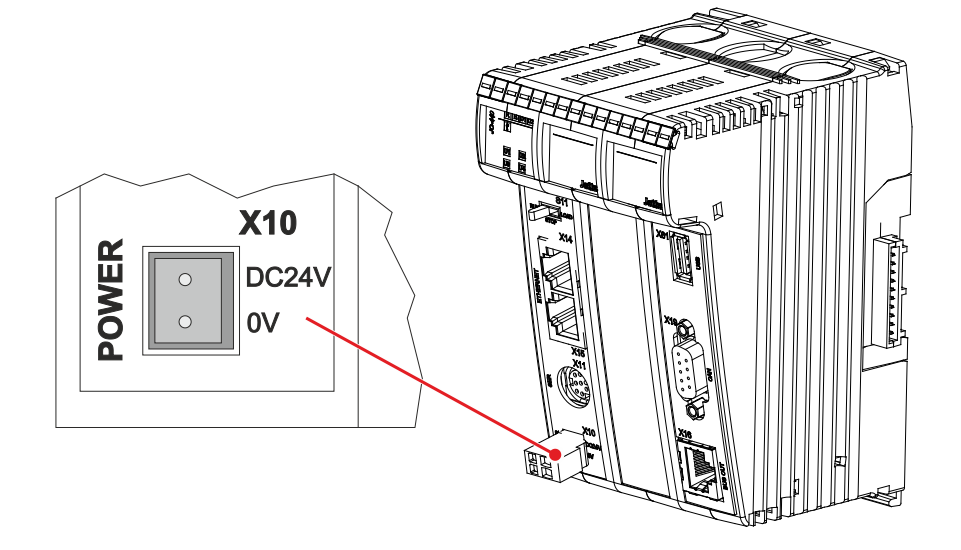

| Klemmpunkt | Beschreibung                                                                       |
|------------|------------------------------------------------------------------------------------|
| DC24V      | Versorgungsspannung für Steuerung JC-440MC und angeschlossene JX3-Peripheriemodule |
| 0V         | Bezugspotenzial                                                                    |

#### **Technische Daten**

| Parameter                   | Beschreibung |
|-----------------------------|--------------|
| Nennspannung                | DC 24 V      |
| Zulässiger Spannungsbereich | -15 % +20 %  |
| Eingangsstrom               | Max. 2,3 A   |
| Leistungsaufnahme           | Max. 55 W    |

#### Stecker für Klemme X10

Zum Lieferumfang der Steuerung JC-440MC gehört ein 2-poliger Stecker.

|  | Bezeichnung                        | BU_02_E_BLZF_GE_RM3.5               |
|--|------------------------------------|-------------------------------------|
|  | Artikel-Nr.                        | 60870409                            |
|  | Verbindungstechnik                 | Zugfederanschluss                   |
|  | Anschließbarer<br>Adernquerschnitt | 0,2 1,5 mm <sup>2</sup> (AWG 25 14) |

# Serielle Schnittstelle Buchse X11

Schnittstellen der Buchse An die Buchse X11 schließen Sie an:

- Einen PC
- Ein Bediengerät der Jetter AG
- Ein beliebiges Gerät mit RS-232/422/485-Schnittstelle

#### Belegung der Buchse

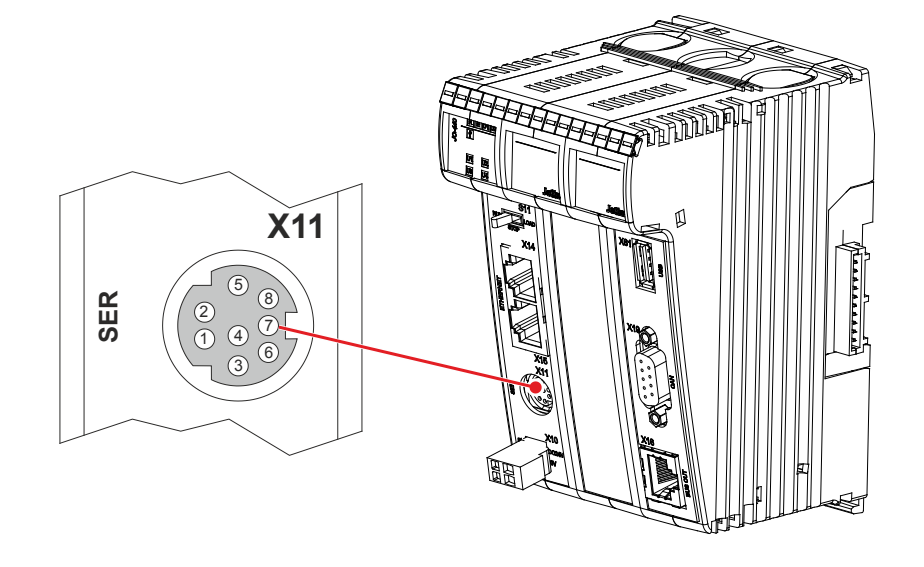

| Pin | Signal | Beschreibung                                                                           |
|-----|--------|----------------------------------------------------------------------------------------|
| 1   | RDA    | RS-422; Empfangsdaten invertiert                                                       |
| 2   | GND    | Bezugspotenzial                                                                        |
| 3   | RDB    | RS-422; Empfangsdaten nicht invertiert                                                 |
| 4   | RxD    | RS-232; Empfangsdaten                                                                  |
| 5   | SDB    | RS-422; Sendedaten nicht invertiert<br>RS-485; Sende- / Empfangsdaten nicht invertiert |
| 6   | DC24V  | Versorgungsspannung Bediengerät                                                        |
| 7   | SDA    | RS-422; Sendedaten invertiert<br>RS-485; Sende- / Empfangsdaten invertiert             |
| 8   | TxD    | RS-232; Sendedaten                                                                     |

#### Einschränkungen

Obwohl verschiedene Hardwaretreiber bestückt sind, ist nur eine Schnittstelle vorhanden.

Das bedeutet:

Wenn z. B. über RS-422 kommuniziert wird, kann nicht gleichzeitig und unabhängig davon über RS-232 kommuniziert werden.

#### Prinzipschaltbild

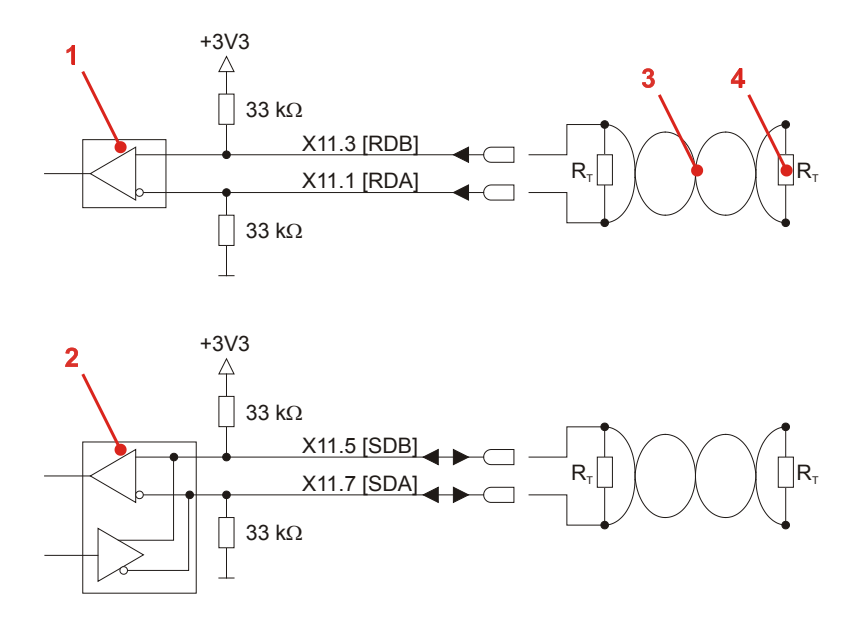

| Nummer | Teil                 | Funktion bei RS-422                            | Funktion bei RS-485          |
|--------|----------------------|------------------------------------------------|------------------------------|
| 1      | Receiver             | Empfängt Daten                                 | Unbenutzt                    |
| 2      | Receiver/Transmitter | Sendet Daten                                   | Sendet und empfängt<br>Daten |
| 3      | Serielle Leitung     | Verdrillte Leitung der seriellen Schnittstelle |                              |
| 4      | R <sub>T</sub>       | Abschlusswiderstand                            |                              |

#### Abschlusswiderstand

Verbinden Sie in den folgenden Fällen die beiden seriellen Leitungen mit einem Abschlusswiderstand:

- Bei großer Leitungslänge
- Bei hoher Baudrate

Wählen Sie einen Abschlusswiderstand, der dem Wellenwiderstand der verwendeten Leitung entspricht.

#### **Technische Daten**

| Parameter               | Beschreibung             |
|-------------------------|--------------------------|
| Klemmenart              | MiniDIN, geschirmt       |
| Anzahl Pins             | 8                        |
| Potenzialtrennung       | Keine                    |
| Anzahl Schnittstellen   | 1 serielle Schnittstelle |
| Schnittstellenstandards | RS-232/RS-422/RS-485-2   |
| Baudraten               | 1.200 115.200 Baud       |
| Bits pro Zeichen        | 5, 6, 7, 8               |
| Anzahl Stoppbits        | 1, 2                     |
| Parität                 | Gerade, ungerade, keine  |

#### Kabel für Buchse X11

Zum Anschluss von Geräten an die Buchse X11 können Sie folgende Kabel separat bestellen:

| Artikel-Nr. | Artikel                | Beschreibung                                                             |
|-------------|------------------------|--------------------------------------------------------------------------|
| 60867209    | KAY_0576-0050          | Vom JetControl zum Modem mit<br>9-poligem Sub-D, Länge 0,5 m             |
| 60868359    | KABEL-KONF-NR.196 2.5M | Vom JetControl zum PC mit<br>9-poligem Sub-D, Länge 2,5 m                |
| 60860013    | KABEL-KONF-NR.196 5M   | Vom JetControl zum PC mit<br>9-poligem Sub-D, Länge 5 m                  |
| 60868956    | KABEL-KONF-NR.196 8M   | Vom JetControl zum PC mit<br>9-poligem Sub-D, Länge 8 m                  |
| 60860011    | KABEL-KONF-NR.192 2.5M | Vom JetControl zum Bediengerät mit 15-poligem Sub-D, Länge 2,5 m         |
| 60860012    | KABEL-KONF-NR.193 5M   | Vom JetControl zum Bediengerät mit<br>15-poligem Sub-D, Länge 5 m        |
| 60872142    | KABEL-KONF-NR.192 10M  | Vom JetControl zum Bediengerät mit<br>15-poligem Sub-D, Länge 10 m       |
| 60872884    | KABEL-KONF-NR.192 15M  | Vom JetControl zum Bediengerät mit<br>15-poligem Sub-D, Länge 15 m       |
| 60864359    | KAY_0386-0250          | Vom JetControl zum LCD 60 mit<br>15-poligem Sub-D, Länge 2,5 m           |
| 60864360    | KAY_0386-0500          | Vom JetControl zum LCD 60 mit<br>15-poligem Sub-D, Länge 5 m             |
| 60864897    | KAY_0533-0025          | Vom JetControl zum LCD 52/54 mit<br>15-poligem Sub-D, Länge 0,25 m       |
| 60864257    | KABEL-KONF-NR.197 5M   | Vom JetControl zum<br>JetView 200/300 mit<br>9-poligem Sub-D, Länge 5 m  |
| 60871930    | KABEL-KONF-NR.197 12M  | Vom JetControl zum<br>JetView 200/300 mit<br>9-poligem Sub-D, Länge 12 m |

# Ethernet-Schnittstelle Buchsen X14, X15

| Sch | nittstellen |
|-----|-------------|
| der | Buchsen     |

An die Buchsen X14 und X15 schließen Sie an:

- Einen PC
- Ein Bediengerät der Jetter AG
- Ein JX3-BN-ETH oder JX3-COM-xxxx
- Ein beliebiges Gerät mit 10/100-MBit-Ethernet-TCP/IP-Schnittstelle

#### Belegung der Buchsen

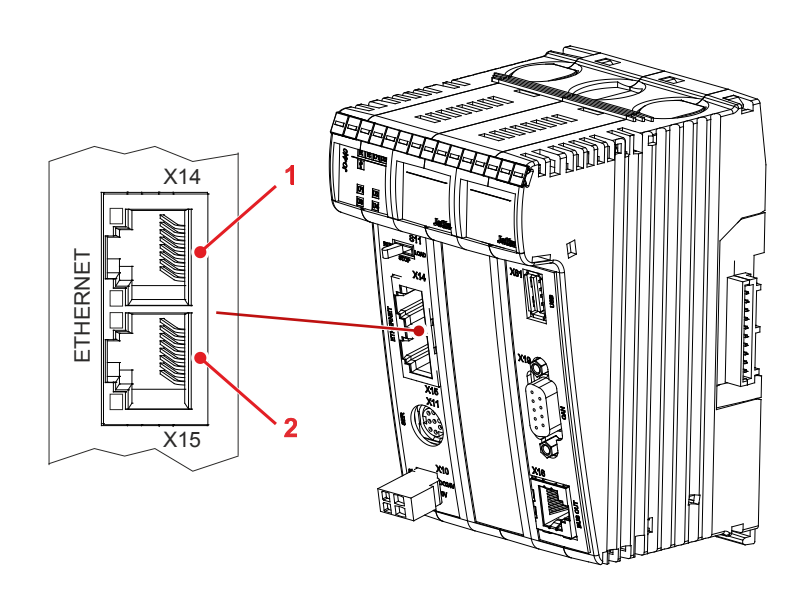

| Nummer | Beschreibung                       |  |
|--------|------------------------------------|--|
| 1      | Buchse X14, Ethernet-Schnittstelle |  |
| 2      | Buchse X15, Ethernet-Schnittstelle |  |

#### **Technische Daten**

| Parameter        | Beschreibung                         |
|------------------|--------------------------------------|
| Klemmenart       | RJ45-Buchse                          |
| Anzahl Ports     | Zwei, über internen Switch verbunden |
| Übertragungsrate | 10 MBit/s, 100 MBit/s (Cat 5e)       |
| Auto-Crossover   | Ja                                   |

#### Kabel für die Buchsen X14 und X15

Zum Anschluss von Geräten an die Buchsen X14 und X15 können Sie folgende Kabel separat bestellen:

| Artikel-Nr. | Artikel                                             |
|-------------|-----------------------------------------------------|
| 60537500    | Patchkabel 1:1, 1 m grau Hirose, Cat 5e, geschirmt  |
| 60854512    | Patchkabel 1:1, 2 m grau Hirose, Cat 5e, geschirmt  |
| 60854514    | Patchkabel 1:1, 5 m grau Hirose, Cat 5e, geschirmt  |
| 60854515    | Patchkabel 1:1, 10 m grau Hirose, Cat 5e, geschirmt |

# EtherCAT-Schnittstelle Buchse X16

Schnittstellen der Buchse An die Buchse X16 schließen Sie an:

- JM-1000
- Ein beliebiges Gerät mit 100-MBit-EtherCAT®-Schnittstelle

#### Belegung der Buchse

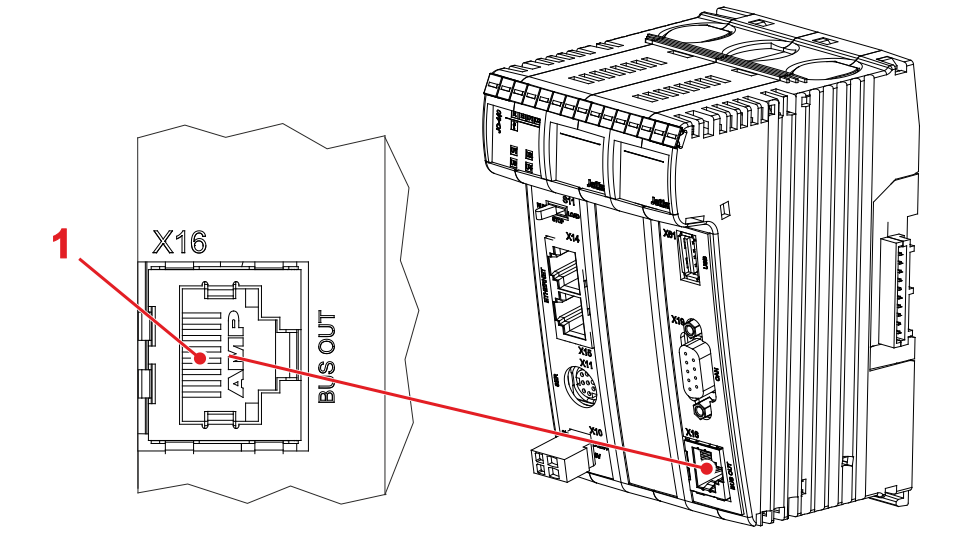

| Nummer | Beschreibung                        |  |
|--------|-------------------------------------|--|
| 1      | Buchse X16, EtherCAT®-Schnittstelle |  |

#### **Technische Daten**

| Parameter        | Beschreibung        |
|------------------|---------------------|
| Klemmenart       | RJ45-Buchse         |
| Anzahl Ports     | Einer               |
| Übertragungsrate | 100 MBit/s (Cat 5e) |
| Auto-Crossover   | Ja                  |

#### Kabel für die Buchse X16

# Zum Anschluss von Geräten an die Buchse X16 können Sie folgende Kabel separat bestellen:

| Artikel-Nr. | Artikel                                             |
|-------------|-----------------------------------------------------|
| 60537500    | Patchkabel 1:1, 1 m grau Hirose, Cat 5e, geschirmt  |
| 60854512    | Patchkabel 1:1, 2 m grau Hirose, Cat 5e, geschirmt  |
| 60854514    | Patchkabel 1:1, 5 m grau Hirose, Cat 5e, geschirmt  |
| 60854515    | Patchkabel 1:1, 10 m grau Hirose, Cat 5e, geschirmt |

# 4.3 CAN-Busschnittstelle Buchse X19

| Einleitung           | Dieses Kapitel beschreibt die CAN-Schnittstelle (CANopen®-STX-API) der<br>Steuerung JC-440MC.<br>An der Buchse X19 sind zwei CAN-Busse herausgeführt. |         |
|----------------------|----------------------------------------------------------------------------------------------------|---------|
| Kabelpeitsche        | Um beide CAN-Busse zu nutzen, müssen Sie an der Buchse X19 ein anschließen.                                                                           | Y-Kabel |
| Anschließbare Module | An den CAN-Bus 1 oder 2 (CANopen®-STX-API) schließen Sie an:                                                                                          |         |
|                      | CANopen®-Module                                                                                                    |         |
| Inhalt               |                                                                                                    |         |
|                      | Thema                                                                                                    | Seite   |
|                      | Buchsenbelegung X19                                                                                                    | 54      |
|                      | Spezifikation des Y-Kabels                                                                                                    | 56      |

# **Buchsenbelegung X19**

Belegung der Buchse X19

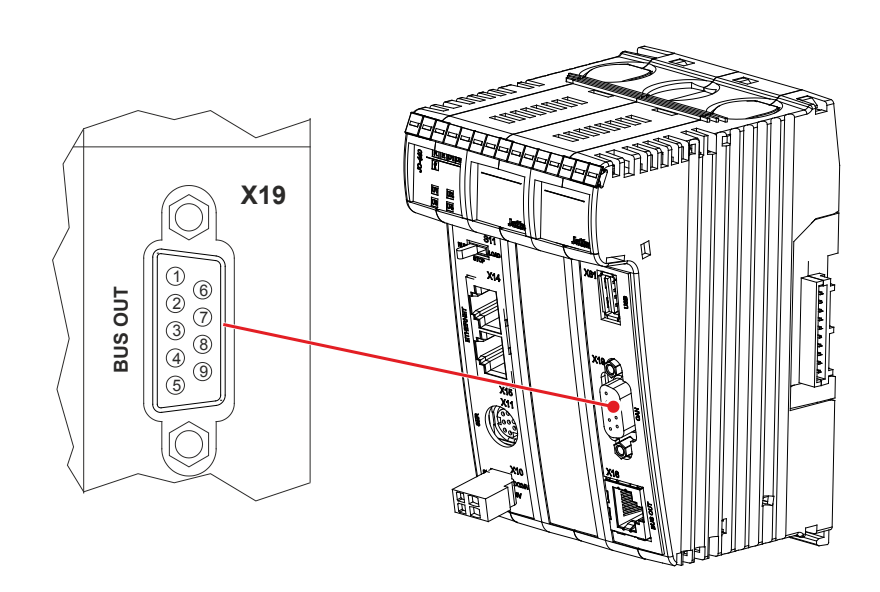

| Pin | Signal     | Beschreibung          |
|-----|------------|-----------------------|
| 1   | Reserviert | Nicht anschließen     |
| 2   | CAN-L      | Datensignal CAN-Bus 1 |
| 3   | GND        | Bezugspotenzial       |
| 4   | Reserviert | Nicht anschließen     |
| 5   | Unbenutzt  |                       |
| 6   | CAN-L_2    | Datensignal CAN-Bus 2 |
| 7   | CAN-H      | Datensignal CAN-Bus 1 |
| 8   | CAN-H_2    | Datensignal CAN-Bus 2 |
| 9   | Unbenutzt  |                       |

#### **Technische Daten**

| Parameter         | Beschreibung |
|-------------------|--------------|
| Klemmenart        | Sub-D-Buchse |
| Anzahl Pins       | 9            |
| Potenzialtrennung | Keine        |

#### Y-Kabel für Buchse X19

Das Y-Kabel können Sie unter folgender Artikelnummer separat bestellen:

| Artikel-Nr. | Artikel                       |  |
|-------------|-------------------------------|--|
| 60880710    | KAY_Breakout_Cable-second_CAN |  |

#### Buskabel

Zum Anschluss von Modulen am CAN-Bus können Sie folgende Kabel separat bestellen:

| Artikel-Nr. | Artikel                  |
|-------------|--------------------------|
| 10309001    | Kabel-Konf-Nr. 530 0,2 m |
| 10309002    | Kabel-Konf-Nr. 530 0,5 m |
| 10309003    | Kabel-Konf-Nr. 530 1,0 m |
| 10309004    | Kabel-Konf-Nr. 530 1,5 m |
| 10309006    | Kabel-Konf-Nr. 530 2,0 m |
| 10309016    | Kabel-Konf-Nr. 530 2,5 m |
| 10309015    | Kabel-Konf-Nr. 530 3,0 m |
| 10309007    | Kabel-Konf-Nr. 530 4,0 m |
| 10309008    | Kabel-Konf-Nr. 530 5,0 m |

#### Verwandte Themen

#### • Spezifikation Y-Kabel (siehe Seite 56)

# Spezifikation des Y-Kabels

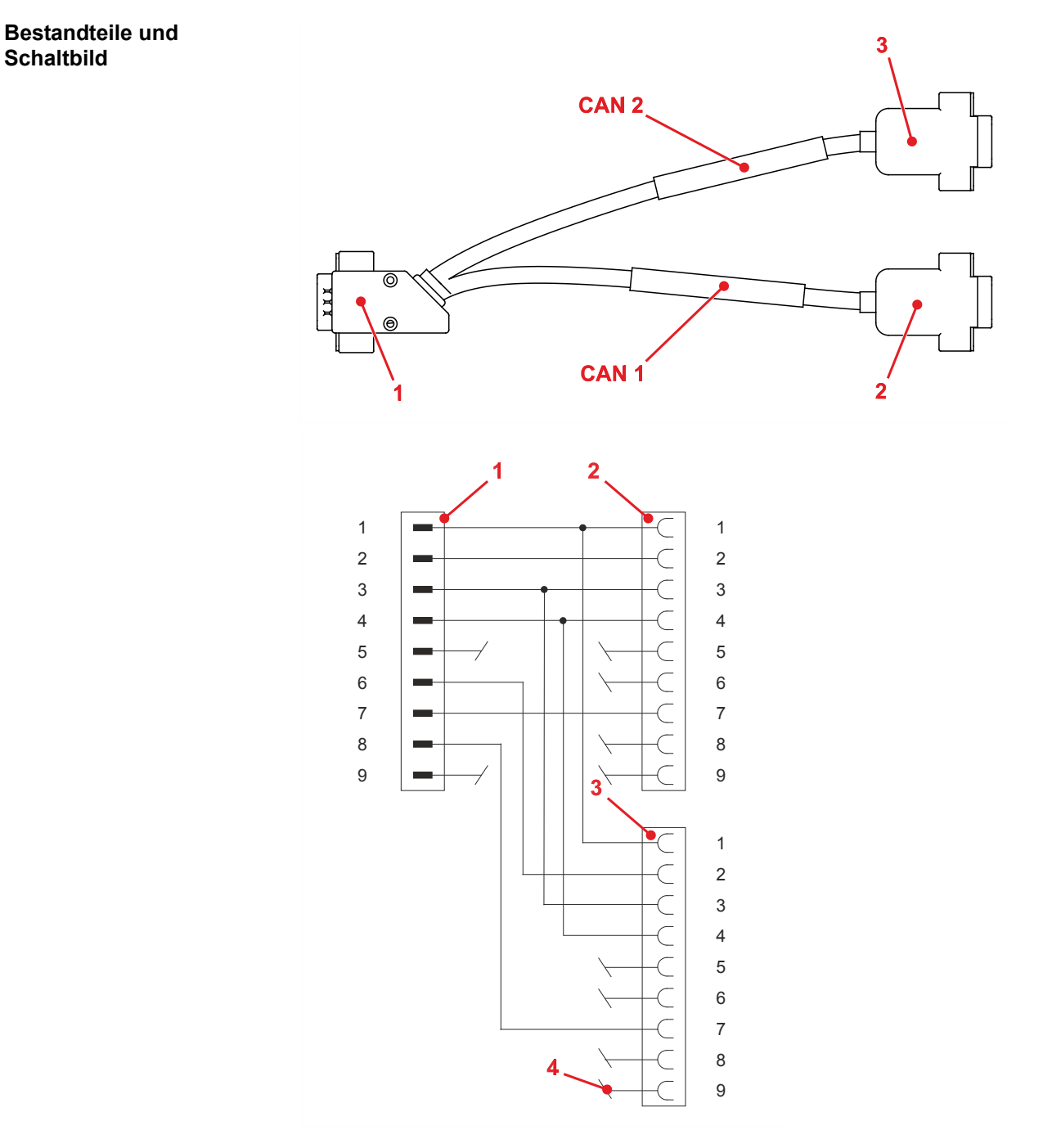

| Nummer | Teil                   | Beschreibung                    |
|--------|------------------------|---------------------------------|
| 1      | Sub-D-Stecker, 9-polig | Zum Anschluss an BUS OUT        |
| 2      | Sub-D-Buchse, 9-polig  | Zum Anschluss an BUS IN (CAN 1) |
| 3      | Sub-D-Buchse, 9-polig  | Zum Anschluss an BUS IN (CAN 2) |
| 4      | Nicht angeschlossen    | Diese Pins nicht anschließen    |

#### Sub-D-Stecker

Der 9-polige Sub-D-Stecker des Y-Kabels hat die folgende Pinbelegung:

| Pin | Signalname | Beschreibung      |
|-----|------------|-------------------|
| 1   | Reserviert | Nicht anschließen |
| 2   | CAN-L      | Datensignal CAN 1 |
| 3   | GND        | Bezugspotenzial   |
| 4   | Reserviert | Nicht anschließen |
| 6   | CAN-L_2    | Datensignal CAN 2 |
| 7   | CAN-H      | Datensignal CAN 1 |
| 8   | CAN-H_2    | Datensignal CAN 2 |

### Sub-D-Buchse (CAN 1)

# Die 9-polige Sub-D-Buchse (CAN 1) des Y-Kabels hat die folgende Pinbelegung:

| Pin | Signalname | Beschreibung      |
|-----|------------|-------------------|
| 1   | Reserviert | Nicht anschließen |
| 2   | CAN-L      | Datensignal CAN 1 |
| 3   | GND        | Bezugspotenzial   |
| 4   | Reserviert | Nicht anschließen |
| 7   | CAN-H      | Datensignal CAN 1 |

#### Sub-D-Buchse (CAN 2)

Die 9-polige Sub-D-Buchse (CAN 2) des Y-Kabels hat die folgende Pinbelegung:

| Pin | Signalname | Beschreibung      |
|-----|------------|-------------------|
| 1   | Reserviert | Nicht anschließen |
| 2   | CAN-L_2    | Datensignal CAN 2 |
| 3   | GND        | Bezugspotenzial   |
| 4   | Reserviert | Nicht anschließen |
| 7   | CAN-H_2    | Datensignal CAN 2 |

# 4.4 Anzeigen und LEDs

| Anzeigen der<br>Steuerung JC-440MC | Die Steuerung JC-440MC verfügt über folgende Anzeigen:                         |     |  |
|------------------------------------|--------------------------------------------------------------------------------|-----|--|
|                                    | 5 LEDs zur Anzeige von Zuständen und Fehlern der Steuerung                     |     |  |
|                                    | <ul> <li>4 LEDs zur freien Nutzung durch den Anwender</li> </ul>               |     |  |
|                                    | <ul> <li>4 LEDs, die den Zustand der Ethernet-TCP/IP-Ports anzeigen</li> </ul> |     |  |
|                                    | <ul> <li>2 LEDs, die den Zustand des EtherCAT®-Ports anzeigen</li> </ul>       |     |  |
| Inhalt                             |                                                                                |     |  |
|                                    | Thema                                                                          | Sei |  |
|                                    |                                                                                | _   |  |

| Inema                                         | Seite |
|-----------------------------------------------|-------|
| LEDs der Steuerung                            | 59    |
| LEDs der Steuerung in der Boot-Phase          | 61    |
| Status-LEDs der Ethernet-TCP/IP-Schnittstelle | 63    |
| Status-LEDs der EtherCAT®-Schnittstelle       | 64    |

# LEDs der Steuerung

| LEDs der Steuerung                          | Die Steuerung JC-440MC signalisiert Zustände und Fehler über LEDs.<br>Die Leuchtdioden sind in drei Bereiche gruppiert:                                |  |  |
|---------------------------------------------|----------------------------------------------------------------------------------------------------|--|--|
|                                             | <ul> <li>Statusmeldungen des Betriebssystems</li> </ul>                                                                                                |  |  |
|                                             | <ul> <li>Anwendungsspezifische LEDs</li> </ul>                                                                                                    |  |  |
|                                             | <ul> <li>Status der Ethernet-TCP/IP-Schnittstelle</li> </ul>                                                                                           |  |  |
|                                             | <ul> <li>Status der EtherCAT®-Schnittstelle</li> </ul>                                                                                                 |  |  |
| LEDs von<br>Betriebssystem und<br>Anwendung | Die Status-LEDs des Betriebssystems und die anwendungsspezifischen LEDs befinden sich im Diagnose- und Statusbereich unterhalb des Beschriftungsfelds. |  |  |

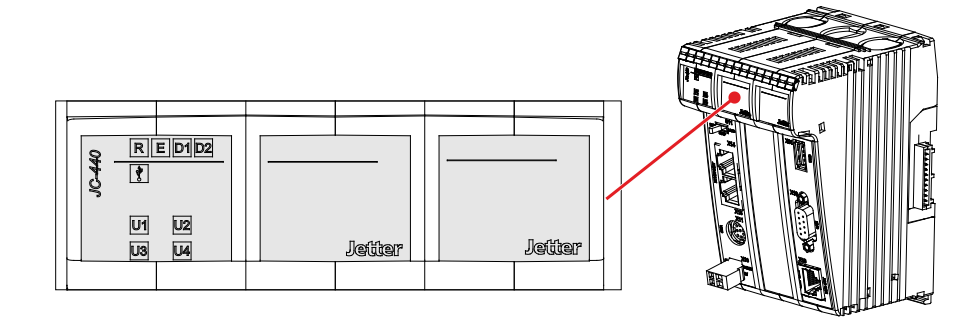

| Betriebssystem-LED | Farbe | Beschreibung         |
|--------------------|-------|----------------------|
| R                  | Grün  | Betriebssystem läuft |
| E                  | Rot   | Allgemeiner Fehler   |
| D1                 | Rot   | Spezielle Zustände   |
| D2                 | Rot   | Bootloader läuft     |
| 1 Alexandre        | Gelb  | USB-Stick ist bereit |

| Anwendungs-<br>spezifische LED | Farbe | Beschreibung                        |
|--------------------------------|-------|-------------------------------------|
| U1                             | Gelb  | Anwendungsspezifisch programmierbar |
| U2                             | Gelb  | Anwendungsspezifisch programmierbar |
| U3                             | Gelb  | Anwendungsspezifisch programmierbar |
| U4                             | Gelb  | Anwendungsspezifisch programmierbar |

#### Normaler Betriebszustand

Die Betriebssystem-LEDs der Steuerung JC-440MC haben im normalen Betriebszustand folgende Zustände:

| R               | E | D1 | D2 | Ż | Zustand                                      |
|-----------------|---|----|----|---|----------------------------------------------|
| • <sub>0N</sub> |   |    |    |   | Normaler Betriebszustand                     |
|                 |   |    |    |   | <ul> <li>Anwendungsprogramm läuft</li> </ul> |
|                 |   |    |    |   | <ul> <li>Kein Fehler</li> </ul>              |
|                 |   |    |    |   | <ul> <li>Kein USB-Stick gesteckt</li> </ul>  |

#### Zustände der Betriebssystem-LEDs

Die folgende Tabelle zeigt die möglichen Zustände der Betriebssystem-LEDs **R**, **E**, **D1** und **D2**:

| LED | Zustand          | Beschreibung                                                                                                    |
|-----|------------------|----------------------------------------------------------------------------------------------------|
| R   |                  | Keine Stromversorgung oder defekt                                                                                         |
|     |                  | Boot-Phase oder Anwendungsprogramm wird nicht ausgeführt                                                                  |
|     | ₩ <sub>4Hz</sub> | Reset oder fataler Fehler                                                                                                 |
|     | ON ON            | Anwendungsprogramm wird ausgeführt                                                                                        |
| Е   |                  | Kein Fehler                                                                                                    |
|     |                  | Kein gültiges Betriebssystem                                                                                              |
|     | ₩ <sub>4Hz</sub> | Reset, fataler Fehler oder Prüfung der Netzwerkkonsistenz                                                                 |
|     | ● <sub>ON</sub>  | Fehler; siehe Fehlerregister                                                                                              |
| D1  |                  | Normaler Betriebszustand                                                                                                  |
|     | ₩ <sub>1Hz</sub> | Automatische IP-Konfiguration, AutoCopy-Funktion ist<br>beendet oder erste Hälfte der Startverzögerung wird<br>ausgeführt |
|     | ₩ <sub>4Hz</sub> | Reset, fataler Fehler oder zweite Hälfte der Startverzögerung                                                             |
|     | • <sub>ON</sub>  | Datei autocopy.ini wird ausgeführt                                                                                        |
| D2  |                  | Nicht im Bootloader                                                                                                    |
|     |                  | Bootloader: Automatische IP-Konfiguration                                                                                 |
|     | ₩ <sub>4Hz</sub> | Reset oder fataler Fehler                                                                                                 |
|     | • <sub>ON</sub>  | Bootloader wird ausgeführt                                                                                                |

# LEDs der Steuerung in der Boot-Phase

Normale Boot-Phase

Wenn folgende Voraussetzungen erfüllt sind, durchläuft die Steuerung die normale Boot-Phase:

- Der Schalter S11 ist in Stellung RUN.
- Ein gültiges Betriebssystem ist vorhanden.
- Ein gültiges Anwendungsprogramm ist vorhanden.

Die LED ist hier nicht dargestellt, da sie in der normalen Boot-Phase immer aus ist.

Die übrigen Betriebssystem-LEDs haben dann in der Boot-Phase der Steuerung folgende Zustände:

| Stufe | Beschreibung |                  |           |                  |                                                                                                    |
|-------|--------------|------------------|-----------|------------------|----------------------------------------------------------------------------------------------------|
| 1     |              |                  |           |                  |                                                                                                    |
|       | R            | Е                | D1        | D2               | Zustand                                                                                                    |
|       | ₩<br>4Hz     | ₩<br>#Hz         | ₩<br>₩4Hz | ₩<br>₩4Hz        | Reset                                                                                                    |
|       |              |                  |           |                  |                                                                                                    |
| 2     |              |                  |           |                  |                                                                                                    |
|       | R            | Е                | D1        | D2               | Zustand                                                                                                    |
|       | ₩<br>1Hz     |                  |           | ● <sub>ON</sub>  | Die Steuerung initialisiert das<br>Betriebssystem                                                                                                    |
|       |              |                  |           |                  |                                                                                                    |
| 3     |              |                  |           |                  |                                                                                                    |
|       | R            | Е                | D1        | D2               | Zustand                                                                                                    |
|       |              | O <sub>OFF</sub> | O         | O <sub>OFF</sub> | Das Betriebssystem liest den<br>DIP-Schalter auf dem<br>Backplane-Modul und prüft das<br>Vorhandensein des<br>Ethernet-Switches                            |
|       |              |                  |           |                  |                                                                                                    |
| 4     |              |                  |           |                  |                                                                                                    |
|       | R            | Е                | D1        | D2               | Zustand                                                                                                    |
|       |              | • <sub>ON</sub>  |           | O                | Das Betriebssystem initialisiert<br>Echtzeituhr, Ethernet-Schnittstelle<br>und Dateisystem                                                                 |
|       |              |                  |           |                  |                                                                                                    |
| 5     |              |                  |           |                  |                                                                                                    |
|       | R            | E                | D1        | D2               | Zustand                                                                                                    |
|       |              | • <sub>ON</sub>  | ON        | OFF              | Das Betriebssystem initialisiert die<br>Module an den Systembussen und<br>die Software-Teile (Web,<br>Modbus/TCP, usw.); es lädt das<br>Anwendungsprogramm |

| 6 |                 |   |    |    |                          |
|---|-----------------|---|----|----|--------------------------|
|   | R               | E | D1 | D2 | Zustand                  |
|   | ● <sub>ON</sub> |   |    |    | Normaler Betriebszustand |
|   |                 |   |    |    |                          |

# Status-LEDs der Ethernet-TCP/IP-Schnittstelle

Status-LEDs der Ethernet-TCP/IP-Schnittstelle Die Status-LEDs der Ethernet-TCP/IP-Schnittstelle befinden sich direkt an den beiden RJ45-Buchsen.

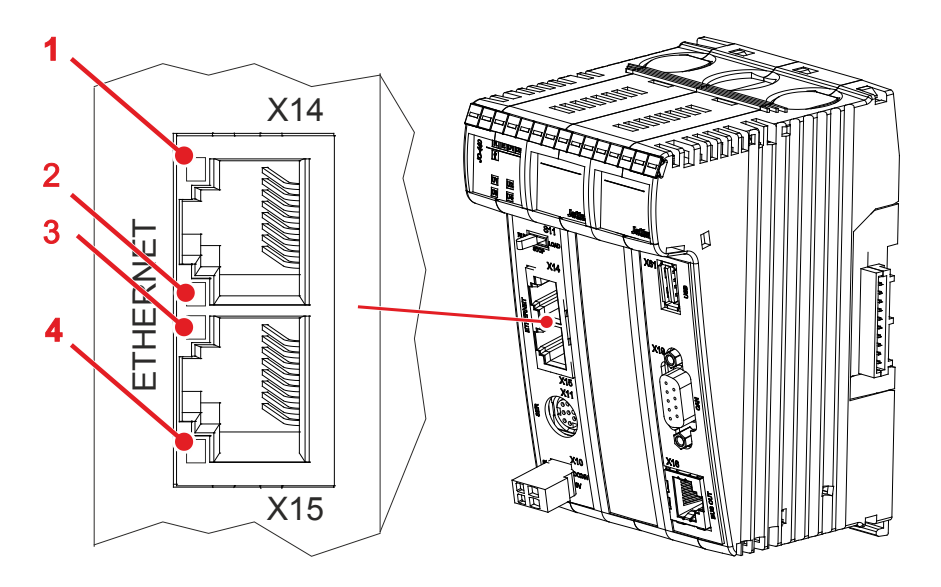

| LED   | Farbe | Beschreibung                          |
|-------|-------|---------------------------------------|
| X14-1 | Grün  | LINK: Verbindung zum Netzwerk besteht |
| X14-2 | Gelb  | ACT: Datenübertragung                 |
| X15-3 | Grün  | LINK: Verbindung zum Netzwerk besteht |
| X15-4 | Gelb  | ACT: Datenübertragung                 |

# Status-LEDs der EtherCAT®-Schnittstelle

Status-LEDs der EtherCAT®-Schnittstelle Die Status-LEDs der EtherCAT®-Schnittstelle befinden sich direkt an den beiden RJ45-Buchsen.

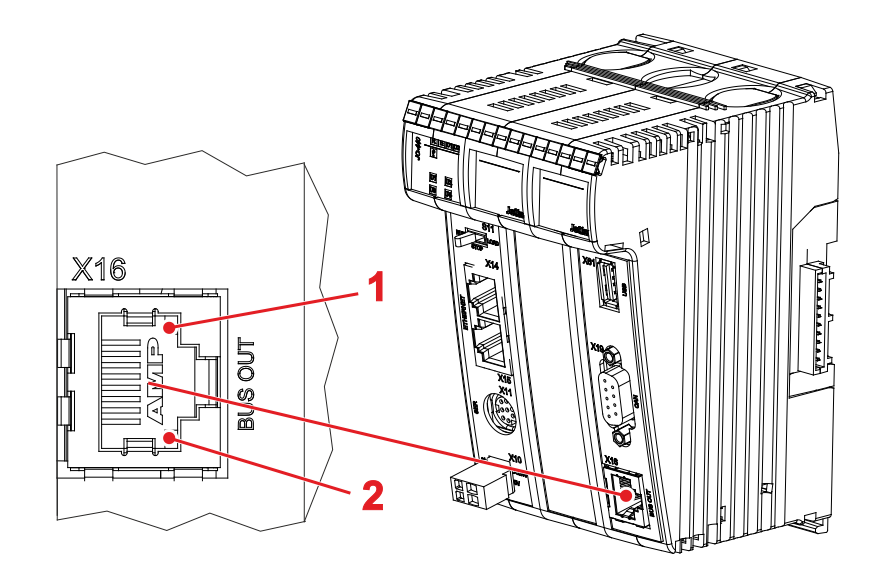

| LED   | Farbe | Beschreibung                          |
|-------|-------|---------------------------------------|
| X16-1 | Gelb  | LINK: Verbindung zum Netzwerk besteht |
| X16-2 | Grün  | ACT: Datenübertragung                 |

# 4.5 Bedienelemente und USB-Stick

| Bedienelement | <ul> <li>Die Steuerung JC-440MC verfügt über folgendes Bediene</li> <li>Schalter S11 mit den Zuständen RUN, STOP und LOA</li> </ul> | lement:<br>D |  |  |  |  |
|---------------|----------------------------------------------------------------------------------------------------|--------------|--|--|--|--|
| USB-Stick     | tick Die Steuerung JC-440MC verfügt über einen Steckplatz für einen US                                                              |              |  |  |  |  |
| Inhalt        |                                                                                                    |              |  |  |  |  |
|               | Thema                                                                                                    | Seite        |  |  |  |  |
|               | Funktionsbeschreibung des Schalters S11                                                                                             | 66           |  |  |  |  |
|               | Steckplatz X61 des USB-Sticks                                                                                                    | 68           |  |  |  |  |

# Funktionsbeschreibung des Schalters S11

#### Schalter S11

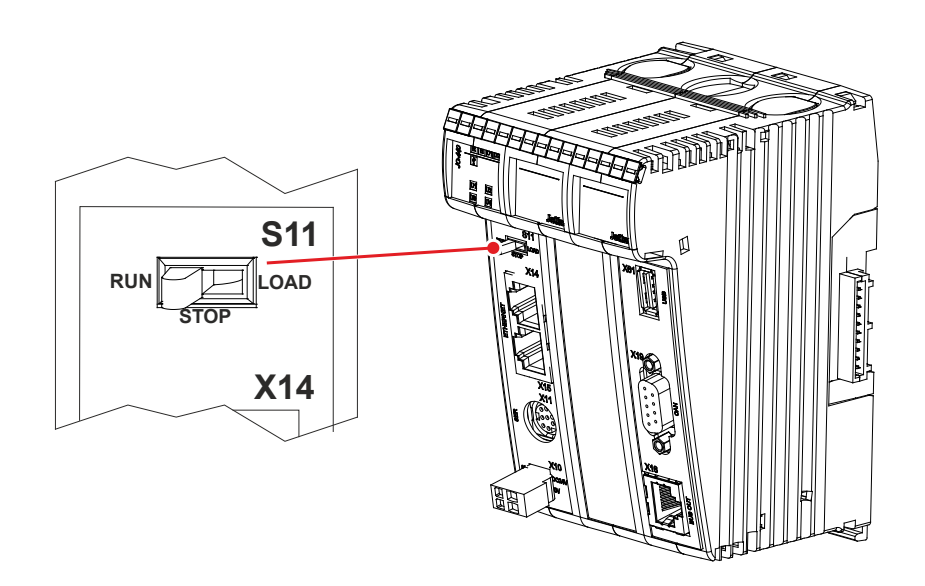

| Stellung | Verhalten nach dem Einschalten                  |
|----------|-------------------------------------------------|
| RUN      | Steuerung startet das Anwendungsprogramm.       |
| STOP     | Steuerung startet nicht das Anwendungsprogramm. |
| LOAD     | Steuerung führt die Funktion AutoCopy aus.      |
|          |                                                 |

Die Steuerung JC-440MC prüft den Zustand von Schalter S11 wie folgt:

| Stufe | Beschreibung                                                              |                                                            |  |  |  |
|-------|---------------------------------------------------------------------------|------------------------------------------------------------|--|--|--|
| 1     | Die Steuerung wird an der Klemme X10 mit Spannung versorgt.               |                                                            |  |  |  |
| 2     | Die Steuerung prüft den Zustand von Schalter S11.                         |                                                            |  |  |  |
|       | Wenn                                                                      | dann                                                       |  |  |  |
|       | Schalter S11 = <i>RUN</i> oder <i>STOP</i> ,                              | startet das Betriebssystem;<br>> weiter bei Stufe 4        |  |  |  |
|       | Schalter S11 = <i>LOAD</i> ,                                              | startet das Betriebssystem;<br>> weiter bei Stufe 3        |  |  |  |
| 3     | 3 Die Steuerung führt die Funktion AutoCopy aus.                          |                                                            |  |  |  |
|       | Wenn                                                                      | dann                                                       |  |  |  |
|       | die Funktion AutoCopy beendet ist,                                        | muss die Steuerung neu gestartet werden.                   |  |  |  |
| 4     | Die Steuerung prüft die Stellung von                                      | Schalter S11.                                              |  |  |  |
|       | Wenn                                                                      | dann                                                       |  |  |  |
|       | Schalter S11 = <i>RUN</i> ,                                               | startet das<br>Anwendungsprogramm.                         |  |  |  |
|       | Schalter S11 = <i>STOP</i> ,                                              | startet kein<br>Anwendungsprogramm.                        |  |  |  |
| 5     | Wenn                                                                      | dann                                                       |  |  |  |
|       | die Stellung des Schalters S11<br>nach dem Einschalten verändert<br>wird, | hat das keinen Einfluss auf die<br>Funktion der Steuerung. |  |  |  |

### Steckplatz X61 des USB-Sticks

#### Einleitung

Die USB-Buchse dient der Aufnahme von handelsüblichen USB-Sticks. Die Steuerung greift auf die Daten des USB-Sticks als Erweiterung ihres Dateisystems zu.

# Steckplatzposition des USB-Sticks

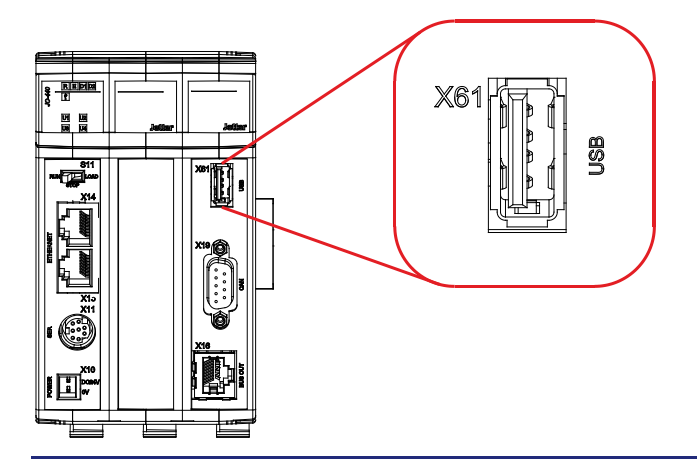

#### **Technische Daten**

| Speichertyp   | Handelsüblicher USB-Stick |
|---------------|---------------------------|
| Speichergröße | 2 GB 64 GB                |
| Formatierung  | FAT (-12, -16, -32)       |
| USB-Version   | 1.1 und 2.0               |

 USB-Stick stecken
 Stecken Sie den USB-Stick direkt in die USB-Buchse X61. Der Anschluss über eine USB-Verlängerung ist aus EMV-Gründen nicht erlaubt.

 Wenn der USB-Stick richtig gesteckt ist, leuchtet die Status-LED
 Image: Comparison of the term of term of

Wenn Sie den USB-Stick entfernt haben, erlischt die Status-LED

# 4.6 IP-Konfiguration

| Einleitung                                   | Dieses Kapitel beschreibt die IP-Konfiguration bei der Steuerung JC-440MC.<br>Folgende Parameter sind einstellbar:                         |       |  |  |  |
|----------------------------------------------|----------------------------------------------------------------------------------------------------|-------|--|--|--|
|                                              | <ul><li>IP-Adresse der Steuerung</li><li>Subnetzmaske</li></ul>                                                                            |       |  |  |  |
|                                              | IP-Adresse des Default Gateway      ID Adresse des DNS Servere                                                                             |       |  |  |  |
|                                              | <ul> <li>IP-Adresse des DNS-Servers</li> <li>Name der Steuerung</li> </ul>                                                                 |       |  |  |  |
|                                              | <ul> <li>IP-Port-Nummer f ür den Debugger von JetSvm</li> </ul>                                                                            |       |  |  |  |
|                                              | <ul> <li>IP-Basisport-Nummer f ür die JetIP-Kommunikation</li> </ul>                                                                       |       |  |  |  |
|                                              | <ul> <li>Name der AutoCopy-Kommandodatei</li> </ul>                                                                                        |       |  |  |  |
| Anforderungen an den<br>Netzwerkkonfigurator | Voraussetzung für die IP-Konfiguration der Steuerung JC-440MC sind Kenntnisse über IP-Netzwerke wie:                                       |       |  |  |  |
|                                              | <ul> <li>IP-Adressierung (IP-Adresse, Port-Nummer, Subnetzmaske, usw.)</li> <li>FTP (Verbindungsaufbau, Dateiübertragung, usw.)</li> </ul> |       |  |  |  |
| Inhalt                                       |                                                                                                    |       |  |  |  |
|                                              | Thema                                                                                                    | Seite |  |  |  |
|                                              | Auslieferungszustand                                                                                                    | 70    |  |  |  |
|                                              | Der Konfigurationsspeicher                                                                                                    | 71    |  |  |  |
|                                              | Die Konfigurationsdatei                                                                                                    | 73    |  |  |  |
|                                              | Die Konfigurationsregister                                                                                                    | 77    |  |  |  |
|                                              | IP-Adresse der Steuerung ändern                                                                                                    | 79    |  |  |  |
|                                              | Default-IP-Adresse 192.168.10.15 einstellen                                                                                                | 80    |  |  |  |
|                                              | IP-Adresse über die Konfigurationsdatei einstellen                                                                                         | 81    |  |  |  |
|                                              | IP-Adresse über die Konfigurationsdatei und DIP-Schalter einstellen                                                                        | 82    |  |  |  |
|                                              | IP-Adresse remanent über Register einstellen                                                                                               | 84    |  |  |  |
|                                              | IP-Adresse zur Laufzeit einstellen                                                                                                    | 86    |  |  |  |
|                                              | IP-Adresse in der Betriebsart GNN                                                                                                    | 87    |  |  |  |

Namen für IP-Adressen verwenden ...... 89

# Auslieferungszustand

#### Einleitung

Vor der Auslieferung der Steuerung JC-440MC sind verschiedene Parameter auf einen Standardwert eingestellt.

Diese Parameter kann der Anwender ändern.

#### Auslieferungszustand

| Parameter                       | Wert                            |
|---------------------------------|---------------------------------|
| IP-Adresse der Steuerung        | 192.168.1.1                     |
| Subnetzmaske                    | 255.255.255.0                   |
| IP-Adresse des Default Gateway  | 0.0.0.0                         |
| IP-Adresse des DNS-Servers      | 0.0.0.0                         |
| Name der Steuerung              | JetControl 440                  |
| IP-Port-Nummer für den Debugger | 52000                           |
| IP-Port-Nummer für JetIP        | 50000                           |
| Name für AutoCopy-Kommandodatei | /USB/autocopy.ini               |
| DIP-Schalter                    | DIP-Schalter 1 = ON             |
|                                 | Alle anderen DIP-Schalter = OFF |
| Passwort des Benutzers admin    | admin                           |
| Passwort des Benutzers system   | system                          |

# Der Konfigurationsspeicher

| Einleitung                          | Die Steuerung liest während der Boot-Phase die Parameter für die<br>Initialisierung der IP-Schnittstelle aus der Konfigurationsdatei <b>config.ini</b> aus,<br>die physikalisch Bestandteil des Konfigurationsspeichers ist.<br>Der Konfigurationsspeicher liegt in einem remanenten Speicher (EEPROM)<br>auf dem Backplane-Modul.<br>Entsprechend dem Inhalt der Konfigurationsdatei schreibt die Steuerung<br>Werte in Konfigurationsregister und initialisiert daraufhin die IP-Schnittstelle. |                                                                                               |  |
|-------------------------------------|----------------------------------------------------------------------------------------------------|-----------------------------------------------------------------------------------------------|--|
|                                     | Auf die Daten des Konfigurationsspeichers greift der Anwender auf folgende Arten zu:                                                                                                    |                                                                                               |  |
|                                     | <ul> <li>Daten über die Datei config.ini im Systemverzeichnis mittels FTP<br/>auslesen und ändern</li> </ul>                                                                                                    |                                                                                               |  |
|                                     | <ul> <li>Daten über Konfigurationsregister a<br/>wird aus den Daten eine neue Kon</li> </ul>                                                                                                    | rationsregister auslesen und ändern. Beim Abspeichern eine neue Konfigurationsdatei erstellt. |  |
| Wirksamkeit                         | Die Steuerung liest die Daten im Konfigurationsspeicher nur während der<br>Boot-Phase aus. Änderungen im Konfigurationsspeicher erfordern, dass Sie<br>die Steuerung anschließend neu booten. Nur so werden dann diese<br>Änderungen auch wirksam.                                                                                                    |                                                                                               |  |
| Standardwerte                       | Bevor die Steuerung Daten aus dem Konfigurationsspeicher weiter verarbeitet, prüft die Steuerung sie auf Plausibilität. Bei ungültigen oder nicht vorhandenen Einträgen nimmt die Steuerung folgende Standardwerte:                                                                                                    |                                                                                               |  |
|                                     | Parameter                                                                                                    | Standardwert                                                                                  |  |
|                                     | IP-Adresse der Steuerung                                                                                                    | 192.168.10.15                                                                                 |  |
|                                     | Subnetzmaske                                                                                                    | 255.255.255.0                                                                                 |  |
|                                     | IP-Adresse des Default Gateway                                                                                                    | 0.0.0.0                                                                                       |  |
|                                     | IP-Adresse des DNS-Servers                                                                                                    | 0.0.0.0                                                                                       |  |
|                                     | Name der Steuerung                                                                                                    | JetControl 440                                                                                |  |
|                                     | Suffixtyp des Namens                                                                                                    | 0                                                                                             |  |
|                                     | IP-Port-Nummer für den Debugger                                                                                                    | 52000                                                                                         |  |
|                                     | IP-Port-Nummer für JetIP                                                                                                    | 50000                                                                                         |  |
|                                     | Name für AutoCopy-Kommandodatei                                                                                                    | /USB/autocopy.ini                                                                             |  |
| Speicherort/Tausch<br>der Steuerung | Der Konfigurationsspeicher liegt auf de<br>Deshalb bleibt bei einem Tausch des F<br>erhalten.                                                                                                    | em Backplane-Modul.<br><sup>-</sup> unktionsmoduls die Konfiguration                          |  |

#### Verwandte Themen

- Die Konfigurationsdatei (siehe Seite 73)
- Die Konfigurationsregister (siehe Seite 77)
- IP-Adresse remanent über Register einstellen (siehe Seite 84)
# Die Konfigurationsdatei

| Einleitung                               | Über die Konfigurationsdatei <b>config.ini</b> kann auf den Konfigurationsspeicher<br>der JC-440MC zugegriffen werden. Die Datei ist im EEPROM auf dem<br>Backplane-Modul abgespeichert.                                                                                                    |  |  |  |  |
|------------------------------------------|----------------------------------------------------------------------------------------------------|--|--|--|--|
| Eigenschaften                            | <ul> <li>Die Datei ist über das Dateisystem der JC-440MC erreichbar.</li> <li>Bei einer FTP-Verbindung muss der User Administrator- oder<br/>Systemrechte haben.</li> <li>Die Datei befindet sich im Ordner System.</li> <li>Sie können die Datei nicht löschen, sondern nur überschreiben.</li> <li>Wenn Sie die Flash-Disk oder den USB-Stick formatieren, bleibt die Datei<br/>unverändert.</li> </ul>                                   |  |  |  |  |
| Aufbau der Datei                         | Die Konfigurationsdatei ist eine Textdatei, deren Einträge in verschiedenen<br>Sektionen gruppiert sind. Parameter der IP-Konfiguration, für die kein Eintrag<br>in der Datei vorhanden ist, besetzt die JC-440MC mit den Standardwerten.                                                                                                    |  |  |  |  |
| Beispiel für eine<br>Konfigurationsdatei | <pre>Das ist ein Beispiel für eine Konfigurationsdatei config.ini:<br/>;JC-440MC System Configuration<br/>;Copyright (c) 2008 by Jetter AG, Ludwigsburg, Germany<br/>[IF]<br/>Address = 192.168. 50. 1<br/>SubnetMask = 255.255.255. 0<br/>DefGateway = 192.168. 50. 11<br/>DNSServer = 192.168. 1. 44<br/>[HOSTNAME]<br/>SuffixType = 0<br/>Name = JetControl 440<br/>[PORTS]<br/>JetIPBase = 50000<br/>JVMDebug = 52000<br/>[FILES]</pre> |  |  |  |  |
|                                          | AutoCopyIni = /USB/autocopy.ini                                                                                                    |  |  |  |  |

### Sektion [IP]

In der Sektion [IP] sind die benötigten IP-Adressen und die Subnetzmaske angegeben.

| Address             |                                                                                                    |
|---------------------|----------------------------------------------------------------------------------------------------|
| Im Beispiel         | 192.168.50.1                                                                                                    |
| Funktion            | IP-Adresse der JC-440MC                                                                                                |
|                     | Der DIP-Schalter auf dem Backplane-Modul kann das<br>niederwertigste Byte überschreiben.                               |
| Gültige Werte       | ■ > 1.0.0.0                                                                                                    |
|                     | < 223.255.255.255                                                                                                    |
| Nicht gültige Werte | <ul> <li>Netzwerkadresse</li> </ul>                                                                                    |
|                     | <ul> <li>Broadcast-Adresse</li> </ul>                                                                                  |
| Bei ungültigem Wert | JC-440MC setzt alle vier Werte auf ihre Default-Werte.                                                                 |
| SubnetMask          |                                                                                                    |
| Im Beispiel         | 255.255.255.0                                                                                                    |
| Funktion            | Legt die Subnetzmaske fest                                                                                             |
| Gültige Werte       | ■ >= 128.0.0.0                                                                                                    |
| Nicht gültige Werte | 1 und 0 gemischt                                                                                                    |
| Bei ungültigem Wert | JC-440MC setzt alle vier Werte auf ihre Default-Werte.                                                                 |
| DefGateWay          |                                                                                                    |
| Im Beispiel         | 192.168.50.11                                                                                                    |
| Funktion            | IP-Adresse des Gateways in andere Subnetze;                                                                            |
|                     | muss von der JC-440MC (Address/SubnetMask)<br>erreichbar sein, sonst wird sie von der JC-440MC<br>auf 0.0.0.0 gesetzt. |
| Gültige Werte       | >= 0.0.0.0 und                                                                                                    |
|                     | < 223.255.255.255                                                                                                    |
| Nicht gültige Werte | <ul> <li>Netzwerkadresse</li> </ul>                                                                                    |
|                     | Broadcast-Adresse                                                                                                    |
|                     | <ul> <li>Von der JC-440MC nicht erreichbar<br/>(Address/SubnetMask)</li> </ul>                                         |
|                     | <ul> <li>Wert von Address</li> </ul>                                                                                   |
| Bei ungültigem Wert | JC-440MC setzt Wert auf 0.0.0.0                                                                                        |
| DNSServer           |                                                                                                    |
| Im Beispiel         | 192.168.1.44                                                                                                    |
| Funktion            | IP-Adresse des Servers für das Domain-Name-System                                                                      |
| Gültige Werte       | >= 0.0.0.0 und                                                                                                    |
|                     | < 223.255.255.255                                                                                                    |
| Bei ungültigem Wert | JC-440MC setzt Wert auf 0.0.0.0                                                                                        |

|                 | In der Sektion [HOSTNAME] ist der Name der JC-440MC eingetragen. Wenn<br>gewollt, generiert die JC-440MC automatisch einen individuellen Namen.<br>Hostname verwendet die JC-440MC zurzeit nicht.                                                                          |                                                                                                    |  |  |  |  |
|-----------------|----------------------------------------------------------------------------------------------------|----------------------------------------------------------------------------------------------------|--|--|--|--|
|                 |                                                                                                    |                                                                                                    |  |  |  |  |
|                 | Im Beispiel                                                                                                    | 0                                                                                                    |  |  |  |  |
|                 | Funktion                                                                                                    | Typ des automatisch generierten Anhangs an den<br>Namen der Steuerung                                                                                                    |  |  |  |  |
|                 | Gültige Werte                                                                                                    | • 0: Kein Anhang                                                                                                    |  |  |  |  |
|                 |                                                                                                    | <ul> <li>1: Niederwertiges Byte der IP-Adresse in<br/>Dezimaldarstellung</li> </ul>                                                                                                    |  |  |  |  |
|                 |                                                                                                    | <ul> <li>2: Niederwertiges Byte der IP-Adresse in<br/>Hexadezimaldarstellung</li> </ul>                                                                                                    |  |  |  |  |
|                 | Bei ungültigem Wert                                                                                                    | 0                                                                                                    |  |  |  |  |
|                 | Name                                                                                                    |                                                                                                    |  |  |  |  |
|                 | Im Beispiel                                                                                                    | JetControl 440                                                                                                    |  |  |  |  |
|                 | Funktion                                                                                                    | Legt den Namen der JC-440MC fest                                                                                                    |  |  |  |  |
|                 | Gültige Werte                                                                                                    | Erstes Zeichen: 'A' 'Z', 'a' 'z'                                                                                                    |  |  |  |  |
|                 |                                                                                                    | Nächste Zeichen: 'A' 'Z', 'a' 'z', '0' '9', '-'                                                                                                    |  |  |  |  |
|                 | Bei ungültigem Wert                                                                                                    | JetControl 440                                                                                                    |  |  |  |  |
|                 | Debug-Server innerhalk                                                                                                    | o der JC-440MC eingetragen. Die IP-Port-Nummern                                                                                                    |  |  |  |  |
|                 | müssen mit den z. B. in                                                                                                    | JetSym eingestellten Port-Nummern übereinstimmen.                                                                                                    |  |  |  |  |
|                 | JetiPBase                                                                                                    | JetSym eingestellten Port-Nummern übereinstimmen.                                                                                                    |  |  |  |  |
|                 | müssen mit den z. B. in<br>JetIPBase<br>Im Beispiel<br>Funktion                                                                                                    | JetSym eingestellten Port-Nummern übereinstimmen.<br>50000<br>IP-Port für das Betriebssystemupdate und die<br>Kommunikation zwischen den Steuerungen                                                                                                    |  |  |  |  |
|                 | müssen mit den z. B. in<br>JetIPBase<br>Im Beispiel<br>Funktion<br>Gültige Werte                                                                                                    | JetSym eingestellten Port-Nummern übereinstimmen.<br>50000<br>IP-Port für das Betriebssystemupdate und die<br>Kommunikation zwischen den Steuerungen<br>1024 65535                                                                                                    |  |  |  |  |
|                 | müssen mit den z. B. in<br>JetIPBase<br>Im Beispiel<br>Funktion<br>Gültige Werte<br>Bei ungültigem Wert                                                                                                    | <ul> <li>JetSym eingestellten Port-Nummern übereinstimmen.</li> <li>50000</li> <li>IP-Port für das Betriebssystemupdate und die<br/>Kommunikation zwischen den Steuerungen</li> <li>1024 65535</li> <li>50000</li> </ul>                                                                                                    |  |  |  |  |
|                 | müssen mit den z. B. in<br>JetIPBase<br>Im Beispiel<br>Funktion<br>Gültige Werte<br>Bei ungültigem Wert<br>JVMDebug                                                                                                    | <ul> <li>JetSym eingestellten Port-Nummern übereinstimmen.</li> <li>50000</li> <li>IP-Port für das Betriebssystemupdate und die<br/>Kommunikation zwischen den Steuerungen</li> <li>1024 65535</li> <li>50000</li> </ul>                                                                                                    |  |  |  |  |
|                 | müssen mit den z. B. in<br>JetIPBase<br>Im Beispiel<br>Funktion<br>Gültige Werte<br>Bei ungültigem Wert<br>JVMDebug<br>Im Beispiel                                                                                                    | JetSym eingestellten Port-Nummern übereinstimmen.<br>50000<br>IP-Port für das Betriebssystemupdate und die<br>Kommunikation zwischen den Steuerungen<br>• 1024 65535<br>50000<br>52000                                                                                                    |  |  |  |  |
|                 | müssen mit den z. B. in<br>JetIPBase<br>Im Beispiel<br>Funktion<br>Gültige Werte<br>Bei ungültigem Wert<br>JVMDebug<br>Im Beispiel<br>Funktion                                                                                                    | JetSym eingestellten Port-Nummern übereinstimmen.<br>50000<br>IP-Port für das Betriebssystemupdate und die<br>Kommunikation zwischen den Steuerungen<br>1024 65535<br>50000<br>52000<br>IP-Port für Debugger/Setup in JetSym                                                                                                    |  |  |  |  |
|                 | müssen mit den z. B. in<br>JetIPBase<br>Im Beispiel<br>Funktion<br>Gültige Werte<br>Bei ungültigem Wert<br>JVMDebug<br>Im Beispiel<br>Funktion<br>Gültige Werte                                                                                                    | JetSym eingestellten Port-Nummern übereinstimmen.         50000         IP-Port für das Betriebssystemupdate und die Kommunikation zwischen den Steuerungen         1024 65535         50000         52000         IP-Port für Debugger/Setup in JetSym         1024 65535                                                                          |  |  |  |  |
|                 | müssen mit den z. B. in<br>JetIPBase<br>Im Beispiel<br>Funktion<br>Gültige Werte<br>Bei ungültigem Wert<br>JVMDebug<br>Im Beispiel<br>Funktion<br>Gültige Werte<br>Bei ungültigem Wert                                                                                     | JetSym eingestellten Port-Nummern übereinstimmen.<br>50000<br>IP-Port für das Betriebssystemupdate und die<br>Kommunikation zwischen den Steuerungen<br>• 1024 65535<br>50000<br>F2000<br>IP-Port für Debugger/Setup in JetSym<br>• 1024 65535<br>52000                                                                                             |  |  |  |  |
| Sektion [FILES] | müssen mit den z. B. in<br>JetIPBase<br>Im Beispiel<br>Funktion<br>Gültige Werte<br>Bei ungültigem Wert<br>JVMDebug<br>Im Beispiel<br>Funktion<br>Gültige Werte<br>Bei ungültigem Wert<br>In der Sektion [FILES] is<br>AutoCopy eingetragen.                               | JetSym eingestellten Port-Nummern übereinstimmen.         50000         IP-Port für das Betriebssystemupdate und die Kommunikation zwischen den Steuerungen         1024 65535         50000         52000         IP-Port für Debugger/Setup in JetSym         1024 65535         52000         st der Name der Kommandodatei für die Funktion     |  |  |  |  |
| Sektion [FILES] | müssen mit den z. B. in<br>JetIPBase<br>Im Beispiel<br>Funktion<br>Gültige Werte<br>Bei ungültigem Wert<br>JVMDebug<br>Im Beispiel<br>Funktion<br>Gültige Werte<br>Bei ungültigem Wert<br>In der Sektion [FILES] is<br>AutoCopylni                                         | JetSym eingestellten Port-Nummern übereinstimmen.         50000         IP-Port für das Betriebssystemupdate und die Kommunikation zwischen den Steuerungen         • 1024 65535         50000         52000         IP-Port für Debugger/Setup in JetSym         • 1024 65535         52000         st der Name der Kommandodatei für die Funktion |  |  |  |  |
| Sektion [FILES] | müssen mit den z. B. in<br>JetIPBase<br>Im Beispiel<br>Funktion<br>Gültige Werte<br>Bei ungültigem Wert<br>JVMDebug<br>Im Beispiel<br>Funktion<br>Gültige Werte<br>Bei ungültigem Wert<br>In der Sektion [FILES] is<br>AutoCopy eingetragen.<br>AutoCopyIni<br>Im Beispiel | JetSym eingestellten Port-Nummern übereinstimmen.<br>50000<br>IP-Port für das Betriebssystemupdate und die<br>Kommunikation zwischen den Steuerungen<br>• 1024 65535<br>50000<br>52000<br>IP-Port für Debugger/Setup in JetSym<br>• 1024 65535<br>52000<br>st der Name der Kommandodatei für die Funktion<br>/USB/autocopy.ini                      |  |  |  |  |

Gültige Werte

Gültiger Pfad- und Dateiname

/USB/autocopy.ini

Bei ungültigem Wert

### IP-Konfiguration direkt über die Datei ändern

| Schritt | Vorgehen                                                                                                    |  |  |  |
|---------|----------------------------------------------------------------------------------------------------|--|--|--|
| 1       | Erstellen Sie mit einem Texteditor auf dem PC eine Konfigurationsdatei <b>config.ini</b> mit dem gewünschten Inhalt.                                              |  |  |  |
| 2       | Öffnen Sie eine FTP-Verbindung vom PC zur JC-440MC.                                                                                                    |  |  |  |
| 3       | Melden Sie sich als User an, der über Administrator- oder Systemrechte<br>verfügt.<br>Standard:<br>User: admin; Passwort: admin<br>User: system; Passwort: system |  |  |  |
| 4       | Verzweigen Sie in das Verzeichnis /System der JC-440MC.                                                                                                    |  |  |  |
| 5       | Kopieren Sie die von Ihnen erstellte Konfigurationsdatei <b>config.ini</b> auf die JC-440MC.                                                                      |  |  |  |
| 6       | Schließen Sie die FTP-Verbindung.                                                                                                    |  |  |  |
| 7       | Booten Sie die JC-440MC neu.<br><b>Ergebnis</b> :<br>Die neue Konfiguration ist aktiv.                                                                            |  |  |  |

Alternativ hierzu können Sie die IP-Konfiguration über die Konfigurationsregister ändern.

### Verwandte Themen

- Der Konfigurationsspeicher (siehe Seite 71)
- Die Konfigurationsregister (siehe Seite 77)

## **Die Konfigurationsregister**

EinleitungDie Parameter der IP-Konfiguration sind über die Konfigurationsregister<br/>auslesbar und änderbar. Unter den Konfigurationsregistern gibt es zwei<br/>Registerbereiche, die sich vom Inhalt unterscheiden können.RegisternummernDie Basisregisternummern der beiden Bereiche sind geräteabhängig. Die<br/>Registernummer ergibt sich aus der Addition der Modulregisternummer (MR)<br/>zur Basisregisternummer.

| Gerät    | Datenbereich                | Basisregister<br>nummer | Registernummern |  |
|----------|-----------------------------|-------------------------|-----------------|--|
| JC-440MC | Konfigurations-<br>speicher | 101100                  | 101100 101165   |  |
|          | Verwendete<br>Parameter     | 101200                  | 101200 101265   |  |

Die R 101100 ... R 101165 enthalten die Daten, die die Steuerung während der Boot-Phase aus dem Inhalt der Konfigurationsdatei ermittelt hat. Auf diese Daten kann der Anwender nur lesend zugreifen.

Die R 101200 ... R 101265 enthalten die Daten, die zur Initialisierung der IP-Schnittstelle tatsächlich verwendet werden. Auf diese Daten kann der Anwender lesend und schreibend zugreifen.

Aus den folgenden Gründen können sich die Daten der beiden Registerbereiche unterscheiden:

- Die Stellung des DIP-Schalters hat einen Einfluss auf die tatsächliche IP-Adresse und damit auf den Wert des R 101200.
- Zur Laufzeit können Parameter der IP-Schnittstelle geändert werden. Das beeinflusst den Wert der R 101200 ... R 101202.

### Konfigurationsregister

Die folgende Tabelle zeigt eine Übersicht über die Register der beiden Bereiche und ihren Zusammenhang zu den Einträgen in der Konfigurationsdatei **/System/config.ini**:

| Register           | Sektion in config.ini | Name in config.ini | Beschreibung                                                                                        |  |  |
|--------------------|-----------------------|--------------------|----------------------------------------------------------------------------------------------------|--|--|
| MR 0               | IP                    | Address            | IP-Adresse der Steuerung                                                                            |  |  |
| MR 1               |                       | SubnetMask         | Legt die Subnetzmaske fest                                                                          |  |  |
| MR 2               |                       | DefGateway         | IP-Adresse des Gateways in andere Subnetze                                                          |  |  |
| MR 3               |                       | DNSServer          | IP-Adresse des Servers für das<br>Domain-Name-System                                                |  |  |
| MR 32              | HOSTNAME              | SuffixType         | Typ des automatisch generierten<br>Anhangs an den Namen der Steuerung                               |  |  |
| MR 33 bis<br>MR 51 |                       | Name               | Legt den Namen der Steuerung fest                                                                   |  |  |
| MR 64              | PORTS                 | JetIPBase          | IP-Port-Nummer für das<br>Betriebssystemupdate und die<br>Kommunikation zwischen den<br>Steuerungen |  |  |
| MR 65              |                       | JVMDebug           | IP-Port-Nummer für Debugger/Setup in JetSym                                                         |  |  |
| MR 80              | FILES                 | AutoCopyIni        | Name für AutoCopy-Kommandodatei                                                                     |  |  |

Verwandte Themen

- Der Konfigurationsspeicher (siehe Seite 71)
- Die Konfigurationsdatei (siehe Seite 73)
- IP-Adresse remanent über Register einstellen (siehe Seite 84)

# IP-Adresse der Steuerung ändern

| Einleitung                       | Um mit der Steuerung JC-440MC über das Ethernet zu kommunizieren, müssen Sie an der Steuerung eine eindeutige IP-Adresse einstellen.                                                            |                                                                                        |  |  |  |  |
|----------------------------------|----------------------------------------------------------------------------------------------------|----------------------------------------------------------------------------------------|--|--|--|--|
| Steuerung tauschen               | Die IP-Adresse ist auf dem Backplane-Modul gespeichert. Wenn Sie eine andere Steuerung der JetControl-400-Familie auf das Backplane-Modul montieren, bleiben folgende Konfigurationen erhalten: |                                                                                        |  |  |  |  |
|                                  | <ul> <li>IP-Ad</li> </ul>                                                                                                    | resse der Steuerung                                                                    |  |  |  |  |
|                                  | Subn                                                                                                    | etzmaske                                                                               |  |  |  |  |
|                                  | <ul> <li>IP-Ad</li> </ul>                                                                                                    | resse des Default Gateway                                                              |  |  |  |  |
|                                  | <ul> <li>IP-Ad</li> </ul>                                                                                                    | resse des DNS-Servers                                                                  |  |  |  |  |
|                                  | <ul> <li>Name</li> </ul>                                                                                                    | e der Steuerung                                                                        |  |  |  |  |
|                                  | <ul> <li>Suffix</li> </ul>                                                                                                    | typ des Namens                                                                         |  |  |  |  |
|                                  | IP-Po                                                                                                    | rt-Nummer für den Debugger                                                             |  |  |  |  |
|                                  | <ul> <li>IP-Po</li> </ul>                                                                                                    | rt-Nummer für JetIP                                                                    |  |  |  |  |
|                                  | Name                                                                                                    | e für AutoCopy-Kommandodatei                                                           |  |  |  |  |
| Konfigurations-<br>möglichkeiten | Die IP-Adresse können Sie auf folgende Arten konfigurieren:                                                                                                    |                                                                                        |  |  |  |  |
|                                  | <ul> <li>Default-IP-Adresse einstellen</li> </ul>                                                                                                    |                                                                                        |  |  |  |  |
|                                  | <ul> <li>Konfiguration über die Datei config.ini</li> </ul>                                                                                                    |                                                                                        |  |  |  |  |
|                                  | <ul> <li>Konfiguration über die Datei config.ini und DIP-Schalter</li> </ul>                                                                                                    |                                                                                        |  |  |  |  |
|                                  | <ul> <li>Konfig</li> </ul>                                                                                                    | guration über die Konfigurationsregister                                               |  |  |  |  |
|                                  | <ul> <li>Konfiguration zur Laufzeit über Spezialregister</li> </ul>                                                                                                    |                                                                                        |  |  |  |  |
| IP-Adresse ändern                | Schritt                                                                                                    | Vorgehen                                                                               |  |  |  |  |
|                                  | 1                                                                                                    | Schalten Sie die Steuerung JC-440MC spannungslos.                                      |  |  |  |  |
|                                  | 2                                                                                                    | Lösen Sie das Modulgehäuse der Steuerung vom Backplane-Modul.                          |  |  |  |  |
|                                  | 3                                                                                                    | Stellen Sie die DIP-Schalter auf den gewünschten Zustand.                              |  |  |  |  |
|                                  | 4 Stecken Sie das Modulgehäuse wieder auf das Backplane-Modul.                                                                                                    |                                                                                        |  |  |  |  |
|                                  | ⊳                                                                                                    | Nach dem Neustart ist die Steuerung JC-440MC über die geänderte IP-Adresse erreichbar. |  |  |  |  |
| Verwandte Themen                 | <ul> <li>Steue</li> </ul>                                                                                                    | erung tauschen (siehe Seite 42)                                                        |  |  |  |  |

- Default-IP-Adresse 192.168.10.15 einstellen (siehe Seite 80)
- IP-Adresse über die Konfigurationsdatei einstellen (siehe Seite 81)
- IP-Adresse über die Konfigurationsdatei und DIP-Schalter einstellen (siehe Seite 82)
- IP-Adresse zur Laufzeit einstellen (siehe Seite 86)

## Default-IP-Adresse 192.168.10.15 einstellen

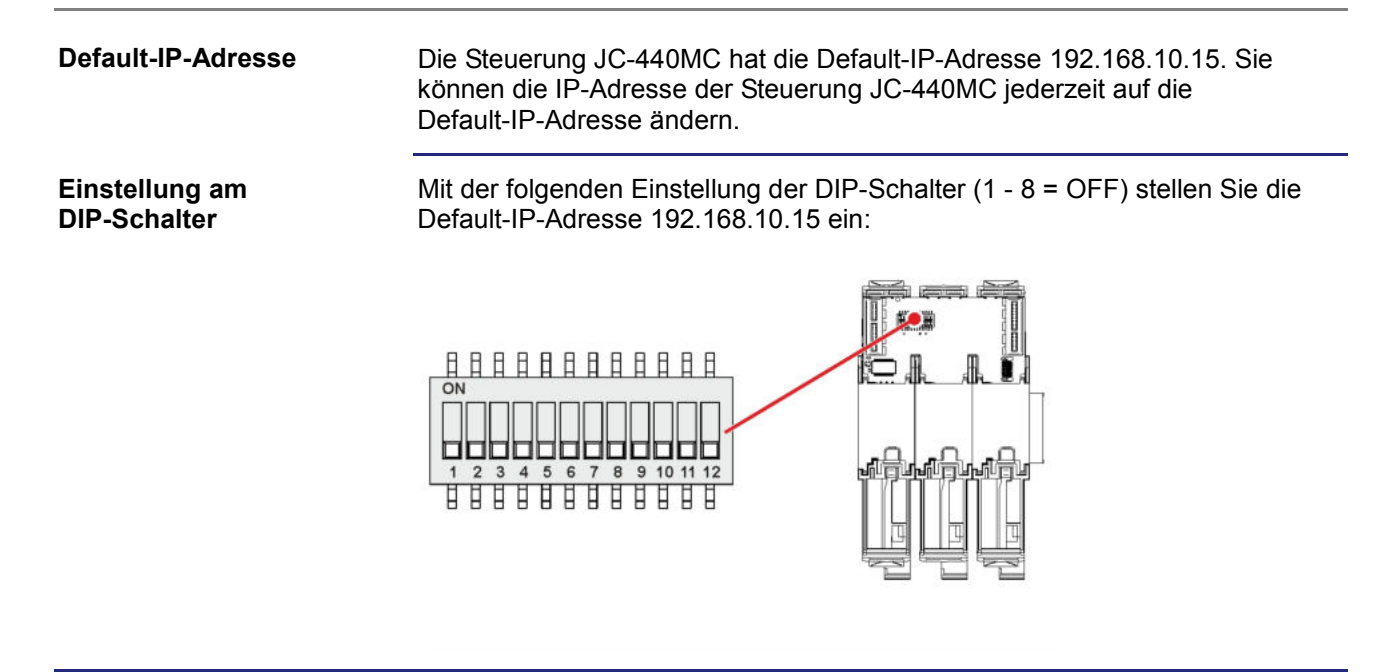

# IP-Adresse über die Konfigurationsdatei einstellen

| IP-Adresse einstellen |  |
|-----------------------|--|
|-----------------------|--|

Die IP-Adresse der Steuerung JC-440MC lässt sich über die Datei **config.ini** einstellen.

[IP]
Address = aaa.bbb.ccc.ddd

• • •

| Element | Beschreibung                        |
|---------|-------------------------------------|
| Address | IP-Adresse in diese Zeile eintragen |
| aaa     | Erstes Byte der IP-Adresse          |
| bbb     | Zweites Byte der IP-Adresse         |
| ссс     | Drittes Byte der IP-Adresse         |
| ddd     | Viertes Byte der IP-Adresse         |
|         |                                     |

### Einstellung am DIP-Schalter

Mit der folgenden Einstellung der DIP-Schalter (1 - 8 = ON) liest die Steuerung JC-440MC die IP-Adresse komplett aus der Datei **config.ini** aus:

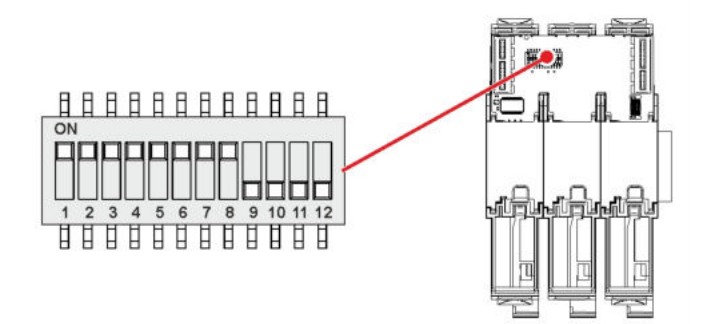

### Die Konfigurationsdatei übertragen

| Schritt | Vorgehen                                                                                                    |
|---------|----------------------------------------------------------------------------------------------------|
| 1       | Stellen Sie eine FTP-Verbindung zur JC-440MC her.                                                                                                    |
| 2       | Melden Sie sich als User an, der über Administrator- oder Systemrechte<br>verfügt.<br>Standard:<br>User: <i>admin</i> ; Passwort: <i>admin</i><br>User: <i>system</i> ; Passwort: <i>system</i> |
| 3       | Öffnen Sie den Ordner <b>System</b> .                                                                                                    |
| 4       | Kopieren Sie die Datei config.ini in den Ordner System.                                                                                                    |
| 5       | Trennen Sie die FTP-Verbindung.                                                                                                    |
| 6       | Starten Sie die JC-440MC neu.                                                                                                    |

### IP-Adresse über die Konfigurationsdatei und DIP-Schalter einstellen

#### Einleitung

Sie können die IP-Adresse der Steuerung JC-440MC über eine Kombination aus der Konfigurationsdatei **config.ini** und der DIP-Schalter auf dem Backplane-Modul einstellen. Dabei werden die drei oberen Bytes der IP-Adresse über die Datei **config.ini** und das untere Byte über die DIP-Schalter 1 bis 8 eingestellt.

Konfigurationsdatei -IP-Adresse einstellen Stellen Sie die drei oberen Bytes der IP-Adresse über die Konfigurationsdatei **config.ini** ein.

```
[IP]
```

Address = aaa.bbb.ccc.1

• • •

| Element | Beschreibung                                                |
|---------|-------------------------------------------------------------|
| Address | Zeile zum Eintragen der oberen drei Bytes der<br>IP-Adresse |
| aaa     | Erstes Byte der IP-Adresse                                  |
| ddd     | Zweites Byte der IP-Adresse                                 |
| ссс     | Drittes Byte der IP-Adresse                                 |
| 1       | Dummy-Eintrag, muss 1 sein                                  |

### Einstellung am DIP-Schalter

Mit der folgenden Einstellung des DIP-Schalters liest die Steuerung JC-440MC die IP-Adresse aus der Datei **config.ini** und den einzelnen Schalterelementen ein:

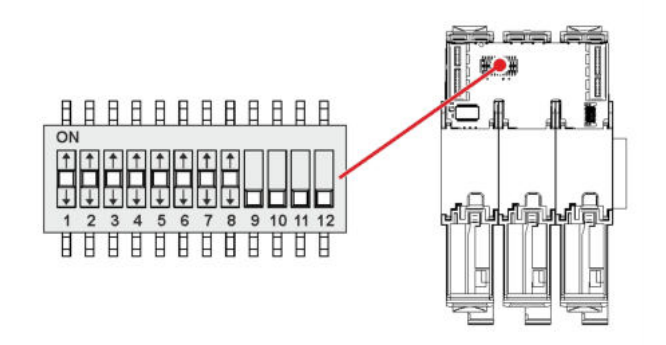

| DIP-Schalter |     |     |     |     |     | IP-Adresse |     |                    |
|--------------|-----|-----|-----|-----|-----|------------|-----|--------------------|
| 1            | 2   | 3   | 4   | 5   | 6   | 7          | 8   |                    |
| OFF          | OFF | OFF | OFF | OFF | OFF | OFF        | OFF | Default-IP-Adresse |
| ON           | OFF | OFF | OFF | OFF | OFF | OFF        | OFF | aaa.bbb.ccc.1      |
| OFF          | ON  | OFF | OFF | OFF | OFF | OFF        | OFF | aaa.bbb.ccc.2      |
| ON           | ON  | OFF | OFF | OFF | OFF | OFF        | OFF | aaa.bbb.ccc.3      |
|              |     |     |     |     |     |            |     |                    |
| OFF          | ON  | ON  | ON  | ON  | ON  | ON         | ON  | aaa.bbb.ccc.254    |

-

|                                                                                                    | DIP-Schalter |       |          |          |                  |                   | IP-Adresse |         |                |  |
|----------------------------------------------------------------------------------------------------|--------------|-------|----------|----------|------------------|-------------------|------------|---------|----------------|--|
|                                                                                                    | ON           | ON    | ON       | ON       | ON               | ON                | ON         | ON      | aus config.ini |  |
| Die Konfigurationsdatei<br>übertragen                                                                                                    | Schritt      |       | Vorgehen |          |                  |                   |            |         |                |  |
| -                                                                                                    | 1            | Stell | en Sie e | ine FTP  | -Verbind         | ung zur           | JC-440     | MC her. |                |  |
| 2 Melden Sie sich als User an, der über Administrator- oder Sy<br>verfügt.<br>Standard:<br>User: <i>admin</i> ; Passwort: <i>admin</i><br>User: <i>system</i> ; Passwort: <i>system</i> |              |       |          |          |                  | oder Systemrechte |            |         |                |  |
|                                                                                                    | 3            | Öffn  | en Sie d | len Ordr | er Syste         | em.               |            |         |                |  |
|                                                                                                    | 4            | Kopi  | eren Sie | e die Da | tei <b>confi</b> | <b>g.ini</b> in ( | den Ord    | ner Sys | tem.           |  |
| 5 Trennen Sie die FTP-Verbindung.                                                                                                    |              |       |          |          |                  |                   |            |         |                |  |
|                                                                                                    | 6            | Star  | en Sie o | die JC-4 | 40MC ne          | eu.               |            |         |                |  |

### IP-Adresse remanent über Register einstellen

### Einleitung

Die IP-Schnittstelle wird während der Boot-Phase über die Einstellungen im Konfigurationsspeicher initialisiert.

Folgende Einstellungen können Sie über Register ändern. Die Werte sind dann remanent gespeichert:

- IP-Adresse der Steuerung
- Subnetzmaske
- IP-Adresse des Default Gateway
- IP-Adresse des DNS-Servers
- Hostname und Suffixtyp
- Port-Nummern f
  ür JetlP und den JetSym-Debugger
- Name f
  ür AutoCopy-Kommandodatei

### Registerübersicht

Registerübersicht des Konfigurationsspeichers:

| Register             | Beschreibung                         |
|----------------------|--------------------------------------|
| 101200               | IP-Adresse                           |
| 101201               | Subnetzmaske                         |
| 101202               | IP-Adresse des Default Gateway       |
| 101203               | IP-Adresse des DNS-Servers           |
| 101232               | Hostname Suffixtyp                   |
| 101233 bis<br>101251 | Hostname                             |
| 101264               | Port-Nummer für JetIP                |
| 101265               | Port-Nummer für STX-Debugger         |
| 101280 bis<br>101298 | Name für AutoCopy-Kommandodatei      |
| 101299               | Einstellungen speichern (0x77566152) |

# Konfigurationswerte remanent einstellen

Zur remanenten Änderung der Konfigurationswerte gehen Sie wie folgt vor:

| Schritt | Vorgehen                                                                                                    |
|---------|----------------------------------------------------------------------------------------------------|
| 1       | Beschreiben Sie eines oder mehrere Register im Bereich 101200 bis 101298 mit der gewünschten Konfiguration.               |
| 2       | Damit die Steuerung die Werte übernimmt, ist die Eingabe eines<br>Passworts erforderlich.                                 |
|         | (0x77566152).                                                                                                    |
| 3       | Warten Sie, bis die Steuerung in das Register 101299 den Wert 0 schreibt.<br>Der Speichervorgang ist damit abgeschlossen. |
| 4       | Booten Sie die Steuerung.                                                                                                 |

Ergebnis: Die Einstellung ist beendet. Die Kommunikation ist wieder möglich.

|                  | Wichtiger Hinweis:                                                                                                    |  |  |  |  |  |  |  |  |
|------------------|----------------------------------------------------------------------------------------------------|--|--|--|--|--|--|--|--|
|                  | Aufgrund der Daten des EEPROMs auf dem Backplane-Modul sind max.<br>100.000 Schreibzyklen möglich.<br>Der folgende Workflow wird dringend empfohlen:<br>Lesen Sie den Wert zuerst aus, dann vergleichen Sie ihn und schreiben nur,<br>wenn Sie tatsächlich den Wert ändern möchten. |  |  |  |  |  |  |  |  |
|                  |                                                                                                    |  |  |  |  |  |  |  |  |
|                  |                                                                                                    |  |  |  |  |  |  |  |  |
| Auswirkungen     | Durch das Beschreiben von Register 101299 führt die Steuerung Folgendes aus:                                                                                                    |  |  |  |  |  |  |  |  |
|                  | <ul> <li>Die Steuerung erstellt aus den Werten eine Konfigurationsdatei.</li> </ul>                                                                                                    |  |  |  |  |  |  |  |  |
|                  | <ul> <li>Sie speichert die Konfigurationsdatei auf dem Backplane-Modul unter<br/>/System/config.ini ab.</li> </ul>                                                                                                    |  |  |  |  |  |  |  |  |
|                  | <ul> <li>Wenn Sie in dieser Datei Kommentare und Formatierungen eingetragen<br/>haben, gehen die Kommentare und Formatierungen dabei verloren.</li> </ul>                                                                                                    |  |  |  |  |  |  |  |  |
| Verwandte Themen |                                                                                                    |  |  |  |  |  |  |  |  |
|                  | <ul> <li>Der Konfigurationsspeicher (siehe Seite 71)</li> </ul>                                                                                                    |  |  |  |  |  |  |  |  |
|                  | <ul> <li>IP-Adresse zur Laufzeit einstellen (siehe Seite 86)</li> </ul>                                                                                                    |  |  |  |  |  |  |  |  |
|                  | <ul> <li>IP-Adresse über die Konfigurationsdatei einstellen (siehe Seite 81)</li> </ul>                                                                                                    |  |  |  |  |  |  |  |  |
|                  | <ul> <li>IP-Adresse über die Konfigurationsdatei und DIP-Schalter einstellen<br/>(siehe Seite 82)</li> </ul>                                                                                                    |  |  |  |  |  |  |  |  |

## IP-Adresse zur Laufzeit einstellen

| Einleitung        | <ul> <li>Die IP-Schnittstelle wird während der Boot-Phase über die Einstellungen im Konfigurationsspeicher initialisiert.</li> <li>Die folgenden Einstellungen können Sie über Register ändern. Die Werte sin dann nicht-remanent gespeichert:</li> <li>IP-Adresse der Steuerung</li> <li>Subnetzmaske</li> <li>IP-Adresse des Default Gateway</li> </ul> |                                                                                                    |  |  |  |  |  |
|-------------------|----------------------------------------------------------------------------------------------------|----------------------------------------------------------------------------------------------------|--|--|--|--|--|
| Wichtiger Hinweis | Die Einstellungen<br>Konfigurationsspe<br>Einstellungen wie                                                                                                    | Die Einstellungen zur Laufzeit verändern nicht die Parameter im<br>Konfigurationsspeicher. Wenn Sie die Steuerung ausschalten, sind die<br>Einstellungen wieder verloren.                                                                                                    |  |  |  |  |  |
| Voraussetzungen   | <ul> <li>Über die IP-So<br/>aktiv. Sonst fü</li> <li>Die Gültigkeit<br/>eingehende P<br/>Wenn Sie die<br/>Prüfung statt.</li> </ul>                                                                                                    | <ul> <li>Über die IP-Schnittstelle ist keine Kommunikation während des Einstellens aktiv. Sonst führt das zu einem Datenverlust.</li> <li>Die Gültigkeit der geschriebenen Werte ist sichergestellt, z. B. durch darauf eingehende Programmierung im Anwendungsprogramm.<br/>Wenn Sie die Parameter zur Laufzeit der Steuerung einstellen, findet keine Prüfung statt.</li> </ul> |  |  |  |  |  |
| Registerübersicht | Register                                                                                                    | Beschreibung                                                                                                    |  |  |  |  |  |
|                   | 104531                                                                                                    | IP-Adresse der IC-440MC                                                                                                    |  |  |  |  |  |
|                   | 104532                                                                                                    | Subnetzmaske                                                                                                    |  |  |  |  |  |
|                   | 104532                                                                                                    |                                                                                                    |  |  |  |  |  |
|                   | 104533 IP-Adresse des Detault Gateway                                                                                                    |                                                                                                    |  |  |  |  |  |

#### IP-Adressen und die Subnetzmaske einstellen

Zur Änderung der IP-Adressen und der Subnetzmaske gehen Sie wie folgt vor:

| Schritt | Vorgehen                                                                    |
|---------|-----------------------------------------------------------------------------|
| 1       | Beschreiben Sie 104533 mit dem Wert 0.0.0.0.                                |
| 2       | Beschreiben Sie 104532 mit dem Wert 0.0.0.0.                                |
| 3       | Beschreiben Sie 104531 mit der gewünschten IP-Adresse.                      |
| 4       | Beschreiben Sie 104532 mit der gewünschten Subnetzmaske.                    |
| 5       | Beschreiben Sie 104533 mit der gewünschten IP-Adresse des Default Gateways. |

### Ergebnis:

Die Einstellung ist beendet. Die Kommunikation ist wieder möglich.

### Verwandte Themen

• Der Konfigurationsspeicher (siehe Seite 71)

# **IP-Adresse in der Betriebsart GNN**

| Einleitung            | In der Betriebsart GNN (Global Network Number) arbeitet die Steuerung<br>JC-440MC als Netzwerkknoten in einem größeren Steuerungsverbund. Sie<br>stellt ihre IP-Adresse während des Boot-Vorgangs aus der Konfigurationsdatei<br><b>config.ini</b> ein. Im weiteren Verlauf meldet sich der Netzwerkknoten auf<br>Anforderung von der Hauptsteuerung, dem NetConsistency-Master, mit ihrer<br>GNN an. Wenn die Hauptsteuerung den Netzwerkknoten akzeptiert, vergleicht<br>sie die Soll-IP-Konfiguration mit der Ist-IP-Konfiguration des Netzwerkknotens.<br>Bei einem Unterschied stellt die Hauptsteuerung die Soll-IP-Konfiguration bei<br>dem Netzwerkknoten ein. |                                                                         |  |  |  |  |  |  |
|-----------------------|----------------------------------------------------------------------------------------------------|-------------------------------------------------------------------------|--|--|--|--|--|--|
| Konfigurationsdatei - | Stellen Sie die IP-Adres                                                                                                    | Stellen Sie die IP-Adresse über die Konfigurationsdatei config.ini ein. |  |  |  |  |  |  |
| IP-Adresse einstellen | [IP]                                                                                                    |                                                                         |  |  |  |  |  |  |
|                       | Address = aaa.bbb.ccc.ddd                                                                                                    |                                                                         |  |  |  |  |  |  |
|                       |                                                                                                    |                                                                         |  |  |  |  |  |  |
|                       | Element                                                                                                    | Beschreibung                                                            |  |  |  |  |  |  |
|                       | Address                                                                                                    | Zeile, um die IP-Adresse einzutragen                                    |  |  |  |  |  |  |
|                       | aaa                                                                                                    | Erstes Byte der IP-Adresse                                              |  |  |  |  |  |  |
|                       | bbb                                                                                                    | Zweites Byte der IP-Adresse                                             |  |  |  |  |  |  |
|                       | ссс                                                                                                    | Drittes Byte der IP-Adresse                                             |  |  |  |  |  |  |
|                       | ddd                                                                                                    | Viertes Byte der IP-Adresse                                             |  |  |  |  |  |  |
| Einstellung am        | Um die Betriebsart GNN                                                                                                    | zu aktivieren, stellen Sie den DIP-Schalter 9 auf <b>ON</b> .           |  |  |  |  |  |  |

#### Einstellung am DIP-Schalter

Um die Betriebsart GNN zu aktivieren, stellen Sie den DIP-Schalter 9 auf **ON**. Dann liest die Steuerung JC-440MC die IP-Adresse aus der Datei **config.ini** und die GNN aus den unteren acht Positionen der DIP-Schalter ein:

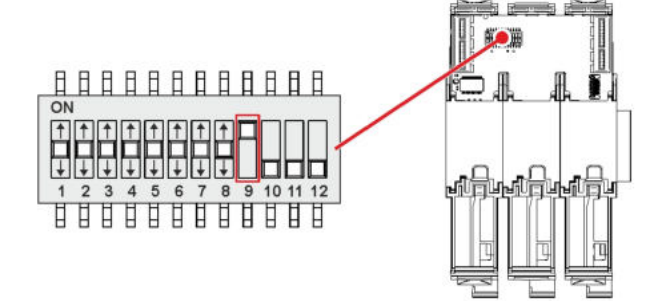

Gültige Werte für die GNN: 1 ... 199. Die DIP-Schalter sind binär kodiert.

|     | DIP-Schalter |     |     |     |     |     |     | GNN      |
|-----|--------------|-----|-----|-----|-----|-----|-----|----------|
| 1   | 2            | 3   | 4   | 5   | 6   | 7   | 8   |          |
| OFF | OFF          | OFF | OFF | OFF | OFF | OFF | OFF | Ungültig |
| ON  | OFF          | OFF | OFF | OFF | OFF | OFF | OFF | 1        |

# 4 Montage und Installation

|     | DIP-Schalter |     |     |     |     |     |     | GNN      |
|-----|--------------|-----|-----|-----|-----|-----|-----|----------|
| OFF | ON           | OFF | OFF | OFF | OFF | OFF | OFF | 2        |
| ON  | ON           | OFF | OFF | OFF | OFF | OFF | OFF | 3        |
|     |              |     |     |     |     |     |     |          |
| ON  | ON           | ON  | OFF | OFF | OFF | ON  | ON  | 199      |
|     |              |     |     |     |     |     |     | Ungültig |
| ON  | ON           | ON  | ON  | ON  | ON  | ON  | ON  | Ungültig |

### Namen für IP-Adressen verwenden

# Einleitung Bei der Angabe von IP-Adressen von exte JC-440MC, z. B. bei der Konfiguration de

Bei der Angabe von IP-Adressen von externen Kommunikationspartnern der JC-440MC, z. B. bei der Konfiguration des E-Mail-Clients, können Sie auch Namen verwenden. Die JC-440MC setzt die Namen in IP-Adressen um. Die Zuordnung zwischen Namen und ihren IP-Adressen geschieht über eine Konfigurationsdatei oder das Domain-Name-System.

### Namensauflösung

Die Auflösung der Namen in IP-Adressen erfolgt nach folgendem Ablauf:

| Stufe | Besch                                                                                                    | reibung                                                                                                    |  |  |  |  |  |
|-------|----------------------------------------------------------------------------------------------------|----------------------------------------------------------------------------------------------------|--|--|--|--|--|
| 1     | In der Boot-Phase liest die JC-440MC die IP-Adresse des DNS-Servers aus dem Konfigurationsspeicher.         |                                                                                                    |  |  |  |  |  |
| 2     | In der Boot-Phase liest die JC-440M<br>Umsetzungstabelle mit den gefunder                                   | C die Datei <b>/etc/hosts</b> . Sie legt eine<br>nen Namen und IP-Adressen an.                                |  |  |  |  |  |
| 3     | Nach der Boot-Phase erkennt die JC<br>IP-Adresse.                                                           | -440MC einen Namen anstelle einer                                                                             |  |  |  |  |  |
| 4     | Die JC-440MC versucht aus der Um zugehörige IP-Adresse aufzulösen.                                          | setzungstabelle den Namen in eine                                                                             |  |  |  |  |  |
|       | Wenn                                                                                                    | dann                                                                                                    |  |  |  |  |  |
|       | die JC-440MC den Namen umgesetzt hat,                                                                       | weiter bei Stufe 6.                                                                                           |  |  |  |  |  |
|       | die JC-440MC den Namen nicht umgesetzt hat,                                                                 | weiter bei Stufe 5.                                                                                           |  |  |  |  |  |
| 5     | Die JC-440MC versucht über eine Anfrage beim DNS-Server den Namen in eine zugehörige IP-Adresse umzusetzen. |                                                                                                    |  |  |  |  |  |
|       | Wenn                                                                                                    | dann                                                                                                    |  |  |  |  |  |
|       | die JC-440MC den Namen<br>umgesetzt hat,                                                                    | trägt sie den Namen und die<br>IP-Adresse in die<br>Umsetzungstabelle ein;<br>> weiter bei Stufe 6.           |  |  |  |  |  |
|       | die JC-440MC den Namen nicht umgesetzt hat,                                                                 | bricht die JC-440MC die Funktion,<br>z. B. Systemfunktion E-Mail<br>versenden, mit einer Fehlermeldung<br>ab. |  |  |  |  |  |
| 6     | Die JC-440MC verwendet die gefund                                                                           | dene IP-Adresse zur Kommunikation.                                                                            |  |  |  |  |  |

### Konfigurationsdatei

In der Konfigurationsdatei **hosts** wird die statische Zuordnung zwischen Namen und IP-Adressen durchgeführt. Während der Boot-Phase liest die JC-440MC einmalig die Datei.

| Dateiformat: | Text  |
|--------------|-------|
| Pfad:        | /etc  |
| Dateiname:   | hosts |

|                                                                                                    | <b>Beispiel</b> # Example hosts file for JC-440MC |                               |  |  |  |  |  |
|----------------------------------------------------------------------------------------------------|---------------------------------------------------|-------------------------------|--|--|--|--|--|
|                                                                                                    |                                                   |                               |  |  |  |  |  |
|                                                                                                    | 192.168.33.209 jetter mail                        |                               |  |  |  |  |  |
|                                                                                                    | 192.168.33.208                                    | jetter_demo                   |  |  |  |  |  |
|                                                                                                    | 192.168.1.1                                       | JC340                         |  |  |  |  |  |
|                                                                                                    | 192.168.1.2                                       | JC350                         |  |  |  |  |  |
| Domain-Name-System<br>(DNS)Wenn die JC-440MC einen Namen nicht über einen Eintrag in der<br>/etc/hosts umsetzen kann, versucht sie über eine Anfrage bei eine<br>DNS-Server die IP-Adresse zu ermitteln. Während der Boot-Phase<br>JC-440MC die IP-Adresse des DNS-Servers aus dem Konfiguration |                                                   |                               |  |  |  |  |  |
| Verwandte Themen                                                                                                    |                                                   |                               |  |  |  |  |  |
|                                                                                                    | <ul> <li>Der Konfigurati</li> </ul>               | ionsspeicher (siehe Seite 71) |  |  |  |  |  |

# 4.7 Anschluss von Anzeige- und Bediengeräten

| Einleitung | Dieses Kapitel beschreibt den Anschluss von Anzeige- und Bediengeräten mit alphanumerischer Anzeige an die Steuerung JC-440MC. |               |
|------------|----------------------------------------------------------------------------------------------------|---------------|
| Inhalt     |                                                                                                    |               |
|            | Thema                                                                                                    | Seite         |
|            | Übersicht der Anzeige- und Bediengeräte                                                                                        |               |
|            | Anschluss eines Anzeige- und Bediengeräts                                                                                      |               |
|            | Anschluss mehrerer Anzeige- und Bediengeräte: Multi-Disp                                                                       | olay-Modus 94 |
|            | Verdrahtung im Multi-Display-Modus                                                                                             |               |
|            | Schnittstellenkabel JC-DK-Xm                                                                                                   |               |
|            | Schnittstellenkabel KAY_0386-xxxx                                                                                              |               |
|            | Schnittstellenkabel KAY_0533-0025                                                                                              | 101           |
|            |                                                                                                    |               |

## Übersicht der Anzeige- und Bediengeräte

### Liste der Anzeige- und Bediengeräte

In der folgenden Tabelle finden Sie eine Liste der alphanumerischen Anzeigeund Bediengeräte der Jetter AG, die Sie an die Steuerung JC-440MC anschließen können.

| Bezeichnung | Anzeige                   | Tasten                                                                                                  | Schnittstellenkabel |
|-------------|---------------------------|----------------------------------------------------------------------------------------------------|---------------------|
| LCD 16      | 4 Zeilen zu<br>20 Zeichen | <ul> <li>5 Funktionstasten<br/>mit LED</li> <li>Erweiterbar mit<br/>Tastaturmodul<br/>NUM25</li> </ul>  | JC-DK-Xm            |
| LCD 23      | 2 Zeilen zu<br>24 Zeichen | <ul> <li>Cursor links</li> <li>Cursor rechts</li> <li>ENTER ([,-])</li> </ul>                           | JC-DK-Xm            |
| LCD 27      | 2 Zeilen zu<br>24 Zeichen | <ul> <li>5 Funktionstasten</li> <li>Cursor-Block</li> <li>Clear</li> <li>ENTER ([,-])</li> </ul>        | JC-DK-Xm            |
| LCD 34      | 2 Zeilen zu<br>24 Zeichen | <ul><li>5 Funktionstasten</li><li>Dezimalblock</li></ul>                                                | JC-DK-Xm            |
| LCD 52      | 4 Zeilen zu<br>16 Zeichen | <ul><li>6 Funktionstasten</li><li>Dezimalblock</li></ul>                                                | KAY-0533-0025       |
| LCD 54      | 4 Zeilen zu<br>16 Zeichen | <ul><li>8 Funktionstasten</li><li>Dezimalblock</li><li>Not-Aus</li></ul>                                | KAY-0533-0025       |
| LCD 54Z     | 4 Zeilen zu<br>16 Zeichen | <ul> <li>8 Funktionstasten</li> <li>Dezimalblock</li> <li>Not-Aus</li> <li>Zweihandschaltung</li> </ul> | KAY-0533-0025       |
| LCD 60      | 2 Zeilen zu<br>40 Zeichen | <ul><li>8 Funktionstasten<br/>mit LED</li><li>Dezimalblock</li></ul>                                    | КАҮ-0386-хххх       |

LCD 110

Der Anschluss eines LCD 110 ist dann möglich, wenn Sie die Spannungsversorgung für das LCD 110 (DC 24 V) **nicht** der JC-440MC entnehmen.

Eine externe Spannungsquelle ist erforderlich, siehe dazu **Verdrahtung im Multi-Display-Modus** (siehe Seite 95).

# Anschluss eines Anzeige- und Bediengeräts

| Anschluss eines<br>Anzeige- und<br>Bediengeräts | Für den Anschluss eines alphanumerischen Anzeige- und Bediengeräts der<br>Jetter AG an eine Steuerung JC-440MC sind vorkonfektionierte Kabel<br>verfügbar. Verwenden Sie vorzugsweise die in der Liste der Anzeige- und<br>Bediengeräte angegebenen Kabel. |  |
|-------------------------------------------------|----------------------------------------------------------------------------------------------------|--|
| Schnittstelle                                   | Schließen Sie die Anzeige- und Bediengeräte über die serielle Schnittstelle an der Buchse X11 an. Verwenden Sie dabei die Anschlüsse für den Schnittstellenstandard RS-422.                                                                                |  |
| Einschränkungen                                 | Obwohl verschiedene Hardwaretreiber bestückt sind, ist nur eine Schnittstelle vorhanden.<br>Das bedeutet:                                                                                                    |  |

Wenn z. B. über RS-422 kommuniziert wird, kann nicht gleichzeitig und unabhängig davon über RS-232 kommuniziert werden.

### Anschluss mehrerer Anzeige- und Bediengeräte: Multi-Display-Modus

#### Einleitung

Der Multi-Display-Modus ermöglicht es, an einer Steuerung JC-440MC bis zu vier alphanumerische Anzeige- und Bediengeräte an einer seriellen Schnittstelle zu betreiben. Dabei zeigen die Anzeigegeräte die gleichen oder unterschiedliche Texte und/oder Variableninhalte an.

Schnittstelle

Schließen Sie die Anzeige- und Bediengeräte über die serielle Schnittstelle an der Buchse X11 an. Verwenden Sie dabei die Anschlüsse für den Schnittstellenstandard RS-422.

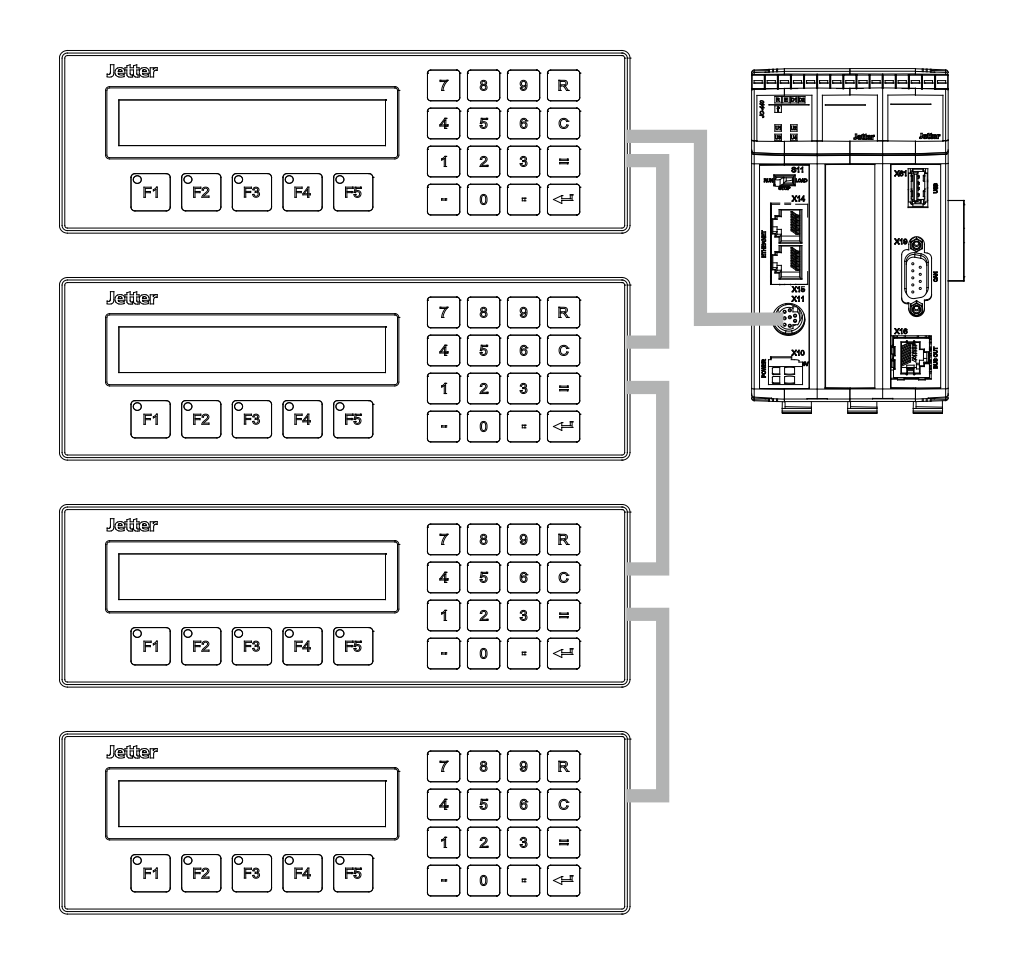

### Einschränkungen

Obwohl verschiedene Hardwaretreiber bestückt sind, ist nur eine Schnittstelle vorhanden.

#### Das bedeutet:

Wenn z. B. über RS-422 kommuniziert wird, kann nicht gleichzeitig und unabhängig davon über RS-232 kommuniziert werden.

# Verdrahtung im Multi-Display-Modus

Verdrahtung

Für den Anschluss mehrerer Anzeige- und Bediengeräte an einer Steuerung sind keine vorkonfektionierten Kabel verfügbar. Konfektionieren Sie die Verdrahtung für mehrere Anzeige- und Bediengeräte nach folgendem Prinzipschaltplan:

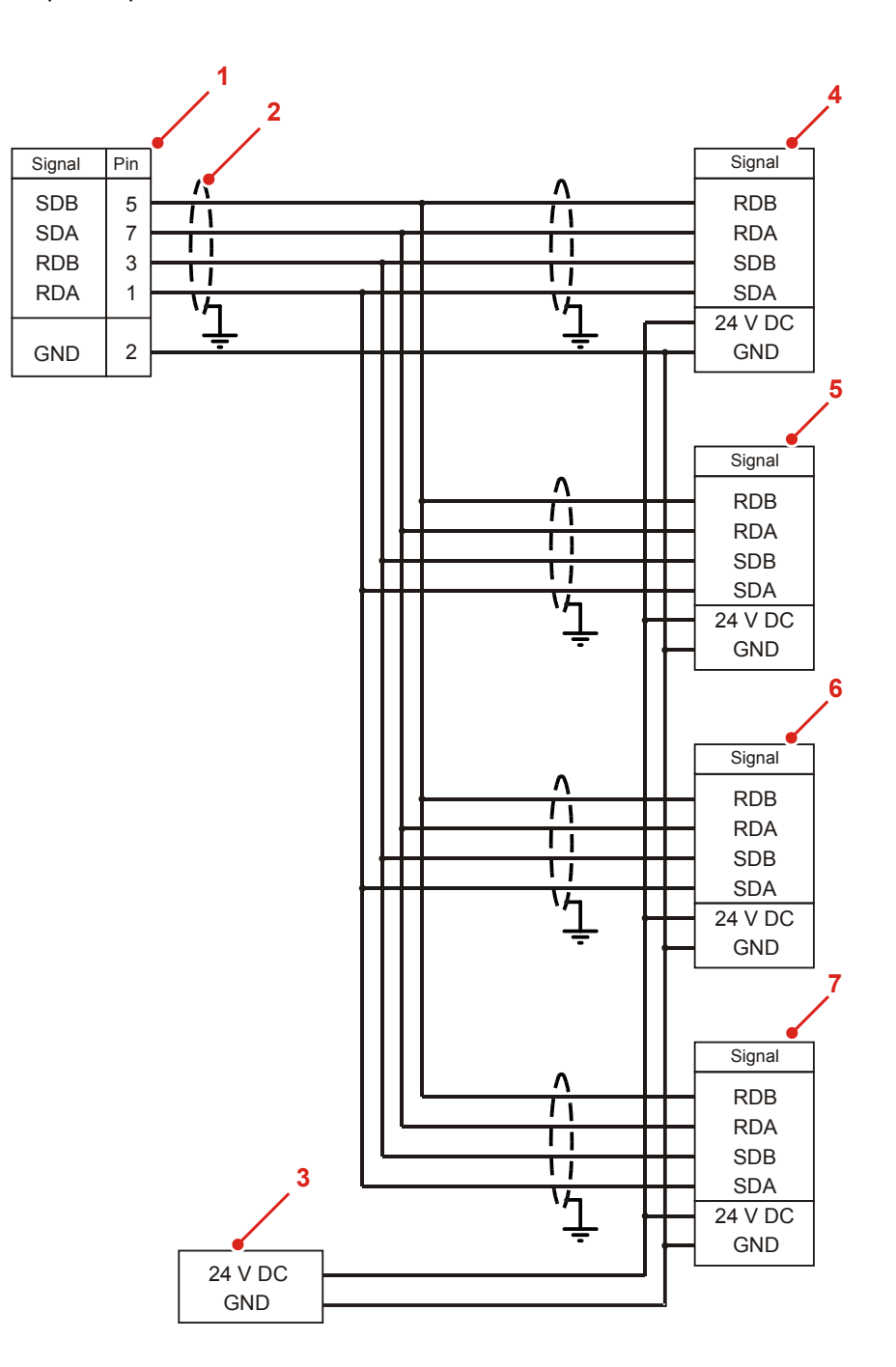

| Nummer | Teil            | Beschreibung                                                                                     |
|--------|-----------------|--------------------------------------------------------------------------------------------------|
| 1      | Klemme X11      | Serielle Schnittstelle der Steuerung JC-440MC                                                    |
| 2      | Schirmung       | Verwenden Sie geschirmte Kabel, deren Schirm beidseitig im metallisierten Stecker aufgelegt ist. |
| 3      | Stromversorgung | Bei mehreren Anzeige- und Bediengeräten müssen alle Geräte separat versorgt werden.              |
| 4 7    | Klemmen         | Schnittstellen der Anzeige- und Bediengeräten                                                    |

### Kabelspezifikation

Für die Anschlusskabel gelten folgende Mindestanforderungen:

| Parameter           | Beschreibung         |
|---------------------|----------------------|
| Aderquerschnitt     | 0,14 mm <sup>2</sup> |
| Maximale Kabellänge | 100 m                |
| Schirmung           | Gesamt, nicht paarig |

# Schnittstellenkabel JC-DK-Xm

| Einleitung                      | Mit den Schnittstellenkabeln JC-DK-Xm schließen Sie Anzeige- und Bediengeräte an die Steuerung JC-440MC an.                                                                                                    |                                                            |  |
|---------------------------------|----------------------------------------------------------------------------------------------------|------------------------------------------------------------|--|
| Spezifikation des               | Der Stecker ist durch die folgende Liste spezifiziert:                                                                                                    |                                                            |  |
| Steuerungsseite                 | Тур                                                                                                    | 8-poliger MiniDIN-Stecker                                  |  |
|                                 | Hersteller                                                                                                    | KYCON                                                      |  |
|                                 | Artikel                                                                                                    | KMDLA - 8P                                                 |  |
|                                 | Empfohlener Querschnitt                                                                                                    | 0,128 0,051 mm <sup>2</sup>                                |  |
| Spezifikation des               | Der Stecker ist durch die folgende List                                                                                                    | te spezifiziert:                                           |  |
| Bediengeräteseite               | Тур                                                                                                    | 15-poliger Sub-D-Stecker im<br>Metallgehäuse (Gütestufe 3) |  |
|                                 | Hersteller                                                                                                    | Diverse Hersteller                                         |  |
|                                 | Empfohlener Querschnitt                                                                                                    | 0,25 0,128 mm <sup>2</sup>                                 |  |
| Spezifikation<br>Anschlusskabel | Das Anschlusskabel ist durch die folgende Liste spezifiziert:                                                                                                    |                                                            |  |
|                                 | Adernzahl                                                                                                    | 6                                                          |  |
|                                 | Empfohlener Querschnitt                                                                                                    | 0,14 mm <sup>2</sup>                                       |  |
|                                 | Maximale Kabellänge                                                                                                    | 400 m                                                      |  |
| Kabelschirmung                  | <ul> <li>Gesamt, nicht paarig</li> <li>Der Schirm muss auf beiden Seiten einen großflächigen Kontakt zu den<br/>Steckergehäusen haben.</li> <li>Legen Sie den Schirm wie folgt auf: <ul> <li>Schirm zusammengefasst</li> <li>An der Zugentlastung untergeklemmt</li> <li>Mit Kupferfolie umwickelt</li> </ul> </li> </ul> |                                                            |  |

## 4 Montage und Installation

### Verdrahtungsplan

Das Schnittstellenkabel JC-DK-Xm ist wie folgt verdrahtet:

| Steuerung | Schirmung                            |                                      | Bediengerät |
|-----------|--------------------------------------|--------------------------------------|-------------|
| SER / X11 |                                      |                                      |             |
|           | Schirm großflå<br>Metallisiertes Geh | ichig auflegen<br>näuse erforderlich |             |
| Pin       | Signal                               |                                      | Pin         |
| 6         | +24 V DC                             |                                      | 15          |
| 2         | GND                                  |                                      | 12          |
| 5         | SDB                                  | RDB                                  | 6           |
| 7         | SDA                                  | RDA                                  | 7           |
| 3         | RDB                                  | SDB                                  | 4           |
| 1         | RDA                                  | SDA                                  | 5           |

### Verfügbare Längen

Das Schnittstellenkabel JC-DK-Xm ist vorkonfektioniert in den folgenden Längen erhältlich:

| Artikel-Nr. | Artikel                | Beschreibung                                                        |
|-------------|------------------------|---------------------------------------------------------------------|
| 60860011    | KABEL-KONF-NR.192 2.5M | Vom JetControl zum Bediengerät<br>mit 15-poligem Sub-D, Länge 2,5 m |
| 60860012    | KABEL-KONF-NR.193 5M   | Vom JetControl zum Bediengerät<br>mit 15-poligem Sub-D, Länge 5 m   |
| 60870894    | KABEL-KONF-NR. 192 7M  | Vom JetControl zum Bediengerät<br>mit 15-poligem Sub-D, Länge 7 m   |
| 60872142    | KABEL-KONF-NR.192 10M  | Vom JetControl zum Bediengerät<br>mit 15-poligem Sub-D, Länge 10 m  |
| 60872884    | KABEL-KONF-NR.192 15M  | Vom JetControl zum Bediengerät<br>mit 15-poligem Sub-D, Länge 15 m  |

# Schnittstellenkabel KAY\_0386-xxxx

| Einleitung                          | Mit den Schnittstellenkabeln KAY_0386-xxxx schließen Sie Anzeige- und Bediengeräte vom Typ LCD 60 an die Steuerung JC-440MC an.                                                                                                    |                                                          |  |
|-------------------------------------|----------------------------------------------------------------------------------------------------|----------------------------------------------------------|--|
| Spezifikation des                   | Der Stecker ist durch die folgende Liste spezifiziert:                                                                                                    |                                                          |  |
| Steuerungsseite                     | Тур                                                                                                    | 8-poliger MiniDIN-Stecker                                |  |
|                                     | Hersteller                                                                                                    | KYCON                                                    |  |
|                                     | Artikel                                                                                                    | KMDLA - 8P                                               |  |
|                                     | Empfohlener Querschnitt                                                                                                    | 0,128 0,051 mm <sup>2</sup>                              |  |
| Spezifikation der Buchse<br>auf der | Die Buchse ist durch die folgende List                                                                                                    | e spezifiziert:                                          |  |
| Bediengeräteseite                   | Тур                                                                                                    | 15-polige Sub-D-Buchse im<br>Metallgehäuse (Gütestufe 3) |  |
|                                     | Hersteller                                                                                                    | Diverse Hersteller                                       |  |
|                                     | Empfohlener Querschnitt                                                                                                    | 0,25 0,128 mm <sup>2</sup>                               |  |
| Spezifikation<br>Anschlusskabel     | Das Anschlusskabel ist durch die folgende Liste spezifiziert:                                                                                                    |                                                          |  |
|                                     | Adernzahl                                                                                                    | 5                                                        |  |
|                                     | Empfohlener Querschnitt                                                                                                    | 0,14 mm <sup>2</sup>                                     |  |
|                                     | Maximale Kabellänge                                                                                                    | 400 m                                                    |  |
| Kabelschirmung                      | <ul> <li>Gesamt, nicht paarig</li> <li>Der Schirm muss auf beiden Seiten einen großflächigen Kontakt zu den<br/>Steckergehäusen haben.</li> <li>Legen Sie den Schirm wie folgt auf: <ul> <li>Schirm zusammengefasst</li> <li>An der Zugentlastung untergeklemmt</li> <li>Mit Kupferfolie umwickelt</li> </ul> </li> </ul> |                                                          |  |

## 4 Montage und Installation

### Verdrahtungsplan

Das Schnittstellenkabel KAY-0386-xxxx ist wie folgt verdrahtet:

| Steuerung | Schirmung                            |                                      | LCD 60 |
|-----------|--------------------------------------|--------------------------------------|--------|
| SER / X11 |                                      |                                      | COM 2  |
|           | Schirm großflä<br>Metallisiertes Ger | achig auflegen<br>näuse erforderlich |        |
| Pin       | Signal                               |                                      | Pin    |
| 2         | GND                                  |                                      | 5      |
| 5         | SDB                                  | RDB                                  | 13     |
| 7         | SDA                                  | RDA                                  | 12     |
| 3         | RDB                                  | SDB                                  | 15     |
| 1         | RDA                                  | SDA                                  | 14     |
|           |                                      | Gebrückt                             | 11     |
|           |                                      |                                      | 10     |

### Verfügbare Längen

Das Schnittstellenkabel KAY\_0386-xxxx ist vorkonfektioniert in den folgenden Längen erhältlich:

| Artikel-Nr. | Artikel       | Beschreibung                                                   |
|-------------|---------------|----------------------------------------------------------------|
| 60864359    | KAY_0386-0250 | Vom JetControl zum LCD 60 mit<br>15-poligem Sub-D, Länge 2,5 m |
| 60864360    | KAY_0386-0500 | Vom JetControl zum LCD 60 mit<br>15-poligem Sub-D, Länge 5 m   |

# Schnittstellenkabel KAY\_0533-0025

| Einleitung                          | Mit dem Schnittstellenkabel KAY_0533-0025 schließen Sie Anzeige- und Bediengeräte vom Typ LCD 52, LCD 54 und LCD 54Z an die Steuerung JC-440MC an.                                                                                                    |                                                          |  |
|-------------------------------------|----------------------------------------------------------------------------------------------------|----------------------------------------------------------|--|
| Spezifikation des                   | Der Stecker ist durch die folgende Liste spezifiziert:                                                                                                    |                                                          |  |
| Steuerungsseite                     | Тур                                                                                                    | 8-poliger MiniDIN-Stecker                                |  |
|                                     | Hersteller                                                                                                    | KYCON                                                    |  |
|                                     | Artikel                                                                                                    | KMDLA - 8P                                               |  |
|                                     | Empfohlener Querschnitt                                                                                                    | 0,128 0,051 mm <sup>2</sup>                              |  |
| Spezifikation der Buchse<br>auf der | Die Buchse ist durch die folgende List                                                                                                    | e spezifiziert:                                          |  |
| Bediengeräteseite                   | Тур                                                                                                    | 15-polige Sub-D-Buchse im<br>Metallgehäuse (Gütestufe 3) |  |
|                                     | Hersteller                                                                                                    | Diverse Hersteller                                       |  |
|                                     | Empfohlener Querschnitt                                                                                                    | 0,25 0,128 mm <sup>2</sup>                               |  |
| Spezifikation<br>Anschlusskabel     | Das Anschlusskabel ist durch die folgende Liste spezifiziert:                                                                                                    |                                                          |  |
|                                     | Adernzahl                                                                                                    | 6                                                        |  |
|                                     | Empfohlener Querschnitt                                                                                                    | 0,14 mm <sup>2</sup>                                     |  |
|                                     | Kabellänge                                                                                                    | 0,25 m                                                   |  |
| Kabelschirmung                      | <ul> <li>Gesamt, nicht paarig</li> <li>Der Schirm muss auf beiden Seiten einen großflächigen Kontakt zu den<br/>Steckergehäusen haben.</li> <li>Legen Sie den Schirm wie folgt auf: <ul> <li>Schirm zusammengefasst</li> <li>An der Zugentlastung untergeklemmt</li> <li>Mit Kupferfolie umwickelt</li> </ul> </li> </ul> |                                                          |  |

## 4 Montage und Installation

### Verdrahtungsplan

Das Schnittstellenkabel KAY\_0533-0025 ist wie folgt verdrahtet:

| Steuerung | Schir                                | LCD 52/54/54Z                        |                                        |
|-----------|--------------------------------------|--------------------------------------|----------------------------------------|
| SER / X11 |                                      |                                      | 10000000000000000000000000000000000000 |
|           | Schirm großflå<br>Metallisiertes Geh | achig auflegen<br>näuse erforderlich | <b>U</b>                               |
| Pin       | Sig                                  | Pin                                  |                                        |
| 6         | +24 V DC                             |                                      | 4                                      |
| 2         | GND                                  |                                      | 7                                      |
| 5         | SDB                                  | RDB                                  | 10                                     |
| 7         | SDA                                  | RDA                                  | 11                                     |
| 3         | RDB                                  | SDB                                  | 12                                     |
| 1         | RDA                                  | SDA                                  | 13                                     |

### Verfügbare Längen

Das Schnittstellenkabel KAY\_0533-0025 ist vorkonfektioniert in den folgenden Längen erhältlich:

| Artikel-Nr. | Artikel       | Bezeichnung                                                        |
|-------------|---------------|--------------------------------------------------------------------|
| 60864897    | KAY_0533-0025 | Vom JetControl zum LCD 52/54 mit<br>15-poligem Sub-D, Länge 0,25 m |

# 5 Erstinbetriebnahme

| Zweck des Kapitels | Dieses Kapitel beschreibt in komprimierter Form die Erstinbetriebnahme der Steuerung JC-440MC.          |  |  |
|--------------------|----------------------------------------------------------------------------------------------------|--|--|
| Voraussetzungen    | Zur Erstinbetriebnahme der Steuerung JC-440MC müssen folgende Voraussetzungen erfüllt sein:             |  |  |
|                    | <ul> <li>Die Steuerung ist über Ethernet mit einem PC verbunden.</li> </ul>                             |  |  |
|                    | <ul> <li>Auf dem PC ist die Programmiersoftware JetSym ab der Version 5.3.2<br/>installiert.</li> </ul> |  |  |
|                    | <ul> <li>Der Schalter S11 steht in Stellung STOP.</li> </ul>                                            |  |  |
| Inhalt             |                                                                                                    |  |  |
|                    | Thema Seite                                                                                             |  |  |
|                    | Erstinbetriebnahme einer JC-440MC 104                                                                   |  |  |

# Erstinbetriebnahme einer JC-440MC

|                                                                       | Nummer                                                                                                    | Teil                                                             | Beschreibung      |
|-----------------------------------------------------------------------|----------------------------------------------------------------------------------------------------|------------------------------------------------------------------|-------------------|
|                                                                       | 1                                                                                                    | PC                                                               | Programmiersystem |
|                                                                       | 2                                                                                                    | JC-440MC                                                         | Steuerung         |
| Ethernet-Verbindung zur<br>Steuerung<br>Anforderung<br>Ethernet-Kabel | Die Steuerung JC-440MC hat im Auslieferungszustand die IP-Adresse<br>192.168.1.1. Konfigurieren Sie die Ethernet-Schnittstelle Ihres PCs, dass er<br>mit der Steuerung über diese IP-Adresse kommuniziert. Der PC kann in<br>diesem Beispiel die IP-Adresse 192.168.1.20 haben.<br>Wichtig ist, dass die IP-Adressen in den ersten drei IP-Adresselementen<br>übereinstimmen.<br>Zur Verbindung zwischen PC und Steuerung benötigen Sie ein<br>Ethernet-Patch-Kabel 1:1 oder Crossover. |                                                                  |                   |
|                                                                       | Bei einer Übertragungsrate von 10 MBit/s und 100 MBit/s wird Cat 5e benötigt, bei 1.000 MBit/s Cat 6.                                                                                                    |                                                                  |                   |
| Hardwareseitige<br>Inbetriebnahme                                     | So nehmen Sie die Hardware in Betrieb:                                                                                                    |                                                                  |                   |
|                                                                       | Schritt Vorgehen                                                                                                    |                                                                  |                   |
|                                                                       | 1 '                                                                                                    | Verbinden Sie mit einem Ethernet-Kabel die Steuerung und den PC. |                   |
|                                                                       | 2 3                                                                                                    | Schalten Sie die Spannungsversorgung der Steuerung ein.          |                   |
| Verhalten nach dem<br>Einschalten                                     | Wenn Sie die Steuerung in Schalterstellung <i>STOP</i> einschalten, startet das Anwendungsprogramm nicht.                                                                                                    |                                                                  |                   |

### Konfiguration

Die Erstinbetriebnahme basiert auf folgender Konfiguration:

### Zustand der LEDs

Bei einer fehlerfreien Inbetriebnahme müssen die LEDs folgenden Zustand haben:

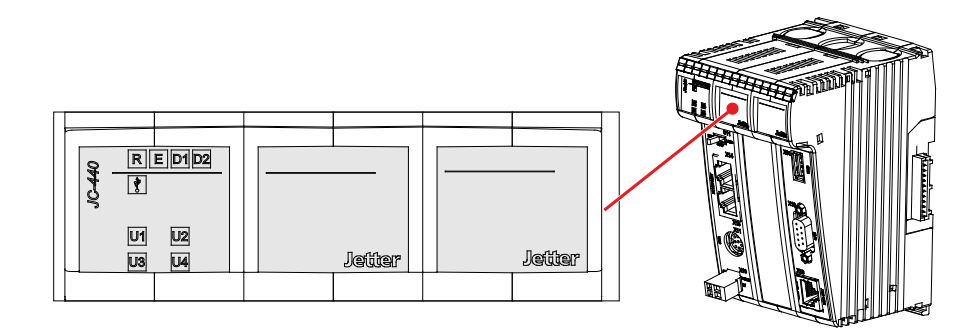

| LED     | Zustand | Beschreibung                                            |  |
|---------|---------|---------------------------------------------------------|--|
| R       |         | Logikversorgung in Ordnung; Anwendungsprogramm gestoppt |  |
|         | ON ON   | Logikversorgung in Ordnung; Anwendungsprogramm läuft    |  |
| E       |         | Kein Fehler                                             |  |
| D1      |         | Kein Fehler                                             |  |
| D2      |         | Kein Fehler                                             |  |
| 0-8%    | O       | Kein USB-Stick eingesteckt                              |  |
| U1 - U4 | O       | Anwendungsspezifisch programmierbare LEDs               |  |

### JetSym-Online-Hilfe

Eine detailliertere Beschreibung zur Programmiersoftware JetSym finden Sie in der JetSym-Online-Hilfe.

Wenn Sie das Anwendungsprogramm erstellen und prüfen wollen, ist wie folgt vorzugehen:

| Schritt | Vorgehen                                                                                                    |
|---------|----------------------------------------------------------------------------------------------------|
| 1       | Starten Sie die Programmierumgebung JetSym.                                                                                      |
| 2       | Öffnen Sie das Kapitel Erstinbetriebnahme/JetControl in der JetSym-Online-Hilfe.                                                 |
|         | Dort finden Sie eine detaillierte Beschreibung der softwareseitigen Erstinbetriebnahme anhand eines kleinen Anwendungsprogramms. |

### Softwareseitige Inbetriebnahme

# 6 Dateisystem

| Einleitung                          | Dieses Kapitel beschreibt das Dateisystem des Geräts JC-440MC. Das<br>Dateisystem ermöglicht den Zugriff auf die Dateien der internen Flash-Disk<br>und eines USB-Sticks.                                                                                                    |                                                                   |  |
|-------------------------------------|----------------------------------------------------------------------------------------------------|-------------------------------------------------------------------|--|
|                                     | Wenn zu lösende Pro<br>verstehen.                                                                                                    | bleme auftreten, ist es hilfreich, das Dateisystem zu             |  |
| Hinweis                             | Arbeiten Sie vorsichtig im Umgang mit dem Dateisystem, zumindest mit den<br>Systemdateien. Das kann zu einem Gerät führen, das nicht mehr bootet.<br>Nicht alle Dateien sind lesbar, schreibbar oder löschbar. Dieses Verhalten ist<br>normal. Einige dieser Dateien sind virtuelle Dateien, z. B. Firmware Images,<br>oder geschützte Dateien, z. B. EDS-Dateien. |                                                                   |  |
| Aufteilung                          | <ul> <li>Das Dateisystem unterscheidet zwischen folgenden Dateien:</li> <li>Vom Betriebssystem verwendete Systemverzeichnisse/-dateien</li> <li>Vom Anwender verwendete Dateien</li> </ul>                                                                                                    |                                                                   |  |
|                                     |                                                                                                    |                                                                   |  |
| Systemverzeichnisse                 | Systemverzeichnisse sind nicht löschbar. Sie sind auch nach dem Formatieren noch vorhanden.                                                                                                    |                                                                   |  |
|                                     | Verzeichnis                                                                                                    | Beschreibung                                                      |  |
|                                     | /System                                                                                                    | <ul><li>Systemkonfiguration</li><li>Systeminformationen</li></ul> |  |
|                                     | /USB                                                                                                    | <ul> <li>Root-Verzeichnis des USB-Sticks</li> </ul>               |  |
| Weitere Informationen               | Weitere Informationen zum Thema <i>Dateisystem</i> finden Sie im<br>Themenhandbuch <i>Dateisystem</i> im Download-Bereich unserer <b>Homepage</b><br><u>https://www.jetter.de/downloads/produktuebergreifende-dokumentation/</u><br><u>themenhandbuecher.html</u> und in der JetSym-Hilfe.                                                                         |                                                                   |  |
| Daten formatieren und<br>überprüfen | Die JC-440MC kann nur die Flash-Disk formatieren. Den USB-Stick zu formatieren oder zu überprüfen ist nicht möglich.                                                                                                    |                                                                   |  |
| Inhalt                              |                                                                                                    |                                                                   |  |
|                                     | Thema Seite                                                                                                    |                                                                   |  |
|                                     | Eigenschaften                                                                                                    |                                                                   |  |

# 6.1 Eigenschaften

| Einleitung                  | Dieses Kapitel beschreibt die Eigenschaften des Dateisystems. Unterschieden wird dabei zwischen der internen Flash-Disk und dem USB-Stick. |  |  |  |
|-----------------------------|----------------------------------------------------------------------------------------------------|--|--|--|
| Allgemeine<br>Eigenschaften | Für die interne Flash-Disk und den USB-Stick gelten folgende Eigenschaften:                                                                |  |  |  |
|                             | <ul> <li>Maximal 8 Dateien gleichzeitig öffnen.</li> </ul>                                                                                 |  |  |  |
|                             | <ul> <li>Verzeichnisnamen durch einen Schrägstrich "/" und nicht durch einen<br/>umgekehrten Schrägstrich "\" trennen.</li> </ul>          |  |  |  |
|                             | <ul> <li>Wenn die Steuerung eine Datei erstellt, erhält die Datei Datum und Uhrzeit<br/>der Steuerung.</li> </ul>                          |  |  |  |
|                             | <ul> <li>Datum, Uhrzeit und Dateigröße sind nicht bei allen Systemdateien verfügbar.</li> </ul>                                            |  |  |  |
| Inhalt                      |                                                                                                    |  |  |  |
|                             | Thema Seite                                                                                                    |  |  |  |
|                             | Eigenschaften der Flash-Disk                                                                                                    |  |  |  |

Eigenschaften des USB-Sticks ...... 110
## Eigenschaften der Flash-Disk

| Größe         | Dem Anwender steht folgende Größe zur freien Verfügung:                  |                                     |
|---------------|--------------------------------------------------------------------------|-------------------------------------|
|               | Parameter                                                                | Wert                                |
|               | Größe der Flash-Disk                                                     | 32 MByte                            |
| Eigenschaften | Die interne Flash-Disk hat folgende wei                                  | itere Eigenschaften:                |
|               | <ul> <li>7 Verzeichnisebenen und 1 Dateiebe</li> </ul>                   | ene sind zulassig.                  |
|               | <ul> <li>Groß- und Kleinschreibung wird unter </li> </ul>                | erschieden.                         |
|               | <ul> <li>Verzeichnis- und Dateinamen mit jew<br/>möglich.</li> </ul>     | weils maximal 63 Zeichen Länge sind |
|               | <ul> <li>Für Verzeichnis- und Dateinamen si<br/>erlaubt.</li> </ul>      | nd alle Zeichen außer "/" und ""    |
|               | <ul> <li>Benutzer-/Zugriffsverwaltung mit ma<br/>33 Benutzer.</li> </ul> | iximal 31 Schlössern für maximal    |

## Eigenschaften des USB-Sticks

| Größe                                                                                     | Die Größe ist abhängig von dem verwendeten USB-Stick:                                                                                                    |                                                                                                    |
|-------------------------------------------------------------------------------------------|----------------------------------------------------------------------------------------------------|----------------------------------------------------------------------------------------------------|
|                                                                                           | Parameter                                                                                                    | Wert                                                                                                    |
|                                                                                           | Getestete Größe                                                                                                    | 2 GB 64 GByte                                                                                                 |
| Eigenschaften                                                                             | Der USB-Stick hat folgende weitere Eig                                                                                                    | genschaften:                                                                                                  |
|                                                                                           | <ul> <li>Der USB-Slick muss FAT 12, FAT 1</li> <li>Verzeichnis- und Dateinamen mit g</li> </ul>                                                                         | o oder FAT 32 kompatibel sein.<br>esamt 260 Zeichen sind möglich                                              |
|                                                                                           | <ul> <li>In Verzeichnis- und Dateinamen sin<br/>"&lt;", "&gt;" und " "</li> </ul>                                                                                       | nd nicht erlaubt: "/", "\", ":", "*", "?", """,                                                               |
|                                                                                           | <ul> <li>Es gibt keine Benutzer-/Zugriffsverv</li> </ul>                                                                                                    | waltung.                                                                                                    |
| Gewähr                                                                                    | Die Jetter AG übernimmt nur für die vo<br>USB-Sticks die Gewähr.                                                                                                    | n der Jetter AG als Option erhältlichen                                                                       |
| Die folgenden USB-Sticks können Sie unter Angabe der Artikelnumme<br>Jetter AG bestellen: |                                                                                                    | unter Angabe der Artikelnummer bei der                                                                        |
|                                                                                           | Art des USB-Sticks                                                                                                    | Artikelnummer                                                                                                 |
|                                                                                           | USB-Stick 4 GB                                                                                                    | 60875553                                                                                                    |
|                                                                                           | USB-Stick XMORE 4 GB XQC8                                                                                                    | 60876836_01                                                                                                   |
|                                                                                           | USB-Stick 8 GB                                                                                                    | 60881279                                                                                                    |
|                                                                                           | USB-Stick V7 8 GB                                                                                                    | 60881279_00                                                                                                   |
|                                                                                           | Die folgenden USB-Sticks können Sie<br>Jetter AG bestellen:<br>Art des USB-Sticks<br>USB-Stick 4 GB<br>USB-Stick XMORE 4 GB XQC8<br>USB-Stick 8 GB<br>USB-Stick V7 8 GB | unter Angabe der Artikelnummer bei der<br>Artikelnummer<br>60875553<br>60876836_01<br>60881279<br>60881279_00 |

## 7 Programmierung

| Zweck des Kapitels | Dieses Kapitel unterstützt die Programmierung der Steuerung JC-440MC in folgenden Punkten:                             |
|--------------------|----------------------------------------------------------------------------------------------------|
|                    | <ul> <li>Ermittlung von Registernummern der angeschlossenen Module</li> </ul>                                          |
|                    | <ul> <li>Ermittiung von I/O-Nummern der angeschlossenen Module</li> <li>Dregremmierung der Zugetefunktionen</li> </ul> |
|                    | <ul> <li>Programmerung der zusatzfunktionen</li> <li>Dietersetersche "kennen eine Orieterscheren"</li> </ul>           |
|                    | <ul> <li>Datenaustausch über freiprogrammierbare Schnittstellen</li> </ul>                                             |
| Voraussetzungen    | Zur Programmierung der Steuerung JC-440MC müssen folgende Voraussetzungen erfüllt sein:                                |
|                    | <ul> <li>Die Steuerung ist mit einem PC verbunden.</li> </ul>                                                          |
|                    | <ul> <li>Auf dem PC ist die Programmiersoftware JetSym installiert.</li> </ul>                                         |
| Inhalt             |                                                                                                    |
|                    | Thema Seite                                                                                                    |
|                    | Abkürzungen, Modulregistereigenschaften und Formatierungen                                                             |
|                    | Speicherübersicht                                                                                                    |
|                    | Register- und I/O-Nummerierung bei der JC-440MC 125                                                                    |
|                    | Echtzeituhr                                                                                                    |
|                    | Ansteuern von Anzeige- und Bediengeräten mit alphanumerischer                                                          |
|                    | Anzeige                                                                                                    |
|                    | Ansteuern von Drucker- und seriellen Schnittstellen 193                                                                |
|                    | E-Mail                                                                                                    |
|                    | Daten sortieren                                                                                                    |
|                    | Modbus/TCP237                                                                                                    |

### Abkürzungen, Modulregistereigenschaften und Formatierungen

#### Abkürzungen

In der folgenden Tabelle sind die in diesem Dokument benutzten Abkürzungen aufgelistet:

| Abkürzung | Bedeutung         |
|-----------|-------------------|
| R 100     | Register 100      |
| MR 150    | Modulregister 150 |

Modulregistereigenschaften Jedes Modulregister ist durch bestimmte Eigenschaften gekennzeichnet. Die meisten Eigenschaften sind bei vielen Modulregistern identisch, z. B. dass der Wert nach einem Reset gleich Null ist. In der Beschreibung sind die Modulregistereigenschaften nur dann aufgeführt, wenn eine Eigenschaft von den folgenden Standardeigenschaften abweicht.

| Modulregistereigenschaften | Standard für die meisten Modulregister        |
|----------------------------|-----------------------------------------------|
| Zugriff                    | Lesen / schreiben                             |
| Wert nach einem Reset      | 0 oder undefiniert (z. B. die Versionsnummer) |
| Wird wirksam               | Sofort                                        |
| Schreibzugriff             | Immer                                         |
| Datentyp                   | Integer                                       |

#### Zahlenformate

In der folgenden Tabelle sind die in diesem Dokument benutzten Zahlenformate aufgelistet:

| Darstellung | Zahlenformat |
|-------------|--------------|
| 100         | Dezimal      |
| 0x100       | Hexadezimal  |
| 0b100       | Binär        |

#### JetSym-Beispielprogramme

In der folgenden Tabelle ist die in diesem Dokument benutzte Darstellung für Beispielprogramme aufgelistet:

| Darstellung               | Bedeutung                   |
|---------------------------|-----------------------------|
| Var, When, Task           | Schlüsselwort               |
| <pre>BitClear();</pre>    | Befehle                     |
| 100 0x100 0b100           | Konstante Zahlenwerte       |
| // dies ist ein Kommentar | Kommentar                   |
| //                        | Weitere Programmbearbeitung |

## 7.1 Speicherübersicht

| Einleitung | Das Gerät JC-440MC enthält verschiedene Arten von Programm- und<br>Datenspeicher. Es gibt flüchtigen und nicht flüchtigen Speicher. Flüchtig<br>Speicher verliert beim Ausschalten seinen Inhalt. Nicht flüchtiger Speich<br>behält auch ohne Stromversorgung seinen Inhalt.<br>Der Speicher befindet sich direkt auf der CPU oder auf separaten Speich<br>oder I/O-Modulen. | er<br>er<br>her- |
|------------|----------------------------------------------------------------------------------------------------|------------------|
|            | Dieses Kapitel gibt eine Übersicht über den zur Verfügung stehenden Speicher.                                                                                                    |                  |
| Inhalt     |                                                                                                    |                  |
|            | Thema                                                                                                    | Seite            |
|            | Speicher des Betriebssystems                                                                                                    | 114              |
|            | Speicher des Dateisystems                                                                                                    | 115              |
|            | Speicher des Anwendungsprogramms                                                                                                    | 116              |
|            | Speicher für flüchtige Variablen des Anwendungsprogramms                                                                                                    | 117              |
|            | Speicher für nichtflüchtige Register des Anwendungsprogramms                                                                                                    | 118              |
|            | Speicher für nichtflüchtige Variablen des Anwendungsprogramms                                                                                                    | 119              |
|            | Register auf I/O-Modulen                                                                                                    | 120              |
|            | Speicher für nichtflüchtige Register auf dem Backplane-Modul                                                                                                    | 121              |
|            | Spezialregister                                                                                                    | 122              |
|            | Ein- und Ausgänge                                                                                                    | 123              |
|            | Merker                                                                                                    | 124              |
|            |                                                                                                    |                  |

## Speicher des Betriebssystems

| Einleitung       | Das Betriebssystem liegt im nichtflüchtigen Flash-Speicher der CPU. Das Betriebssystem ist nach dem Einschalten sofort ausführbar.               |
|------------------|----------------------------------------------------------------------------------------------------|
| Eigenschaften    | <ul> <li>Interner Flash-Speicher f ür das Betriebssystem</li> <li>Interner flüchtiger RAM-Speicher f ür die Daten des Betriebssystems</li> </ul> |
| Speicherzugriff  | <ul> <li>Auf den Speicherbereich des Betriebssystems kann der Anwender nicht<br/>direkt zugreifen.</li> </ul>                                    |
|                  | <ul> <li>Das Betriebssystem wird über ein Update geändert.</li> </ul>                                                                            |
| Verwandte Themen |                                                                                                    |
|                  | <ul> <li>Update des Betriebssystems (siehe Seite 250)</li> </ul>                                                                                 |

## Speicher des Dateisystems

| Einleitung      | Im Speicher des Dateisystems werden Daten- und Programmdateien abgelegt.                                                                                                    |
|-----------------|----------------------------------------------------------------------------------------------------|
| Eigenschaften   | <ul> <li>Interne Flash-Disk und USB-Stick</li> <li>Nichtflüchtig</li> <li>Zugriff langsam: Millisekunden bis Sekunden</li> <li>Begrenzte Anzahl von Schreib- / Löschzyklen: Ca. 1 Million</li> <li>Größe der internen Flash-Disk: 32 MB</li> <li>Größe des USB-Sticks: 2 GB 64 GB</li> </ul> |
| Speicherzugriff | <ul> <li>Durch das Betriebssystem</li> <li>Durch JetSym</li> <li>Über eine FTP-Verbindung</li> <li>Durch den E-Mail-Client</li> <li>Browser (über den HTTP-Server)</li> <li>Über Dateibefehle aus dem Anwendungsprogramm</li> </ul>                                                          |

## Speicher des Anwendungsprogramms

| Einleitung      | Das Anwendungsprogramm wird standardmäßig von JetSym an die Steuerung übertragen und dort gespeichert.                                                     |
|-----------------|----------------------------------------------------------------------------------------------------|
| Eigenschaften   | <ul> <li>Ablage als Datei im Dateisystem</li> <li>Standardverzeichnis /app</li> <li>In anderen Verzeichnissen (auch USB-Stick) möglich</li> </ul>          |
| Speicherzugriff | <ul> <li>Durch das Betriebssystem</li> <li>Durch JetSym</li> <li>Über eine FTP-Verbindung</li> <li>Über Dateibefehle aus dem Anwendungsprogramm</li> </ul> |

## Speicher für flüchtige Variablen des Anwendungsprogramms

| Einleitung      | In flüchtigen Variablen werden Daten abgelegt, die nach dem Ausschalten der JC-440MC nicht erhalten bleiben müssen. |
|-----------------|----------------------------------------------------------------------------------------------------|
| Eigenschaften   | <ul> <li>Globale Variablen, die nicht fest Adressen zugeordnet sind<br/>(nicht %VL oder %RL)</li> </ul>             |
|                 | <ul> <li>Lokale Variablen</li> </ul>                                                                                |
|                 | <ul> <li>Variablen sind kompakt abgelegt</li> </ul>                                                                 |
|                 | <ul> <li>Variablen sind beim Anlegen mit dem Wert 0 initialisiert</li> </ul>                                        |
| Speicherzugriff | <ul><li>Durch JetSym</li><li>Aus dem Anwendungsprogramm</li></ul>                                                   |

## Speicher für nichtflüchtige Register des Anwendungsprogramms

| Einleitung      | In nichtflüchtigen Registern werden Daten abgelegt, die nach dem Ausschalten der JC-440MC erhalten bleiben müssen.                                                                                                    |
|-----------------|----------------------------------------------------------------------------------------------------|
| Eigenschaften   | <ul> <li>Globale Variablen, die fest Adressen zugeordnet sind (%VL)</li> <li>Registervariablen belegen immer 4 Byte</li> <li>Registervariablen werden vom Betriebssystem nicht initialisiert</li> <li>Anzahl Registervariablen: 120.000</li> <li>Registernummern: 1000000 1119999 (identisch mit %RL-Bereich)</li> </ul> |
| Speicherzugriff | <ul> <li>Durch JetSym</li> <li>Durch den E-Mail-Client</li> <li>Browser (über den HTTP-Server)</li> <li>Von Anzeige- und Bediengeräten</li> <li>Aus dem Anwendungsprogramm</li> <li>Von anderen Steuerungen</li> </ul>                                                                                                   |

## Speicher für nichtflüchtige Variablen des Anwendungsprogramms

| Einleitung      | In nichtflüchtigen Variablen werden Daten abgelegt, die nach dem Ausschalten der JC-440MC erhalten bleiben müssen.                                                                                                    |  |
|-----------------|----------------------------------------------------------------------------------------------------|--|
| Eigenschaften   | <ul> <li>Globale Variablen, die auf Register fest zugeordnet sind (%RL)</li> <li>Variablen werden kompakt abgelegt</li> <li>Größe: 480.000 Bytes</li> <li>Registernummern: 1000000 1119999 (identisch mit %VL-Bereich)</li> </ul> |  |
| Speicherzugriff | <ul> <li>Durch JetSym</li> <li>Von Anzeige- und Bediengeräten</li> <li>Aus dem Anwendungsprogramm</li> </ul>                                                                                                    |  |

## Register auf I/O-Modulen

| Einleitung      | Diese Register befinden sich auf Modulen, die am JX3-Systembus angeschlossen sind.                                                                                                    |
|-----------------|----------------------------------------------------------------------------------------------------|
| Eigenschaften   | <ul> <li>Globale Variablen, die fest Adressen zugeordnet sind (%VL)</li> <li>Typ abhängig vom Modul</li> <li>Registernummern am JX3-Systembus: 100020000 100179999</li> </ul>                                          |
| Speicherzugriff | <ul> <li>Durch JetSym</li> <li>Durch den E-Mail-Client</li> <li>Browser (über den HTTP-Server)</li> <li>Von Anzeige- und Bediengeräten</li> <li>Aus dem Anwendungsprogramm</li> <li>Von anderen Steuerungen</li> </ul> |

## Speicher für nichtflüchtige Register auf dem Backplane-Modul

| Einleitung      | Diese Register befinden sich auf dem Backplane-Modul der Steuerung.                                                                                                    |
|-----------------|----------------------------------------------------------------------------------------------------|
| Eigenschaften   | <ul> <li>Globale Variablen, die fest Adressen zugeordnet sind (%VL)</li> <li>Integer-Register</li> <li>Zugriff langsam: Millisekunden</li> <li>Begrenzte Anzahl von Schreib- / Löschzyklen: Ca. 10.000</li> <li>Anzahl Register: 128</li> <li>Registernummern: 108100 108227</li> </ul> |
| Speicherzugriff | <ul> <li>Durch JetSym</li> <li>Durch den E-Mail-Client</li> <li>Browser (über den HTTP-Server)</li> <li>Von Anzeige- und Bediengeräten</li> <li>Aus dem Anwendungsprogramm</li> <li>Von anderen Steuerungen</li> </ul>                                                                  |

## Spezialregister

| Einleitung      | Über Spezialregister können Funktionen im Betriebssystem gesteuert und Statusinformationen abgerufen werden.                                                                |
|-----------------|----------------------------------------------------------------------------------------------------|
| Eigenschaften   | <ul> <li>Globale Variablen, die fest Adressen zugeordnet sind (%VL)</li> <li>Spezialregister werden beim Start des Betriebssystems mit Standardwerten vorbesetzt</li> </ul> |
| Speicherzugriff | <ul> <li>Registernummern: 100000 999999</li> <li>Durch JetSym</li> <li>Durch den E-Mail-Client</li> </ul>                                                                   |
|                 | <ul> <li>Browser (über den HTTP-Server)</li> <li>Von Anzeige- und Bediengeräten</li> <li>Aus dem Anwendungsprogramm</li> <li>Von anderen Steuerungen</li> </ul>             |

## Ein- und Ausgänge

| Einleitung                                    | Ein- und Ausgänge sind 1-Bit-Variablen, die den Wert TRUE oder FALSE annehmen können.                                                                                                    |
|-----------------------------------------------|----------------------------------------------------------------------------------------------------|
| Eigenschaften der<br>virtuellen Ein-/Ausgänge | <ul> <li>Globale Variablen, die fest Adressen zugeordnet sind (%IX, %QX)</li> <li>Verwendung beim RemoteScan über Modbus/TCP</li> <li>Anzahl: 16.000</li> <li>I/O-Nummern: 20001 36000</li> </ul>                                                                                                   |
| Eigenschaften der<br>digitalen Ein-/Ausgänge  | <ul> <li>Globale Variablen, die fest Adressen zugeordnet sind (%IX, %QX)</li> <li>Befinden sich auf Modulen am JX3-Systembus</li> <li>I/O-Nummern am JX3-Systembus: 100000201 100001716</li> <li>I/O-Nummern von fernen Teilnehmern am JX3-BN-ETH:<br/>1nnn010201 1nnn011716 (nnn = GNN)</li> </ul> |
| Speicherzugriff                               | <ul> <li>Durch JetSym</li> <li>Durch den E-Mail-Client</li> <li>Browser (über den HTTP-Server)</li> <li>Von Anzeige- und Bediengeräten</li> <li>Aus dem Anwendungsprogramm</li> </ul>                                                                                                    |

### Merker

| Einleitung                                        | Merker belegen ein Bit im Speicher und können den Wert TRUE oder FALSE annehmen.                                                                                                    |  |  |
|---------------------------------------------------|----------------------------------------------------------------------------------------------------|--|--|
| Eigenschaften<br>Anwendungsmerker                 | <ul> <li>Globale Variablen, die fest Adressen zugeordnet sind (%MX)</li> <li>Nicht flüchtig</li> <li>Anzahl: 256</li> <li>Merkernummern: 0 255</li> </ul>                                                                        |  |  |
| Eigenschaften<br>überlagerter<br>Anwendungsmerker | <ul> <li>Globale Variablen, die fest Adressen zugeordnet sind (%MX)</li> <li>Nicht flüchtig</li> <li>Überlagert mit den Registern 1000000 1000055</li> <li>Anzahl: 1.792</li> <li>Merkernummern: 256 2047</li> </ul>             |  |  |
| Eigenschaften<br>Spezialmerker                    | <ul> <li>Globale Variablen, die fest Adressen zugeordnet sind (%MX)</li> <li>Spezialmerker werden beim Start des Betriebssystems mit Standardwerten vorbesetzt</li> <li>Anzahl: 256</li> <li>Merkernummern: 2048 2303</li> </ul> |  |  |
| Speicherzugriff                                   | <ul> <li>Durch JetSym</li> <li>Durch den E-Mail-Client</li> <li>Browser (über den HTTP-Server)</li> <li>Von Anzeige- und Bediengeräten</li> <li>Aus dem Anwendungsprogramm</li> </ul>                                            |  |  |

## 7.2 Register- und I/O-Nummerierung bei der JC-440MC

| Einleitung                  | Die Steuerungen und Module der Jetter AG verfügen über eine Vielzahl von<br>Funktionen, die über Register für den Anwender erreichbar sind. Jedes<br>Register und jeder digitale Ein- oder Ausgang ist durch eine eindeutige<br>Nummer gekennzeichnet. |     |  |  |
|-----------------------------|----------------------------------------------------------------------------------------------------|-----|--|--|
| Anwendung<br>Registernummer | Registernummern finden in den folgenden Fällen Anwendung:                                                                                                    |     |  |  |
|                             | <ul> <li>Sie wollen im Setup von JetSym ein Modulregister lesen oder beschreibe</li> </ul>                                                                                                    | en. |  |  |
|                             | <ul> <li>Sie wollen im JetSym-Anwendungsprogramm ein Modulregister als<br/>Variable deklarieren.</li> </ul>                                                                                                    |     |  |  |
|                             | <ul> <li>Sie wollen in JetViewSoft ein Modulregister als Tag deklarieren.</li> </ul>                                                                                                    |     |  |  |
| Anwendung I/O-Nummer        | I/O-Nummern finden in den folgenden Fällen Anwendung:                                                                                                    |     |  |  |
|                             | <ul> <li>Sie wollen im Setup von JetSym einen digitalen Eingang lesen.</li> </ul>                                                                                                    |     |  |  |
|                             | <ul> <li>Sie wollen im Setup von JetSym einen digitalen Ausgang lesen oder<br/>beschreiben.</li> </ul>                                                                                                    |     |  |  |
|                             | <ul> <li>Sie wollen im JetSym-Anwendungsprogramm einen digitalen Ein- oder<br/>Ausgang als Variable deklarieren.</li> </ul>                                                                                                    |     |  |  |
|                             | <ul> <li>Sie wollen in JetViewSoft einen digitalen Ein- oder Ausgang als Tag<br/>deklarieren.</li> </ul>                                                                                                    |     |  |  |
| Inhalt                      |                                                                                                    |     |  |  |
|                             | Thema Seit                                                                                                    | e   |  |  |
|                             | Register und Modulregister 12                                                                                                    | 6   |  |  |
|                             | Register- und I/O-Nummern von JX3-Modulen an der JC-4xx                                                                                                    |     |  |  |

Register- und I/O-Nummern von JX3-Modulen am JX3-BN-ETH ...... 129

Register- und I/O-Nummern von JX3-Modulen aus Sicht des

## **Register und Modulregister**

| Definition Modulregister         | Modulregister sind die Datenschnittstelle des JX3-Moduls. Über Modulregister<br>lassen sich Prozess-, Konfigurations- und Diagnosedaten vom JX3-Modul<br>lesen oder zum JX3-Modul schreiben. |                        |                            |  |  |  |
|----------------------------------|----------------------------------------------------------------------------------------------------|------------------------|----------------------------|--|--|--|
|                                  | <ul> <li>Die Modulregisternummer ist innerhalb des Moduls eindeutig.</li> <li>Der Zugriff auf Modulregister im System geschieht über die zugeordnete<br/>Registernummer.</li> </ul>          |                        |                            |  |  |  |
| Definition Register              | Folgender                                                                                                    | maßen können Sie auf   | Register direkt zugreifen: |  |  |  |
|                                  | <ul> <li>Über ei</li> </ul>                                                                                                    | n Anwendungsprogram    | ım                         |  |  |  |
|                                  | <ul> <li>Über ei</li> </ul>                                                                                                    | n Setup-Fenster von Je | etSym                      |  |  |  |
|                                  | <ul> <li>Über ei</li> </ul>                                                                                                    | ne Visualisierungsappl | ikation                    |  |  |  |
|                                  | Die Regist                                                                                                    | ernummer ist innerhalt | des Systems eindeutig.     |  |  |  |
| Definition Global Node<br>Number | Die Global Node Number (GNN) ist eine ID-Nummer, mit der Sie Jetter-Geräte (z. B. Steuerungen, Busknoten) innerhalb eines Ethernet-Netzwerks identifizieren:                                 |                        |                            |  |  |  |
|                                  | <ul> <li>Die GNN muss innerhalb eines Netzwerks f ür jedes Jetter-Ger ät eindeutig sein.</li> </ul>                                                                                          |                        |                            |  |  |  |
|                                  | <ul> <li>Der Hardware-Manager in JetSym vergibt die GNN in der Konfiguration<br/>automatisch.</li> </ul>                                                                                     |                        |                            |  |  |  |
|                                  | <ul> <li>Der Wertebereich der GNN in einem Projekt ist 000 199.</li> </ul>                                                                                                    |                        |                            |  |  |  |
|                                  | <ul> <li>Die Steuerung hat immer die GNN 000.</li> </ul>                                                                                                    |                        |                            |  |  |  |
| Beispiel Modulregister           | Über das Modulregister 9 ist die Betriebssystemversion eines Moduls JX3-Al4 erreichbar.                                                                                                    |                        |                            |  |  |  |
| Beispiel Register                | Ein Modul JX3-Al4 ist an eine Steuerung JC-4xx angeschlossen. Das Modul hat die Modulnummer 2.                                                                                               |                        |                            |  |  |  |
|                                  | 1                                                                                                    |                        |                            |  |  |  |
|                                  |                                                                                                    |                        |                            |  |  |  |
|                                  |                                                                                                    |                        |                            |  |  |  |
|                                  | Nummer                                                                                                    | Element                | Beschreibung               |  |  |  |
|                                  | 1                                                                                                    | Registernummer         | Direkt verwendbar          |  |  |  |

2

3

Registerpräfix

Modulregisternummer

10002: Für das erste an einer Steuerung JC-4xx angeschlossene JX3-Modul

zzzz = 0009: Betriebssystemversion des

JX3-Al4

Im Setup-Fenster von JetSym ist direkt über die Registernummer 100020009 die Betriebssystemversion 1.2.0.0 lesbar.

| 2        | Name      | Nummer    | Inhalt  | Тур |
|----------|-----------|-----------|---------|-----|
| 40       | 100020009 | 100020009 | 1.2.0.0 |     |
| 41       |           |           |         |     |
| 42       |           |           |         | -   |
| <b>i</b> |           |           | 1       | ► / |

#### Beispiel Register beim Ethernet-Systembus

Ein Modul JX3-Al4 ist an einem Busknoten JX3-BN-ETH angeschlossen. Das JX3-Modul hat die Modulnummer 2. Der Busknoten hat die ID (GNN) 001.

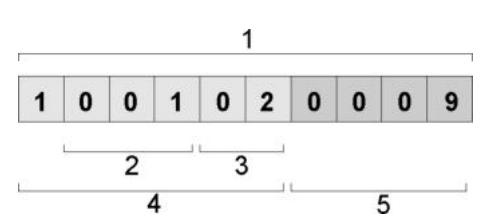

| Nummor | Elomont                | Baschroihung                                             |
|--------|------------------------|----------------------------------------------------------|
| Nummer | Element                | Beschleibung                                             |
| 1      | Registernummer         | Direkt verwendbar                                        |
| 2      | ID des Busknotens, GNN | 001: ID des ersten JX3-BN-ETH                            |
| 3      | Modulnummer            | 02: Das erste am JX3-BN-ETH angeschlossene JX3-I/O-Modul |
| 4      | Registerpräfix         | 100102                                                   |
| 5      | Modulregisternummer    | 0009: Betriebssystemversion des JX3-Al4                  |

Im Setup-Fenster von JetSym ist direkt über die Registernummer 1001020009 die Betriebssystemversion 1.4.0.0 lesbar.

|   | Name       | Nummer    | Inhalt  | Тур |
|---|------------|-----------|---------|-----|
| 1 | 1001020009 | 100102000 | 1.4.0.0 |     |
| 2 |            |           |         |     |

### Register- und I/O-Nummern von JX3-Modulen an der JC-4xx

| Modulnummern einer<br>JX3-Station | Auf folgende Art ermitteln Sie die I/O-Modulnummern in einer JX3-Station: |                                              |            |         |         |         |              |                                                                                                    |                  |
|-----------------------------------|---------------------------------------------------------------------------|----------------------------------------------|------------|---------|---------|---------|--------------|----------------------------------------------------------------------------------------------------|------------------|
|                                   | <ul> <li>Zählen</li> </ul>                                                | Sie die M                                    | /lodulr    | านmme   | ern vor | n links | nach r       | echts,                                                                                                    | beginnend bei 1. |
|                                   | <ul> <li>Zählen</li> </ul>                                                | Sie das                                      | Spann      | nungsv  | ersorg  | ungsm   | nodul J      | X3-PS                                                                                                    | S1 nicht mit.    |
| tegisternummern für<br>X3-Module  | Die Regist<br>Elementer                                                   | ernumme<br>n:                                | er für .   | JX3-M   | odule   | bei JC  | -4xx be      | esteht                                                                                                    | aus folgenden    |
|                                   | 1 0                                                                       | 0                                            | х          | х       | z       | z       | z            | z                                                                                                    | ]                |
|                                   | Element                                                                   |                                              |            | Bec     | deutun  | g       |              |                                                                                                    | Wertebereich     |
|                                   | ХХ                                                                        | Modulnu                                      | mmer       | des Mo  | duls in | der JX  | 3-Statio     | on                                                                                                    | 02 17            |
|                                   | ZZZZ                                                                      | Modulreg                                     | gistern    | ummer   |         |         |              |                                                                                                    | 0000 9999        |
| X3-Module                         | Elementer                                                                 | 0                                            | 0          | 0       | x       | x       | z            | z                                                                                                    | ]                |
|                                   | Element                                                                   | Element Bedeutung                            |            |         |         |         | Wertebereich |                                                                                                    |                  |
|                                   | ХХ                                                                        | xx Modulnummer des Moduls in der JX3-Station |            |         |         |         |              | 02 17                                                                                                    |                  |
|                                   | zz                                                                        | I/O-Num                                      | mer de     | es Modu | uls     |         |              |                                                                                                    | 1 16             |
| Beispiel                          | An eine St                                                                | euerung<br>1                                 | JC-4x<br>2 | x sind  | mehre   | ere JX3 | 3-Modu       | ule ang                                                                                                    | geschlossen.     |
|                                   |                                                                           |                                              |            |         |         |         |              |                                                                                                    |                  |
|                                   |                                                                           |                                              |            |         |         |         |              |                                                                                                    |                  |
|                                   |                                                                           |                                              |            |         |         |         |              | C21                                                                                                    |                  |
|                                   |                                                                           |                                              |            |         |         |         |              | 2<br>4<br>6<br>7<br>7<br>8<br>8<br>8<br>8<br>8<br>8<br>8<br>8<br>8<br>8<br>8<br>8<br>8<br>8<br>8<br>8<br>8 |                  |

剧

JC-4xx

JX3-AO4

JX3-PS1

JX3-DIO16

Modul

Nummer

1

2

3

4

3 4 5 6 7 8

2

Modulnummer

1

2

-

10

9

Register

10002zzzz

-

10010zzzz

10

siehe Dokumentation JC-4xx

I/O

1000002zz

\_

1000010zz

### Register- und I/O-Nummern von JX3-Modulen am JX3-BN-ETH

Global Node Number im Jetter-Ethernet-Systembus eines JX3-BN-ETH

Registernummern für JX3-Module

Der Hardware-Manager von JetSym weist im Jetter-Ethernet-Systembus dem Busknoten JX3-BN-ETH eine Global Node Number zu.

Die Registernummer für JX3-Module am Ethernet-Busknoten besteht aus folgenden Elementen:

| Element | Bedeutung                                                  | Wertebereich |
|---------|------------------------------------------------------------|--------------|
| nnn     | Global Node Number des JX3-BN-ETH im<br>Ethernet-Systembus | 001 199      |
| xx      | Modulnummer des Moduls in der JX3-Station                  | 02 17        |
| ZZZZ    | Modulregisternummer                                        | 0000 9999    |

## I/O-Nummern für JX3-Module

Die I/O-Nummer für JX3-Module am Ethernet-Busknoten besteht aus folgenden Elementen:

| 1 | n | n | n | 0 | 1 | х | х | z | z |
|---|---|---|---|---|---|---|---|---|---|
|---|---|---|---|---|---|---|---|---|---|

| Element | Bedeutung                                                  | Wertebereich |
|---------|------------------------------------------------------------|--------------|
| nnn     | Global Node Number des JX3-BN-ETH im<br>Ethernet-Systembus | 001 199      |
| xx      | Modulnummer des Moduls in der JX3-Station                  | 02 17        |
| ZZ      | I/O-Nummer des Moduls                                      | 1 16         |

### 7 Programmierung

#### Beispiel

An eine Steuerung JC-4xx sind zwei Busknoten JX3-BN-ETH angeschlossen.

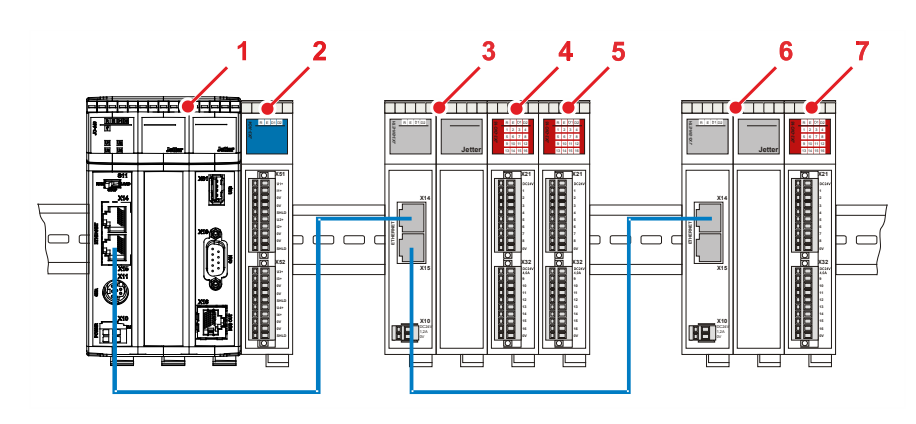

| Nummer | Modul      | Modul-<br>nummer | GNN | Register                              | I/O             |
|--------|------------|------------------|-----|---------------------------------------|-----------------|
| 1      | JC-4xx     | 1                | -   | siehe Betriebsa                       | nleitung JC-4xx |
| 2      | JX3-AO4    | 2                | -   | 10002zzzz                             | 1000002zz       |
| 3      | JX3-BN-ETH | -                | 1   | siehe Betriebsanleitung<br>JX3-BN-ETH |                 |
| 4      | JX3-DIO16  | 2                | -   | 100102zzzz                            | 10010102zz      |
| 5      | JX3-DIO16  | 3                | -   | 100103zzzz                            | 10010103zz      |
| 6      | JX3-BN-ETH | -                | 2   | siehe Betriebsanleitung<br>JX3-BN-ETH |                 |
| 7      | JX3-DIO16  | 2                | -   | 100202zzzz                            | 10020102zz      |

# Register- und I/O-Nummern von JX3-Modulen aus Sicht des JX3-BN-ETH

| Anwendungsbeispiel                                   | Azyklische                                                                                             | Azyklischer Datentransfer mit NetCopy().                                                                                                    |                    |                      |                       |  |  |  |
|------------------------------------------------------|----------------------------------------------------------------------------------------------------|----------------------------------------------------------------------------------------------------|--------------------|----------------------|-----------------------|--|--|--|
| Modulnummern einer<br>JX3-Station                    | Auf folgen<br>Zählen<br>Zählen                                                                         | <ul> <li>Auf folgende Art ermitteln Sie die Modulnummern in einer JX3-Station:</li> <li>Zählen Sie die JX3-I/O-Module von links nach rechts, beginnend bei 1.</li> <li>Zählen Sie das Spannungsversorgungsmodul JX3-PS1 nicht mit.</li> </ul> |                    |                      |                       |  |  |  |
| Registernummern für<br>JX3-Module                    | nummern fürDie Registernummer aus der Sicht des Ethernet-Busknotens besteht auIulefolgenden Elementen: |                                                                                                    |                    |                      |                       |  |  |  |
|                                                      | 1 0                                                                                                    | 0 x                                                                                                    | x z z              | Z Z                  |                       |  |  |  |
|                                                      | Element                                                                                                |                                                                                                    | Bedeutung          |                      | Wertebereich          |  |  |  |
|                                                      | xx                                                                                                    | Modulnummer d                                                                                                    | es Moduls in der J | K3-Station           | 02 17                 |  |  |  |
|                                                      | ZZZZ                                                                                                   | Modulregisternu                                                                                                    | mmer               |                      | 0000 9999             |  |  |  |
| I/O-Nummern für<br>JX3-Module                        | Die I/O-Nu<br>folgenden                                                                                | mmer aus der S<br>Elementen:                                                                                                    | Sicht des Etherne  | t-Busknotens be      | steht aus             |  |  |  |
|                                                      | 1 0                                                                                                    | 0 0                                                                                                    | 0 x x              | z z                  |                       |  |  |  |
|                                                      | Element                                                                                                | Element Bedeutung                                                                                                    |                    |                      |                       |  |  |  |
|                                                      | xx                                                                                                    | xx Modulnummer des Moduls in der JX3-Station                                                                                                    |                    |                      |                       |  |  |  |
|                                                      | ZZ                                                                                                    | zz I/O-Nummer des Moduls                                                                                                    |                    |                      |                       |  |  |  |
| Beispiel einer<br>JX3-Station an einem<br>JX3-BN-ETH |                                                                                                    |                                                                                                    |                    |                      |                       |  |  |  |
|                                                      | Nummer                                                                                                 | Modul                                                                                                    | Modulnummer        | Register             | I/O                   |  |  |  |
|                                                      | 1                                                                                                    | JX3-BN-ETH                                                                                                    | 1                  | siehe Betri<br>JX3-E | ebsanleitung<br>N-ETH |  |  |  |
|                                                      | 2                                                                                                    | JX3-AO4                                                                                                    | 2                  | 10002zzzz            | 1000002zz             |  |  |  |
|                                                      | 3                                                                                                    | JX3-DIO16                                                                                                    | 3 ff.              | 10003zzzz            | 100003zz              |  |  |  |
|                                                      | 4                                                                                                    | JX3-PS1                                                                                                    | -                  | -                    | -                     |  |  |  |

5

JX3-DIO16

10

1000010zz

10010zzzz

## 7.3 Echtzeituhr

| Einleitung                                  | Auch wenn das Gerät ausgeschaltet ist, verfügt es über einen Baustein, der<br>Datum und Uhrzeit über eine bestimmte Zeit weiterführt.                                                                                                    |                    |  |  |  |  |
|---------------------------------------------|----------------------------------------------------------------------------------------------------|--------------------|--|--|--|--|
| Verwendung durch den<br>Kunden              | Der Kunde verwendet die Echtzeituhr bei folgender Funktion:                                                                                                    |                    |  |  |  |  |
|                                             | <ul> <li>Dateidatum und -uhrzeit beim Schreiben einer Log-Datei mit Zeitstempel</li> </ul>                                                                                                    |                    |  |  |  |  |
| Einschränkungen                             | Beachten Sie bei der Verwendung der Echtzeituhr die folgenden Einschränkungen:                                                                                                    |                    |  |  |  |  |
|                                             | <ul><li>Die Gangreserve bei ausgeschaltetem Gerät ist begrenzt</li><li>Die Echtzeituhr hat keine automatische Sommerzeitumschaltung</li></ul>                                                                                                    |                    |  |  |  |  |
| Weitere Informationen<br>zur Programmierung | Weitere Informationen zur Programmierung der Echtzeituhr finden Sie i Themenhandbuch <i>Systemregister</i> im Download-Bereich unserer <b>Home</b> <u>https://www.jetter.de/downloads/produktuebergreifende-dokumentation/</u> <u>themenhandbuecher.html</u> . | m<br>• <b>page</b> |  |  |  |  |
| Inhalt                                      |                                                                                                    |                    |  |  |  |  |
|                                             | Thema                                                                                                    | Seite              |  |  |  |  |
|                                             | Technische Daten                                                                                                    | 133                |  |  |  |  |

## Technische Daten

| Technische Daten der<br>Echtzeitubr    |                                                                                                    | Parameter                                                                                                    | Beschreibung             |  |  |  |
|----------------------------------------|----------------------------------------------------------------------------------------------------|----------------------------------------------------------------------------------------------------|--------------------------|--|--|--|
|                                        | Gangrese<br>wenn die                                                                                                    | rve,<br>Steuerung zuvor minimal                                                                                                    | Minimal: 1 Woche         |  |  |  |
|                                        | 1 Stunde                                                                                                    | eingeschaltet ist                                                                                                    | Typisch: 2 Wochen        |  |  |  |
|                                        | Abweichu                                                                                                    | ng                                                                                                    | Maximal: 1 min pro Monat |  |  |  |
| Verhalten nach Ende der<br>Gangreserve | Wenn die Steuerung länger als die Gangreserve der Echtzeituhr abgeschaltet ist, dann führt die Steuerung Folgendes aus: |                                                                                                    |                          |  |  |  |
|                                        | Stufe                                                                                                    | Beschreibung                                                                                                    |                          |  |  |  |
|                                        | 1                                                                                                    | Die Steuerung erkennt beim Booten, dass die Gangreserve abgelaufe<br>ist.                                                                                                    |                          |  |  |  |
|                                        | 2                                                                                                    | Die Steuerung setzt Datum und Uhrzeit auf den Standardwert:<br>Datum: Samstag, 1. Januar 2000<br>Uhrzeit: 0 Uhr                                                                                                    |                          |  |  |  |
| Auslieferungszustand                   | Am Fertig<br>Echtzeitu<br>Gangrese<br>zustand i                                                                         | ertigungsende der Steuerung stellt das Fertigungspersonal die<br>eituhr auf den aktuellen Wert von Datum und Uhrzeit ein. Da die<br>eserve im Bereich der typischen Lieferzeit liegt, ist der Auslieferungs-<br>id nicht definiert. |                          |  |  |  |

## 7.4 Ansteuern von Anzeige- und Bediengeräten mit alphanumerischer Anzeige

#### Einleitung

Dieses Kapitel beschreibt, wie Bediengeräte mit Textanzeige vom Anwendungsprogramm in einer Steuerung angesteuert werden. Hier sind die Register zur Parametrierung der Anzeigefunktionen beschrieben. Die Steuerung stellt folgende Anzeigefunktionen zur Verfügung:

- Anzeige von Texten
- Anzeige von Variableninhalten
- Abfrage der Tasten des Bediengeräts
- Schalten der LEDs auf dem Bediengerät
- Monitorfunktion

Voraussetzungen

Diese Anleitung setzt die Kenntnis der STX-Befehle DisplayText(), DisplayText2(), DisplayValue() und UserInput() voraus. Eine ausführliche Erläuterung der Befehle finden Sie in der Online-Hilfe der Programmiersoftware JetSym.

Inhalt

| Inema                                   | Seite |
|-----------------------------------------|-------|
| Anschließbare Anzeige- und Bediengeräte |       |
| Register                                |       |
| Anzeige konfigurieren                   |       |
| Texte anzeigen                          |       |
| Zahlenwerte anzeigen                    |       |
| Zahlenwerte eingeben                    |       |
| Tasten abfragen                         |       |
| Leuchtdioden ein- und ausschalten       |       |
| Monitorfunktionen                       |       |
|                                         |       |

. .

## 7.4.1 Anschließbare Anzeige- und Bediengeräte

| Einleitung | In diesem Kapitel finden Sie eine Liste der Bediengeräte der<br>an die Steuerung anschließen können.                                                                        | In diesem Kapitel finden Sie eine Liste der Bediengeräte der Jetter AG, die Sie an die Steuerung anschließen können. |  |  |  |  |  |
|------------|----------------------------------------------------------------------------------------------------|----------------------------------------------------------------------------------------------------|--|--|--|--|--|
| Anschluss  | Eine detaillierte Beschreibung des Anschlusses dieser Bedie<br>Sie im Kapitel Montage und Installation, <i>Anschluss von Anze</i><br><i>Bediengeräten</i> (siehe Seite 91). | engeräte finden<br>eige- und                                                                                         |  |  |  |  |  |
| Inhalt     |                                                                                                    |                                                                                                    |  |  |  |  |  |
|            | Thema                                                                                                    | Seite                                                                                                    |  |  |  |  |  |
|            | Übersicht der Anzeige- und Bediengeräte                                                                                                    | 136                                                                                                    |  |  |  |  |  |

### Übersicht der Anzeige- und Bediengeräte

#### Liste der Anzeige- und Bediengeräte

In der folgenden Tabelle finden Sie eine Liste der alphanumerischen Anzeigeund Bediengeräte der Jetter AG, die Sie an die Steuerung JC-440MC anschließen können.

| Bezeichnung | Anzeige                   | Tasten                                                                                                  | Schnittstellenkabel |
|-------------|---------------------------|----------------------------------------------------------------------------------------------------|---------------------|
| LCD 16      | 4 Zeilen zu<br>20 Zeichen | <ul> <li>5 Funktionstasten<br/>mit LED</li> <li>Erweiterbar mit<br/>Tastaturmodul<br/>NUM25</li> </ul>  | JC-DK-Xm            |
| LCD 23      | 2 Zeilen zu<br>24 Zeichen | <ul> <li>Cursor links</li> <li>Cursor rechts</li> <li>ENTER ([-])</li> </ul>                            | JC-DK-Xm            |
| LCD 27      | 2 Zeilen zu<br>24 Zeichen | <ul> <li>5 Funktionstasten</li> <li>Cursor-Block</li> <li>Clear</li> <li>ENTER ([,-])</li> </ul>        | JC-DK-Xm            |
| LCD 34      | 2 Zeilen zu<br>24 Zeichen | <ul><li>5 Funktionstasten</li><li>Dezimalblock</li></ul>                                                | JC-DK-Xm            |
| LCD 52      | 4 Zeilen zu<br>16 Zeichen | <ul><li>6 Funktionstasten</li><li>Dezimalblock</li></ul>                                                | KAY-0533-0025       |
| LCD 54      | 4 Zeilen zu<br>16 Zeichen | <ul><li>8 Funktionstasten</li><li>Dezimalblock</li><li>Not-Aus</li></ul>                                | KAY-0533-0025       |
| LCD 54Z     | 4 Zeilen zu<br>16 Zeichen | <ul> <li>8 Funktionstasten</li> <li>Dezimalblock</li> <li>Not-Aus</li> <li>Zweihandschaltung</li> </ul> | KAY-0533-0025       |
| LCD 60      | 2 Zeilen zu<br>40 Zeichen | <ul> <li>8 Funktionstasten<br/>mit LED</li> <li>Dezimalblock</li> </ul>                                 | KAY-0386-xxxx       |

LCD 110

Der Anschluss eines LCD 110 ist dann möglich, wenn Sie die Spannungsversorgung für das LCD 110 (DC 24 V) **nicht** der JC-440MC entnehmen.

Eine externe Spannungsquelle ist erforderlich, siehe dazu **Verdrahtung im Multi-Display-Modus** (siehe Seite 95).

## 7.4.2 Register

| Einleitung      | Dieses Kapitel gibt einen Überblick über die Register, mit H<br>Ansteuerung von Anzeige- und Bediengeräten parametrier<br>Statusinformationen abfragen.                                                                               | Hilfe derer Sie die<br>ren oder                           |
|-----------------|----------------------------------------------------------------------------------------------------|-----------------------------------------------------------|
| Einschränkungen | Die Einstellungen in diesem Register wirken global bei alle<br>Ansteuern von Anzeige- und Bediengeräten. Wenn in vers<br>des Anwendungsprogramms mit unterschiedlichen Einstell<br>wird, können sich dadurch Beeinflussungen ergeben. | en Funktionen zum<br>chiedenen Tasks<br>lungen gearbeitet |
| Inhalt          |                                                                                                    |                                                           |
|                 | Thema                                                                                                    | Seite                                                     |
|                 | Registernummern                                                                                                    | 138                                                       |
|                 | Registerübersicht                                                                                                    | 139                                                       |

## Registernummern

| Einleitung                        | Die Register sind in einem Registerblock zusammengefasst. Die Basisregisternummer dieses Blocks ist steuerungsabhängig.                                                                                                    |                 |  |
|-----------------------------------|----------------------------------------------------------------------------------------------------|-----------------|--|
| Registernummern                   | Basisregisternummer                                                                                                    | Registernummern |  |
|                                   | 220000                                                                                                    | 222804 222840   |  |
| Ermittlung der<br>Registernummern | In diesem Kapitel sind jeweils nur die letzten vier Ziffern der Registernummer<br>angegeben, z. B. MR 2815. Addieren Sie zu dieser Modulregisternummer die<br>Basisregisternummer des jeweiligen Geräts, um die vollständige<br>Registernummer, z. B. 222815, zu ermitteln. |                 |  |

### Registerübersicht

#### Registerübersicht

Die folgende Tabelle gibt einen Überblick über die vorhandenen Register. Eine detaillierte Beschreibung der Register finden Sie in den nächsten Kapiteln.

| Register | Beschreibung                                                                       |  |
|----------|------------------------------------------------------------------------------------|--|
| MR 2804  | Anzahl der Zeichen auf der Anzeige                                                 |  |
| MR 2805  | Anzahl der Zeichen pro Zeile                                                       |  |
| MR 2806  | Textauswahl (DisplayText2())                                                       |  |
| MR 2808  | Anzahl Nachkommastellen (UserInput ())                                             |  |
| MR 2810  | Anzahl Nachkommastellen (DisplayValue())                                           |  |
| MR 2811  | Maximale Anzahl Nachkommastellen (UserInput())                                     |  |
| MR 2812  | Feldlänge (DisplayValue())                                                         |  |
| MR 2813  | Feldlänge (UserInput())                                                            |  |
| MR 2814  | Indirekte Cursor-Position                                                          |  |
| MR 2815  | Vorschlagswert (UserInput())                                                       |  |
| MR 2816  | Vorzeichenanzeige                                                                  |  |
| MR 2817  | Status des UserInput (UserInput())                                                 |  |
| MR 2818  | Monitorfunktionen (sperren / freigeben)                                            |  |
| MR 2819  | Anzeigezeit bei Monitorfunktionen                                                  |  |
| MR 2820  | Umschalten auf die Monitoranzeige                                                  |  |
| MR 2821  | Dialogsprache der Monitorfunktion                                                  |  |
| MR 2824  | Indirekte Gerätenummer (Standardgerät)                                             |  |
| MR 2825  | Gerätenummer für das Anzeige- und Bediengerät 1<br>(Multi-Display-Modus)           |  |
| MR 2826  | Gerätenummer für das Anzeige- und Bediengerät 2<br>(Multi-Display-Modus)           |  |
| MR 2827  | Gerätenummer für das Anzeige- und Bediengerät 3 (Multi-Display-Modus)              |  |
| MR 2828  | Gerätenummer für das Anzeige- und Bediengerät 4 (Multi-Display-Modus)              |  |
| MR 2829  | Basismerkernummer für Anzeige- und Bediengerät 1<br>(Multi-Display-Modus)          |  |
| MR 2830  | Basismerkernummer für Anzeige- und Bediengerät 2<br>(Multi-Display-Modus)          |  |
| MR 2831  | Basismerkernummer für Anzeige- und Bediengerät 3<br>(Multi-Display-Modus)          |  |
| MR 2832  | Basismerkernummer für Anzeige- und Bediengerät 4<br>(Multi-Display-Modus)          |  |
| MR 2833  | Registernummer für die LEDs in Anzeige- und Bediengerät 1<br>(Multi-Display-Modus) |  |

### 7 Programmierung

| Register | Beschreibung                                                                    |
|----------|---------------------------------------------------------------------------------|
| MR 2834  | Registernummer für die LEDs in Anzeige- und Bediengerät 2 (Multi-Display-Modus) |
| MR 2835  | Registernummer für die LEDs in Anzeige- und Bediengerät 3 (Multi-Display-Modus) |
| MR 2836  | Registernummer für die LEDs in Anzeige- und Bediengerät 4 (Multi-Display-Modus) |
| MR 2837  | Modulnummer für das Druckermodul                                                |
| MR 2838  | Modulnummer für das serielle Schnittstellenmodul                                |
| MR 2839  | Steuerzeichen zur Löschung der Anzeige                                          |
| MR 2840  | Steuerzeichen zur Löschung der Anzeige bis zum Zeilenende                       |
|          |                                                                                 |

## 7.4.3 Anzeige konfigurieren

| Einleitung                                                    | Dieses Kapitel beschreibt, wie Sie die Anzeigengröße des Anzeige- und Bediengeräts in der Steuerung konfigurieren.                                                                                                    |  |
|---------------------------------------------------------------|----------------------------------------------------------------------------------------------------|--|
| Wann müssen Sie die<br>Anzeigengröße<br>konfigurieren?        | Während der Boot-Phase meldet sich das Anzeige- und Bediengerät bei der<br>Steuerung an und übermittelt dabei seine Anzeigengröße, so dass sich die<br>Steuerung selbst konfigurieren kann. Sie müssen die Anzeigengröße deshalb<br>nicht manuell konfigurieren. Lediglich für Testzwecke kann dies sinnvoll sein. |  |
| Warum muss die<br>Anzeigengröße richtig<br>konfiguriert sein? | Damit bei der Anzeige von Texten (DisplayText-Befehle) die Steuerung die Sonderfunktionen <i>Löschen der Anzeige</i> und <i>Löschen bis zum Zeilenende</i> korrekt ausführen kann.                                                                                                    |  |
| Inhalt                                                        |                                                                                                    |  |
|                                                               | Thema     Seite       Approjessor 60 servell konfigurieren     142                                                                                                    |  |
|                                                               | Anzeigengroße manuen könnguneren                                                                                                    |  |

## Anzeigengröße manuell konfigurieren

| Anzeigengröße manuell<br>konfigurieren                             | Um die Anzeigengröße manuell zu konfigurieren, führen Sie folgende Schritte aus: |                             |                                                                    |
|--------------------------------------------------------------------|----------------------------------------------------------------------------------|-----------------------------|--------------------------------------------------------------------|
|                                                                    | Schritt                                                                          |                             | Vorgehen                                                           |
|                                                                    | 1                                                                                | Beschreibe                  | n Sie MR 2805 mit der Anzahl Zeichen pro Zeile.                    |
|                                                                    | 2                                                                                | Beschreiber<br>Anzahl Zeile | n Sie MR 2804 mit dem Wert in MR 2805 multipliziert mit der<br>en. |
| MR 2804                                                            | Anzahl o                                                                         | der Zeicher                 | n auf der Anzeige                                                  |
| Dieses Modulregister enthält die Anzahl der Zeichen auf der Anzeig |                                                                                  |                             | er enthält die Anzahl der Zeichen auf der Anzeige.                 |
|                                                                    | Modulregistereigenschaften                                                       |                             |                                                                    |
|                                                                    | Werte                                                                            |                             | 1 128                                                              |
|                                                                    | Wert nach                                                                        | n Reset                     | 48                                                                 |
|                                                                    |                                                                                  |                             |                                                                    |
| MR 2805                                                            | Anzahl o                                                                         | der Zeicher                 | n pro Zeile                                                        |
|                                                                    | Dieses M                                                                         | lodulregiste                | er enthält die Anzahl der Zeichen pro Zeile der Anzeige.           |
|                                                                    | Modulregistereigenschaften                                                       |                             |                                                                    |
|                                                                    | Werte                                                                            |                             | 1 128                                                              |
|                                                                    | Wert nach                                                                        | n Reset                     | 24                                                                 |

## 7.4.4 Texte anzeigen

| Einleitung  | Dieses Kapitel beschreibt das Anzeigen von Texten auf Anzeige- und<br>Bediengeräten und die Parametrierung dieser STX-Befehle. |       |  |
|-------------|----------------------------------------------------------------------------------------------------|-------|--|
| STX-Befehle | Um Texte anzuzeigen, verwenden Sie folgende STX-Befehle (STX-Funktionen):                                                      |       |  |
|             | DisplayText()                                                                                                    |       |  |
|             | DisplayText2()                                                                                                    |       |  |
| Inhalt      |                                                                                                    |       |  |
|             | Thema                                                                                                    | Seite |  |
|             | STX-Befehle zum Anzeigen von Texten                                                                                            | 144   |  |
|             | Gerätenummern                                                                                                    | 146   |  |
|             | Cursor-Position                                                                                                    | 148   |  |
|             | Anzeige löschen                                                                                                    | 150   |  |

| Funktionsdeklaration  | Function DisplayText(Dev:Int,                                                                                                    |                                                        |                                                        |  |  |
|-----------------------|----------------------------------------------------------------------------------------------------|--------------------------------------------------------|--------------------------------------------------------|--|--|
|                       | Pos:Int,                                                                                                    |                                                        |                                                        |  |  |
|                       | Const Ref Text:String);                                                                                                    |                                                        |                                                        |  |  |
| Funktionsparameter    | Parameter                                                                                                    | Wert                                                   | Beschreibung                                           |  |  |
|                       | Dev                                                                                                    | 0 4                                                    | Nummer des Geräts, auf dem der<br>Text ausgegeben wird |  |  |
|                       | Pos                                                                                                    | 1 Mögliche Anzahl der Zeichen auf der Anzeige          | Cursor-Position, ab welcher der Text angezeigt wird    |  |  |
|                       | Text                                                                                                    | Anzuzeigender Text                                     | Konstanter Text oder Name einer<br>String-Variablen    |  |  |
| Verwenden des Befehls | So rufen Sie                                                                                                    | So rufen Sie den Befehl auf, um einen Text anzuzeigen: |                                                        |  |  |
|                       | <pre>DisplayText(0, 1, '_Hello World!'); DisplayText(0, 25, StringVar);</pre>                                                                                                    |                                                        |                                                        |  |  |
| Funktionsweise        | Der erste STX-Befehl löscht den gesamten Inhalt der Anzeige ('_' im Text).<br>Anschließend stellt er ab der Cursor-Position 1 den Text 'Hello World!' dar. Der<br>zweite STX-Befehl stellt ab der Cursor-Position 25 den Inhalt der<br>String-Variablen <b>StringVar</b> dar. Beide Texte werden auf dem Standardgerät<br>(Dev = 0) angezeigt. |                                                        |                                                        |  |  |
| Funktionsdeklaration  | Function D                                                                                                    | isplayText2(Dev:Int,                                   |                                                        |  |  |
|                       | ros:Int,                                                                                                    |                                                        |                                                        |  |  |
|                       |                                                                                                    | Const Ref Text1.String,                                |                                                        |  |  |

## STX-Befehle zum Anzeigen von Texten

### Funktionsparameter

| Parameter | Wert                                 | Beschreibung                                           |
|-----------|--------------------------------------|--------------------------------------------------------|
| Dev       | 0 4                                  | Nummer des Geräts, auf dem der<br>Text ausgegeben wird |
| Pos       | 1 Anzahl der Zeichen auf der Anzeige | Cursor-Position, ab welcher der Text angezeigt wird    |
| Text1     | Anzuzeigender Text                   | Konstanter Text oder Name einer<br>String-Variablen    |
| Text2     | Anzuzeigender Text                   | Konstanter Text oder Name einer<br>String-Variablen    |
| Verwenden des Befehls                                                                                                    | <b>So rufen Sie</b> (<br>DisplayText | den Befehl auf, u<br>2 (0, 25, 'Fehl | ım einen von zwei Texten anzuzeigen:<br>ler:', 'Error:');                                |  |
|----------------------------------------------------------------------------------------------------|--------------------------------------|--------------------------------------|------------------------------------------------------------------------------------------|--|
| FunktionsweiseDer STX-Befehl stellt auf dem Standardgerät (Dev = 0) ab der Curso25 den Text 'Fehler:' oder den Text 'Error:' dar. MR 2806 steuert die<br>Textauswahl. |                                      |                                      | Standardgerät (Dev = 0) ab der Cursor-Position<br>Text 'Error:' dar. MR 2806 steuert die |  |
| MR 2806                                                                                                    | Textauswahl                          | Textauswahl für DisplayText?         |                                                                                          |  |
|                                                                                                    | Der Wert dies<br>wird.               | es Modulregiste                      | rs gibt an, welcher der beiden Texte angezeigt                                           |  |
|                                                                                                    | Modulregistereigenschaften           |                                      |                                                                                          |  |
|                                                                                                    | Werte                                | 0                                    | Text1                                                                                    |  |
|                                                                                                    |                                      | 1                                    | Text2                                                                                    |  |
|                                                                                                    |                                      |                                      |                                                                                          |  |

### 7 Programmierung

### Gerätenummern

Einleitung

Die Gerätenummer definiert das Anzeigegerät.

Gerätenummern

Für den Parameter Gerätenummer können Sie folgende Werte eingeben:

| Nummer | Gerät                            | Beschreibung                                                             |
|--------|----------------------------------|--------------------------------------------------------------------------|
| 0      | Standardgerät                    | Die verwendete Gerätenummer steht in MR 2824                             |
| 1      | Bediengerät 1                    | Multi-Display-Modus                                                      |
| 2      | Bediengerät 2                    | Single-/Multi-Display-Modus                                              |
| 3      | Bediengerät 3                    | Multi-Display-Modus                                                      |
| 4      | Bediengerät 4                    | Multi-Display-Modus                                                      |
| 5 7    | Reserviert                       | Nicht verwenden                                                          |
| 8      | Druckermodul                     | Ausgabe auf ein Druckermodul am JX2- oder JX3-Systembus                  |
| 9, 10  | Serielle Schnittstelle           | Ausgabe auf die freiprogrammierbare serielle Schnittstelle               |
| 11     | Serielles<br>Schnittstellenmodul | Ausgabe auf ein serielles Schnittstellenmodul am JX2- oder JX3-Systembus |

MR 2824

#### Gerätenummer für das Standardgerät

Dieses Modulregister enthält die Gerätenummer für das Standardgerät. Wenn Sie im Anwendungsprogramm immer das Standardgerät (Gerätenummer = 0) angeben, können Sie zur Laufzeit das Gerät auswählen.

| Modulregistereigenschaften |      |
|----------------------------|------|
| Werte                      | 1 11 |
| Wert nach Reset            | 2    |

| Single-Display-Modus | Ein Anzeige- und Bediengerät zeigt im Single-Display-Modus immer den Inhalt von dem Gerät mit der Nummer <b>2</b> an.                                                                        |
|----------------------|----------------------------------------------------------------------------------------------------|
| Multi-Display-Modus  | Ein Anzeige- und Bediengerät zeigt im Multi-Display-Modus immer den Inhalt<br>von dem Gerät an, dessen Nummer im zugeordneten Konfigurationsregister<br>MR 2825 bis MR 2828 eingetragen ist. |

| MR 2825 | Gerätenummer für<br>Multi-Display-Modu | das Anzeige- und Bediengerät 1 im<br>ıs |  |  |
|---------|----------------------------------------|-----------------------------------------|--|--|
|         | Modulregistereigenschaften             |                                         |  |  |
|         | Werte                                  | 1 4                                     |  |  |
|         | Wert nach Reset                        | 1                                       |  |  |
|         |                                        |                                         |  |  |
| MR 2826 | Gerätenummer für<br>Multi-Display-Modu | das Anzeige- und Bediengerät 2 im<br>ıs |  |  |
|         | Modulregistereigense                   | chaften                                 |  |  |
|         | Werte                                  | 14                                      |  |  |
|         | Wert nach Reset                        | 2                                       |  |  |
| MD 2827 | Gorätonummor für                       | das Anzoigo, und Rodiongorät 3 im       |  |  |
|         | Multi-Display-Modu                     | IS                                      |  |  |
|         | Modulregistereigense                   | chaften                                 |  |  |
|         | Werte                                  | 1 4                                     |  |  |
|         | Wert nach Reset                        | 3                                       |  |  |
|         |                                        |                                         |  |  |
| MR 2828 | Gerätenummer für<br>Multi-Display-Modu | das Anzeige- und Bediengerät 4 im<br>ıs |  |  |
|         | Modulregistereigense                   | chaften                                 |  |  |
|         | Werte                                  | 14                                      |  |  |
|         | Wert nach Reset                        | 4                                       |  |  |

### **Cursor-Position**

| Einleitung        | Dieser Pa<br>Zeichen d                                                                                                    | rameter definiert die Position auf<br>les anzuzeigenden Texts oder Var         | der Anzeige, an der das erste<br>iablenwerts stehen soll. |
|-------------------|----------------------------------------------------------------------------------------------------|--------------------------------------------------------------------------------|-----------------------------------------------------------|
| Einschränkungen   | Eine Auswertung der Cursor-Position findet bei Anzeigebefehlen auf die Geräte 8 bis 11 nicht statt.                       |                                                                                |                                                           |
| Cursor-Position 0 | Die Cursor-Position <b>0</b> hat eine spezielle Bedeutung. Die Steuerung wertet diesen Parameter in folgenden Stufen aus: |                                                                                |                                                           |
|                   | Stufe                                                                                                    | Stufe     Beschreibung       1     Die Steuerung liest den Inhalt von MR 2814. |                                                           |
|                   | 1                                                                                                    |                                                                                |                                                           |
|                   | 2                                                                                                    | Wenn                                                                           | dann                                                      |
|                   |                                                                                                    | MR 2814 größer als 0 ist,                                                      | wird der Wert als Cursor-Position verwendet.              |

#### Beispiel für MR 2814 = 0

```
DisplayText(0, 1, 'Temp :');
DisplayValue(0, 0, Temperature);
```

... MR 2814 gleich 0 ist,

**Ergebnis**: Der Temperaturwert wird unmittelbar nach dem Doppelpunkt ab Cursor-Position 7 angezeigt.

... erfolgt die Anzeige ab der aktuellen Cursor-Position.

#### MR 2814

#### Indirekte Cursor-Position

Wenn als Befehlsparameter **0** programmiert ist, enthält dieses Modulregister die Cursor-Position.

| Modulregistereigenschaften |                                      |
|----------------------------|--------------------------------------|
| Werte                      | 0 Anzahl der Zeichen auf der Anzeige |
| Wert nach Reset            | 0                                    |

### Cursor-Positionen der Anzeige- und Bediengeräte

In der folgenden Tabelle ist der Zusammenhang zwischen der Cursor-Position als Befehlsparameter und der Position auf der Anzeige dargestellt:

| Bezeichnung       | Zeile | Cursor-Position |
|-------------------|-------|-----------------|
| LCD 16, LCD 110   | 1     | 1 20            |
|                   | 2     | 21 40           |
|                   | 3     | 41 60           |
|                   | 4     | 61 80           |
| LCD 23, LCD 27    | 1     | 1 24            |
| LCD 34            | 2     | 25 48           |
| LCD 52, LCD 54(Z) | 1     | 1 16            |
|                   | 2     | 17 32           |
|                   | 3     | 33 48           |
|                   | 4     | 49 64           |
| LCD 60            | 1     | 1 40            |
|                   | 2     | 41 80           |

# Anzeige löschen

| Einleitung                    | Bei der Anzeige von Texten gibt es zwei Steuerzeichen, die es erlauben, die<br>Anzeige zu löschen:                                                |  |
|-------------------------------|----------------------------------------------------------------------------------------------------|--|
|                               | Anzeige vollständig löschen                                                                                                    |  |
|                               | <ul> <li>Anzeige bis Zeilenende löschen</li> </ul>                                                                                                |  |
| Einschränkungen               | Bei Anzeigebefehlen auf die Geräte 8 bis 11 wirken diese Zeichen nicht als Steuerzeichen, sondern werden unverändert angezeigt.                   |  |
| Anzeige löschen               | Das Standardzeichen, um die ganze Anzeige zu löschen, ist der Unterstrich                                                                         |  |
|                               | Dieses Zeichen hat zur Folge, dass zuerst die Anzeige gelöscht und anschließend der folgende Text beginnend bei Cursor-Position 1 angezeigt wird. |  |
|                               | Beispiel:                                                                                                    |  |
|                               | <pre>DisplayText(0, 10, 'H_ello');</pre>                                                                                                    |  |
|                               | <b>Ergebnis</b> : Die Anzeige wird gelöscht und das Wortfragment "ello" ab der Cursor-Position 1 angezeigt.                                       |  |
| Löschen bis zum<br>Zeilenende | Das Standardzeichen, um die Anzeige bis zum Zeilenende zu löschen, ist das Dollarzeichen "\$".                                                    |  |
|                               | Dieses Zeichen hat zur Folge, dass die Zeile von der aktuellen<br>Cursor-Position bis zum Zeilenende gelöscht wird.                               |  |
|                               | Beispiel:                                                                                                    |  |
|                               | <pre>DisplayText(0, 25, 'Position:\$');</pre>                                                                                                    |  |
|                               | <b>Ergebnis:</b> Ab der Cursor-Position 25 wird "Position:" angezeigt und der Rest der Zeile gelöscht.                                            |  |
| Steuerzeichen ändern          | Wenn der Unterstrich oder das Dollarzeichen angezeigt werden sollen,                                                                              |  |

#### MR 2839

#### Steuerzeichen zur Löschung der Anzeige

Dieses Modulregister enthält den ASCII-Code des Steuerzeichens zur Löschung der Anzeige.

| Modulregistereigenschaften |                                                            |
|----------------------------|------------------------------------------------------------|
| Werte                      | 0 255                                                      |
| Wert nach Reset            | 95 ('_')                                                   |
| Wird wirksam               | Beim nächsten STX-Befehl DisplayText() oder DisplayText2() |

### MR 2840 Steuerzeichen zur Löschung der Anzeige bis zum Zeilenende

Dieses Modulregister enthält den ASCII-Code des Steuerzeichens zur Löschung der Anzeige bis zum Zeilenende.

| Modulregistereigenschaften |                                                            |
|----------------------------|------------------------------------------------------------|
| Werte                      | 0 255                                                      |
| Wert nach Reset            | 36 ('\$')                                                  |
| Wird wirksam               | Beim nächsten STX-Befehl DisplayText() oder DisplayText2() |

# 7.4.5 Zahlenwerte anzeigen

| Einleitung           | Dieses Kapitel beschreibt das Anzeigen von Zahlenwerten auf Anzeige- und<br>Bediengeräten und die Parametrierung dieses STX-Befehls. Die Zahlenwerte<br>können Konstanten oder Inhalte von Registern und Variablen sein. |
|----------------------|----------------------------------------------------------------------------------------------------|
| STX-Befehl           | Um Zahlenwerte anzuzeigen, verwenden Sie den folgenden STX-Befehl:                                                                                                    |
|                      | DisplayValue()                                                                                                    |
| Anzeige formatieren  | Das Anzeigeformat für Zahlenwerte lässt sich den Bedürfnissen der Applikation anpassen. Folgende Parameter können Sie einstellen:                                                                                        |
|                      | <ul> <li>Länge des Anzeigefelds</li> </ul>                                                                                                    |
|                      | <ul> <li>Anzahl der Nachkommastellen</li> </ul>                                                                                                    |
|                      | <ul> <li>Mit oder ohne Vorzeichenstelle</li> </ul>                                                                                                    |
|                      | <ul> <li>Anzeige dezimal oder hexadezimal</li> </ul>                                                                                                    |
| Zahlenwerte anzeigen | Bei der Anzeige von Zahlenwerten gilt folgende Formatierung:                                                                                                    |
|                      | <ul> <li>Der Zahlenwert wird rechtsbündig im Anzeigefeld dargestellt.</li> </ul>                                                                                                    |
|                      | <ul> <li>Wenn die Anzeige des Vorzeichens nicht abgestellt wurde, ist das erste<br/>Zeichen im Anzeigefeld das Vorzeichen.</li> </ul>                                                                                    |
|                      | <ul> <li>Bei positiven Zahlen wird ein Leerzeichen als Vorzeichen angezeigt. Bei<br/>negativen Zahlen ein Minus.</li> </ul>                                                                                              |
|                      | <ul> <li>Wenn das Anzeigefeld zu klein ist, werden die Ziffern, die am weitesten<br/>links stehen, abgeschnitten.</li> </ul>                                                                                             |
|                      | <ul> <li>Der Wert wird auf die eingestellten Nachkommastellen gerundet.</li> </ul>                                                                                                    |
| Inhalt               |                                                                                                    |
|                      | Thema Seite                                                                                                    |
|                      | STX-Befehl zum Anzeigen von Zahlenwerten 153                                                                                                    |
|                      | Gerätenummern154                                                                                                    |
|                      | Cursor-Position                                                                                                    |
|                      | Länge des Anzeigefelds einstellen 158                                                                                                    |
|                      | Vorzeichenanzeige einstellen159                                                                                                    |
|                      | Anzahl der Nachkommastellen einstellen 160                                                                                                    |
|                      | Zahlenformat einstellen161                                                                                                    |

## STX-Befehl zum Anzeigen von Zahlenwerten

| Funktionsdeklaration  | Function DisplayValue(Dev:Int,                                                                                                    |                                                  |                                                                       |
|-----------------------|----------------------------------------------------------------------------------------------------|--------------------------------------------------|-----------------------------------------------------------------------|
|                       | Pos:Int,                                                                                                    |                                                  |                                                                       |
|                       |                                                                                                    | Value:Double)                                    | ;                                                                     |
| Funktionsparameter    | Parameter                                                                                                    | Wert                                             | Beschreibung                                                          |
|                       | Dev                                                                                                    | 0 4                                              | Nummer des Geräts, auf dem der<br>Wert ausgegeben wird                |
|                       | Pos                                                                                                    | 1 Mögliche Anzahl der<br>Zeichen auf der Anzeige | Cursor-Position, ab welcher der<br>Wert angezeigt wird                |
|                       | Value                                                                                                    | Anzuzeigender Wert                               | Konstanter Wert, Name eines<br>Registers oder Name einer<br>Variablen |
| Verwenden des Befehls | So rufen Sie den Befehl auf, um einen Wert anzuzeigen:                                                                                                    |                                                  |                                                                       |
|                       | DisplayValue(0, 1, -12.345);<br>DisplayValue(0, 25, Axis2.Position);                                                                                                    |                                                  |                                                                       |
| Funktionsweise        | Der erste STX-Befehl stellt ab der Cursor-Position 1 den Wert <b>-12.345</b> dar.<br>Der zweite STX-Befehl stellt ab der Cursor-Position 25 den Inhalt der<br>Variablen <b>Axis2.Position</b> dar.<br>Beide Zahlenwerte werden auf dem Standardgerät (Dev = 0) angezeigt. |                                                  |                                                                       |

### 7 Programmierung

### Gerätenummern

Einleitung

Die Gerätenummer definiert das Anzeigegerät.

Gerätenummern

Für den Parameter Gerätenummer können Sie folgende Werte eingeben:

| Nummer | Gerät                            | Beschreibung                                                             |
|--------|----------------------------------|--------------------------------------------------------------------------|
| 0      | Standardgerät                    | Die verwendete Gerätenummer steht in MR 2824                             |
| 1      | Bediengerät 1                    | Multi-Display-Modus                                                      |
| 2      | Bediengerät 2                    | Single-/Multi-Display-Modus                                              |
| 3      | Bediengerät 3                    | Multi-Display-Modus                                                      |
| 4      | Bediengerät 4                    | Multi-Display-Modus                                                      |
| 5 7    | Reserviert                       | Nicht verwenden                                                          |
| 8      | Druckermodul                     | Ausgabe auf ein Druckermodul am JX2- oder JX3-Systembus                  |
| 9, 10  | Serielle Schnittstelle           | Ausgabe auf die freiprogrammierbare serielle Schnittstelle               |
| 11     | Serielles<br>Schnittstellenmodul | Ausgabe auf ein serielles Schnittstellenmodul am JX2- oder JX3-Systembus |

MR 2824

#### Gerätenummer für das Standardgerät

Dieses Modulregister enthält die Gerätenummer für das Standardgerät. Wenn Sie im Anwendungsprogramm immer das Standardgerät (Gerätenummer = 0) angeben, können Sie zur Laufzeit das Gerät auswählen.

| Modulregistereigenschaften |      |
|----------------------------|------|
| Werte                      | 1 11 |
| Wert nach Reset            | 2    |

| Single-Display-Modus | Ein Anzeige- und Bediengerät zeigt im Single-Display-Modus immer den Inhalt von dem Gerät mit der Nummer <b>2</b> an.                                                                        |
|----------------------|----------------------------------------------------------------------------------------------------|
| Multi-Display-Modus  | Ein Anzeige- und Bediengerät zeigt im Multi-Display-Modus immer den Inhalt<br>von dem Gerät an, dessen Nummer im zugeordneten Konfigurationsregister<br>MR 2825 bis MR 2828 eingetragen ist. |

| MR 2825 | Gerätenummer für<br>Multi-Display-Mod                                     | <sup>,</sup> das Anzeige- und Bediengerät 1 im<br>us |  |
|---------|---------------------------------------------------------------------------|------------------------------------------------------|--|
|         | Modulregistereigenschaften                                                |                                                      |  |
|         | Werte                                                                     | 1 4                                                  |  |
|         | Wert nach Reset                                                           | 1                                                    |  |
|         |                                                                           |                                                      |  |
| MR 2826 | Gerätenummer für das Anzeige- und Bediengerät 2 im<br>Multi-Display-Modus |                                                      |  |
|         | Modulregistereigens                                                       | schaften                                             |  |
|         | Werte                                                                     | 1 4                                                  |  |
|         | Wert nach Reset                                                           | 2                                                    |  |
| MR 2827 | Gerätenummer für<br>Multi-Display-Mod                                     | <sup>,</sup> das Anzeige- und Bediengerät 3 im<br>us |  |
|         | Modulregistereigens                                                       | schaften                                             |  |
|         | Werte                                                                     | 1 4                                                  |  |
|         | Wert nach Reset                                                           | 3                                                    |  |
|         |                                                                           |                                                      |  |
| MR 2828 | Gerätenummer für<br>Multi-Display-Mod                                     | <sup>,</sup> das Anzeige- und Bediengerät 4 im<br>us |  |
|         | Modulregistereigens                                                       | schaften                                             |  |
|         | Werte                                                                     | 1 4                                                  |  |
|         | Wert nach Reset                                                           | 4                                                    |  |

### **Cursor-Position**

| Einleitung        | Dieser Parameter definiert die Position auf der Anzeige, an der das erste Zeichen des anzuzeigenden Texts oder Variablenwerts stehen soll. |                                             |                                              |
|-------------------|----------------------------------------------------------------------------------------------------|---------------------------------------------|----------------------------------------------|
| Einschränkungen   | Eine Auswertung der Cursor-Position findet bei Anzeigebefehlen auf die Geräte 8 bis 11 nicht statt.                                        |                                             |                                              |
| Cursor-Position 0 | Die Cursor-Position <b>0</b> hat eine spezielle Bedeutung. Die Steuerung wertet diesen Parameter in folgenden Stufen aus:                  |                                             |                                              |
|                   | Stufe                                                                                                    | Beschreibung                                |                                              |
|                   | 1                                                                                                    | Die Steuerung liest den Inhalt von MR 2814. |                                              |
|                   | 2                                                                                                    | Wenn                                        | dann                                         |
|                   |                                                                                                    | MR 2814 größer als 0 ist,                   | wird der Wert als Cursor-Position verwendet. |

#### Beispiel für MR 2814 = 0

```
DisplayText(0, 1, 'Temp :');
DisplayValue(0, 0, Temperature);
```

... MR 2814 gleich 0 ist,

**Ergebnis**: Der Temperaturwert wird unmittelbar nach dem Doppelpunkt ab Cursor-Position 7 angezeigt.

... erfolgt die Anzeige ab der aktuellen Cursor-Position.

#### MR 2814

### **Indirekte Cursor-Position**

Wenn als Befehlsparameter **0** programmiert ist, enthält dieses Modulregister die Cursor-Position.

| Modulregistereigenschaften |                                      |  |
|----------------------------|--------------------------------------|--|
| Werte                      | 0 Anzahl der Zeichen auf der Anzeige |  |
| Wert nach Reset            | 0                                    |  |

### Cursor-Positionen der Anzeige- und Bediengeräte

In der folgenden Tabelle ist der Zusammenhang zwischen der Cursor-Position als Befehlsparameter und der Position auf der Anzeige dargestellt:

| Bezeichnung       | Zeile | Cursor-Position |
|-------------------|-------|-----------------|
| LCD 16, LCD 110   | 1     | 1 20            |
|                   | 2     | 21 40           |
|                   | 3     | 41 60           |
|                   | 4     | 61 80           |
| LCD 23, LCD 27    | 1     | 1 24            |
| LCD 34            | 2     | 25 48           |
| LCD 52, LCD 54(Z) | 1     | 1 16            |
|                   | 2     | 17 32           |
|                   | 3     | 33 48           |
|                   | 4     | 49 64           |
| LCD 60            | 1     | 1 40            |
|                   | 2     | 41 80           |

# Länge des Anzeigefelds einstellen

| Länge einstellen | Die Länge des Anzeigefelds für einen Zahlenwert stellen Sie in MR 2812 ein.<br>MR 2812 = Anzahl Ziffern + Vorzeichen [+ Dezimalpunkt] |           |  |  |
|------------------|----------------------------------------------------------------------------------------------------|-----------|--|--|
|                  | Beispiel:                                                                                                    |           |  |  |
|                  | Anzahl Ziffern:                                                                                                    | 6         |  |  |
|                  | Vorzeichenanzeige (MR 2816):                                                                                                    | 0 (ja)    |  |  |
|                  | Dezimalpunkt:                                                                                                    | Nein      |  |  |
|                  | Feldlänge (MR 2812):                                                                                                    | 7         |  |  |
|                  | Anzeige:                                                                                                    | 7 Zeichen |  |  |
|                  |                                                                                                    |           |  |  |
| MR 2812          | Feldlänge bei DisplayValue                                                                                                    |           |  |  |
|                  | Dieses Modulregister enthält die Länge des Anzeigefelds.                                                                              |           |  |  |

| Modulregistereigenschaften |                                         |  |
|----------------------------|-----------------------------------------|--|
| Werte                      | 1 12                                    |  |
| Wert nach Reset            | 11                                      |  |
| Wird wirksam               | Beim nächsten STX-Befehl DisplayValue() |  |

# Vorzeichenanzeige einstellen

| Vorzeichenanzeige<br>einstellen | Ob das Vorzeichen angezeigt wird oder nicht, stellen Sie in MR 2816 ein.<br>Um die benötigte Länge des Anzeigefelds in MR 2812 einzustellen, rechnen<br>Sie weiterhin die Vorzeichenstelle hinzu, selbst wenn kein Vorzeichen<br>angezeigt werden soll. |             |                                 |  |
|---------------------------------|----------------------------------------------------------------------------------------------------|-------------|---------------------------------|--|
|                                 | Beispiel:                                                                                                    |             |                                 |  |
|                                 | Anzahl Ziffern:                                                                                                    |             | 6                               |  |
|                                 | Vorzeichenanzeige (MF                                                                                                    | R 2816):    | 1 (nein)                        |  |
|                                 | Dezimalpunkt:                                                                                                    |             | Nein                            |  |
|                                 | Feldlänge (MR 2812):                                                                                                    |             | 7                               |  |
|                                 | Anzeige:                                                                                                    |             | 6 Zeichen                       |  |
|                                 |                                                                                                    |             |                                 |  |
| MR 2816                         | Vorzeichenanzeige                                                                                                    |             |                                 |  |
|                                 | Modulregistereigenschaften                                                                                                    |             |                                 |  |
|                                 | Werte                                                                                                    | 0           | Vorzeichen wird angezeigt       |  |
|                                 |                                                                                                    | 1           | Vorzeichen wird nicht angezeigt |  |
|                                 | Wird wirksam                                                                                                    | Beim nächst | en STX-Befehl DisplayValue()    |  |

## Anzahl der Nachkommastellen einstellen

| Nachkommastellen<br>einstellen | Die Anzahl der N<br>Wenn Sie die An<br>Länge des Anzei<br>Grund: Der Dezir | Die Anzahl der Nachkommastellen stellen Sie in MR 2810 ein.<br>Wenn Sie die Anzeige mit Nachkommastellen einstellen, müssen Sie ggf. die<br>Länge des Anzeigefelds in MR 2812 vergrößern.<br>Grund: Der Dezimalpunkt benötigt eine Stelle zur Darstellung auf der Anzeige. |  |  |
|--------------------------------|----------------------------------------------------------------------------|----------------------------------------------------------------------------------------------------|--|--|
| MR 2810                        | Anzahl der Nacl                                                            | Anzahl der Nachkommastellen bei DisplayValue                                                                                                    |  |  |
|                                | Dieses Modulreg<br>Anzeigen von Za                                         | Dieses Modulregister enthält die Anzahl der Nachkommastellen beim<br>Anzeigen von Zahlenwerten.                                                                                                    |  |  |
|                                | Modulregistereig                                                           | Modulregistereigenschaften                                                                                                    |  |  |
|                                | Werte                                                                      | 0 4                                                                                                    |  |  |
|                                | Wird wirksam                                                               | Wird wirksam         Beim nächsten STX-Befehl DisplayValue()                                                                                                    |  |  |
|                                |                                                                            |                                                                                                    |  |  |

## Zahlenformat einstellen

| Zahlenformat einstellen<br>Merker 2060 | Sie haben die Möglichkeit, Zahlenwerte dezimal oder hexadezimal<br>anzuzeigen. Das Zahlenformat stellen Sie über Merker 2060 ein.<br>Zahlenformat |                                         |             |  |                     |
|----------------------------------------|----------------------------------------------------------------------------------------------------|-----------------------------------------|-------------|--|---------------------|
|                                        |                                                                                                    |                                         |             |  | Merkereigenschaften |
|                                        | Werte                                                                                                    | 0                                       | Dezimal     |  |                     |
|                                        |                                                                                                    | 1                                       | Hexadezimal |  |                     |
|                                        | Wird wirksam                                                                                                    | Beim nächsten STX-Befehl DisplayValue() |             |  |                     |
|                                        |                                                                                                    |                                         |             |  |                     |

## 7.4.6 Zahlenwerte eingeben

| Einleitung                      | Dieses Kapitel beschreibt die Eingabe von Werten auf Anzeige- und<br>Bediengeräten und die Zuweisung als Register- und Variablenwert sowie die<br>Parametrierung dieses STX-Befehls.                                                                                                    |                                                                                                    |  |
|---------------------------------|----------------------------------------------------------------------------------------------------|----------------------------------------------------------------------------------------------------|--|
| STX-Befehl                      | Um Register- und Variableninhalte über Anzeige- und Bediengeräte einzugeben, verwenden Sie den folgenden STX-Befehl:                                                                                                    |                                                                                                    |  |
| Eingabe formatieren             | <ul> <li>OserInput ()</li> <li>Das Eingabeformat für Zahlenwerte lässt sich den Bedürfnissen der<br/>Applikation anpassen. Folgende Parameter können Sie einstellen:</li> <li>Länge des Eingabefelds</li> <li>Maximale Anzahl der Nachkommastellen</li> <li>Anzeige eines Vorschlagswerts</li> </ul> |                                                                                                    |  |
| Verwendete Tasten bei           | Taste                                                                                                    | Beschreibung                                                                                                 |  |
| der Eingabe von<br>Zahlenwerten | [0] [9]                                                                                                    | Zahlenwert eingeben                                                                                          |  |
|                                 | [.] oder [,]                                                                                                    | Dezimalpunkt oder Dezimalkomma eingeben                                                                      |  |
|                                 | [-]                                                                                                    | Negativer/positiver Zahlenwert eingeben;<br>Sie können die Taste jederzeit während der Eingabe<br>betätigen. |  |
|                                 | [C]                                                                                                    | Bisherige Eingabe löschen;<br>Vorschlagswert wieder anzeigen                                                 |  |
|                                 | ENTER ([₊])                                                                                                    | Eingabe abschließen; Wert übernehmen                                                                         |  |

### Einschränkungen

Folgende Einschränkungen gelten bei dem STX-Befehl UserInput():

- Während der Eingabe von Zahlenwerten werden die dabei verwendeten Tasten nicht auf die Tastenmerker abgebildet.
- Während die Monitorfunktion aktiv ist, wird der STX-Befehl UserInput() von der Steuerung so lange nicht ausgeführt, bis die Monitorfunktion abgeschlossen ist.

### Die Eingabe anzeigen

Während der Eingabe wird Folgendes angezeigt:

| Stufe | Beschreibung                                                                                                    |                                                                                           |  |
|-------|----------------------------------------------------------------------------------------------------|-------------------------------------------------------------------------------------------|--|
| 1     | Die Steuerung zeigt den Vorschlagswert an. Die Formatparameter werden wie bei der Anzeige von Zahlenwerten angewandt. |                                                                                           |  |
| 2     | Wenn                                                                                                    | dann                                                                                      |  |
|       | Sie die Taste ENTER drücken,                                                                                          | übernimmt die Steuerung den<br>Vorschlagswert und schließt den<br>Befehl ab.              |  |
|       | Sie eine andere der bei der<br>Eingabe verwendeten Tasten<br>drücken,                                                 | löscht die Steuerung den<br>Vorschlagswert und bringt die<br>gedrückte Taste zur Anzeige. |  |
| 3     | Die eingegebene Zahl wird linksbünd<br>Befehl abgeschlossen oder abgebro                                              | dig im Eingabefeld angezeigt, bis der chen wird.                                          |  |

**Ergebnis**: Nachdem Sie die Eingabe beendet haben, bleibt die letzte Anzeige stehen.

Inhalt

| Thema                                           | Seite |
|-------------------------------------------------|-------|
| STX-Befehl zur Eingabe von Zahlenwerten         |       |
| Gerätenummern                                   | 165   |
| Cursor-Position                                 | 167   |
| Länge des Eingabefelds einstellen               | 169   |
| Maximale Anzahl der Nachkommastellen einstellen | 170   |
| Vorschlagswert einstellen                       | 171   |
| Anzahl der Nachkommastellen abfragen            | 172   |
| UserInput - Status abfragen                     | 173   |
| UserInput - Befehl abbrechen                    | 174   |
|                                                 |       |

# STX-Befehl zur Eingabe von Zahlenwerten

| Funktionsdeklaration  | <pre>Function UserInput(Dev:Int,</pre>                                                                                                    |          |                                                                  |                                                                                                    |
|-----------------------|----------------------------------------------------------------------------------------------------|----------|------------------------------------------------------------------|----------------------------------------------------------------------------------------------------|
| Funktionsparameter    | Paramet                                                                                                    | er       | Wert                                                             | Beschreibung                                                                                                    |
|                       | Dev                                                                                                    |          | 0 4                                                              | Nummer des Geräts, auf dem der<br>Wert eingegeben wird                                                               |
|                       | Pos                                                                                                    |          | 1 Mögliche Anzahl der<br>Zeichen auf der Anzeige                 | Cursor-Position, ab welcher das<br>Eingabefeld angezeigt wird                                                        |
| Funktionsergebnis     | Funktions                                                                                                    | erge     | ebnis                                                            |                                                                                                    |
|                       | T                                                                                                    | ур       | Double                                                           |                                                                                                    |
|                       | W                                                                                                    | ert      | Eingegebener Wert                                                |                                                                                                    |
| Verwenden des Befehls | So können Sie den Befehl aufrufen und das Ergebnis einer Variablen<br>zuweisen:<br>AutoSet[Index].Destination := UserInput(0, 10);                               |          |                                                                  |                                                                                                    |
|                       | Die Steue                                                                                                    | iun      | g bearbeitet den beien in loig                                   |                                                                                                    |
|                       | Stufe                                                                                                    |          | Besch                                                            | reibung                                                                                                    |
|                       | 1 Die Steuerung zeigt auf dem Gerät <b>0</b> ab der Cursor-Position <b>10</b> den Vorschlagswert an, bereitet ein Eingabefeld vor und schaltet den Cursor ein.   |          |                                                                  | ab der Cursor-Position <b>10</b> den<br>abefeld vor und schaltet den Cursor                                          |
|                       | 2 Der Task bleibt am STX-Befehl UserInput() stehen, bis er<br>abgebrochen wird oder der Bediener die Eingabe durch Drücken der<br>Taste ENTER ([,J]) abschließt. |          | rInput () <b>stehen, bis er</b><br>die Eingabe durch Drücken der |                                                                                                    |
|                       | 3                                                                                                    |          | Wenn                                                             | dann                                                                                                    |
|                       |                                                                                                    | S<br>drü | Sie die Taste <b>ENTER</b> ([₊J])<br>cken,                       | weist die Steuerung den<br>eingegebenen Wert der Variablen zu<br>und setzt den Task mit dem<br>nächsten Befehl fort. |
|                       |                                                                                                    | d<br>abg | er STX-Befehl UserInput()<br>ebrochen wurde,                     | wird eine Exception ausgelöst und mit Stufe 4 fortgefahren.                                                          |
|                       | 4                                                                                                    |          | Wenn                                                             | dann                                                                                                    |
|                       |                                                                                                    | e<br>pro | ine Exception-Behandlung grammiert wurde,                        | wird der Task dort fortgesetzt.                                                                                      |
|                       |                                                                                                    | k<br>pro | eine Exception-Behandlung<br>grammiert wurde,                    | wird der Task abgebrochen und<br>der Fehler im Fehlerregister<br>angezeigt.                                          |

### Gerätenummern

Einleitung

Die Gerätenummer definiert das Anzeigegerät.

Gerätenummern

Für den Parameter Gerätenummer können Sie folgende Werte eingeben:

| Nummer | Gerät                            | Beschreibung                                                                |
|--------|----------------------------------|-----------------------------------------------------------------------------|
| 0      | Standardgerät                    | Die verwendete Gerätenummer steht in MR 2824                                |
| 1      | Bediengerät 1                    | Multi-Display-Modus                                                         |
| 2      | Bediengerät 2                    | Single-/Multi-Display-Modus                                                 |
| 3      | Bediengerät 3                    | Multi-Display-Modus                                                         |
| 4      | Bediengerät 4                    | Multi-Display-Modus                                                         |
| 5 7    | Reserviert                       | Nicht verwenden                                                             |
| 8      | Druckermodul                     | Ausgabe auf ein Druckermodul am JX2- oder JX3-Systembus                     |
| 9, 10  | Serielle Schnittstelle           | Ausgabe auf die freiprogrammierbare serielle Schnittstelle                  |
| 11     | Serielles<br>Schnittstellenmodul | Ausgabe auf ein serielles Schnittstellenmodul<br>am JX2- oder JX3-Systembus |

MR 2824

#### Gerätenummer für das Standardgerät

Dieses Modulregister enthält die Gerätenummer für das Standardgerät. Wenn Sie im Anwendungsprogramm immer das Standardgerät (Gerätenummer = 0) angeben, können Sie zur Laufzeit das Gerät auswählen.

| Modulregistereigenschaften |      |
|----------------------------|------|
| Werte                      | 1 11 |
| Wert nach Reset            | 2    |

| Single-Display-Modus | Ein Anzeige- und Bediengerät zeigt im Single-Display-Modus immer den Inhalt von dem Gerät mit der Nummer <b>2</b> an.                                                                        |
|----------------------|----------------------------------------------------------------------------------------------------|
| Multi-Display-Modus  | Ein Anzeige- und Bediengerät zeigt im Multi-Display-Modus immer den Inhalt<br>von dem Gerät an, dessen Nummer im zugeordneten Konfigurationsregister<br>MR 2825 bis MR 2828 eingetragen ist. |

### 7 Programmierung

| MR 2825 | Gerätenummer für<br>Multi-Display-Modu | das Anzeige- und Bediengerät 1 im<br>ıs |  |  |  |
|---------|----------------------------------------|-----------------------------------------|--|--|--|
|         | Modulregistereigenschaften             |                                         |  |  |  |
|         | Werte                                  | 14                                      |  |  |  |
|         | Wert nach Reset                        | 1                                       |  |  |  |
|         |                                        |                                         |  |  |  |
| MR 2826 | Gerätenummer für<br>Multi-Display-Modu | das Anzeige- und Bediengerät 2 im<br>ıs |  |  |  |
|         | Modulregistereigense                   | chaften                                 |  |  |  |
|         | Werte                                  | 1 4                                     |  |  |  |
|         | Wert nach Reset                        | 2                                       |  |  |  |
| MR 2827 | Gerätenummer für                       | das Anzeige- und Bediengerät 3 im       |  |  |  |
|         | Multi-Display-Modu                     | IS                                      |  |  |  |
|         | Modulregistereigense                   | chaften                                 |  |  |  |
|         | Werte                                  | 14                                      |  |  |  |
|         | Wert nach Reset                        | 3                                       |  |  |  |
|         |                                        |                                         |  |  |  |
| MR 2828 | Gerätenummer für<br>Multi-Display-Modu | das Anzeige- und Bediengerät 4 im<br>ıs |  |  |  |
|         | Modulregistereigenso                   | chaften                                 |  |  |  |
|         | Werte                                  | 1 4                                     |  |  |  |
|         | Wert nach Reset                        | 4                                       |  |  |  |

### **Cursor-Position**

| Einleitung        | Dieser Parameter definiert die Position auf der Anzeige, an der das erste Zeichen des anzuzeigenden Texts oder Variablenwerts stehen soll. |  |
|-------------------|----------------------------------------------------------------------------------------------------|--|
| Einschränkungen   | Eine Auswertung der Cursor-Position findet bei Anzeigebefehlen auf die Geräte 8 bis 11 nicht statt.                                        |  |
| Cursor-Position 0 | Die Cursor-Position <b>0</b> hat eine spezielle Bedeutung. Die Steuerung wertet diesen Parameter in folgenden Stufen aus:                  |  |

| Stufe       | Beschreibung                                |                                                       |  |
|-------------|---------------------------------------------|-------------------------------------------------------|--|
| 1           | Die Steuerung liest den Inhalt von MR 2814. |                                                       |  |
| 2 Wenn dann |                                             | dann                                                  |  |
|             | MR 2814 größer als 0 ist,                   | wird der Wert als Cursor-Position verwendet.          |  |
|             | MR 2814 gleich 0 ist,                       | erfolgt die Anzeige ab der aktuellen Cursor-Position. |  |

#### Beispiel für MR 2814 = 0

DisplayText(0, 1, 'Temp :'); DisplayValue(0, 0, Temperature);

**Ergebnis**: Der Temperaturwert wird unmittelbar nach dem Doppelpunkt ab Cursor-Position 7 angezeigt.

#### MR 2814 Indirekte Cursor-Position

Wenn als Befehlsparameter **0** programmiert ist, enthält dieses Modulregister die Cursor-Position.

| Modulregistereigenschaften |                                      |  |
|----------------------------|--------------------------------------|--|
| Werte                      | 0 Anzahl der Zeichen auf der Anzeige |  |
| Wert nach Reset            | 0                                    |  |

| Cursor-Positionen der |  |
|-----------------------|--|
| Anzeige- und          |  |
| Bediengeräte          |  |

In der folgenden Tabelle ist der Zusammenhang zwischen der Cursor-Position als Befehlsparameter und der Position auf der Anzeige dargestellt:

| Bezeichnung       | Zeile | Cursor-Position |
|-------------------|-------|-----------------|
| LCD 16, LCD 110   | 1     | 1 20            |
|                   | 2     | 21 40           |
|                   | 3     | 41 60           |
|                   | 4     | 61 80           |
| LCD 23, LCD 27    | 1     | 1 24            |
| LCD 34            | 2     | 25 48           |
| LCD 52, LCD 54(Z) | 1     | 1 16            |
|                   | 2     | 17 32           |
|                   | 3     | 33 48           |
|                   | 4     | 49 64           |
| LCD 60            | 1     | 1 40            |
|                   | 2     | 41 80           |

# Länge des Eingabefelds einstellen

| Länge einstellen | Die Länge des Eingabefelds für einen Zahlenwert stellen Sie in MR 2813 ein. |            |                             |  |
|------------------|-----------------------------------------------------------------------------|------------|-----------------------------|--|
|                  | MR 2813 = Anzahl                                                            | Ziffern +  | Vorzeichen [+ Dezimalpunkt] |  |
|                  | Beispiel:                                                                   |            |                             |  |
|                  | Anzahl Ziffern:                                                             |            | 6                           |  |
|                  | Dezimalpunkt (MR 281                                                        | 1 = 0):    | Nein                        |  |
|                  | Feldlänge (MR 2813):                                                        |            | 7                           |  |
| MR 2813          | Feldlänge bei Userl                                                         | nput       |                             |  |
|                  | Dieses Modulregister enthält die Länge des Eingabefelds.                    |            |                             |  |
|                  | Modulregistereigenso                                                        | chaften    |                             |  |
|                  | Werte                                                                       | 1 12       |                             |  |
|                  | Wert nach Reset                                                             | 11         |                             |  |
|                  | Wird wirksam                                                                | Beim nächs | ten STX-Befehl UserInput()  |  |
|                  |                                                                             |            |                             |  |

### Maximale Anzahl der Nachkommastellen einstellen

| Nachkommastellen<br>einstellen | Die maximale Anzahl der Nachkommastellen stellen Sie in MR 2811 ein.<br>Wenn Sie die Eingabe mit Nachkommastellen einstellen, müssen Sie ggf. die<br>Länge des Eingabefelds in MR 2813 vergrößern.<br>Grund: Der Dezimalpunkt benötigt eine Stelle zur Darstellung auf der Anzeige. |                                                           |  |  |
|--------------------------------|----------------------------------------------------------------------------------------------------|-----------------------------------------------------------|--|--|
| MR 2811                        | Maximale Anzahl                                                                                                    | der Nachkommastellen bei UserInput                        |  |  |
|                                | Dieses Modulregister enthält die maximale Anzahl der Nachkommastellen, die bei der Eingabe von Werten möglich ist.                                                                                                    |                                                           |  |  |
|                                | Modulregistereiger                                                                                                    | nschaften                                                 |  |  |
|                                | Werte                                                                                                    | 0 4                                                       |  |  |
|                                | Wert nach Reset                                                                                                    | 4                                                         |  |  |
|                                | Wird wirksam                                                                                                    | Wird wirksam         Beim nächsten STX-Befehl UserInput() |  |  |
|                                |                                                                                                    |                                                           |  |  |

## Vorschlagswert einstellen

| Vorschlagswert<br>einstellen | Den Vorschlagswert beim STX-Befehl UserInput() stellen Sie in MR 2815 ein.                                                                                        |                                                         |  |  |
|------------------------------|----------------------------------------------------------------------------------------------------|---------------------------------------------------------|--|--|
| Vorschlagswert anzeigen      | Die Steuerung zeigt den Vorschlagswert beim STX-Befehl UserInput() mit<br>den Formateinstellungen an, wie sie beim Anzeigen von Zahlenwerten<br>verwendet werden. |                                                         |  |  |
| MR 2815                      | Vorschlagswert bei UserInput                                                                                                    |                                                         |  |  |
|                              | Dieses Modulregister enthält den Vorschlagswert, der beim Aufruf des STX-Befehls UserInput() und nach dem Löschen mit der Taste [C] angezeigt wird.               |                                                         |  |  |
|                              | Modulregistereige                                                                                                    | nschaften                                               |  |  |
|                              | Werte (Int) -2.147.483.648 2.147.483.647                                                                                                    |                                                         |  |  |
|                              | Werte (Float)                                                                                                    | +/-(1,2x10 <sup>-38</sup> 3,4x10 <sup>38</sup> )        |  |  |
|                              | Тур                                                                                                    | Int oder Float, abhängig vom zuletzt geschriebenen Wert |  |  |
|                              | Wird wirksam                                                                                                    | Beim nächsten STX-Befehl UserInput()                    |  |  |
|                              | Wird wirksam                                                                                                    | Beim nächsten STX-Befehl UserInput ()                   |  |  |

## Anzahl der Nachkommastellen abfragen

| Anzahl der<br>Nachkommastellen<br>abfragen | Die Anzahl der eingegebenen Nachkommastellen lesen Sie in MR 2808 aus.              |         |  |
|--------------------------------------------|-------------------------------------------------------------------------------------|---------|--|
| MR 2808                                    | Anzahl der eingegebenen Nachkommastellen bei UserInput                              |         |  |
|                                            | Dieses Modulregister enthält die Anzahl der vom Bediener einge<br>Nachkommastellen. |         |  |
|                                            | Modulregistereigens                                                                 | chaften |  |
|                                            | Werte 0 [MR 2811]                                                                   |         |  |
|                                            |                                                                                     |         |  |

# UserInput - Status abfragen

| MR 2817 | Status des U  | IserInput                                                            | UserInput() <b>Hayen Sie in Mik 2017 ab</b> . |  |  |
|---------|---------------|----------------------------------------------------------------------|-----------------------------------------------|--|--|
|         | Dieses Modu   | Dieses Modulregister enthält den Status des STX-Befehls UserInput(). |                                               |  |  |
|         | Modulregister | reigenschaften                                                       |                                               |  |  |
|         | Werte         | 0                                                                    | Kein UserInput aktiv                          |  |  |
|         |               | 1                                                                    | UserInput aktiv                               |  |  |

UserInput - Befehl abbrechen

| Aktiven Befehl<br>abbrechen | Wenn Sie den Wert <b>0</b> in das MR 2817 schreiben, brechen Sie einen aktiven STX-Befehl UserInput() ab. |                                                                  |                                                                                                    |                                                                       |  |
|-----------------------------|----------------------------------------------------------------------------------------------------|------------------------------------------------------------------|----------------------------------------------------------------------------------------------------|-----------------------------------------------------------------------|--|
| Funktionsweise              | Die Steu<br>Stufen al                                                                                     | erung bri<br>b:                                                  | cht einen aktiven STX-                                                                             | Befehl UserInput() in folgenden                                       |  |
|                             | Stufe                                                                                                    | Beschreibung                                                     |                                                                                                    |                                                                       |  |
|                             | 1                                                                                                    | Die Steuerung schaltet den blinkenden Cursor am Bediengerät aus. |                                                                                                    |                                                                       |  |
|                             | 2                                                                                                    | Die Stei                                                         | uerung löst eine Exception                                                                         | n USER_INPUT_BREAK aus.                                               |  |
|                             | 3                                                                                                    |                                                                  | Wenn                                                                                               | dann                                                                  |  |
|                             |                                                                                                    | eine l<br>program                                                | Exception-Behandlung<br>nmiert wurde,                                                              | wird der Task dort fortgesetzt.                                       |  |
|                             |                                                                                                    | keine Exception-Behandlung programmiert wurde,                   |                                                                                                    | wird der Task abgebrochen und der Fehler im Fehlerregister angezeigt. |  |
|                             | Ergebni<br>werden s                                                                                       | <b>s:</b> Die Va<br>sollte, wir                                  | riable, auf welche das<br>d nicht verändert.                                                       | Funktionsergebnis zugewiesen                                          |  |
| MR 2817                     | Status d<br>Dieses N<br>Wenn Si<br>STX-Bef                                                                | les User<br>lodulregi<br>e den We<br>ehl User                    | I <b>nput</b><br>ster enthält den Status<br>ert <b>0</b> in das MR 2817 so<br>Input () <b>ab</b> . | des STX-Befehls UserInput().<br>chreiben, brechen Sie einen aktiven   |  |
|                             | Modulreg                                                                                                  | gistereige                                                       | enschaften                                                                                         |                                                                       |  |
|                             | Werte les                                                                                                 | en                                                               | 0                                                                                                  | Kein UserInput aktiv                                                  |  |
|                             |                                                                                                    |                                                                  | 1                                                                                                  | UserInput aktiv                                                       |  |
|                             | Werte sch                                                                                                 | nreiben                                                          | 0                                                                                                  | UserInput abbrechen                                                   |  |
|                             |                                                                                                    |                                                                  |                                                                                                    |                                                                       |  |
| Verwenden des Befehls       | Try<br>Val<br>Catch U<br>Tra                                                                              | ue := U<br>SER_INP<br>ce ('Us                                    | serInput (0, 25);<br>UT_BREAK:<br>erInput aborted !!!                                              | );                                                                    |  |

# 7.4.7 Tasten abfragen

| Einleitung                               | Dieses Kapitel beschreibt die Abfrage der Tasten der Anzeige- und Bediengeräte durch die Steuerung.                            |                                          |                                           |  |
|------------------------------------------|----------------------------------------------------------------------------------------------------|------------------------------------------|-------------------------------------------|--|
| Abbildung der Tasten                     | Die Steuerung bildet die Tasten der Anzeige- und Bediengeräte auf folgende Variablen ab:                                       |                                          |                                           |  |
|                                          | <ul> <li>Spezialmerker</li> </ul>                                                                                              |                                          |                                           |  |
|                                          | <ul> <li>Bits in Registern, die de</li> </ul>                                                                                  | n Spezialm                               | erkern überlagert sind                    |  |
|                                          | Die Merker und Registerbits nehmen folgende Zustände an:                                                                       |                                          |                                           |  |
|                                          | Taste                                                                                                    |                                          | Spezialmerker/Registerbit                 |  |
|                                          | gedrückt                                                                                                    |                                          | TRUE/1                                    |  |
|                                          | nicht gedrückt                                                                                                    |                                          | FALSE/0                                   |  |
| Einschränkungen                          | Während der Eingabe von Zahlenwerten sind die dabei verwendeten Tasten nicht auf die Tastenmerker und Registerbits abgebildet. |                                          |                                           |  |
| Verwendete Tasten bei<br>der Eingabe von | Taste                                                                                                    |                                          | Beschreibung                              |  |
| Zahlenwerten                             | [0] [9]                                                                                                    | Zahlenwert eingeben                      |                                           |  |
|                                          | [.] oder [,]                                                                                                    | Dezimalpunkt oder Dezimalkomma eingeben  |                                           |  |
|                                          | [-]                                                                                                    | Negativer/positiver Zahlenwert eingeben; |                                           |  |
|                                          |                                                                                                    | Sie könner betätigen.                    | n die Taste jederzeit während der Eingabe |  |
|                                          | [C]                                                                                                    | Bisherige Eingabe löschen;               |                                           |  |
|                                          |                                                                                                    | Vorschlags                               | swert wieder anzeigen                     |  |
|                                          | ENTER ([₊])                                                                                                    | Eingabe al                               | bschließen; Wert übernehmen               |  |
| Inhalt                                   |                                                                                                    |                                          |                                           |  |

| Thema                           | Seite |
|---------------------------------|-------|
| Tasten zuordnen                 | 176   |
| Register der Basismerkernummern | 180   |

### Tasten zuordnen

einstellen.

# Die Tasten der Anzeige- und Bediengeräte sind auf einen Bereich von Spezialmerkern und ihrer überlagerten Register zugeordnet.

Merkernummern

Einleitung

Die Tastenmerker sind relativ zu einer Basismerkernummer adressiert. Diese Basismerkernummer können Sie im Multi-Display-Modus über Register

| Bediengerät    | Register | Standard-Basismerkern<br>ummer | Merkernummern |
|----------------|----------|--------------------------------|---------------|
| Single-Display | -        | 2000                           | 2160 2223     |
| 1              | MR 2829  | 2000                           | 2160 2223     |
| 2              | MR 2830  | 2000                           | 2160 2223     |
| 3              | MR 2831  | 2000                           | 2160 2223     |
| 4              | MR 2832  | 2000                           | 2160 2223     |

#### Zuordnung

Hier ist die Zuordnung zwischen Tasten, Spezialmerker und den überlagerten Registern angegeben. Diese Zuordnung ist gültig für den Single-Display-Modus und die Standardeinstellung des Multi-Display-Modus.

| Nummerische Tasten |                                                                                                    |                                                                                                    |  |  |  |
|--------------------|----------------------------------------------------------------------------------------------------|----------------------------------------------------------------------------------------------------|--|--|--|
| Merker             | Registerbit<br>(16-Bit-Überlagerung)                                                                                                    | Registerbit<br>(32-Bit-Überlagerung)                                                                                                    |  |  |  |
| 2160               | 203139.0                                                                                                    | 203127.16                                                                                                    |  |  |  |
| 2161               | 203139.1                                                                                                    | 203127.17                                                                                                    |  |  |  |
| 2162               | 203139.2                                                                                                    | 203127.18                                                                                                    |  |  |  |
| 2163               | 203139.3                                                                                                    | 203127.19                                                                                                    |  |  |  |
| 2164               | 203139.4                                                                                                    | 203127.20                                                                                                    |  |  |  |
| 2165               | 203139.5                                                                                                    | 203127.21                                                                                                    |  |  |  |
| 2166               | 203139.6                                                                                                    | 203127.22                                                                                                    |  |  |  |
| 2167               | 203139.7                                                                                                    | 203127.23                                                                                                    |  |  |  |
| 2168               | 203139.8                                                                                                    | 203127.24                                                                                                    |  |  |  |
| 2169               | 203139.9                                                                                                    | 203127.25                                                                                                    |  |  |  |
| 2170               | 203139.10                                                                                                    | 203127.26                                                                                                    |  |  |  |
| 2171               | 203139.11                                                                                                    | 203127.27                                                                                                    |  |  |  |
| 2172               | 203139.12                                                                                                    | 203127.28                                                                                                    |  |  |  |
| 2173               | 203139.13                                                                                                    | 203127.29                                                                                                    |  |  |  |
| 2174               | 203139.14                                                                                                    | 203127.30                                                                                                    |  |  |  |
| 2175               | 203139.15                                                                                                    | 203127.31                                                                                                    |  |  |  |
| 2176               | 203140.0                                                                                                    | 203128.0                                                                                                    |  |  |  |
|                    | Num           Merker           2160           2161           2162           2163           2164           2165           2166           2167           2168           2169           2170           2171           2172           2173           2174           2175           2176 | Numerische Tasten           Merker         Registerbit<br>(16-Bit-Überlagerung)           2160         203139.0           2161         203139.1           2162         203139.2           2163         203139.3           2164         203139.4           2165         203139.4           2165         203139.5           2166         203139.6           2167         203139.7           2168         203139.7           2169         203139.7           2169         203139.9           2170         203139.10           2171         203139.10           2172         203139.13           2173         203139.12           2173         203139.13           2174         203139.14           2175         203139.15 |  |  |  |

| Nummerische Tasten |      |                                      |                                      |  |
|--------------------|------|--------------------------------------|--------------------------------------|--|
| Taste Merker       |      | Registerbit<br>(16-Bit-Überlagerung) | Registerbit<br>(32-Bit-Überlagerung) |  |
| [SHIFT]+[7]        | 2177 | 203140.1                             | 203128.1                             |  |
| [SHIFT]+[8]        | 2178 | 203140.2                             | 203128.2                             |  |
| [SHIFT]+[9]        | 2179 | 203140.3                             | 203128.3                             |  |

| Funktionstasten |                                             |           |                                      |  |
|-----------------|---------------------------------------------|-----------|--------------------------------------|--|
| Taste           | Merker Registerbit<br>(16-Bit-Überlagerung) |           | Registerbit<br>(32-Bit-Überlagerung) |  |
| [F1]            | 2201                                        | 203141.9  | 203128.25                            |  |
| [F2]            | 2202                                        | 203141.10 | 203128.26                            |  |
| [F3]            | 2203                                        | 203141.11 | 203128.27                            |  |
| [F4]            | 2204                                        | 203141.12 | 203128.28                            |  |
| [F5]            | 2205                                        | 203141.13 | 203128.29                            |  |
| [F6]            | 2206                                        | 203141.14 | 203128.30                            |  |
| [F7]            | 2207                                        | 203141.15 | 203128.31                            |  |
| [F8]            | 2208                                        | 203142.0  | 203129.0                             |  |
| [F9]            | 2209                                        | 203142.1  | 203129.1                             |  |
| [F10]           | 2210                                        | 203142.2  | 203129.2                             |  |
| [F11]           | 2211                                        | 203142.3  | 203129.3                             |  |
| [F12]           | 2212                                        | 203142.4  | 203129.4                             |  |
| [SHIFT]+[F1]    | 2181                                        | 203140.5  | 203128.5                             |  |
| [SHIFT]+[F2]    | 2182                                        | 203140.6  | 203128.6                             |  |
| [SHIFT]+[F3]    | 2183                                        | 203140.7  | 203128.7                             |  |
| [SHIFT]+[F4]    | 2184                                        | 203140.8  | 203128.8                             |  |
| [SHIFT]+[F5]    | 2185                                        | 203140.9  | 203128.9                             |  |
| [SHIFT]+[F6]    | 2186                                        | 203140.10 | 203128.10                            |  |
| [SHIFT]+[F7]    | 2187                                        | 203140.11 | 203128.11                            |  |
| [SHIFT]+[F8]    | 2188                                        | 203140.12 | 203128.12                            |  |
| [SHIFT]+[F9]    | 2189                                        | 203140.13 | 203128.13                            |  |
| [SHIFT]+[F10]   | 2190                                        | 203140.14 | 203128.14                            |  |
| [SHIFT]+[F11]   | 2191                                        | 203140.15 | 203128.15                            |  |
| [SHIFT]+[F12]   | 2192                                        | 203141.0  | 203128.16                            |  |

| Sondertasten (gilt nicht für LCD 27) |        |                                      |                                      |
|--------------------------------------|--------|--------------------------------------|--------------------------------------|
| Taste                                | Merker | Registerbit<br>(16-Bit-Überlagerung) | Registerbit<br>(32-Bit-Überlagerung) |
| [SHIFT]+[←]                          | 2193   | 203141.1                             | 203128.17                            |
| [SHIFT]+[→]                          | 2194   | 203141.2                             | 203128.18                            |
| [SHIFT]+[R]                          | 2195   | 203141.3                             | 203128.19                            |
| [SHIFT]+[I/O]                        | 2196   | 203141.4                             | 203128.20                            |
| [SHIFT]+[=]                          | 2197   | 203141.5                             | 203128.21                            |
| [SHIFT]+[C]                          | 2198   | 203141.6                             | 203128.22                            |
| [SHIFT]+<br>[ENTER] ([₊]])           | 2199   | 203141.7                             | 203128.23                            |
| [SHIFT]                              | 2200   | 203141.8                             | 203128.24                            |
| [→]                                  | 2213   | 203142.5                             | 203129.5                             |
| [←]                                  | 2214   | 203142.6                             | 203129.6                             |
| [R]                                  | 2215   | 203142.7                             | 203129.7                             |
| [I/O]                                | 2216   | 203142.8                             | 203129.8                             |
| [=]                                  | 2217   | 203142.9                             | 203129.9                             |
| [C]                                  | 2218   | 203142.10                            | 203129.10                            |
| [ENTER] ([₊])                        | 2219   | 203142.11                            | 203129.11                            |
| [-]                                  | 2220   | 203142.12                            | 203129.12                            |
| [SHIFT]+[-]                          | 2221   | 203142.13                            | 203129.13                            |
| [.]                                  | 2222   | 203142.14                            | 203129.14                            |
| [SHIFT]+[.]                          | 2223   | 203142.15                            | 203129.15                            |

| LCD 27 |        |                                      |                                      |
|--------|--------|--------------------------------------|--------------------------------------|
| Taste  | Merker | Registerbit<br>(16-Bit-Überlagerung) | Registerbit<br>(32-Bit-Überlagerung) |
| [↑]    | 2209   | 203142.1                             | 203129.1                             |
| [↓]    | 2210   | 203142.2                             | 203129.2                             |
| [C]    | 2211   | 203142.3                             | 203129.3                             |
| [-]    | 2212   | 203142.4                             | 203129.4                             |

| NUM 25       |        |                                      |                                      |
|--------------|--------|--------------------------------------|--------------------------------------|
| Taste        | Merker | Registerbit<br>(16-Bit-Überlagerung) | Registerbit<br>(32-Bit-Überlagerung) |
| [S1]         | 2206   | 203141.14                            | 203128.30                            |
| [S2]         | 2207   | 203141.15                            | 203128.31                            |
| [S3]         | 2208   | 203142.0                             | 203129.0                             |
| [S4]         | 2209   | 203142.1                             | 203129.1                             |
| [S5]         | 2210   | 203142.2                             | 203129.2                             |
| [SHIFT]+[S1] | 2186   | 203140.10                            | 203128.10                            |
| [SHIFT]+[S2] | 2187   | 203140.11                            | 203128.11                            |
| [SHIFT]+[S3] | 2188   | 203140.12                            | 203128.12                            |
| [SHIFT]+[S4] | 2189   | 203140.13                            | 203128.13                            |
| [SHIFT]+[S5] | 2190   | 203140.14                            | 203128.14                            |

# Register der Basismerkernummern

| Einleitung                 | Im Multi-Display-Modus können Sie die Basismerkernummern für die Tasten der Anzeige- und Bediengeräte über Register einstellen. |                                        |  |
|----------------------------|----------------------------------------------------------------------------------------------------|----------------------------------------|--|
| MR 2829                    | Basismerkernumm                                                                                                    | er für Gerät 1                         |  |
|                            | Dieses Modulregister enthält die Basismerkernummer für das Anzeige- und<br>Bediengerät 1.                                       |                                        |  |
|                            | Modulregistereigenschaften                                                                                                    |                                        |  |
|                            | Werte                                                                                                    | -160 2080                              |  |
|                            | Wert nach Reset                                                                                                    | 2000                                   |  |
|                            | Wird wirksam                                                                                                    | Ab der nächsten Betätigung einer Taste |  |
|                            |                                                                                                    |                                        |  |
| MR 2830                    | Basismerkernummer für Gerät 2                                                                                                   |                                        |  |
|                            | Dieses Modulregister enthält die Basismerkernummer für das Anzeige- und Bediengerät 2.                                          |                                        |  |
|                            | Modulregistereigenschaften                                                                                                    |                                        |  |
|                            | Werte                                                                                                    | -160 2080                              |  |
|                            | Wert nach Reset                                                                                                    | 2000                                   |  |
|                            | Wird wirksam                                                                                                    | Ab der nächsten Betätigung einer Taste |  |
|                            |                                                                                                    |                                        |  |
| MR 2831                    | Basismerkernumm                                                                                                    | er für Gerät 3                         |  |
|                            | Dieses Modulregister enthält die Basismerkernummer für das Anzeige- und Bediengerät 3.                                          |                                        |  |
| Modulregistereigenschaften |                                                                                                    |                                        |  |
|                            | Werte                                                                                                    | -160 2080                              |  |
|                            | Wert nach Reset                                                                                                    | 2000                                   |  |
|                            | Wird wirksam                                                                                                    | Ab der nächsten Betätigung einer Taste |  |
#### MR 2832

#### Basismerkernummer für Gerät 4

Dieses Modulregister enthält die Basismerkernummer für das Anzeige- und Bediengerät 4.

| Modulregistereigenschaften |                                        |  |
|----------------------------|----------------------------------------|--|
| Werte                      | -160 2080                              |  |
| Wert nach Reset            | 2000                                   |  |
| Wird wirksam               | Ab der nächsten Betätigung einer Taste |  |

# 7.4.8 Leuchtdioden ein- und ausschalten

| Einleitung                    | Dieses Kapitel beschreibt, wie Sie die Leuchtdioden in den Tasten der Anzeige- und Bediengeräte ein- und ausschalten können.                    |             |  |
|-------------------------------|----------------------------------------------------------------------------------------------------|-------------|--|
| Abbildung der<br>Leuchtdioden | Die Steuerung liest den Zustand der Leuchtdioden in den Tasten der Anzeige-<br>und Bediengeräte aus den niederwertigen 12 Bits eines Registers: |             |  |
|                               | Registerbit                                                                                                    | Leuchtdiode |  |
|                               | 1                                                                                                    | Ein         |  |
|                               | 0                                                                                                    | Aus         |  |

Inhalt

| Thema                            | Seite |
|----------------------------------|-------|
| Leuchtdioden zuordnen            |       |
| Register der LED-Registernummern |       |

**Register-/** 

Merkernummern

## Leuchtdioden zuordnen

# **Einleitung** Die Leuchtdioden in den Tasten der Anzeige- und Bediengeräte sind standardmäßig auf ein Register zugeordnet, dem Spezialmerkern überlagert sind.

Die Nummer des Registers, aus dem der Zustand der Leuchtdioden gelesen wird, können Sie im Multi-Display-Modus über Register einstellen.

| Bediengerät    | Register | Standard-LED-Register<br>nummer | Merkernummern |
|----------------|----------|---------------------------------|---------------|
| Single-Display | -        | 203143                          | 2224 2235     |
| 1              | MR 2833  | 203143                          | 2224 2235     |
| 2              | MR 2834  | 203143                          | 2224 2235     |
| 3              | MR 2835  | 203143                          | 2224 2235     |
| 4              | MR 2836  | 203143                          | 2224 2235     |

#### Zuordnung

Hier ist die Zuordnung zwischen Tasten, Spezialmerker und dem überlagerten Register angegeben. Diese Zuordnung ist gültig für den Single-Display-Modus und die Standardeinstellung des Multi-Display-Modus.

| LED in der<br>Taste | Merker | Registerbit |
|---------------------|--------|-------------|
| [F1]                | 2224   | 203143.0    |
| [F2]                | 2225   | 203143.1    |
| [F3]                | 2226   | 203143.2    |
| [F4]                | 2227   | 203143.3    |
| [F5]                | 2228   | 203143.4    |
| [F6]                | 2229   | 203143.5    |
| [F7]                | 2230   | 203143.6    |
| [F8]                | 2231   | 203143.7    |
| [F9]                | 2232   | 203143.8    |
| [F10]               | 2233   | 203143.9    |
| [F11]               | 2234   | 203143.10   |
| [F12]               | 2235   | 203143.11   |
|                     |        |             |

## Register der LED-Registernummern

| Einleitung | Im Multi-Display-Modus können die Registernummern für die Zustände der Leuchtdioden der Anzeige- und Bediengeräte über Register eingestellt werden. |                                                       |  |
|------------|----------------------------------------------------------------------------------------------------|-------------------------------------------------------|--|
| MR 2833    | LED-Registernummer für Gerät 1                                                                                                    |                                                       |  |
|            | Dieses Modulregiste<br>Bediengerät 1.                                                                                                    | r enthält die LED-Registernummer für das Anzeige- und |  |
|            | Modulregistereigenso                                                                                                    | chaften                                               |  |
|            | Werte                                                                                                    | 100000 1059999                                        |  |
|            | Wert nach Reset                                                                                                    | 203143                                                |  |
|            |                                                                                                    |                                                       |  |
| MR 2834    | LED-Registernumm                                                                                                    | ner für Gerät 2                                       |  |
|            | Dieses Modulregiste<br>Bediengerät 2.                                                                                                    | r enthält die LED-Registernummer für das Anzeige- und |  |
|            | Modulregistereigenso                                                                                                    | chaften                                               |  |
|            | Werte                                                                                                    | 100000 1059999                                        |  |
|            | Wert nach Reset                                                                                                    | 203143                                                |  |
|            |                                                                                                    |                                                       |  |
| MR 2835    | LED-Registernumm                                                                                                    | ner für Gerät 3                                       |  |
|            | Dieses Modulregiste<br>Bediengerät 3.                                                                                                    | r enthält die LED-Registernummer für das Anzeige- und |  |
|            | Modulregistereigenso                                                                                                    | chaften                                               |  |
|            | Werte                                                                                                    | 100000 1059999                                        |  |
|            | Wert nach Reset                                                                                                    | 203143                                                |  |

#### MR 2836

## LED-Registernummer für Gerät 4

Dieses Modulregister enthält die LED-Registernummer für das Anzeige- und Bediengerät 4.

| Modulregistereigenschaften |                |  |
|----------------------------|----------------|--|
| Werte                      | 100000 1059999 |  |
| Wert nach Reset            | 203143         |  |

# 7.4.9 Monitorfunktionen

| Einleitung          | Dieses Kapitel beschreibt die vom Anwendungsprogramm unabhängige<br>Verwendung eines Anzeige- und Bediengeräts, um Variablen anzuzeigen und<br>zu verändern.                                                                                                    |
|---------------------|----------------------------------------------------------------------------------------------------|
| Voraussetzungen     | Folgende Voraussetzungen müssen für die Monitorfunktionen erfüllt sein:                                                                                                    |
|                     | <ul> <li>Ein Anzeige- und Bediengerät mit einem Tastenfeld mit Dezimalblock ist an der Steuerung angeschlossen.</li> <li>Die Monitorfunktionen sind nicht über Konfigurationsregister gesperrt.</li> <li>Der STX-Befehl UserInput () zum Eingeben von Zahlenwerten ist nicht aktiv.</li> </ul> |
| Einschränkungen     | Die Monitorfunktion kann nur auf Variablen der Steuerung zugreifen, die festen Adressen zugeordnet sind.                                                                                                    |
|                     | <ul> <li>Register (%VL)</li> <li>Merker (%MX)</li> <li>Eingänge (%IX)</li> <li>Ausgänge (%QX)</li> </ul>                                                                                                    |
| Multi-Display-Modus | Im Multi-Display-Modus gibt es für die Monitorfunktion Folgendes zu beachten:                                                                                                    |
|                     | <ul> <li>Die Monitoranzeige erscheint nur auf dem Anzeige- und Bediengerät, an<br/>dem Sie die Monitorfunktion durch Drücken der Taste [R] oder der Taste<br/>[I/O] gestartet haben.</li> </ul>                                                                                                |
|                     | <ul> <li>Die Steuerung kann nicht unterscheiden, auf welchem Anzeige- und<br/>Bediengerät die weiteren Tasten betätigt werden.</li> </ul>                                                                                                    |
| Inhalt              |                                                                                                    |
|                     | Thema Seite                                                                                                    |
|                     | Übersicht der Anzeige- und Bediengeräte                                                                                                    |
|                     | Bedeutung der Tasten in der Monitorfunktion                                                                                                    |
|                     | Variablen anzeigen und ändern                                                                                                    |
|                     | Monitorfunktion konfigurieren191                                                                                                    |

## Übersicht der Anzeige- und Bediengeräte

Geeignete Anzeige- und Bediengeräte In der folgenden Tabelle finden Sie eine Liste der alphanumerischen Anzeigeund Bediengeräte der Jetter AG mit möglicher Monitorfunktion.

| Bezeichnung        | Tasten        | Variablen                                                                        |
|--------------------|---------------|----------------------------------------------------------------------------------|
| LCD 16<br>+ NUM 25 | [R] und [I/O] | <ul> <li>Register</li> <li>Merker</li> <li>Eingänge</li> <li>Ausgänge</li> </ul> |
| LCD 34             | [R]           | <ul><li>Register</li><li>Merker</li></ul>                                        |
| LCD 52             | [R] und [I/O] | <ul> <li>Register</li> <li>Merker</li> <li>Eingänge</li> <li>Ausgänge</li> </ul> |
| LCD 54(Z)          | [R] und [I/O] | <ul> <li>Register</li> <li>Merker</li> <li>Eingänge</li> <li>Ausgänge</li> </ul> |
| LCD 60             | [R] und [I/O] | <ul><li>Register</li><li>Merker</li><li>Eingänge</li><li>Ausgänge</li></ul>      |
| LCD 110            | [R] und [I/O] | <ul><li>Register</li><li>Merker</li><li>Eingänge</li><li>Ausgänge</li></ul>      |

## Bedeutung der Tasten in der Monitorfunktion

| Taste        | Beschreibung                                                                                                    |
|--------------|----------------------------------------------------------------------------------------------------|
| [R]          | Start der Monitorfunktion für Register oder Merker                                                                                  |
| [I/O]        | Start der Monitorfunktion für Ausgänge, Eingänge oder Merker                                                                        |
| [0] [9]      | Variablennummer oder Zahlenwert eingeben                                                                                            |
| [.] oder [,] | Dezimalpunkt oder Dezimalkomma eingeben                                                                                             |
| [-]          | Negativer/positiver Zahlenwert eingeben;<br>Sie können die Taste jederzeit während der Eingab<br>betätigen.                         |
| [C]          | <ul><li>Bisherige Eingabe löschen</li><li>Monitorfunktion abbrechen</li></ul>                                                       |
| ENTER ([₊])  | <ul> <li>Eingabe abschließen; Variable anzeigen oder<br/>Wert übernehmen</li> <li>Umschalten zwischen Monitoranzeige und</li> </ul> |
|              | normaler Anzeige                                                                                                    |

Verwendete Tasten in der Folgende Tasten werden in der Monitorfunktion verwendet: Monitorfunktion

#### Einschränkungen

Während der Monitorfunktion werden die dabei verwendeten Tasten nicht auf die Tastenmerker abgebildet.

## Variablen anzeigen und ändern

| Monitorfunktion starten     | Um die Monitorfunktion zu starten, drücken Sie die Taste <b>[R]</b> oder die Taste <b>[I/O]</b> . Wenn die Eingabe der Variablennummer noch nicht mit der Taste <b>ENTER</b> ([,]) abgeschlossen ist, können Sie über diese Tasten den Variablentyp ändern. |                                                                                                    |  |
|-----------------------------|----------------------------------------------------------------------------------------------------|----------------------------------------------------------------------------------------------------|--|
| Registerinhalt anzeigen     | Um einer                                                                                                    | n Registerinhalt anzuzeigen, führen Sie folgende Schritte aus:                                                                                                    |  |
|                             | Schritt                                                                                                    | Vorgehen                                                                                                    |  |
|                             | 1                                                                                                    | Drücken Sie die Taste <b>[R]</b> .<br><b>Ergebnis:</b> Das Bediengerät schaltet auf die Monitoranzeige um.                                                                       |  |
|                             | 2                                                                                                    | Geben Sie die Registernummer ein.                                                                                                    |  |
|                             | 3                                                                                                    | Drücken Sie die Taste <b>ENTER</b> ([⊣]).                                                                                                    |  |
|                             | Ergebnis<br>Monitorfu<br>normale                                                                                                    | <b>s:</b> Der Inhalt des Registers wird für die in MR 2819 <i>Anzeigezeit bei unktionen</i> eingestellten Zeit angezeigt. Danach wird wieder die Anzeige dargestellt.            |  |
| Merkerzustand anzeigen      | Um einen Merkerzustand anzuzeigen, führen Sie folgende Schritte aus:                                                                                                    |                                                                                                    |  |
|                             | Schritt                                                                                                    | Vorgehen                                                                                                    |  |
|                             | 1                                                                                                    | Drücken Sie zweimal die Taste <b>[R]</b> oder die dreimal die Taste <b>[I/O]</b> .<br><b>Ergebnis:</b> Das Bediengerät schaltet auf die Monitoranzeige um.                       |  |
|                             | 2                                                                                                    | Geben Sie die Merkernummer ein.                                                                                                    |  |
|                             | 3                                                                                                    | Drücken Sie die Taste ENTER ([⊣]).                                                                                                    |  |
|                             | Ergebnis<br>Anzeigez<br>wieder di                                                                                                    | <b>s:</b> Der Zustand des Merkers wird während der in MR 2819<br>ze <i>it bei Monitorfunktionen</i> eingestellten Zeit angezeigt. Danach wird<br>ie normale Anzeige dargestellt. |  |
| Ausgangszustand<br>anzeigen | Um einer                                                                                                    | n Ausgangszustand anzuzeigen, führen Sie folgende Schritte aus:                                                                                                    |  |
|                             | Schritt                                                                                                    | Vorgehen                                                                                                    |  |
|                             | 1                                                                                                    | Drücken Sie die Taste <b>[I/O]</b> .<br><b>Ergebnis:</b> Das Bediengerät schaltet auf die Monitoranzeige um.                                                                     |  |
|                             | 2                                                                                                    | Geben Sie die Ausgangsnummer ein.                                                                                                    |  |
|                             | 3                                                                                                    | Drücken Sie die Taste <b>ENTER</b> ([⊣]).                                                                                                    |  |
|                             | Ergebnis                                                                                                    | s: Der Zustand des Ausgangs wird während der in MR 2819                                                                                                    |  |

**Ergebnis:** Der Zustand des Ausgangs wird während der in MR 2819 Anzeigezeit bei Monitorfunktionen eingestellten Zeit angezeigt. Danach wird wieder die normale Anzeige dargestellt.

# Eingangszustand anzeigen

Um einen Eingangszustand anzuzeigen, führen Sie folgende Schritte aus:

| Schritt | Vorgehen                                                                                                    |
|---------|----------------------------------------------------------------------------------------------------|
| 1       | Drücken Sie zweimal die Taste <b>[I/O]</b> .<br><b>Ergebnis:</b> Das Bediengerät schaltet auf die Monitoranzeige um. |
| 2       | Geben Sie die Eingangsnummer ein.                                                                                    |
| 3       | Drücken Sie die Taste <b>ENTER</b> ([₊J]).                                                                           |

**Ergebnis:** Der Zustand des Eingangs wird während der in MR 2819 *Anzeigezeit bei Monitorfunktionen* eingestellten Zeit angezeigt. Danach wird wieder die normale Anzeige dargestellt.

#### Variablenwert ändern

Um einen Variablenwert zu ändern, führen Sie folgende Schritte aus:

| Schritt | Vorgehen                                                                                                    |
|---------|----------------------------------------------------------------------------------------------------|
| 1       | Lassen Sie sich den Variablenwert anzeigen (siehe oben).                                                                                                    |
| 2       | Drücken Sie die Taste <b>[=]</b> .<br><b>Ergebnis:</b> Sie werden zur Eingabe eines neuen Werts für diese Variable aufgefordert. Dabei wird der aktuelle Wert laufend angezeigt. |
| 3       | Geben Sie einen neuen Wert ein.                                                                                                    |
| 4       | Drücken Sie die Taste <b>ENTER</b> ([₊J]).                                                                                                    |

**Ergebnis:** Die Variable wird mit dem eingegebenen Wert beschrieben. Der Wert der Variablen wird während der in MR 2819 *Anzeigezeit bei Monitorfunktionen* eingestellten Zeit angezeigt. Danach wird wieder die normale Anzeige dargestellt.

Anzeige abbrechenWenn Sie die Anzeige einer Variablen vor Ablauf der Anzeigezeit (Standard:<br/>3,5 s) abbrechen und zur normalen Anzeige zurückkehren wollen, dann<br/>betätigen Sie die Taste ENTER ([,]).Variable nochmals<br/>anzeigenWenn die normale Anzeige wieder aktiv ist und Sie die Variable nochmals<br/>angezeigt haben wollen, dann drücken Sie die Taste ENTER ([,]). Die

Monitoranzeige wird wieder für 3,5 s aktiviert.

# Monitorfunktion konfigurieren

| Einleitung | Mit den folgenden Registern kann die Monitorfunktion konfiguriert werden.                                                                                                    |                          |                                                                 |  |  |
|------------|----------------------------------------------------------------------------------------------------|--------------------------|-----------------------------------------------------------------|--|--|
| MR 2818    | Sperren / Freigeben der Monitorfunktionen                                                                                                    |                          |                                                                 |  |  |
|            | Dieses Modulregister ist bitkodiert. Hierüber können Sie einzelne<br>Monitorfunktionen sperren und freigegeben. Die Abbildung der Tasten auf<br>Merker geschieht auch bei gesperrter Monitorfunktion. |                          |                                                                 |  |  |
|            | Modulre                                                                                                    | gistereige               | enschaften                                                      |  |  |
|            | Werte                                                                                                    |                          | 0 255                                                           |  |  |
|            | Wert nac                                                                                                    | h Reset                  | 255                                                             |  |  |
|            | Bedeutung der Bits                                                                                                    |                          |                                                                 |  |  |
|            | Bit 0                                                                                                    | Taste [R                 | ]                                                               |  |  |
|            |                                                                                                    | 0 =                      | Taste [R] hat keine Monitorfunktion                             |  |  |
|            |                                                                                                    | 1 =                      | Taste [R] hat Monitorfunktion                                   |  |  |
|            | Bit 1                                                                                                    | Merkerz                  | ustand anzeigen                                                 |  |  |
|            |                                                                                                    | 0 =                      | Taste [R] und [I/O] ohne Monitorfunktion Merkerzustand anzeigen |  |  |
|            |                                                                                                    | 1 =                      | Taste [R] und [I/O] mit Monitorfunktion Merkerzustand anzeigen  |  |  |
|            | Bit 2                                                                                                    | Ausgangszustand anzeigen |                                                                 |  |  |
|            |                                                                                                    | 0 =                      | Taste [I/O] ohne Monitorfunktion Ausgangszustand anzeigen       |  |  |
|            |                                                                                                    | 1 =                      | Taste [I/O] mit Monitorfunktion Ausgangszustand anzeigen        |  |  |
|            | Bit 3                                                                                                    | Eingang                  | iszustand anzeigen                                              |  |  |
|            |                                                                                                    | 0 =                      | Taste [I/O] ohne Monitorfunktion Eingangszustand anzeigen       |  |  |
|            |                                                                                                    | 1 =                      | Taste [I/O] mit Monitorfunktion Eingangszustand anzeigen        |  |  |
|            | Bit 4                                                                                                    | Registerinhalt ändern    |                                                                 |  |  |
|            |                                                                                                    | 0 =                      | Taste [=] ohne Monitorfunktion Registerinhalt ändern            |  |  |
|            |                                                                                                    | 1 =                      | Taste [=] mit Monitorfunktion Registerinhalt ändern             |  |  |
|            | Bit 5                                                                                                    | Merkerzustand ändern     |                                                                 |  |  |
|            |                                                                                                    | 0 =                      | Taste [=] ohne Monitorfunktion Merkerzustand ändern             |  |  |
|            |                                                                                                    | 1 =                      | Taste [=] mit Monitorfunktion Merkerzustand ändern              |  |  |
|            | Bit 6                                                                                                    | Ausgan                   | gszustand ändern                                                |  |  |
|            |                                                                                                    | 0 =                      | Taste [=] ohne Monitorfunktion Ausgangszustand ändern           |  |  |
|            |                                                                                                    | 1 =                      | Taste [=] mit Monitorfunktion Ausgangszustand ändern            |  |  |
|            | Bit 7                                                                                                    | Ständige                 | e Zustandsanzeige der Eingänge                                  |  |  |
|            |                                                                                                    | 0 =                      | Taste [=] ohne Monitorfunktion                                  |  |  |
|            |                                                                                                    | 1 =                      | Taste [=] mit Monitorfunktion                                   |  |  |
|            |                                                                                                    |                          |                                                                 |  |  |

#### MR 2819

#### Anzeigezeit bei Monitorfunktionen

Dieses Modulregister enthält die Anzeigezeit in Vielfachen von 100 ms.

| Modulregistereigenschaften |                                                 |  |
|----------------------------|-------------------------------------------------|--|
| Werte                      | 0 65.535                                        |  |
| Wert nach Reset            | 35 (3,5 s)                                      |  |
| Wird wirksam               | Beim nächsten Umschalten auf die Monitoranzeige |  |

#### MR 2820

### Umschalten auf die Monitoranzeige

In diesem Modulregister wird die Funktion der Taste ENTER ([,]) konfiguriert.

| Modulregistereigenso | chaften |                                                                                |
|----------------------|---------|--------------------------------------------------------------------------------|
| Werte                | 0       | Umschalten zwischen der Monitoranzeige<br>und normaler Anzeige ist aktiviert   |
|                      | 1       | Umschalten zwischen der Monitoranzeige<br>und normaler Anzeige ist deaktiviert |

MR 2821

#### Dialogsprache

In diesem Modulregister wird die Dialogsprache der Monitorfunktion konfiguriert.

| Modulregistereigenschaften |                                         |          |
|----------------------------|-----------------------------------------|----------|
| Werte                      | 0                                       | Deutsch  |
|                            | 1                                       | Englisch |
| Wird wirksam               | Beim nächsten Start der Monitorfunktion |          |

# 7.5 Ansteuern von Drucker- und seriellen Schnittstellen

| Einleitung                             | Dieses Kapitel beschreibt, wie Drucker- und serielle Schnittstellen aus dem Anwendungsprogramm einer Steuerung angesteuert werden.                                                                                                    |  |
|----------------------------------------|----------------------------------------------------------------------------------------------------|--|
| Schnittstellen ansteuern               | <ul><li>Die Drucker- und seriellen Schnittstellen werden auf zwei Arten angesteuert:</li><li>Direktzugriff auf die Register der Schnittstelle</li></ul>                                                                                                    |  |
|                                        | <ul> <li>Anzeigefunktionen im Sprachumfang von STX</li> </ul>                                                                                                    |  |
| Direktzugriff auf die<br>Schnittstelle | Wenn Sie Sonder- oder Steuerzeichen ausgeben oder den Status des<br>externen Geräts abfragen, ist der Direktzugriff auf die Register der<br>Schnittstelle erforderlich. Die Beschreibung des Registerzugriffs finden Sie in<br>der jeweiligen Dokumentation der Module. |  |
| Anzeigefunktionen                      | Hier ist die Ansteuerung mit Hilfe der Anzeigefunktionen beschrieben. Mit<br>beschrieben sind die Register zur Parametrierung der Anzeigefunktionen. Die<br>Steuerung stellt folgende Anzeigefunktionen zur Verfügung:                                                  |  |
|                                        | <ul><li>Anzeige von Texten</li><li>Anzeige von Variableninhalten</li></ul>                                                                                                    |  |
| Voraussetzungen                        | Diese Anleitung setzt die Kenntnis der STX-Befehle DisplayText(),<br>DisplayText2() und DisplayValue() voraus. Eine ausführliche<br>Erläuterung der Befehle finden Sie in der Online-Hilfe der<br>Programmiersoftware JetSym.                                           |  |
| Inhalt                                 |                                                                                                    |  |
|                                        | Thema Seite                                                                                                    |  |
|                                        | Unterstützte Schnittstellen                                                                                                    |  |
|                                        | Register 196                                                                                                    |  |
|                                        | Modulnummern der Schnittstellenmodule 199                                                                                                    |  |
|                                        | Texte ausgeben                                                                                                    |  |
|                                        | Zahlenwerte ausgeben                                                                                                    |  |

# 7.5.1 Unterstützte Schnittstellen

| Einleitung | In diesem Kapitel finden Sie eine Liste der Drucker- und seriellen Schnittstellen, die die Steuerung ansteuern kann. |       |
|------------|----------------------------------------------------------------------------------------------------|-------|
| Inhalt     |                                                                                                    |       |
|            | Thema                                                                                                    | Seite |
|            | Übersicht der Schnittstellen                                                                                         | 195   |

## Übersicht der Schnittstellen

| Liste der Drucker- und<br>seriellen Schnittstellen | In der folgenden Tabelle finden Sie eine Liste der Drucker- und seriellen<br>Schnittstellen. Es ist jeweils auch die Gerätenummer angegeben, auf die ein<br>Display-Befehl umgeleitet werden muss, damit die Ausgabe auf der<br>Schnittstelle erfolgt. |                                                                          |                                    |
|----------------------------------------------------|----------------------------------------------------------------------------------------------------|--------------------------------------------------------------------------|------------------------------------|
|                                                    | Modul                                                                                                    | Schnittstelle                                                            | Gerätenummer                       |
|                                                    | Freiprogrammierbare serielle Schnittstelle                                                                                                    | Serielle Schnittstelle der CPU                                           | 9                                  |
|                                                    | JX3-MIX2                                                                                                    | Serielle Schnittstelle auf dem<br>Modul                                  | 11                                 |
| Schnittstellen<br>konfigurieren                    | Eine detaillierte Beschrei<br>programmieren können,                                                                                                    | bung, wie Sie die Schnittstellen ko<br>finden Sie in der Dokumentation z | onfigurieren und<br>u den Modulen. |
|                                                    | Modul                                                                                                    | Dokumentation                                                            |                                    |
|                                                    | Freiprogrammierbare serielle Schnittstelle                                                                                                    | Themenhandbuch Freiprogrammierb<br>Prim-Schnittstellen                   | are                                |
|                                                    | JX3-MIX2                                                                                                    | jx3_mix2_ba_xxxx_betriebsanleitung                                       | .pdf                               |

# 7.5.2 Register

| Einleitung      | Dieses Kapitel gibt einen Überblick über die Register, mi<br>Ansteuerung von Drucker- und seriellen Schnittstellen pa                                                                                                    | t Hilfe derer Sie die<br>arametrieren.                                    |
|-----------------|----------------------------------------------------------------------------------------------------|---------------------------------------------------------------------------|
| Einschränkungen | Die Einstellungen in diesen Registern wirken global bei a<br>Ansteuern von Drucker- und seriellen Schnittstellen. Wer<br>Tasks des Anwendungsprogramms mit unterschiedlichen<br>gearbeitet wird, können sich dadurch Beeinflussungen er | allen Funktionen zum<br>nn in verschiedenen<br>n Einstellungen<br>rgeben. |
| Inhalt          |                                                                                                    |                                                                           |
|                 | Thema                                                                                                    | Seite                                                                     |
|                 | Registernummern                                                                                                    |                                                                           |
|                 | Registerübersicht                                                                                                    |                                                                           |

## Registernummern

| Einleitung                        | Die Register sind in einem<br>Basisregisternummer dies                                                        | n Registerblock zusammer<br>ses Blocks ist steuerungsa                                                          | ngefasst. Die<br>Ibhängig.                                         |
|-----------------------------------|----------------------------------------------------------------------------------------------------|----------------------------------------------------------------------------------------------------|--------------------------------------------------------------------|
| Registernummern                   | Basisregisternummer                                                                                           | Registernummern                                                                                                 | 1                                                                  |
|                                   | 220000                                                                                                    | 222806 222838                                                                                                   |                                                                    |
| Ermittlung der<br>Registernummern | In diesem Kapitel sind jew<br>angegeben, z. B. MR 283<br>Basisregisternummer des<br>Registernummer, z. B. 222 | veils nur die letzten vier Zif<br>8. Addieren Sie zu dieser<br>jeweiligen Geräts, um die<br>2838, zu ermitteln. | fern der Registernummer<br>Modulregisternummer die<br>vollständige |

## Registerübersicht

#### Registerübersicht

Die folgende Tabelle gibt einen Überblick über die vorhandenen Register. Eine detaillierte Beschreibung der Register finden Sie in den nächsten Kapiteln.

| Register | Beschreibung                                                   |
|----------|----------------------------------------------------------------|
| MR 2806  | Textauswahl (DisplayText2())                                   |
| MR 2810  | Anzahl Nachkommastellen (DisplayValue())                       |
| MR 2812  | <pre>Feldlänge (DisplayValue())</pre>                          |
| MR 2816  | Vorzeichenanzeige                                              |
| MR 2824  | Indirekte Gerätenummer -<br>Gerätenummer für das Standardgerät |
| MR 2837  | Modulnummer für das Druckermodul                               |
| MR 2838  | Modulnummer für das serielle Schnittstellenmodul               |

# 7.5.3 Modulnummern der Schnittstellenmodule

Für die Umleitung der Display-Befehle auf ein Drucker- oder serielles Schnittstellenmodul am JX3-Systembus muss die Modulnummer konfiguriert werden. Die Umleitung auf eine interne, freiprogrammierbare serielle Schnittstelle ist eindeutig über die Gerätenummer spezifiziert und bedarf deshalb keiner Konfiguration.

Inhalt

| Thema                      | Seite |
|----------------------------|-------|
| Modulnummern konfigurieren | 200   |

## Modulnummern konfigurieren

## Modulnummern ermitteln Die einzutragende Modulnummer errechnet sich aus der Nummer des Moduls am Systembus und einer Konstanten für den Systembus: Modulnummer := Nummer des Moduls + Systembus-Konstante **Systembus** Systembuskonstante JX3 100 Modulnummer für das Druckermodul **MR 2837** Dieses Modulregister enthält die Nummer des Moduls, auf das die Ausgabe des Display-Befehls mit Gerätenummer 8 umgeleitet wird. Modulregistereigenschaften Werte (JX3-Bus) 102 ... 117 Wird wirksam Beim nächsten STX-Befehl DisplayText() oder DisplayValue() **MR 2838** Modulnummer für das serielle Schnittstellenmodul Dieses Modulregister enthält die Nummer des Moduls, auf das die Ausgabe des Display-Befehls mit Gerätenummer 11 umgeleitet wird. Modulregistereigenschaften 102 ... 117 Werte (JX3-Bus) Wird wirksam Beim nächsten STX-Befehl DisplayText() oder DisplayValue()

# 7.5.4 Texte ausgeben

| Einleitung  | Dieses Kapitel beschreibt die Ausgabe von Texten auf Drucker- und seriellen Schnittstellen und die Parametrierung dieser STX-Befehle. |       |  |
|-------------|----------------------------------------------------------------------------------------------------|-------|--|
| STX-Befehle | Um Texte auszugeben, verwenden Sie folgende STX-Befehle (STX-Funktionen):                                                             |       |  |
|             | DisplayText()                                                                                                    |       |  |
|             | DisplayText2()                                                                                                    |       |  |
| Inhalt      |                                                                                                    |       |  |
|             | Thema                                                                                                    | Seite |  |
|             | STX-Befehle zum Ausgeben von Texten                                                                                                   | 202   |  |
|             | Gerätenummern                                                                                                    | 204   |  |

# STX-Befehle zum Ausgeben von Texten

| Funktionsdeklaration  | Function DisplayText (Dev:Int,                                                                                                    |                                                                                      |                                                        |
|-----------------------|----------------------------------------------------------------------------------------------------|--------------------------------------------------------------------------------------|--------------------------------------------------------|
|                       |                                                                                                    | Pos:Int,                                                                             |                                                        |
|                       |                                                                                                    | Const Ref Text                                                                       | :String);                                              |
| Funktionsparameter    |                                                                                                    |                                                                                      |                                                        |
|                       | Parameter                                                                                                    | Wert                                                                                 | Beschreibung                                           |
|                       | Dev                                                                                                    | 8 11                                                                                 | Nummer des Geräts, auf dem der<br>Text ausgegeben wird |
|                       | Pos                                                                                                    | Nicht relevant                                                                       | Wird nicht ausgewertet                                 |
|                       | Text                                                                                                    | Auszugebender Text                                                                   | Konstanter Text oder Name einer<br>String-Variablen    |
| Verwenden des Befehls | So rufen Sie<br>auszugeben:<br>DisplayText<br>DisplayText                                                                                                    | <pre>den Befehl auf, um einen Text (8, 0, 'Hello World !'); (8, 0, StringVar);</pre> | auf ein Druckermodul                                   |
| Funktionsweise        | Der erste Befehl gibt über ein Druckermodul den Text 'Hello World !' aus. Der<br>zweite STX-Befehl gibt anschließend den Inhalt der String-Variablen<br>StringVar aus.<br>Der Task des Anwendungsprogramms bleibt so lange am Befehl<br>DisplayText() stehen, bis der ganze Text ausgegeben wurde. |                                                                                      |                                                        |
| Funktionsdeklaration  | Function Di                                                                                                    | splayText2(Dev:Int,<br>Pos:Int,<br>Const Ref Tex<br>Const Ref Tex                    | t1:String,<br>t2:String);                              |
|                       |                                                                                                    |                                                                                      |                                                        |

| Funktionsparameter    | Parameter                                                                                                    | Wert                                                      | Beschreibung                                           |
|-----------------------|----------------------------------------------------------------------------------------------------|-----------------------------------------------------------|--------------------------------------------------------|
|                       | Dev                                                                                                    | 8 11                                                      | Nummer des Geräts, auf dem der<br>Text ausgegeben wird |
|                       | Pos                                                                                                    | Nicht relevant                                            | Wird nicht ausgewertet                                 |
|                       | Text1                                                                                                    | Auszugebender Text                                        | Konstanter Text oder Name einer<br>String-Variablen    |
|                       | Text2                                                                                                    | Auszugebender Text                                        | Konstanter Text oder Name einer<br>String-Variablen    |
| Verwenden des Befehls | Is So rufen Sie den Befehl auf, um einen von zwei Texten auf ein serielles Schnittstellenmodul auszugeben:                              |                                                           |                                                        |
|                       | DisplayText                                                                                                    | 2(11, 0, 'Fehler:', 'Err                                  | or:');                                                 |
| Funktionsweise        | Der STX-Befehl gibt auf einem seriellen Schnittstellenmodul den Text 'Fehl oder den Text 'Error:' aus. MR 2806 steuert die Textauswahl. |                                                           |                                                        |
|                       | Der Task des<br>DisplayTex                                                                                                    | Anwendungsprogramms bleit<br>t2() stehen, bis der ganze T | ot so lange am Befehl<br>ext ausgegeben wurde.         |

## MR 2806

## Textauswahl für DisplayText2

Der Wert dieses Modulregisters gibt an, welcher der beiden Texte ausgegeben wird.

| Modulregistereig | genschaften |       |  |
|------------------|-------------|-------|--|
| Werte            | 0           | Text1 |  |
|                  | 1           | Text2 |  |

## 7 Programmierung

## Gerätenummern

Einleitung

Die Gerätenummer definiert das Anzeigegerät.

Gerätenummern

Für den Parameter Gerätenummer können Sie folgende Werte eingeben:

| Nummer | Teil                             | Beschreibung                                                   |
|--------|----------------------------------|----------------------------------------------------------------|
| 0      | Standardgerät                    | Die verwendete Gerätenummer steht in MR 2824                   |
| 1      | Bediengerät 1                    | Multi-Display-Modus                                            |
| 2      | Bediengerät 2                    | Single-/Multi-Display-Modus                                    |
| 3      | Bediengerät 3                    | Multi-Display-Modus                                            |
| 4      | Bediengerät 4                    | Multi-Display-Modus                                            |
| 5 7    | Reserviert                       | Nicht verwenden                                                |
| 8      | Druckermodul                     | Ausgabe auf ein Druckermodul am<br>JX3-Systembus               |
| 9, 10  | Serielle Schnittstelle           | Ausgabe auf die freiprogrammierbare serielle Schnittstelle     |
| 11     | Serielles<br>Schnittstellenmodul | Ausgabe auf ein serielles Schnittstellenmodul am JX3-Systembus |

MR 2824

#### Gerätenummer für das Standardgerät

Dieses Modulregister enthält die Gerätenummer für das Standardgerät. Wenn Sie im Anwendungsprogramm immer das Standardgerät (Gerätenummer = 0) angeben, können Sie zur Laufzeit das Gerät auswählen.

| Modulregistereigenschaften |      |  |
|----------------------------|------|--|
| Werte                      | 1 11 |  |
| Wert nach Reset            | 2    |  |
|                            |      |  |

# 7.5.5 Zahlenwerte ausgeben

| Einleitung           | Dieses Kapitel beschreibt das Anzeigen von Zahlenwerten auf Drucker- und<br>seriellen Schnittstellen und die Parametrierung dieses STX-Befehls. Die<br>Zahlenwerte können Konstanten oder Inhalte von Registern und Variablen<br>sein. |   |  |
|----------------------|----------------------------------------------------------------------------------------------------|---|--|
| STX-Befehl           | Um Zahlenwerte anzuzeigen, verwenden Sie den folgenden STX-Befehl:                                                                                                    |   |  |
|                      | DisplayValue()                                                                                                    |   |  |
| Ausgabe formatieren  | Das Ausgabeformat für Zahlenwerte lässt sich den Bedürfnissen der Applikation anpassen. Folgende Parameter können Sie einstellen:                                                                                                    |   |  |
|                      | <ul> <li>Länge des Anzeigefelds</li> </ul>                                                                                                    |   |  |
|                      | <ul> <li>Anzahl der Nachkommastellen</li> </ul>                                                                                                    |   |  |
|                      | <ul> <li>Mit oder ohne Vorzeichenstelle</li> </ul>                                                                                                    |   |  |
|                      | <ul> <li>Ausgabe dezimal oder hexadezimal</li> </ul>                                                                                                    |   |  |
| Zahlenwerte ausgeben | Bei der Ausgabe von Zahlenwerten gilt folgende Formatierung:                                                                                                    |   |  |
|                      | <ul> <li>Der Zahlenwert wird rechtsbündig im Anzeigefeld dargestellt.</li> </ul>                                                                                                    |   |  |
|                      | <ul> <li>Wenn die Anzeige des Vorzeichens nicht abgestellt wurde, ist das erste<br/>Zeichen im Anzeigefeld das Vorzeichen.</li> </ul>                                                                                                  |   |  |
|                      | <ul> <li>Das erste ausgegebene Zeichen des Zahlenwerts sind die f ührenden<br/>Leerzeichen oder die Ziffer, die am weitesten links steht.</li> </ul>                                                                                   |   |  |
|                      | <ul> <li>Bei positiven Zahlen wird ein Leerzeichen als Vorzeichen angezeigt. Bei<br/>negativen Zahlen ein Minus.</li> </ul>                                                                                                    |   |  |
|                      | <ul> <li>Wenn das Anzeigefeld zu klein ist, werden die Ziffern, die am weitesten<br/>links stehen, abgeschnitten.</li> </ul>                                                                                                    |   |  |
|                      | <ul> <li>Der Wert wird auf die eingestellten Nachkommastellen gerundet.</li> </ul>                                                                                                    |   |  |
| Inhalt               |                                                                                                    |   |  |
|                      | Thema Seite                                                                                                    | e |  |
|                      | STX-Befehl zum Ausgeben von Zahlenwerten                                                                                                    | 6 |  |
|                      | Gerätenummern                                                                                                    | 7 |  |
|                      | Länge des Anzeigefelds einstellen 202                                                                                                    | 8 |  |
|                      | Vorzeichenanzeige einstellen 209                                                                                                    | 9 |  |
|                      | Anzahl der Nachkommastellen einstellen                                                                                                    | 0 |  |
|                      | Zahlenformat einstellen                                                                                                    | 1 |  |

| Funktionsdeklaration  | Function DisplayValue(Dev:Int,                                                                                                    |                                                                 |                                                                       |
|-----------------------|----------------------------------------------------------------------------------------------------|-----------------------------------------------------------------|-----------------------------------------------------------------------|
|                       |                                                                                                    | Pos:Int,<br>Value:Double)                                       | ;                                                                     |
| Funktionsparameter    | Parameter                                                                                                    | Wert                                                            | Beschreibung                                                          |
|                       | Dev                                                                                                    | 8 11                                                            | Nummer des Geräts, auf dem der<br>Wert ausgegeben wird                |
|                       | Pos                                                                                                    | Nicht relevant                                                  | Wird nicht ausgewertet                                                |
|                       | Value                                                                                                    | Auszugebender Wert                                              | Konstanter Wert, Name eines<br>Registers oder Name einer<br>Variablen |
| Verwenden des Befehls | So rufen Sie den Befehl auf, um einen Wert auf ein Druckermodul<br>auszugeben:<br>DisplayValue(8, 0, -12.345);<br>DisplayText(8, 0, '\$t');<br>DisplayValue(8, 0, Axis2.Position);<br>DisplayText(8, 0, '\$n');                                                                                                 |                                                                 |                                                                       |
|                       |                                                                                                    |                                                                 |                                                                       |
| Funktionsweise        | Der erste STX-Befehl stellt den Wert <b>-12.345</b> dar. Der zweite STX-Befehl gibt<br>einen Tabulatorschritt (\$t) aus. Der dritte STX-Befehl stellt den Inhalt der<br>Variablen <b>Axis2.Position</b> dar. Anschließend gibt der vierte STX-Befehl einen<br>Wagenrücklauf und einen Zeilenvorschub (\$n) aus. |                                                                 |                                                                       |
|                       | Der Task des<br>DisplayTex<br>ausgegeben                                                                                                    | Anwendungsprogramms bleit<br>t() oder DisplayValue()<br>wurden. | ot so lange am Befehl<br>stehen, bis alle Zeichen                     |

# STX-Befehl zum Ausgeben von Zahlenwerten

## Gerätenummern

Einleitung

Die Gerätenummer definiert das Anzeigegerät.

Gerätenummern

Für den Parameter Gerätenummer können Sie folgende Werte eingeben:

| Nummer | Teil                             | Beschreibung                                                   |
|--------|----------------------------------|----------------------------------------------------------------|
| 0      | Standardgerät                    | Die verwendete Gerätenummer steht in MR 2824                   |
| 1      | Bediengerät 1                    | Multi-Display-Modus                                            |
| 2      | Bediengerät 2                    | Single-/Multi-Display-Modus                                    |
| 3      | Bediengerät 3                    | Multi-Display-Modus                                            |
| 4      | Bediengerät 4                    | Multi-Display-Modus                                            |
| 5 7    | Reserviert                       | Nicht verwenden                                                |
| 8      | Druckermodul                     | Ausgabe auf ein Druckermodul am JX3-Systembus                  |
| 9, 10  | Serielle Schnittstelle           | Ausgabe auf die freiprogrammierbare serielle Schnittstelle     |
| 11     | Serielles<br>Schnittstellenmodul | Ausgabe auf ein serielles Schnittstellenmodul am JX3-Systembus |

MR 2824

#### Gerätenummer für das Standardgerät

Dieses Modulregister enthält die Gerätenummer für das Standardgerät. Wenn Sie im Anwendungsprogramm immer das Standardgerät (Gerätenummer = 0) angeben, können Sie zur Laufzeit das Gerät auswählen.

| Modulregistereigenschaften |  |  |
|----------------------------|--|--|
| 1 11                       |  |  |
| 2                          |  |  |
|                            |  |  |

# Länge des Anzeigefelds einstellen

| Länge einstellen | Die Länge des Anzeigefelds für einen Zahlenwert stellen Sie in MR 2812 ein.<br>MR 2812 = Anzahl Ziffern + Vorzeichen [+ Dezimalpunkt] |                           |  |
|------------------|----------------------------------------------------------------------------------------------------|---------------------------|--|
|                  | Beispiel:                                                                                                    |                           |  |
|                  | Anzahl Ziffern:                                                                                                    | 6                         |  |
|                  | Vorzeichenanzeige (MR 2816):                                                                                                    | 0 (ja)                    |  |
|                  | Dezimalpunkt:                                                                                                    | Nein                      |  |
|                  | Feldlänge (MR 2812):                                                                                                    | 7                         |  |
|                  | Anzeige:                                                                                                    | 7 Zeichen                 |  |
|                  |                                                                                                    |                           |  |
| MR 2812          | Feldlänge bei DisplayValue                                                                                                    |                           |  |
|                  | Dieses Modulregister enthält die                                                                                                    | e Länge des Anzeigefelds. |  |

| Modulregistereigenschaften |                                         |  |
|----------------------------|-----------------------------------------|--|
| Werte                      | 1 12                                    |  |
| Wert nach Reset            | 11                                      |  |
| Wird wirksam               | Beim nächsten STX-Befehl DisplayValue() |  |

# Vorzeichenanzeige einstellen

| Vorzeichenanzeige<br>einstellen | Ob das Vorzeichen angezeigt wird oder nicht, stellen Sie in MR 2816 ein.<br>Um die benötigte Länge des Anzeigefelds in MR 2812 einzustellen, rechnen<br>Sie weiterhin die Vorzeichenstelle hinzu, selbst wenn kein Vorzeichen<br>angezeigt werden soll. |             |                                 |
|---------------------------------|----------------------------------------------------------------------------------------------------|-------------|---------------------------------|
|                                 | Beispiel:                                                                                                    |             |                                 |
|                                 | Anzahl Ziffern:                                                                                                    |             | 6                               |
|                                 | Vorzeichenanzeige (MF                                                                                                    | R 2816):    | 1 (nein)                        |
|                                 | Dezimalpunkt:                                                                                                    |             | Nein                            |
|                                 | Feldlänge (MR 2812):                                                                                                    |             | 7                               |
|                                 | Anzeige:                                                                                                    |             | 6 Zeichen                       |
| MR 2816                         | Vorzeichenanzeige                                                                                                    |             |                                 |
|                                 | Vorzeichenanzeige                                                                                                    |             |                                 |
|                                 | Modulregistereigensc                                                                                                    | haften      |                                 |
|                                 | Werte                                                                                                    | 0           | Vorzeichen wird angezeigt       |
|                                 |                                                                                                    | 1           | Vorzeichen wird nicht angezeigt |
|                                 | Wird wirksam                                                                                                    | Beim nächst | en STX-Befehl DisplayValue()    |

## Anzahl der Nachkommastellen einstellen

| Nachkommastellen<br>einstellen | Die Anzahl der N<br>Wenn Sie die An<br>Länge des Anzei<br>Grund: Der Dezir | Die Anzahl der Nachkommastellen stellen Sie in MR 2810 ein.<br>Wenn Sie die Anzeige mit Nachkommastellen einstellen, müssen Sie ggf. die<br>Länge des Anzeigefelds in MR 2812 vergrößern.<br>Grund: Der Dezimalpunkt benötigt eine Stelle zur Darstellung auf der Anzeige. |  |  |
|--------------------------------|----------------------------------------------------------------------------|----------------------------------------------------------------------------------------------------|--|--|
| MR 2810                        | Anzahl der Nachkommastellen bei DisplayValue                               |                                                                                                    |  |  |
|                                | Dieses Modulreg<br>Anzeigen von Za                                         | Dieses Modulregister enthält die Anzahl der Nachkommastellen beim<br>Anzeigen von Zahlenwerten.                                                                                                    |  |  |
|                                | Modulregistereig                                                           | Modulregistereigenschaften                                                                                                    |  |  |
|                                | Werte                                                                      | 0 4                                                                                                    |  |  |
|                                | Wird wirksam                                                               | Beim nächsten STX-Befehl DisplayValue()                                                                                                    |  |  |
|                                |                                                                            |                                                                                                    |  |  |

## Zahlenformat einstellen

| Zahlenformat einstellen | Sie haben die Me<br>anzuzeigen. Das | öglichkeit, Za<br>Zahlenforma | hlenwerte dezimal oder hexadezimal<br>at stellen Sie über Merker 2060 ein. |  |
|-------------------------|-------------------------------------|-------------------------------|----------------------------------------------------------------------------|--|
| Merker 2060             | Zahlenformat                        |                               |                                                                            |  |
|                         | Merkereigenscha                     | ften                          |                                                                            |  |
|                         | Werte                               | 0                             | Dezimal                                                                    |  |
|                         |                                     | 1                             | Hexadezimal                                                                |  |
|                         | Wird wirksam                        | Beim näo                      | chsten STX-Befehl DisplayValue()                                           |  |
|                         |                                     |                               |                                                                            |  |

# 7.6 E-Mail

| Einleitung                       | Der Anwender erstellt Vorlagendateien für E-Mails, in die die Steuerung beim<br>Versenden ggf. Variablenwerte einfügt. Die Steuerung sendet die E-Mails an<br>einen E-Mail-Server, der die Weiterleitung übernimmt.<br>Dieses Kapitel beschreibt, wie der Anwender die E-Mail-Funktion in der<br>Steuerung konfiguriert und wie die Steuerung E-Mails sowohl erstellt als auch<br>sendet. |
|----------------------------------|----------------------------------------------------------------------------------------------------|
| E-Mail-Funktion<br>aktivieren    | Für die Aktivierung der E-Mail-Funktion in der Steuerung muss folgende Voraussetzung erfüllt sein:                                                                                                    |
|                                  | <ul> <li>In der Boot-Phase der Steuerung muss eine gültige<br/>E-Mail-Konfigurationsdatei /EMAIL/email.ini vorhanden sein.</li> </ul>                                                                                                    |
|                                  | Wenn diese Voraussetzung erfüllt ist, ist das entsprechende Bit im Webstatusregister gesetzt und die E-Mail-Funktion ist verfügbar.                                                                                                    |
| Kenntnisse des<br>Programmierers | Im Umgang mit E-Mails sind folgende Kenntnisse vorausgesetzt:                                                                                                    |
|                                  | <ul> <li>Da die Konfiguration der E-Mail-Funktion über Dateien geschieht und die<br/>E-Mails selbst auf Dateien basieren, sind Kenntnisse des Dateisystems<br/>erforderlich.</li> </ul>                                                                                                    |
|                                  | <ul> <li>Kenntnisse über IP-Netzwerke sind erforderlich.</li> </ul>                                                                                                    |
| Inhalt                           |                                                                                                    |
|                                  | Thema Seite                                                                                                    |
|                                  | Konfigurieren der E-Mail-Funktion                                                                                                    |
|                                  | Erstellen von E-Mails                                                                                                    |
|                                  | Versenden einer E-Mail                                                                                                    |

# 7.6.1 Konfigurieren der E-Mail-Funktion

| Einleitung      | Dieses Kapitel beschreibt die Konfiguration der E-Mail-Funktion, so dass<br>E-Mails im Anwendungsprogramm versendet werden können.<br>Das Gerät liest die Konfigurationsdaten während der Boot-Phase aus der<br>Datei / <b>EMAIL/email.ini</b> . |      |
|-----------------|----------------------------------------------------------------------------------------------------|------|
| Voraussetzungen | Für die Erstellung der Konfigurationsdatei müssen folgende Voraussetzung<br>erfüllt sein:                                                                                                    | gen  |
|                 | <ul> <li>Die IP-Adresse des E-Mail-Servers ist bekannt.</li> </ul>                                                                                                    |      |
|                 | <ul> <li>Wenn die IP-Adresse des E-Mail-Servers nicht bekannt ist, muss die<br/>Namensauflösung über einen DNS-Server möglich sein, siehe Verwend<br/>von Namen für IP-Adressen (siehe Seite 89).</li> </ul>                                     | den  |
|                 | <ul> <li>Die Parameter f ür Anmeldung und Authentifizierung am E-Mail-Server s<br/>bekannt.</li> </ul>                                                                                                    | sind |
|                 | Diese Informationen erhalten Sie vom jeweiligen Netzwerkadministrator.                                                                                                    |      |
| Inhalt          |                                                                                                    |      |
|                 | Thema Se                                                                                                    | eite |
|                 | Aufbau der Konfigurationsdatei 2                                                                                                    | 214  |
|                 | Sektion [SMTP]                                                                                                    | 215  |
|                 | Sektion [POP3]                                                                                                    | 217  |
|                 | Sektion [DEFAULT]                                                                                                    | 219  |
|                 | Beispiele für eine Konfigurationsdatei                                                                                                    | 220  |

# Aufbau der Konfigurationsdatei

| Einleitung                        | Die Konfiguratio<br>/ <b>EMAIL/email.i</b>                                                                                                    | on des E-Mail-Clients geschieht mit den Daten aus der Datei<br><b>ni</b> . Das Gerät liest die Datei nur während der Boot-Phase. |  |  |
|-----------------------------------|----------------------------------------------------------------------------------------------------|----------------------------------------------------------------------------------------------------|--|--|
| Aufbau der<br>Konfigurationsdatei | Die Konfigurationsdatei ist eine Textdatei, deren Einträge in Sektionen gruppiert sind.                                                                                                |                                                                                                    |  |  |
|                                   | <ul> <li>In diesen Se<br/>E-Mail-Clien</li> </ul>                                                                                                    | ektionen trägt der Anwender Werte ein, mit denen der<br>t arbeitet.                                                              |  |  |
|                                   | <ul> <li>Leerzeilen k</li> </ul>                                                                                                    | Leerzeilen können Sie beliebig einfügen.                                                                                         |  |  |
|                                   | <ul> <li>Kommentarz</li> </ul>                                                                                                    | zeilen werden mit "!", "#" oder ";" eingeleitet.                                                                                 |  |  |
| Sektionen                         | Die Konfigurationsdatei enthält bis zu drei Sektionen. Die Sektion [SMTP]<br>muss vorhanden sein. Die anderen Sektionen braucht der Anwender nur<br>anlegen, wenn sie benötigt werden: |                                                                                                    |  |  |
|                                   | Sektion                                                                                                    | Sektion Konfigurationswerte                                                                                                    |  |  |
|                                   | [SMTP]                                                                                                    | IP-Adresse und Port-Nummer des SMTP-Servers                                                                                      |  |  |
|                                   |                                                                                                    | <ul> <li>Anmeldeparameter</li> </ul>                                                                                             |  |  |
|                                   | [POP3]                                                                                                    | IP-Adresse und Port-Nummer des POP3-Servers                                                                                      |  |  |
|                                   |                                                                                                    | <ul> <li>Anmeldeparameter</li> </ul>                                                                                             |  |  |
|                                   | [DEFAULT]                                                                                                    | <ul> <li>Name einer E-Mail-Vorlagendatei, die Standardwerte enthält</li> </ul>                                                   |  |  |

## Sektion [SMTP]

| Einleitung          | In dieser Sektion geben<br>SMTP-Server an.                                                                                           | Sie die Parameter zur Verbindung mit dem                                                                                                    |
|---------------------|----------------------------------------------------------------------------------------------------|----------------------------------------------------------------------------------------------------|
| Beispiel:           | [SMTP]<br>IP = 192.168.4<br>PORT = 25000<br>HELO = JetContro                                                                         | 0.1<br>1_2                                                                                                    |
|                     | USER = JetContro<br>PASSWORD = MyPassWor                                                                                             | 10815<br>d                                                                                                    |
| Authentifizierung   | Bei dieser Art der Auther<br>eine Benutzeranmeldung<br>USER und PASSWORD<br>Authentifizierungsverfah<br>I LOGIN<br>PLAIN<br>CRAM-MD5 | ntifizierung führt das Gerät vor dem E-Mail versenden<br>g beim SMTP-Server durch. Für die Anmeldung ist<br>erforderlich. Das Gerät unterstützt folgende<br>ren. |
| Konfigurationswerte | <br>IP                                                                                                    |                                                                                                    |
|                     | Im Beispiel                                                                                                    | 192.168.40.1                                                                                                    |
|                     | Beschreibung                                                                                                    | IP-Adresse des SMTP-Servers;<br>kann auch als Name angegeben werden                                                                                              |
|                     | Gültige Werte                                                                                                    | <ul> <li>&gt; 1.0.0.0</li> <li>&lt; 223.255.255.255</li> </ul>                                                                                                   |
|                     | Nicht gültige Werte                                                                                                    | <ul><li>Netzwerkadresse</li><li>Broadcast-Adresse</li></ul>                                                                                                    |
|                     | Bei ungültigem Wert oder<br>nicht vorhandenem Eintrag                                                                                | E-Mail-Funktion ist nicht verfügbar                                                                                                    |
|                     | PORT                                                                                                    |                                                                                                    |
|                     | Im Beispiel                                                                                                    | 25.000                                                                                                    |
|                     | Beschreibung                                                                                                    | Port-Nummer des SMTP-Servers                                                                                                    |
|                     | Gültige Werte                                                                                                    | • > 0                                                                                                    |
|                     |                                                                                                    | ■ < 65.536                                                                                                    |
|                     | Nicht gültige Werte                                                                                                    | ■ > 65.335                                                                                                    |
|                     | Bei nicht vorhandenem<br>Eintrag                                                                                                    | 25                                                                                                    |

| HELO                             |                                                                                   |  |
|----------------------------------|-----------------------------------------------------------------------------------|--|
| Im Beispiel                      | JetControl_2                                                                      |  |
| Beschreibung                     | Name für die Anmeldung beim E-Mail-Server                                         |  |
| Gültige Werte                    | Zeichenkette mit maximal 63 Zeichen                                               |  |
| Bei nicht vorhandenem<br>Eintrag | Wird beim Senden der E-Mail von der Steuerung der<br>Eintrag von [FROM] verwendet |  |
|                                  |                                                                                   |  |
| USER                             |                                                                                   |  |
| Im Beispiel                      | JetControl0815                                                                    |  |
| Beschreibung                     | Anmeldename bei SMTP-Authentifizierung;                                           |  |
|                                  | Wenn dieser Eintrag vorhanden ist, ist auch der Eintrag PASSWORD erforderlich.    |  |
| Gültige Werte                    | Zeichenkette mit maximal 63 Zeichen                                               |  |
| Bei nicht vorhandenem<br>Eintrag | Keine SMTP-Authentifizierung                                                      |  |
|                                  |                                                                                   |  |
| PASSWORD                         |                                                                                   |  |
| Im Beispiel                      | MyPassWord                                                                        |  |
| Beschreibung                     | Anmeldepasswort bei SMTP-Authentifizierung;                                       |  |
|                                  | Wenn dieser Eintrag vorhanden ist, ist auch der Eintrag USER erforderlich.        |  |
| Gültige Werte                    | Zeichenkette mit maximal 63 Zeichen                                               |  |
| Bei nicht vorhandenem<br>Eintrag | Keine SMTP-Authentifizierung                                                      |  |
### Sektion [POP3]

| Einleitung          | In dieser Sektion geben Sie die Parameter zur Verbindung mit dem POP3-Server an.                                                                                                    |                                                                                                    |  |  |
|---------------------|----------------------------------------------------------------------------------------------------|----------------------------------------------------------------------------------------------------|--|--|
|                     | Nur wenn der E-Mail-Ser<br>benötigt, ist diese Sektior                                                                                                    | Nur wenn der E-Mail-Server eine Authentifizierung über POP3-vor-SMTP benötigt, ist diese Sektion erforderlich. |  |  |
| Beispiel:           | [POP3]<br>IP = 192.168.40                                                                                                    | 0.1                                                                                                    |  |  |
|                     | PORT = 25100                                                                                                    | PORT = 25100                                                                                                   |  |  |
|                     | USER = JetControl                                                                                                    | 4711                                                                                                    |  |  |
|                     | PASSWORD = Pop3PassWc                                                                                                    | ord                                                                                                    |  |  |
| Authentifizierung   | Bei dieser Art der Authentifizierung baut das Gerät zuerst eine Verbindung<br>zum POP3-Server auf. Für die Anmeldung ist USER und PASSWORD<br>erforderlich. Daraufhin schaltet der SMTP-Server den Versand von E-Mails für<br>eine bestimmte Zeit (meist 10 bis 30 min) frei. |                                                                                                    |  |  |
| Konfigurationswerte | IP                                                                                                    | IP                                                                                                    |  |  |
|                     | Im Beispiel                                                                                                    | 192.168.40.1                                                                                                   |  |  |
|                     | Beschreibung                                                                                                    | IP-Adresse des POP3-Servers;<br>kann auch als Name angegeben werden                                            |  |  |
|                     | Gültige Werte                                                                                                    | ■ >1000                                                                                                    |  |  |
|                     |                                                                                                    | ■ < 223.255.255.255                                                                                            |  |  |
|                     | Nicht gültige Werte                                                                                                    | <ul> <li>Netzwerkadresse</li> </ul>                                                                            |  |  |
|                     |                                                                                                    | <ul> <li>Broadcast-Adresse</li> </ul>                                                                          |  |  |
|                     | Bei ungültigem Wert oder<br>nicht vorhandenem Eintrag                                                                                                    | Keine POP3-Anmeldung                                                                                           |  |  |
|                     | PORT                                                                                                    |                                                                                                    |  |  |
|                     | Im Beispiel                                                                                                    | 25.100                                                                                                    |  |  |
|                     | Beschreibung                                                                                                    | Port-Nummer des POP3-Servers                                                                                   |  |  |
|                     | Gültige Werte                                                                                                    | • > 0                                                                                                    |  |  |
|                     |                                                                                                    | ■ < 65.536                                                                                                    |  |  |
|                     | Nicht gültige Werte                                                                                                    | ■ > 65.335                                                                                                    |  |  |
|                     | Bei nicht vorhandenem<br>Eintrag                                                                                                    | 110                                                                                                    |  |  |

| USER                             |                                                                                |
|----------------------------------|--------------------------------------------------------------------------------|
| Im Beispiel                      | JetControl4711                                                                 |
| Beschreibung                     | Anmeldename bei POP3-Anmeldung;                                                |
|                                  | Wenn dieser Eintrag vorhanden ist, ist auch der Eintrag PASSWORD erforderlich. |
| Gültige Werte                    | Zeichenkette mit maximal 63 Zeichen                                            |
| Bei nicht vorhandenem<br>Eintrag | Keine POP3-Anmeldung                                                           |
|                                  |                                                                                |
| PASSWORD                         |                                                                                |
| Im Beispiel                      | Pop3PassWord                                                                   |
| Beschreibung                     | Anmeldepasswort bei POP3-Anmeldung;                                            |
|                                  | Wenn dieser Eintrag vorhanden ist, ist auch der Eintrag USER erforderlich.     |
| Gültige Werte                    | Zeichenkette mit maximal 63 Zeichen                                            |
| Bei nicht vorhandenem<br>Eintrag | Keine POP3-Anmeldung                                                           |

### Sektion [DEFAULT]

| Einleitung       | In dieser Sektion geben Sie den Namen einer E-Mail-Vorlagendatei an, die<br>Standardeinstellungen für die E-Mail-Vorlagendateien enthält. Wenn die<br>entsprechende Sektion in der jeweiligen E-Mail-Vorlage nicht enthalten ist,<br>setzt das Gerät die hier gemachten Definitionen beim E-Mail-Versand ein. |
|------------------|----------------------------------------------------------------------------------------------------|
| Beispiel         | [DEFAULT]<br>MAILCFG = EmailDefaults.cfg                                                                                                    |
| Verwandte Themen |                                                                                                    |

• Struktur der Vorlagendatei (siehe Seite 223)

| Einleitung                               | Hier finden Sie einige Beispiele für die E-Mail-Konfigurationsdatei / <b>EMAIL/email.ini</b> .                                                                                                 |  |  |
|------------------------------------------|----------------------------------------------------------------------------------------------------|--|--|
| Minimalkonfiguration                     | Wenn keine Authentifizierung benötigt wird und der IP-Port am SMTP-Server dem Standardwert entspricht, beschränkt sich der Inhalt der Konfigurationsdatei auf die IP-Adresse des SMTP-Servers. |  |  |
|                                          | [SMTP]<br>IP = 192.168.40.1                                                                                                    |  |  |
| Authentifizierung über<br>POP3-Anmeldung | Wenn der E-Mail-Server eine vorherige Anmeldung über POP3 verlangt und eine E-Mail-Vorlagendatei mit Standardeinstellungen definiert ist.                                                      |  |  |
|                                          | [SMTP]<br>IP = 192.168.40.1                                                                                                    |  |  |
|                                          | [POP3]                                                                                                    |  |  |
|                                          | IP = 192.168.40.1                                                                                                    |  |  |
|                                          | USER = JetControl4711                                                                                                    |  |  |
|                                          | PASSWORD = Pop3PassWord                                                                                                    |  |  |
|                                          | [DEFAULT]                                                                                                    |  |  |
|                                          | MAILCFG = EmailDefaults.cfg                                                                                                    |  |  |
| Authentifizierung über                   | Wenn der E-Mail-Server eine verschlüsselte Authentifizierung verlangt.                                                                                                    |  |  |
| SMTP                                     | [SMTP]                                                                                                    |  |  |
|                                          | IP = 192.168.40.1                                                                                                    |  |  |
|                                          | USER = JetControl0815                                                                                                    |  |  |
|                                          | PASSWORD = MyPassWord                                                                                                    |  |  |

## Beispiele für eine Konfigurationsdatei

### 7.6.2 Erstellen von E-Mails

#### Einleitung

Dieses Kapitel beschreibt die E-Mail-Erstellung. Der Versand dieser E-Mails geschieht dann im Anwendungsprogramm. Für jede E-Mail ist vom Anwender eine E-Mail-Vorlagendatei zu erstellen.

Inhalt

| Thema                                  | Seite |
|----------------------------------------|-------|
| Name der E-Mail-Vorlagendatei          | 222   |
| Struktur der E-Mail-Vorlagendatei      | 223   |
| Einfügen von Echtzeit-Steuerungswerten | 225   |

### Name der E-Mail-Vorlagendatei

| Einleitung  | Diese Namenskonvention ist nur bei Verwendung der Systemfunktion 110<br>einzuhalten. Die sollte aber nicht mehr verwendet werden.<br>Bei Verwendung der STX-Funktion EMailSend() können Dateinamen und<br>Verzeichnis, in den durch das Dateisystem gegebenen Grenzen, beliebig<br>gewählt werden.<br>Der Name einer E-Mail-Vorlagendatei setzt sich aus einem konstanten und<br>einem variablen Namensteil zusammen. Über den variablen Namensteil wählt<br>das Anwendungsprogramm die unterschiedlichen E-Mails beim Versenden<br>aus. |                                            |
|-------------|----------------------------------------------------------------------------------------------------|--------------------------------------------|
| Dateiname   | email_#.cfg                                                                                                    |                                            |
|             | Namensteil                                                                                                    | Beschreibung                               |
|             | email_                                                                                                    | Namenspräfix, der immer gleich bleibt      |
|             | #                                                                                                    | Nummer der E-Mail; Wert zwischen 0 und 255 |
|             | .cfg                                                                                                    | Feste Dateierweiterung                     |
| Speicherort | Die E-Mail-Vorlagendateien müssen im selben Verzeichnis der internen<br>Flash-Disk wie die Konfigurationsdatei abgelegt sein.                                                                                                    |                                            |
| Beispiele   | email_0.cfg<br>email_37.cfg<br>email_255.cfg                                                                                                    |                                            |

### Struktur der E-Mail-Vorlagendatei

| Eine E-Mail-Vorlagendatei ist eine Textdatei, die in Sektionen strukturiert ist.<br>Aus den Informationen in diesen Sektionen stellt das Gerät beim Versenden<br>die E-Mail zusammen. |                                                                                                    |  |
|----------------------------------------------------------------------------------------------------|----------------------------------------------------------------------------------------------------|--|
| <ul> <li>Die Sektionen [F<br/>versendenden E<br/>Standardeinstelle</li> <li>Alle Parameter in<br/>Echtzeit-Steueru<br/>Echtzeit-Steueru</li> </ul>                                    | <ul> <li>Die Sektionen [FROM] und [TO] sind erforderlich. Entweder in der zu versendenden E-Mail selbst oder in der E-Mail-Vorlagendatei mit den Standardeinstellungen.</li> <li>Alle Parameter in diesen Sektionen können mit Tags, die Echtzeit-Steuerungswerte enthalten, versehen werden, siehe <i>Einfügen von Echtzeit-Steuerungswerten</i> (siehe Seite 225).</li> </ul>                                                                                                    |  |
| [FROM]<br>Absender                                                                                                    |                                                                                                    |  |
| [TO]<br>Empfänger                                                                                                    |                                                                                                    |  |
| [CC]<br>Weitere(r) Empfäng                                                                                                    | er                                                                                                    |  |
| [SUBJECT]<br>Betreff                                                                                                    |                                                                                                    |  |
| [ATTACHMENT]<br>Vollständiger Pfad- und Dateiname                                                                                                    |                                                                                                    |  |
| [MESSAGE]<br>Inhalt der E-Mail                                                                                                    |                                                                                                    |  |
|                                                                                                    |                                                                                                    |  |
| Beschreibung                                                                                                    | Absender der F-Mail                                                                                                    |  |
| Bemerkungen                                                                                                    | Fragen Sie den zuständigen IT-Administrator, was hier<br>einzutragen ist.                                                                                                    |  |
| Länge                                                                                                    | 63 Zeichen                                                                                                    |  |
| Beispiel                                                                                                    | [FROM]<br>JetControl@jetter.de                                                                                                    |  |
| [TO]                                                                                                    |                                                                                                    |  |
| Beschreibung                                                                                                    | Empfänger der E-Mail                                                                                                    |  |
| Bemerkungen                                                                                                    | Mehrere Empfänger werden durch das Semikolon ";" getrennt.                                                                                                    |  |
| Länge                                                                                                    | 255 Zeichen                                                                                                    |  |
| Beispiel                                                                                                    | [TO]<br>service@mydomain.com                                                                                                    |  |
|                                                                                                    | Eine E-Mail-Vorlage<br>Aus den Information<br>die E-Mail zusamme<br>Die Sektionen [F<br>versendenden E<br>Standardeinstellt<br>Alle Parameter in<br>Echtzeit-Steueru<br><i>Echtzeit-Steueru</i><br>[FROM]<br>Absender<br>[TO]<br>Empfänger<br>[CC]<br>Weitere(r) Empfäng<br>[SUBJECT]<br>Betreff<br>[ATTACHMENT]<br>Vollständiger Pfad-<br>[MESSAGE]<br>Inhalt der E-Mail<br><b>[FROM]</b><br>Beschreibung<br>Bemerkungen<br>Länge<br>Beispiel<br><b>[TO]</b><br>Beschreibung<br>Bemerkungen |  |

| [CC]         |                                                            |  |
|--------------|------------------------------------------------------------|--|
| Beschreibung | Weitere(r) Empfänger der E-Mail                            |  |
| Bemerkungen  | Mehrere Empfänger werden durch das Semikolon ";" getrennt. |  |
| Länge        | 255 Zeichen                                                |  |
| Beispiel     | [CC]<br>service@mydomain.com;hotline@mydomain.com          |  |
| [SUBJECT]    |                                                            |  |
| Beschreibung | Betreff                                                    |  |
| Länge        | 255 Zeichen                                                |  |
| Beispiel     | [SUBJECT]<br>Fatal Error                                   |  |
| [ATTACHMENT] |                                                            |  |
| Beschreibung | Vollständiger Name einer anzuhängenden Datei               |  |
| Bemerkungen  | Die Datei muss eine Textdatei sein.                        |  |
| Länge        | 511 Zeichen                                                |  |
| Beispiel     | [ATTACHMENT]<br>/logfiles/error_report.log                 |  |
| [MESSAGE]    |                                                            |  |
| Beschreibung | Inhalt der E-Mail                                          |  |
| Bemerkungen  | Nur Text möglich                                           |  |
| Länge        | 65.535 Zeichen                                             |  |
| Beispiel     | [MESSAGE]<br>Have a nice day !<br>JetControl.              |  |

# Einfügen von Echtzeit-Steuerungswerten

| Einleitung          | Aktuelle Echtzeit-Steueru<br>Parameter der Sektionen<br>Textregistern, Eingängen                                        | ngswerte werden über Tag-Funktionen in die<br>integriert. Damit können Zustände von Registern,<br>, Ausgängen und Merkern angezeigt werden. |
|---------------------|----------------------------------------------------------------------------------------------------|----------------------------------------------------------------------------------------------------|
| Tag-Kennzeichnung   | Alle Tags beginnen und enden mit bestimmten Zeichenfolgen. Zwischen diesen Tag-Begrenzern sind die Variablen definiert. |                                                                                                    |
|                     | Kennzeichnung                                                                                                    | Zeichenfolge                                                                                                    |
|                     | Beginn eines Tags                                                                                                    | <jc:dtag< th=""></jc:dtag<>                                                                                                    |
|                     | Ende eines Tags                                                                                                    | />                                                                                                    |
| Variablendefinition | Die Variablendefinition in einem Tag enthält Attribute, die z. B. die Darstellung des Variablenwerts festlegen.         |                                                                                                    |
|                     | name                                                                                                    |                                                                                                    |
|                     | Funktion                                                                                                    | Variablenname                                                                                                    |
|                     | Bemerkungen                                                                                                    | Kennbuchstabe gefolgt von der Variablennummer                                                                                               |
|                     | Beispiel                                                                                                    | name="R1000023"                                                                                                    |
|                     | type                                                                                                    |                                                                                                    |
|                     | Funktion                                                                                                    | Variablentyp der Darstellung                                                                                                    |
|                     | Beispiel                                                                                                    | type="REAL"                                                                                                    |
|                     | format                                                                                                    |                                                                                                    |
|                     | Funktion                                                                                                    | Darstellungsformat                                                                                                    |
|                     | Bemerkungen                                                                                                    | Siehe Formatdefinition                                                                                                    |
|                     | Beispiel                                                                                                    | format="+0####.###"                                                                                                    |
|                     | factor                                                                                                    |                                                                                                    |
|                     | Funktion                                                                                                    | Faktor, mit dem der Echtzeit-Steuerungswert multipliziert wird                                                                              |
|                     | Bemerkungen                                                                                                    | Die Multiplikation geschieht vor der Addition des Offsets                                                                                   |
|                     | Beispiel                                                                                                    | factor="1.5"                                                                                                    |
|                     | offset                                                                                                    |                                                                                                    |
|                     | Funktion                                                                                                    | Wert, der zum Echtzeit-Steuerungswert addiert wird                                                                                          |
|                     | Bemerkungen                                                                                                    | Die Addition geschieht nach der Multiplikation mit dem<br>Faktor                                                                            |
|                     | Beispiel                                                                                                    | offset="1000"                                                                                                    |

### 7 Programmierung

Formatdefinition Die Darstellung d

Die Darstellung der Variablen können Sie über das Attribut steuern.

- Die Anzahl der Stellen/Zeichen, mit denen eine Variable dargestellt wird, legt das Zeichen "#" fest.
- Durch Voranstellen einer "0" wird bei den Registertypen INT, INTX und REAL die Ausgabe von führenden Nullen festgelegt.
- Durch Voranstellen eines "+" wird bei den Registertypen INT und REAL die Ausgabe eines Vorzeichens festgelegt.
- Durch Voranstellen eines Leerzeichens wird bei den Registertypen INT und REAL die Ausgabe eines Leerzeichens f
  ür positive Werte festgelegt.

**Register/Textregister** Der Variablenname beginnt mit einem großen "R" gefolgt von der Registernummer.

Folgende Typen sind möglich:

| Тур               | Darstellung                                                       |
|-------------------|-------------------------------------------------------------------|
| INT (Standardtyp) | Ganzzahl dezimal                                                  |
| INTX              | Ganzzahl hexadezimal                                              |
| INTB              | Ganzzahl binär                                                    |
| BOOL              | Registerinhalt = 0> Anzeige: 0<br>Registerinhalt != 0> Anzeige: 1 |
| REAL              | Gleitkommazahl dezimal                                            |
| STRING            | Textregister                                                      |

#### **Beispiel:**

#### Ergebnis:

Aufgrund dieses Befehls wird der Inhalt von Register 1000250 mit 3,25 multipliziert und zum Produkt 500 addiert. Im Webbrowser erscheint das Ergebnis mit Vorzeichen und mindestens fünf Vorkommastellen. Wenn erforderlich, werden führende Nullen hinzugefügt. Darüber hinaus werden drei Nachkommastellen angefügt.

Merker

Der Variablenname beginnt mit einem großen "F" gefolgt von der Merkernummer. Folgende Typen sind möglich:

| Тур                | Darstellung                |
|--------------------|----------------------------|
| BOOL (Standardtyp) | Merker = 0> Anzeige: 0     |
|                    | Merker = 1> Anzeige: 1     |
| STRING             | Merker = 0> Anzeige: FALSE |
|                    | Merker = 1> Anzeige: TRUE  |

#### **Beispiel:**

<JC:DTAG name="F100" type="STRING" format="#" />

#### Ergebnis:

Der Zustand des Merkers 100 wird als String "T" oder "F" angezeigt.

#### Eingänge

Der Variablenname beginnt mit einem großen "I" gefolgt von der Eingangsnummer.

Folgende Typen sind möglich:

| Тур                | Darstellung                                           |
|--------------------|-------------------------------------------------------|
| BOOL (Standardtyp) | Eingang = 0> Anzeige: 0<br>Eingang = 1> Anzeige: 1    |
| STRING             | Eingang = 0> Anzeige: OFF<br>Eingang = 1> Anzeige: ON |

#### **Beispiel:**

<JC:DTAG name="I100000308" type="STRING" />

#### Ergebnis:

Der Zustand des Eingangs 100000308 wird als String "ON" oder "OFF" angezeigt.

#### Ausgänge

Der Variablenname beginnt mit einem großen "O" gefolgt von der Ausgangsnummer.

Folgende Typen sind möglich:

| Тур                | Darstellung                                           |
|--------------------|-------------------------------------------------------|
| BOOL (Standardtyp) | Ausgang = 0> Anzeige: 0<br>Ausgang = 1> Anzeige: 1    |
| STRING             | Ausgang = 0> Anzeige: OFF<br>Ausgang = 1> Anzeige: ON |

#### Beispiel:

<JC:DTAG name="0100000308" />

#### Ergebnis:

Der Zustand des Ausgangs 100000308 wird als "1" oder "0" eingefügt.

| Zugriff über<br>Zeigerregister               | Zugriff über ein Zeigerregister ist möglich durch Einfügen eines großen "P" vor<br>dem Variablennamen. Es wird jeweils der Wert der Variablen angezeigt, deren<br>Nummer dem Inhalt des im Variablennamen spezifizierten Registers<br>entspricht. |
|----------------------------------------------|----------------------------------------------------------------------------------------------------|
|                                              | Beispiele:                                                                                                    |
|                                              | <jc:dtag name="PR1000300"></jc:dtag>                                                                                                    |
|                                              | Ergebnis: Der Inhalt des Registers, dessen Nummer im Register 1000300 enthalten ist, wird angezeigt.                                                                                                    |
|                                              | <pre><jc:dtag name="PF1000300"></jc:dtag></pre>                                                                                                    |
|                                              | Ergebnis: Der Zustand des Merkers, dessen Nummer im Register 1000300 enthalten ist, wird angezeigt.                                                                                                    |
|                                              | <jc:dtag name="PI1000300"></jc:dtag>                                                                                                    |
|                                              | Ergebnis: Der Zustand des Eingangs, dessen Nummer im Register 1000300 enthalten ist, wird angezeigt.                                                                                                    |
|                                              | <jc:dtag name="P01000300"></jc:dtag>                                                                                                    |
|                                              | Ergebnis: Der Zustand des Ausgangs, dessen Nummer im Register 1000300 enthalten ist, wird angezeigt.                                                                                                    |
| Zugriff über<br>Zeigerregister<br>und Offset | Zusätzlich zum Wert aus dem Zeigerregister kann noch ein konstanter Wert<br>oder ein weiterer Registerinhalt addiert werden, um die Nummer der<br>anzuzeigenden Variablen zu bilden.                                                              |
|                                              | Beispiele:                                                                                                    |
|                                              | <pre><jc:dtag name="PR1000300 + 100"></jc:dtag></pre>                                                                                                    |
|                                              | <b>Ergebnis:</b> Der Inhalt des Registers, dessen Nummer sich aus der Addition des Inhalts von Register 1000300 und dem Wert 100 ergibt, wird angezeigt.                                                                                          |
|                                              | <pre><jc:dtag name="PR1000300 + R1000100"></jc:dtag></pre>                                                                                                    |
|                                              | <b>Ergebnis:</b> Der Inhalt des Registers, dessen Nummer sich aus der Addition des Inhalts von Register 1000300 und dem Inhalt von Register 1000100 ergibt, wird angezeigt.                                                                       |
|                                              | <pre><jc:dtag name="PF1000300 + 100"></jc:dtag></pre>                                                                                                    |
|                                              | <b>Ergebnis:</b> Der Zustand des Merkers, dessen Nummer sich aus der Addition des Inhalts von Register 1000300 und dem 100 ergibt, wird angezeigt.                                                                                                |
|                                              | <pre><jc:dtag name="PF1000300 + R1000100"></jc:dtag></pre>                                                                                                    |
|                                              | <b>Ergebnis:</b> Der Zustand des Merkers, dessen Nummer sich aus der Addition des Inhalts von Register 1000300 und dem Inhalt von Register 1000100 ergibt, wird angezeigt.                                                                        |
|                                              | <jc:dtag name="PI1000300 + 100"></jc:dtag>                                                                                                    |
|                                              | <b>Ergebnis:</b> Der Zustand des Eingangs, dessen Nummer sich aus der Addition des Inhalts von Register 1000300 und dem Wert 100 ergibt, wird angezeigt.                                                                                          |

#### <JC:DTAG name="PI1000300 + R1000100" />

**Ergebnis:** Der Zustand des Eingangs, dessen Nummer sich aus der Addition des Inhalts von Register 1000300 und dem Inhalt von Register 1000100 ergibt, wird angezeigt.

<JC:DTAG name="P01000300 + 100" />

**Ergebnis:** Der Zustand des Ausgangs, dessen Nummer sich aus der Addition des Inhalts von Register 1000300 und dem Wert 100 ergibt, wird angezeigt.

<JC:DTAG name="P01000300 + R1000100" />

**Ergebnis:** Der Zustand des Ausgangs, dessen Nummer sich aus der Addition des Inhalts von Register 1000300 und dem Inhalt von Register 1000100 ergibt, wird angezeigt.

## 7.6.3 Versenden einer E-Mail

| Einleitung                            | Dieses Kapitel beschreibt, wie zuvor erstellte E-Mails im Anwendungs-<br>programm versendet werden.<br>Beim Versenden aus dem Anwendungsprogramm stellt das Gerät aus einer<br>E-Mail-Vorlagendatei eine E-Mail zusammen und fügt ggf. Variablenwerte ein.                                                                                                    |  |
|---------------------------------------|----------------------------------------------------------------------------------------------------|--|
| Verarbeitung im<br>Anwendungsprogramm | Der E-Mail-Versand kann relativ lange dauern. Deshalb werden, während<br>diese Funktion ausgeführt wird, die anderen Tasks des<br>Anwendungsprogramms bearbeitet. Nur ein E-Mail-Funktionsaufruf ist<br>gleichzeitig möglich. Während ein E-Mail-Versand eines Tasks gerade läuft,<br>werden daher die Tasks, die die E-Mail-Funktion aufrufen, solange blockiert,<br>bis der E-Mail-Versand abgeschlossen ist. |  |
| Systemfunktion 110                    | Seit JetSym 5.0 ist die Systemfunktion 110 veraltet. Verwenden Sie stattdessen die JetSym-STX-Funktion EMailSend().                                                                                                    |  |
| JetSym-STX-Funktion<br>EMailSend()    | Die JetSym-STX-Funktion EMailSend() ist ausführlich in der Online-Hilfe von<br>JetSym beschrieben.<br>Funktionsdeklaration:<br>Function EmailSend(Const Ref FileName: String): Int;                                                                                                    |  |

# 7.6.4 Register

| Einleitung | Dieses Kapitel beschreibt die Register, über die der E-Mail Funktion abfragen können. | Sie den Bearbeitungsstatus |
|------------|---------------------------------------------------------------------------------------|----------------------------|
| Inhalt     |                                                                                       |                            |
|            | Thema                                                                                 | Seite                      |
|            | Registerübersicht                                                                     |                            |
|            | Registerbeschreibung                                                                  |                            |

### Registerübersicht

| Einleitung        | Das Gerät stellt<br>Bearbeitungssta | einige Register zu Verfügung, über die Sie den<br>tus der E-Mail-Funktion abfragen können. |
|-------------------|-------------------------------------|--------------------------------------------------------------------------------------------|
| Registerübersicht | Register                            | Beschreibung                                                                               |
|                   | 202930                              | Webstatus                                                                                  |
|                   | 292932                              | IP-Adresse des SMTP-Servers                                                                |
|                   | 292933                              | IP-Adresse des POP3-Servers                                                                |
|                   | 292934                              | Port-Nummer des SMTP-Servers                                                               |
|                   | 292935                              | Port-Nummer des POP3-Servers                                                               |
|                   | 292937                              | Status der E-Mail-Bearbeitung                                                              |
|                   | 292938                              | ID des Tasks, der gerade eine E-Mail verschickt                                            |

232

R 202930

### Registerbeschreibung

| Webstatus |                                                                               |                                                                                     |  |
|-----------|-------------------------------------------------------------------------------|-------------------------------------------------------------------------------------|--|
| Das We    | Das Webstatusregister zeigt bitkodiert die Funktionen an, die verfügbar sind. |                                                                                     |  |
| Bedeut    | ung der l                                                                     | Bits                                                                                |  |
| Bit 0     | FTP-S                                                                         | erver                                                                               |  |
|           | 1 =                                                                           | verfügbar                                                                           |  |
| Bit 1     | HTTP-                                                                         | Server                                                                              |  |
|           | 1 =                                                                           | verfügbar                                                                           |  |
| Bit 2     | E-Mail                                                                        |                                                                                     |  |
|           | 1 =                                                                           | verfügbar                                                                           |  |
|           | Bit 2 is<br>vorhan                                                            | Bit 2 ist nur gesetzt, wenn die Konfigurationsdatei /EMAIL/email.ini vorhanden ist. |  |
| Bit 3     | Daten                                                                         | Datendateifunktion                                                                  |  |
|           | 1 =                                                                           | verfügbar                                                                           |  |
| Bit 4     | Modbu                                                                         | Modbus/TCP                                                                          |  |
|           | 1 =                                                                           | vorhanden                                                                           |  |
| Bit 5     | Modbu                                                                         | us/TCP                                                                              |  |
|           | 1 =                                                                           | verfügbar                                                                           |  |
| Bit 7     | FTP-C                                                                         | FTP-Client                                                                          |  |
|           | 1 =                                                                           | verfügbar                                                                           |  |
| Modulre   | egisterei                                                                     | gistereigenschaften                                                                 |  |
| Zugriff   |                                                                               | Lesen                                                                               |  |
| Wert na   | ch Reset                                                                      | Je nach bestellter Option                                                           |  |

#### R 292932

### IP-Adresse des SMTP-Servers

Die IP-Adresse des SMTP-Servers kann hier gelesen werden, wie sie in der Datei /**EMAIL/email.ini** angegeben ist.

| Modulregistereigenschaften |                       |  |
|----------------------------|-----------------------|--|
| Zugriff                    | Lesen                 |  |
| Wert nach Reset            | Je nach Konfiguration |  |
| Wird wirksam               | Wenn R 202930.2 = 1   |  |

#### R 292933

#### **IP-Adresse des POP3-Servers**

Die IP-Adresse des POP3-Servers kann hier gelesen werden, wie sie in der Datei /**EMAIL/email.ini** angegeben ist.

| Modulregistereigenschaften |                       |  |
|----------------------------|-----------------------|--|
| Zugriff                    | Lesen                 |  |
| Wert nach Reset            | Je nach Konfiguration |  |
| Wird wirksam               | Wenn R 202930.2 = 1   |  |

#### R 292934

#### Port-Nummer des SMTP-Servers

Die Port-Nummer des SMTP-Servers kann hier gelesen werden, wie sie in der Datei /EMAIL/email.ini angegeben ist.

| Modulregistereigenschaften |                       |  |
|----------------------------|-----------------------|--|
| Zugriff                    | Lesen                 |  |
| Wert nach Reset            | Je nach Konfiguration |  |
| Wird wirksam               | Wenn R 202930.2 = 1   |  |
| Wird wirksam               | Wenn R 202930.2 = 1   |  |

R 292935

#### Port-Nummer des POP3-Servers

Die Port-Nummer des POP3-Servers kann hier gelesen werden, wie sie in der Datei /**EMAIL/email.ini** angegeben ist.

| Modulregistereigenschaften |                       |  |
|----------------------------|-----------------------|--|
| Zugriff                    | Lesen                 |  |
| Wert nach Reset            | Je nach Konfiguration |  |
| Wird wirksam               | Wenn R 202930.2 = 1   |  |

#### R 292937

#### Status der E-Mail-Bearbeitung

Die Ausführung des E-Mail Versands wird hier mitverfolgt.

| Modulregistereigenschaften |       |                                                                                     |
|----------------------------|-------|-------------------------------------------------------------------------------------|
| Werte                      | 0     | Keine E-Mail wird versendet.                                                        |
|                            | 1     | Übergabe der Parameter an den E-Mail-Client des Geräts.                             |
|                            | 2     | E-Mail wird zusammengestellt und die<br>Verbindung mit dem Server wird aufgenommen. |
|                            | 3     | E-Mail wurde an den Server gesendet.                                                |
| Zugriff                    | Lesen |                                                                                     |

#### R 292938

#### Task-ID (E-Mail)

Die ID der Task, der gerade eine E-Mail verschickt, kann hier gelesen werden.

| Modulregistereigenschaften |       |                                         |
|----------------------------|-------|-----------------------------------------|
| Werte                      | 0 99  | Task-ID                                 |
|                            | 255   | Kein Task verschickt gerade eine E-Mail |
| Wert nach Reset            | 255   |                                         |
| Zugriff                    | Lesen |                                         |
|                            |       |                                         |

# 7.7 Daten sortieren

| Einleitung                     | Dieses Kapitel beschreibt die Systemfunktion 50. Mit Hilfe dieser<br>Systemfunktion wird der Sortieralgorithmus des Betriebssystems angestoßen.                      |  |
|--------------------------------|----------------------------------------------------------------------------------------------------|--|
| Anwendung                      | Um Daten in Registern der Steuerung nach ihrem Wert zu sortieren.                                                                                                    |  |
|                                | Der Sortieralgorithmus ist im Betriebssystem der Steuerung abgelegt. Die zu sortierenden Daten werden mit dem Parameter 1 indirekt über einen Descriptor adressiert. |  |
| Systemfunktion 50              | Seit JetSym 5.0 ist die Systemfunktion 50 veraltet. Verwenden Sie stattdessen die JetSym-STX-Funktion <code>QSort()</code> .                                         |  |
| JetSym-STX-Funktion<br>QSort() | Die JetSym-STX-Funktion QSort() ist ausführlich in der Online-Hilfe von JetSym beschrieben.<br>Funktionsdeklaration:                                                 |  |
|                                | Function QSort(DataPtr: Int, ElementCnt: Int, ElementSize: Int,<br>SortOffset: Int, SortType: STXBASETYPE, SortMode: QSORTMODE): Int;                                |  |

# 7.8 Modbus/TCP

| Einleitung                       | Dieses Kapitel beschreibt die Funktionen des im Gerät vorhandener<br>Modbus/TCP-Servers und Modbus/TCP-Clients. | l         |
|----------------------------------|----------------------------------------------------------------------------------------------------|-----------|
| Funktion Modbus/TCP aktivieren   | Bei der Steuerung JC-440MC ist die Funktion Modbus/TCP immer a                                                  | ktiviert. |
|                                  | Die Bits 4 und 5 im Webstatusregister 202930 sind dann immer gese                                               | etzt.     |
| Kenntnisse des<br>Programmierers | Dieses Kapitel setzt folgende Kenntnisse voraus:                                                                |           |
|                                  | <ul> <li>Modbus/TCP und die unterstützten Kommandos</li> </ul>                                                  |           |
|                                  | ■ IP-Netzwerke                                                                                                  |           |
| Inhalt                           |                                                                                                    |           |
|                                  | Thema                                                                                                    | Seite     |
|                                  | Modbus/TCP-Server                                                                                               | 238       |
|                                  | Modbus/TCP-Client                                                                                               | 244       |
|                                  | Modbus/TCP-Client mit STX-Variablen                                                                             | 246       |

## 7.8.1 Modbus/TCP-Server

| Einleitung                                                                                                    | Bei erfolgreichem Start des Modbus/TCP-Servers kann durch<br>Client auf Register, Merker, Eingänge und Ausgänge zugegrif<br>Dieses Kapitel beschreibt den Vorgang der Adressierung und<br>Modbus/TCP-Server unterstützten Kommandos. | einen externen<br>fen werden.<br>die vom |
|----------------------------------------------------------------------------------------------------|----------------------------------------------------------------------------------------------------|------------------------------------------|
| Anzahl möglicher<br>Verbindungen                                                                                                    | Gleichzeitig können vier Verbindungen geöffnet sein.                                                                                                    |                                          |
| EinschränkungBei Modbus/TCP werden nur Register mit 16-Bit-Breite übert<br>werden beim Senden von 32-Bit-Registern nur die niederwer<br>übertragen.Beim Empfang von Registerwerten auf die internen 32-Bit-Re<br>keine Vorzeichenerweiterung. |                                                                                                    | agen. Deshalb<br>igen 16 Bit             |
|                                                                                                    |                                                                                                    | gister gibt es                           |
| Inhalt                                                                                                    |                                                                                                    |                                          |
|                                                                                                    | Thema                                                                                                    | Seite                                    |
|                                                                                                    | Adressierung                                                                                                    |                                          |
|                                                                                                    | Unterstützte Kommandos - Class 0                                                                                                    | 241                                      |
|                                                                                                    | Unterstützte Kommandos - Class 1                                                                                                    |                                          |

### Adressierung

| Einleitung | Die über den Modbus empfangenen Adressen können lokal im<br>Modbus/TCP-Server modifiziert werden. Dazu sind drei Register vorhanden,<br>in die die Basisadressen für den Zugriff auf Register, Eingänge und Ausgänge<br>geschrieben werden. Die Adresse im Modbus/TCP-Telegramm gibt dann die<br>Adresse relativ zu dieser Basisadresse an. |
|------------|----------------------------------------------------------------------------------------------------|
| R 272702   | Registeroffset                                                                                                    |
|            | In das Register 272702 wird die Basisadresse für den Zugriff auf Register über Modbus/TCP geschrieben.                                                                                                    |
|            | Registereigenschaften                                                                                                    |
|            | Wert nach Reset 1000000                                                                                                    |
|            |                                                                                                    |
| R 272704   | Eingangsoffset                                                                                                    |
|            | In das Register 272704 wird die Basisadresse für den Zugriff auf Eingänge über Modbus/TCP geschrieben.                                                                                                    |
|            | Registereigenschaften                                                                                                    |
|            | Wert nach Reset 10000000                                                                                                    |
|            |                                                                                                    |
| R 272705   | Ausgangsoffset                                                                                                    |
|            | In das Register 272705 wird die Basisadresse für den Zugriff auf Ausgänge<br>über Modbus/TCP geschrieben.                                                                                                    |
|            | Registereigenschaften                                                                                                    |
|            | Wert nach Reset 10000000                                                                                                    |
|            |                                                                                                    |
| Beispiel 1 | Der Modbus/TCP-Server der JetControl erhält von einem Modbus/TCP-Client das Modbus/TCP-Kommando <b>read multiple registers</b> mit der Startregister-<br>nummer 100. Die Anzahl der Register, die gelesen werden sollen, ist 5. Das Register 272702 <i>Registeroffset</i> enthält den Wert 1000000.                                         |
|            | Somit werden die Register 1000100 bis 1000104 gelesen.                                                                                                    |
| Beispiel 2 | Der Modbus/TCP-Server der JetControl erhält von einem Modbus/TCP-Client das Modbus/TCP-Kommando <b>read input discretes</b> mit der Eingangsnummer 210 und der Anweisung diesen Eingang zu lesen. Das Register 272704 <i>Eingangsoffset</i> enthält den Wert 100000000.                                                                     |

|            | Somit wird der Eingang 100000210 z. B. eines Peripheriemoduls JX3-DI16 gelesen.                                                                                                    |
|------------|----------------------------------------------------------------------------------------------------|
| Beispiel 3 | Der Modbus/TCP-Server der JetControl erhält von einem Modbus/TCP-Client das Modbus/TCP-Kommando <b>write coils</b> mit der Ausgangsnummer 205 und der Anweisung diesen Ausgang einzuschalten. Das Register 272705 <i>Ausgangsoffset</i> enthält den Wert 100000000. |
|            | Somit wird der Ausgang 100000205 z.B. eines Peripheriemoduls JX3-DO16 eingeschaltet.                                                                                                    |

### Unterstützte Kommandos - Class 0

| fc 3  | read multiple registers                                                                                                    |  |
|-------|----------------------------------------------------------------------------------------------------|--|
|       | Registerblock lesen                                                                                                    |  |
|       | Die Startregisternummer innerhalb des Geräts ergibt sich aus der Addition der Startregisternummer im Kommando zum Inhalt des R 272702 <i>Registeroffset</i> . |  |
| fc 16 | write multiple registers                                                                                                    |  |
|       | Registerblock schreiben                                                                                                    |  |
|       | Die Startregisternummer innerhalb des Geräts ergibt sich aus der Addition der                                                                                 |  |

## Unterstützte Kommandos - Class 1

| TC 1 | read colls                                                                                                    |
|------|----------------------------------------------------------------------------------------------------|
|      | Ausgänge lesen.                                                                                                    |
|      | Die Ausgangsnummer innerhalb des Geräts ergibt sich aus der Addition der Ausgangsnummer im Kommando zum Inhalt des R 272705 <i>Ausgangsoffset</i> .           |
| fc 2 | read input discretes                                                                                                    |
|      | Eingänge lesen.                                                                                                    |
|      | Die Eingangsnummer innerhalb des Geräts ergibt sich aus der Addition der Eingangsnummer im Kommando zum Inhalt des R 272704 <i>Eingangsoffset</i> .           |
| fc 4 | read input registers                                                                                                    |
|      | Eingänge in 16-Bit-Worten zusammengefasst lesen.                                                                                                    |
|      | Die Startregisternummer innerhalb des Geräts ergibt sich aus der Addition der Startregisternummer im Kommando zum Inhalt des R 272702 <i>Registeroffset</i> . |
| fc 5 | write coil                                                                                                    |
|      | Einen einzelnen Ausgang ein- und ausschalten.                                                                                                    |
|      | Die Ausgangsnummer innerhalb des Geräts ergibt sich aus der Addition der Ausgangsnummer im Kommando zum Inhalt des R 272705 <i>Ausgangsoffset</i> .           |
| fc 6 | write single register                                                                                                    |
|      | Niederwertige 16 Bit eines Registers beschreiben.                                                                                                    |
|      | Die Startregisternummer innerhalb des Geräts ergibt sich aus der Addition der Startregisternummer im Kommando zum Inhalt des R 272702 <i>Registeroffset</i> . |

### Unterstützte Kommandos - Class 2

| fc 15 | force multiple coils                                                                                                    |  |
|-------|----------------------------------------------------------------------------------------------------|--|
|       | Mehrere Ausgänge ein- und ausschalten                                                                                                    |  |
|       | Die Ausgangsnummer innerhalb des Geräts ergibt sich aus der Addition der Ausgangsnummer im Kommando zum Inhalt des R 272705 <i>Ausgangsoffset</i> . |  |
|       |                                                                                                    |  |
| fc 23 | read/write registers                                                                                                    |  |
| fc 23 | read/write registers<br>Gleichzeitig Register lesen und schreiben                                                                                   |  |

### 7.8.2 Modbus/TCP-Client

| Einleitung                            | Der Modbus/TCP-Client im Gerät unterstützt nur Class 0 Conformance.<br>Bei dieser Klasse werden die Befehle zum Lesen und Schreiben von<br>mehreren Registern genutzt. In einem Telegramm können bis zu 125 Register<br>mit 16-Bit-Breite übertragen werden.<br>Als Protocol-ID wird eine "0" verwendet. Die Zuordnung der gesendeten und<br>empfangenen Telegramme erfolgt über die Transaction-ID.<br>Dieses Kapitel beschreibt die Durchführung einer azyklischen oder zyklischen<br>Übertragung zu einem Modbus/TCP-Server mit Hilfe von Systemfunktionen. |                                                                                                    |  |
|---------------------------------------|----------------------------------------------------------------------------------------------------|----------------------------------------------------------------------------------------------------|--|
| Anzahl möglicher<br>Verbindungen      | Gleichzeitig können Verbindungen z<br>Modbus/TCP-Servern geöffnet sein.                                                                                                    | u elf unterschiedlichen                                                                                                    |  |
| Azyklische<br>Datenübertragung        | Zur Herstellung eines azyklischen Ü<br>Modbus/TCP-Server werden die Sys<br>sowie 66 und 68, <i>Register schreiber</i><br>Die Systemfunktionen öffnen eine V<br>Modbus/TCP-Server, übertragen die                                                                                                    | bertragungskanals zu einem<br>stemfunktionen 65 und 67, <i>Register lesen</i> ,<br>n, genutzt.<br>erbindung zu dem angegeben<br>e gewünschten Daten und schließen die |  |
|                                       | Verbindung wieder.<br>Wenn eine durch RemoteScan aufg<br>Datenübertragung, besteht, dann wi<br>Verbindungsaufbau und -abbau entf                                                                                                    | ebaute Verbindung, zyklische<br>rd die Verbindung benutzt und der<br>ällt.                                                                                            |  |
| Zyklische<br>Datenübertragung         | Die zyklische Datenübertragung geschieht über die konfigurierbare Funktion<br>RemoteScan. Zyklisch werden die in den 16-Bit-Registern 278000 bis 278999<br>zusammengefassten Ein- und Ausgänge von 20001 bis 36000 von und zu den<br>Modbus/TCP-Servern übertragen.                                                                                                    |                                                                                                    |  |
|                                       | Zu jedem Modbus/TCP-Server (IP-Adresse und Port) wird eine Verbindung<br>aufgebaut. Der Aufbau geschieht unabhängig davon, wie viele<br>Kommunikationseinheiten auf diesem Server konfiguriert sind.                                                                                                    |                                                                                                    |  |
|                                       | Wenn mehrere Kommunikationseinheiten auf einem Modbus/TCP-Server konfiguriert sind, werden die Zugriffe serialisiert. Das ist so, weil die Server oftmals kein <b>command pipelining</b> unterstützen. Wenn mehrere Server konfiguriert sind, wird parallel mit ihnen kommuniziert.                                                                                                    |                                                                                                    |  |
| Zusammengefasste Ein-<br>und Ausgänge | Register                                                                                                    | Ein- und Ausgänge                                                                                                    |  |

| Register | Ein- und Ausgänge |
|----------|-------------------|
| 278000   | 20001 20016       |
| 278001   | 20017 20032       |
| 278002   | 20033 20048       |
|          |                   |
| 278999   | 35985 36000       |

Die Register und ihre überlagerten Ein- und Ausgänge sind lediglich Speicherzellen im RAM. Eine direkte Abbildung auf die Hardware findet nicht statt. Deshalb ist nicht festgelegt, ob dem Register Eingänge oder Ausgänge überlagert sind. Erst bei der Konfiguration in den Kommunikationseinheiten findet eine Zuordnung statt.

| Unit-ID                      | Der Befehlskopf eines Modbus/TCP-Telegramms enthält eine <i>Unit-ID</i> . Die<br>Unit-ID wird von Modbus/TCP-Geräten nicht ausgewertet, da sie über die<br>IP-Adresse eindeutig adressiert werden. Deshalb wird bei den<br>Systemfunktionen 65, 66 und 80 immer fest eine "1" gesendet.<br>Bei Umsetzern von Modbus/TCP auf Modbus RTU wird die <i>Unit-ID</i> dazu<br>verwendet, die Modbus RTU Server zu adressieren. Deshalb gibt es<br>entsprechende Systemfunktionen zum Lesen und Schreiben von Registern<br>(Systemfunktion 67 und 68) und für die Initialisierung des RemoteScan<br>(Systemfunktion 85). Mit Hilfe dieser Systemfunktionen kann die Unit-ID<br>eingestellt werden. |                                                                                                    |
|------------------------------|----------------------------------------------------------------------------------------------------|----------------------------------------------------------------------------------------------------|
| Einschränkung                | Bei Modbus/TCP werden nur Register mit 16-Bit-Breite übertragen. Deshalb<br>werden beim Senden von 32-Bit-Registern nur die niederwertigen 16 Bit<br>übertragen.<br>Beim Empfang von Registerwerten auf die internen 32-Bit-Register gibt es<br>keine Vorzeichenerweiterung.                                                                                                    |                                                                                                    |
| Systemfunktionen<br>veraltet | Seit JetSym 5.0 sind die Systemfunktionen veraltet. Verwenden Sie stattdessen die entsprechenden JetSym-STX-Funktionen.                                                                                                    |                                                                                                    |
| JetSym-STX-Funktionen        | Das ist eine Gegenüberstellung zwischen den Systemfunktionen und den entsprechenden JetSym-STX-Funktionen.                                                                                                    |                                                                                                    |
|                              | Systemfunktion                                                                                                    | Entsprechende JetSym-STX-Funktion                                                                                |
|                              | 60                                                                                                    | Function ModbusCRCgen(FramePtr: Int, Length: Int): Int;                                                          |
|                              | 61                                                                                                    | Function ModbusCRCcheck(FramePtr: Int, Length: Int): Int;                                                        |
|                              | 65/67                                                                                                    | Function ModbusReadReg(Const Ref MbParam:<br>MODBUS_PARAM): Int;                                                 |
|                              | 66/68                                                                                                    | Function ModbusWriteReg(Const Ref MbParam:<br>MODBUS_PARAM): Int;                                                |
|                              | 80/85                                                                                                    | Function RemoteScanConfig(Protocol: RSCAN_PROTOCOL,<br>Elements: Int, Const Ref Configuration: RSCAN_DSCR): Int; |
|                              | 81                                                                                                    | Function RemoteScanStart(Protocol: Int): Int;                                                                    |
|                              | 82                                                                                                    | Function RemoteScanStop(Protocol: Int): Int;                                                                     |

## 7.8.3 Modbus/TCP-Client mit STX-Variablen

| Einleitung                       | Der Modbus/TCP-Client im Gerät unterstützt nur Class 0 Conformance.<br>Bei dieser Klasse werden die Befehle zum Lesen und Schreiben von<br>mehreren Registern genutzt. Ein Telegramm überträgt bis zu 125 Register mit<br>16-Bit-Breite.<br>Als Protocol-ID wird eine "0" verwendet. Die Zuordnung der gesendeten und<br>empfangenen Telegramme geschieht über die Transaction-ID.<br>Dieses Kapitel beschreibt die Durchführung einer azyklischen oder zyklischen<br>Übertragung zu einem Modbus/TCP-Server mit Hilfe von STX-Funktionen. |
|----------------------------------|----------------------------------------------------------------------------------------------------|
| Anzahl möglicher<br>Verbindungen | Gleichzeitig können Verbindungen zu elf unterschiedlichen<br>Modbus/TCP-Servern geöffnet sein.                                                                                                    |
| Azyklische<br>Datenübertragung   | Zur Herstellung eines azyklischen Übertragungskanals zu einem<br>Modbus/TCP-Server werden die Funktionen ModbusReadReg() und<br>ModbusWriteReg() genutzt.                                                                                                    |
|                                  | Die Funktionen kopieren Daten zwischen Registern eines Modbus/TCP-<br>Servers und STX-Variablen. Sie öffnen eine Verbindung zu dem angegeben<br>Modbus/TCP-Server, übertragen die gewünschten Daten und schließen die<br>Verbindung wieder.                                                                                                    |
|                                  | Wenn eine durch RemoteScan aufgebaute Verbindung, zyklische<br>Datenübertragung, besteht, dann wird die Verbindung benutzt und der<br>Verbindungsaufbau und -abbau entfällt.                                                                                                    |
| Zyklische<br>Datenübertragung    | Die zyklische Datenübertragung geschieht über die konfigurierbare Funktion<br>RemoteScanConfig(). Zyklisch werden die Daten von STX-Variablen von<br>und zu den Modbus/TCP-Servern übertragen.                                                                                                    |
|                                  | Zu jedem Modbus/TCP-Server (IP-Adresse und Port) wird eine Verbindung aufgebaut. Der Aufbau geschieht unabhängig davon, wie viele Kommunikationseinheiten auf diesem Server konfiguriert sind.                                                                                                    |
|                                  | Wenn mehrere Kommunikationseinheiten auf einem Modbus/TCP-Server<br>konfiguriert sind, werden die Zugriffe serialisiert. Das ist so, weil die Server<br>oftmals kein <b>command pipelining</b> unterstützen. Wenn mehrere Server<br>konfiguriert sind, wird parallel mit ihnen kommuniziert.                                                                                                    |
| Unit-ID                          | Bei Umsetzern von Modbus/TCP auf Modbus RTU wird die <i>Unit-ID</i> dazu verwendet, die Modbus-RTU-Server zu adressieren. Deshalb ist die Unit-ID einstellbar.                                                                                                    |

### JetSym-STX-Funktionen

Die JetSym-STX-Funktionen sind ausführlich in der Online-Hilfe von JetSym beschrieben.

| Entsprechende JetSym-STX-Funktion                                                                                |
|----------------------------------------------------------------------------------------------------|
| Function ModbusCRCgen(FramePtr: Int, Length: Int): Int;                                                          |
| Function ModbusCRCcheck(FramePtr: Int, Length: Int): Int;                                                        |
| Function ModbusReadReg(Const Ref MbParam:<br>MODBUS_PARAM): Int;                                                 |
| Function ModbusWriteReg(Const Ref MbParam:<br>MODBUS_PARAM): Int;                                                |
| Function RemoteScanConfig(Protocol: RSCAN_PROTOCOL,<br>Elements: Int, Const Ref Configuration: RSCAN_DSCR): Int; |
| Function RemoteScanStart(Protocol: Int): Int;                                                                    |
| Function RemoteScanStop(Protocol: Int): Int;                                                                     |
|                                                                                                    |

# 8 Betriebssystemupdate

| Einleitung                        | Die Betriebssysteme der Steuerungen und der Peripheriemodule der<br>Jetter AG werden laufend weiterentwickelt. Dabei kommen neue Funktionen<br>hinzu, bestehende Funktionen werden erweitert und Fehler beseitigt.<br>Dieses Kapitel beschreibt, wie bei einem System mit der Steuerung<br>JC-440MC ein Betriebssystemupdate durchgeführt wird. |
|-----------------------------------|----------------------------------------------------------------------------------------------------|
| Download eines<br>Betriebssystems | Die Jetter AG stellt die Betriebssysteme auf ihrer <b>Homepage</b><br>https://www.jetter.de/downloads zur Verfügung. Sie finden die<br>Betriebssystemdateien zum Download beim jeweiligen Produkt.                                                                                                    |
| Geräte im<br>JC-4xx-System        | Auf folgende Geräte eines Systems mit der Steuerung JC-440MC können Betriebssysteme geladen werden:                                                                                                    |
|                                   | <ul> <li>Steuerung JC-440MC</li> </ul>                                                                                                    |
|                                   | <ul> <li>Analogmodule am JX3-Systembus</li> </ul>                                                                                                    |
| Inhalt                            |                                                                                                    |
|                                   | Thema Seite                                                                                                    |
|                                   | Update des Betriebssystems der Steuerung 250                                                                                                    |
|                                   | Update des Betriebssystems eines JX-Moduls 255                                                                                                    |

#### Update des Betriebssystems der Steuerung 8.1

#### Einleitung

Dieses Kapitel beschreibt, wie Sie ein Betriebssystemupdate bei der Steuerung JC-440MC durchführen. Sie haben hierbei mehrere Möglichkeiten, die Betriebssystemdatei an die Steuerung zu übertragen:

- Mit dem Programmiertool JetSym
- Über eine FTP-Verbindung
- Von einem USB-Stick
- Aus dem Anwendungsprogramm

Inhalt

### Seite

| Thema                                                  | Seite |
|--------------------------------------------------------|-------|
| Betriebssystemupdate mit JetSym                        | 251   |
| Betriebssystemupdate über FTP                          |       |
| Automatisches Betriebssystemupdate von einem USB-Stick |       |
| Betriebssystemupdate aus dem Anwendungsprogramm        |       |

## Betriebssystemupdate mit JetSym

| Einleitung             | Mit Hilfe eine Betr                                                                                                    | des Programmiertools JetSym ist es auf komfortable Weise möglich,<br>iebssystemdatei auf die Steuerung JC-440MC zu übertragen.                                                                                                    |
|------------------------|----------------------------------------------------------------------------------------------------|----------------------------------------------------------------------------------------------------|
| Voraussetzungen        | <ul> <li>Eine E</li> <li>Eine U</li> <li>JC-44</li> <li>Die N</li> <li>IP-Bas</li> <li>Das E</li> <li>Hinwe</li> <li>Lasse</li> </ul> | Betriebssystemdatei für die Steuerung JC-440MC ist vorhanden.<br>JDP/IP- und eine TCP/IP-Verbindung vom Programmiertool zur<br>0MC sind möglich.<br>ummer des IP-Ports ist im Konfigurationsspeicher als<br>sisport-Nummer für die JetIP-Kommunikation eingestellt.<br>Betriebssystem muss laufen.<br>eis:<br>en Sie die Steuerung eingeschaltet.                                                                                                    |
| Betriebssystem updaten | Führen S                                                                                                    | ie zum Betriebssystemupdate folgende Schritte aus:                                                                                                    |
|                        |                                                                                                    |                                                                                                    |
|                        | Schritt                                                                                                    | Vorgehen                                                                                                    |
|                        | Schritt<br>1                                                                                                    | Vorgehen<br>Wählen Sie in JetSym im Menü Build den Punkt OS updaten aus.<br>Alternativ klicken Sie im Fenster Systemkommandos des<br>Hardware-Managers auf OS updaten.<br>Ergebnis: Ein Dateiauswahlfenster öffnet sich.                                                                                                    |
|                        | Schritt<br>1<br>2                                                                                                    | Vorgehen         Wählen Sie in JetSym im Menü Build den Punkt OS updaten aus.         Alternativ klicken Sie im Fenster Systemkommandos des         Hardware-Managers auf OS updaten.         Ergebnis: Ein Dateiauswahlfenster öffnet sich.         Wählen Sie die gewünschte Betriebssystemdatei aus.         Ergebnis: JetSym öffnet ein Bestätigungsfenster.                                                                                                    |
|                        | Schritt<br>1<br>2<br>3                                                                                                    | Vorgehen         Wählen Sie in JetSym im Menü Build den Punkt OS updaten aus.         Alternativ klicken Sie im Fenster Systemkommandos des         Hardware-Managers auf OS updaten.         Ergebnis: Ein Dateiauswahlfenster öffnet sich.         Wählen Sie die gewünschte Betriebssystemdatei aus.         Ergebnis: JetSym öffnet ein Bestätigungsfenster.         Starten Sie die Übertragung der Betriebssystemdatei durch Klicken auf die Schaltfläche Ja. |
|                        | Schritt<br>1<br>2<br>3<br>4                                                                                                    | VorgehenWählen Sie in JetSym im Menü Build den Punkt OS updaten aus.<br>Alternativ klicken Sie im Fenster Systemkommandos des<br>Hardware-Managers auf OS updaten.Ergebnis: Ein Dateiauswahlfenster öffnet sich.Wählen Sie die gewünschte Betriebssystemdatei aus.Ergebnis: JetSym öffnet ein Bestätigungsfenster.Starten Sie die Übertragung der Betriebssystemdatei durch Klicken auf die<br>Schaltfläche Ja.Warten Sie, bis das Update beendet ist.              |

## Betriebssystemupdate über FTP

| Einleitung                            | Mit Hilfe<br>Steuerun                                                                                         | eines FTP-Clients ist es möglich, eine Betriebssystemdatei an die<br>g JC-440MC zu übertragen.                                                                                                    |  |  |  |
|---------------------------------------|----------------------------------------------------------------------------------------------------|----------------------------------------------------------------------------------------------------|--|--|--|
| Voraussetzungen                       | <ul> <li>Eine E</li> <li>Eine F</li> <li>Die Losind v</li> <li>Das E</li> <li>Hinwa</li> <li>Lasse</li> </ul> | Betriebssystemdatei für die Steuerung JC-440MC ist vorhanden.<br>TP-Verbindung zur Steuerung ist möglich.<br>ogin-Parameter für einen User mit Administrator- oder Systemrechten<br>orhanden.<br>etriebssystem der JC-440MC muss laufen.<br>eis:<br>n Sie die Steuerung eingeschaltet. |  |  |  |
| Betriebssystem updaten                | Führen Sie zum Betriebssystemupdate folgende Schritte aus:                                                    |                                                                                                    |  |  |  |
|                                       |                                                                                                    |                                                                                                    |  |  |  |
|                                       | Schritt                                                                                                    | Vorgehen                                                                                                    |  |  |  |
| , , , , , , , , , , , , , , , , , , , | Schritt<br>1                                                                                                  | Vorgehen<br>Öffnen Sie eine FTP-Verbindung zur JC-440MC.                                                                                                    |  |  |  |
|                                       | Schritt<br>1<br>2                                                                                             | Vorgehen           Öffnen Sie eine FTP-Verbindung zur JC-440MC.           Loggen Sie sich mit Administrator- oder Systemrechten ein.                                                                                                    |  |  |  |
|                                       | Schritt<br>1<br>2<br>3                                                                                        | VorgehenÖffnen Sie eine FTP-Verbindung zur JC-440MC.Loggen Sie sich mit Administrator- oder Systemrechten ein.Wechseln Sie in das Verzeichnis /System/OS.                                                                                                    |  |  |  |
|                                       | Schritt<br>1<br>2<br>3<br>4                                                                                   | VorgehenÖffnen Sie eine FTP-Verbindung zur JC-440MC.Loggen Sie sich mit Administrator- oder Systemrechten ein.Wechseln Sie in das Verzeichnis /System/OS.Übertragen Sie die Betriebssystemdatei.                                                                                       |  |  |  |
|                                       | Schritt 1 2 3 4 5                                                                                             | VorgehenÖffnen Sie eine FTP-Verbindung zur JC-440MC.Loggen Sie sich mit Administrator- oder Systemrechten ein.Wechseln Sie in das Verzeichnis /System/OS.Übertragen Sie die Betriebssystemdatei.Warten Sie, bis die Übertragung abgeschlossen ist.                                     |  |  |  |
|                                       | Schritt 1 2 3 4 5 6                                                                                           | VorgehenÖffnen Sie eine FTP-Verbindung zur JC-440MC.Loggen Sie sich mit Administrator- oder Systemrechten ein.Wechseln Sie in das Verzeichnis /System/OS.Übertragen Sie die Betriebssystemdatei.Warten Sie, bis die Übertragung abgeschlossen ist.Schließen Sie die FTP-Verbindung.    |  |  |  |
# Automatisches Betriebssystemupdate von einem USB-Stick

| Verweis | Ein automatisches Betriebssystemupdate der Steuerung von einem USB-Stick<br>lässt sich über die AutoCopy-Funktion ausführen. Eine ausführliche<br>Beschreibung finden Sie im Kapitel <i>Automatisches Kopieren von</i> |
|---------|----------------------------------------------------------------------------------------------------|
|         | Steuerungsdaten des Themenhandbuchs Dateisystem.                                                                                                    |

# Betriebssystemupdate aus dem Anwendungsprogramm

| Einleitung             | Die Date<br>Betriebss<br>program                                                | eifunktionen im STX-Sprachumfang machen es möglich, ein systemupdate der JC-440MC aus einer Betriebssystemdatei mgesteuert durchzuführen.                                           |
|------------------------|---------------------------------------------------------------------------------|----------------------------------------------------------------------------------------------------|
| Voraussetzungen        | <ul> <li>Eine</li> <li>Das E<br/>laufer</li> <li>Hinw</li> <li>Lasse</li> </ul> | Betriebssystemdatei befindet sich im Dateisystem der JC-440MC.<br>Betriebssystem der JC-440MC und das Anwendungsprogramm muss<br>n.<br>reis:<br>en Sie die Steuerung eingeschaltet. |
| Betriebssystem updaten | Um ein E<br>starten, f                                                          | 3etriebssystemupdate aus dem Anwendungsprogramm heraus zu<br>führen Sie folgende Schritte aus:                                                                                      |
|                        | Schritt                                                                         | Vorgehen                                                                                                    |
|                        | 1                                                                               | Kopieren Sie die Betriebssystemdatei in eine Datei mit beliebigem Namen und der Dateierweiterung *.os im Verzeichnis /System/OS.                                                    |
|                        | 2                                                                               | Um das eingespielte Betriebssystem zu starten, z. B. durch Beschreiben des Systemkommandoregisters, booten Sie die Steuerung neu.                                                   |
| JetSym-STX-Programm    | Var                                                                             |                                                                                                    |
|                        | Sou                                                                             | rceName: String;                                                                                                    |
|                        | Des                                                                             | tinationName: String;                                                                                                    |
|                        | Upa<br>End Var                                                                  | ater: Boor;                                                                                                    |
|                        | Enu_var                                                                         | ,<br>,                                                                                                    |
|                        | //*****<br>// Name<br>// 1. T<br>// 2. N<br>// 3. M<br>//*****                  | **************************************                                                                                                    |
|                        | Task OS                                                                         | update Autorun                                                                                                    |
|                        | Var                                                                             | *                                                                                                    |
|                        |                                                                                 | ResCopy: Int;                                                                                                    |
|                        | End                                                                             | _Var;                                                                                                    |
|                        | Des                                                                             | <pre>tinationName := '/System/OS/OperatingSystem.os'; p</pre>                                                                                                    |
|                        |                                                                                 | UpdateIt := False;                                                                                                    |
|                        |                                                                                 | When UpdateIt Continue;                                                                                                    |
|                        |                                                                                 | ResCopy := FileCopy(SourceName,                                                                                                    |
|                        |                                                                                 | <pre>DestinationName);</pre>                                                                                                    |
|                        |                                                                                 | <pre>Trace('Result : ' + IntToStr(ResCopy) + '\$n');</pre>                                                                                                    |
|                        | End                                                                             | Loop;                                                                                                    |
|                        | End_Tas                                                                         | k;                                                                                                    |

# 8.2 Update des Betriebssystems eines JX-Moduls

#### Einleitung

Dieses Kapitel beschreibt, wie Sie ein Betriebssystemupdate bei einem JX-Modul am JX3-Systembus der Steuerung JC-440MC durchführen. Sie haben hierbei mehrere Möglichkeiten, die Betriebssystemdatei an das JX-Modul zu übertragen:

- Mit dem Programmiertool JetSym
- Über eine FTP-Verbindung
- Von einem USB-Stick
- Aus dem Anwendungsprogramm

Inhalt

#### Thema

#### Seite

| Betriebssystemupdate mit JetSym                        | 256 |
|--------------------------------------------------------|-----|
| Betriebssystemupdate über FTP                          | 257 |
| Automatisches Betriebssystemupdate von einem USB-Stick | 258 |
| Betriebssystemupdate aus dem Anwendungsprogramm        | 259 |

# Betriebssystemupdate mit JetSym

| Einleitung             | Mit Hilfe o<br>eine Betri<br>zu übertra                                                                                                    | des Programmiertools JetSym ist e<br>iebssystemdatei an ein JX-Modul a<br>agen.                                                                                                    | es auf komfortable Weise möglich,<br>am JX3-Systembus der Steuerung                                                                                           |
|------------------------|----------------------------------------------------------------------------------------------------|----------------------------------------------------------------------------------------------------|----------------------------------------------------------------------------------------------------|
| Voraussetzungen        | <ul> <li>Eine E</li> <li>Eine L</li> <li>Steuer</li> <li>Die Nu</li> <li>IP-Bas</li> <li>Das B</li> <li>Die Sta</li> <li>JX-Mo</li> <li>Hinwe</li> <li>Lasse</li> </ul> | Betriebssystemdatei für das JX-Mo<br>JDP/IP- und eine TCP/IP-Verbindu<br>rung sind möglich.<br>ummer des IP-Ports ist im Konfigu<br>sisport-Nummer für die JetIP-Kom<br>etriebssystem der Steuerung läuft<br>euerung hat den JX3-Systembus i<br>odulen fehlerfrei initialisiert.<br><b>bis:</b><br>n Sie die Steuerung und die JX-Mo | odul ist vorhanden.<br>Ing vom Programmiertool zur<br>rationsspeicher als<br>munikation eingestellt.<br>inclusive den angeschlossenen<br>odule eingeschaltet. |
| Betriebssystem updaten | Führen Sie zum Betriebssystemupdate eines JX-Moduls folgende Schritte aus:                                                                                              |                                                                                                    |                                                                                                    |
|                        | Schritt                                                                                                    | Vorg                                                                                                    | jehen                                                                                                    |
|                        | 1                                                                                                    | Wählen Sie in JetSym im Menü <b>Buil</b><br>Alternativ klicken Sie im Fenster <b>Sys</b><br>Hardware-Managers auf <b>OS update</b>                                                                                                    | d den Punkt <b>OS updaten</b> aus.<br>i <b>temkommandos</b> des<br>n.<br>öffnet sich                                                                          |
|                        | 2                                                                                                    | Wählen Sie die gewünschte Betriebs                                                                                                    | systemdatei aus.                                                                                                    |
|                        | 3                                                                                                    | Bestätigen Sie durch Klicken auf die<br>Ergebnis: JetSym öffnet ein Fenster<br>und Modulnummer.                                                                                                    | Schaltfläche <b>Ja</b> .<br>für die Eingabe von Schnittstellenart                                                                                             |
|                        | 4                                                                                                    | Geben Sie die Schnittstellenart (1 für<br>Modulnummer (2 17) ein.<br>Starten Sie die Übertragung der Betr<br>die Schaltfläche <b>Update</b> .                                                                                                    | r den JX3-Systembus) und die<br>iebssystemdatei durch Klicken auf                                                                                             |
|                        | 5                                                                                                    | 5 Warten Sie, bis das Update beendet ist.                                                                                                    |                                                                                                    |
|                        | 6                                                                                                    | Wenn                                                                                                    | dann                                                                                                    |
|                        |                                                                                                    | Sie noch weitere JX-Module updaten wollen,                                                                                                    | gehen Sie weiter bei Schritt 1.                                                                                                    |
|                        |                                                                                                    | Sie kein JX-Modul mehr updaten wollen,                                                                                                    | booten Sie die Steuerung neu, um das eingespielte Betriebssystem zu starten.                                                                                  |

# Betriebssystemupdate über FTP

| Einleitung             | Mit Hilfe e<br>JX-Modul                                                                                                    | eines FTP-Clients ist es möglich, e<br>am JX3-Systembus der Steuerur                                                                                                    | eine Betriebssystemdatei an ein<br>Ig zu übertragen.                                                                                       |
|------------------------|----------------------------------------------------------------------------------------------------|----------------------------------------------------------------------------------------------------|----------------------------------------------------------------------------------------------------|
| Voraussetzungen        | <ul> <li>Eine B</li> <li>Eine F</li> <li>Die Lo<br/>sind vo</li> <li>Das B</li> <li>Die Sta<br/>JX-Mo<br/>Hinwe<br/>Lassed</li> </ul> | Betriebssystemdatei für das JX-Mo<br>TP-Verbindung zur Steuerung ist<br>igin-Parameter für einen User mit<br>orhanden.<br>etriebssystem der Steuerung mus<br>euerung hat den JX3-Systembus<br>idulen fehlerfrei initialisiert.<br><b>sis:</b><br>In Sie die Steuerung und die JX-M | odul ist vorhanden.<br>möglich.<br>Administrator- oder Systemrechten<br>s laufen.<br>inclusive den angeschlossenen<br>odule eingeschaltet. |
| Betriebssystem updaten | Führen Sie zum Betriebssystemupdate eines JX-Moduls folgende Schritte<br>aus:                                                         |                                                                                                    |                                                                                                    |
|                        | Schritt                                                                                                    | Vorg                                                                                                    | jehen                                                                                                    |
|                        | 1                                                                                                    | Öffnen Sie eine FTP-Verbindung zur                                                                                                    | Steuerung.                                                                                                    |
|                        | 2                                                                                                    | Loggen Sie sich mit Administrator- o                                                                                                    | der Systemrechten ein.                                                                                                    |
|                        | 3                                                                                                    | Wechseln Sie in das OS-Verzeichnis<br>Beispiel: /System/JX3-Module05/OS                                                                                                    | des JX-Moduls.                                                                                                    |
|                        | 4                                                                                                    | Übertragen Sie die Betriebssystemd                                                                                                    | atei in dieses Verzeichnis.                                                                                                    |
|                        | 5                                                                                                    | Warten Sie, bis das Update abgesch                                                                                                    | lossen ist.                                                                                                    |
|                        | 6                                                                                                    | Wenn                                                                                                    | dann                                                                                                    |
|                        |                                                                                                    | Sie noch weitere JX-Module updaten wollen,                                                                                                    | gehen Sie weiter bei Schritt 3.                                                                                                    |
|                        |                                                                                                    | Sie kein JX-Modul mehr updaten wollen,                                                                                                    | schließen Sie die<br>FTP-Verbindung. Danach booten<br>Sie die Steuerung neu, um das<br>eingespielte Betriebssystem zu<br>starten.          |

# Automatisches Betriebssystemupdate von einem USB-Stick

| Verweis | Ein automatisches Betriebssystemupdate eines JX3-Moduls von einem USB-Stick lässt sich über die AutoCopy-Funktion ausführen. Eine ausführliche Beschreibung finden Sie im Kapitel Automatisches Kopieren von Steuerungsdaten des Themenhandbuchs Dateisystem |
|---------|----------------------------------------------------------------------------------------------------|
|         | USB-Stick lässt sich über die AutoCopy-Funktion ausführen. Eine ausführliche<br>Beschreibung finden Sie im Kapitel Automatisches Kopieren von<br>Steuerungsdaten des Themenhandbuchs Dateisystem.                                                            |

# Betriebssystemupdate aus dem Anwendungsprogramm

| Einleitung             | Die Dateifunktionen im STX-Sprachumfang machen es möglich, eine<br>Betriebssystemdatei an ein JX-Modul am JX3-Systembus der Steuerung zu<br>übertragen. |                                                                                                    |                                |                                                                                    |
|------------------------|----------------------------------------------------------------------------------------------------|----------------------------------------------------------------------------------------------------|--------------------------------|------------------------------------------------------------------------------------|
| Voraussetzungen        | <ul> <li>Eine E<br/>der St</li> </ul>                                                                                                    | Betriebssystemdatei für o<br>euerung.                                                              | das JX-Mo                      | odul befindet sich im Dateisystem                                                  |
|                        | <ul> <li>Das B<br/>laufen</li> </ul>                                                                                                    | etriebssystem der Steue                                                                            | erung und                      | das Anwendungsprogramm muss                                                        |
|                        | <ul> <li>Die St<br/>JX-Mo</li> <li>Hinwe</li> <li>Lasse</li> </ul>                                                                                      | euerung hat den JX3-Sy<br>odulen fehlerfrei initialisie<br>e <b>is:</b><br>n Sie die Steuerung und | vstembus<br>ert.<br>I die JX-M | inclusive den angeschlossenen<br>odule eingeschaltet.                              |
| Betriebssystem updaten | Führen Sie zum Betriebssystemupdate eines JX-Moduls folgende Schritte aus:                                                                              |                                                                                                    |                                |                                                                                    |
|                        | Schritt                                                                                                    |                                                                                                    | Vorg                           | jehen                                                                              |
|                        | 1                                                                                                    | Kopieren Sie die Betriebs<br>und der Dateierweiterung                                              | systemdate<br>.os im OS        | ei in eine Datei mit beliebigem Namen<br>-Verzeichnis des JX-Moduls.               |
|                        |                                                                                                    | Beispiel: /System/JX3-Mo                                                                           | dule05/OS                      | VIrgendwas.os                                                                      |
|                        | 2                                                                                                    | Wenn                                                                                               |                                | dann                                                                               |
|                        |                                                                                                    | Sie noch weitere JX-Me<br>updaten wollen,                                                          | odule                          | gehen Sie weiter bei Schritt 1.                                                    |
|                        |                                                                                                    | Sie kein JX-Modul meh<br>wollen,                                                                   | ır updaten                     | booten Sie die Steuerung neu, um<br>das eingespielte Betriebssystem zu<br>starten. |
| JetSym-STX-Programm    | Var                                                                                                    |                                                                                                    |                                |                                                                                    |
|                        | Sour                                                                                                    | cceName:                                                                                           | String[                        | 100];                                                                              |
|                        | Dest                                                                                                    | cinationName:                                                                                      | String[                        | 100];                                                                              |
|                        | UpdateIt:                                                                                                    |                                                                                                    | Bool;                          |                                                                                    |

End\_Var;

```
// 1. Tracing in JetSym einschalten
// 2. Name der Quelldatei in 'SourceName' festlegen
// 3. Name der Zieldatei in 'DestinationName' festlegen
// 4. Merker 'UpdateIt' setzen
Task OSupdate Autorun
  Var
      ResCopy: Int;
   End Var;
   Loop
      UpdateIt := False;
      When UpdateIt Continue;
      ResCopy := FileCopy(SourceName,
                     DestinationName);
      Trace('Result : ' + IntToStr(ResCopy) + '$n');
   End Loop;
End Task;
```

# 9 Motion Control

# ProgrammierungDie Funktionen und die Programmierung der Motion Control sind in der<br/>JetSym-Hilfe beschrieben.Die Programmierung der Motion Control in der Programmiersprache STX<br/>geschieht über die Motion-API-Schnittstelle.

# **10 Kurzreferenz** JC-440MC

#### Passende Betriebssystemversion

Diese Kurzreferenz beschreibt in stark zusammengefasster Form die Register und Merker der Steuerungen JC-440MC in der Betriebssystemversion 1.04.0.00.

Außerdem sind auch die Belegung der Steckverbinder und die Einstellung der IP-Adresse über DIP-Schalter beschrieben.

#### Default-Adresse am CANopen®-Bus

Die ausgelieferte Default-Adresse ist: Node-ID: 127 (0x7F)

#### Mögliche Anzahl an CANopen®-Schnittstellen

#### JC-440MC:

Mögliche Anzahl an CAN-Schnittstellen (CANopen®-STX-API): 2 CANMAX: 1

#### Allgemeine Registerübersicht

| 100000 100999<br>101000 101999<br>102000 102999 | Electronic Data Sheet (EDS)<br>Konfiguration<br>Echtzeituhr |
|-------------------------------------------------|-------------------------------------------------------------|
| 103000 103999                                   | Serielle Schnittstelle                                      |
| 104000 104999                                   | Ethernet                                                    |
| 106000 106499                                   | CAN                                                         |
| 107500 107599                                   | Flash-Disk                                                  |
| 108000 108999                                   | CPU/Backplane                                               |
| 109.000 109999                                  | USB-Stick                                                   |
| 200000 209999                                   | Allg. Systemregister                                        |
| 210000 219999                                   | Anwendungsprogramm                                          |
| 220000 229999                                   | Steuerung der Bediengeräte                                  |
| 230000 239999                                   | JetIP-Vernetzung                                            |
| 240000 249999                                   | JetSync                                                     |
| 250000 259999                                   | Ethernet-Systembus                                          |
| 260000 269999                                   | RemoteScan                                                  |
| 270000 279999                                   | Modbus/TCP                                                  |
| 290000 299999                                   | E-Mail                                                      |
| 310000 319999                                   | Dateisystem/Datendateien                                    |
| 320000 324999                                   | FTP-Client                                                  |
| 350000 359999                                   | Freiprogrammierbare IP-Schnittstelle                        |
| 380000 389999                                   | Fehlerhistorie                                              |
| 390000 399999                                   | I/O-Vernetzung                                              |
| 400000 409999                                   | CANopen®                                                    |
| 470000 479999                                   | NetConsistency                                              |
| 490000 499999                                   | DeviceManager                                               |
| 500000 509999                                   | Bussystem                                                   |
| 510000 519999                                   | DNS-Server/DNS-Cache                                        |
| 520000 529999                                   | JetIPScan                                                   |
| 530000 539999                                   | SyncMaster                                                  |
| 1000000 1119999                                 | JC-440MC: Anwendungsregister (remanent,<br>Integer/Float)   |
| 50000000 599999999                              | MotionControl                                               |

| 100xx0000 100xx9999      | JX3-Module (xx: 02 17)                                                 |
|--------------------------|------------------------------------------------------------------------|
| 500000000 500999999      | EtherCat-Systembus                                                     |
|                          | Vernetzung über den<br>Jetter-Ethernet-Systembus<br>GNN: onn = 000 199 |
| 1nnn020000               | JX3-Modulregister                                                      |
| 1nnn179999               | -                                                                      |
| 1nnn202000<br>1nnn227999 | JX2-Modulregister                                                      |
| 1nnn810000               | JetMove-Register                                                       |
| 1nnn819999               |                                                                        |
| 1nnn980000               | Indirekter Zugriff über lokales R 236xxx                               |
| 1nnn980199               |                                                                        |
| 1nnn990000               | Indirekter Zugriff mit variablem Zielfenster                           |
| 1nnn9999999              |                                                                        |

#### Allgemeine I/O-Übersicht

| 20001 36000              | Virtuelle I/O für RemoteScan                     |
|--------------------------|--------------------------------------------------|
| 10000xx01 10000xx16      | JX3-Module (xx: 02 17)                           |
| 1nnn010101<br>1nnn011716 | JX3-Module über JX3-BN-ETH<br>GNN: nnn = 000 199 |

#### Allgemeine Merkerübersicht

| 0 255     | Anwendungsmerker (remanent)          |
|-----------|--------------------------------------|
| 256 2047  | Überlagert mit R 1000000 bis 1000055 |
| 2048 2303 | Spezialmerker                        |

#### **Electronic Data Sheet**

| 100500           | Schnittstelle ( $0 = CPU = 1 = .IX3$ -Module)                                     |
|------------------|-----------------------------------------------------------------------------------|
| 100501           | Modulnummer (2 17)                                                                |
|                  | Wenn <100500> = 0:                                                                |
|                  | Das EDS der Steuerung wird eingeblendet.                                          |
|                  | Wenn <100500> = 1 und <100501> = 2 17:<br>Das EDS des angewählten 1X3-Moduls wird |
|                  | eingeblendet.                                                                     |
| [Identification] |                                                                                   |
| 100600           | Interne Versionsnummer                                                            |
| 100601           | Modulkennung                                                                      |
| 100602           | Modulname (Register-String)                                                       |
| 100612           | Platinenrevision                                                                  |
| 100614           | Platinenoptionen                                                                  |
| [Production]     |                                                                                   |
| 100700           | Interne Versionsnummer                                                            |
| 100701           | Seriennummer (Register-String)                                                    |
| 100707           | Too                                                                               |
| 100708           | Tay<br>Mariat                                                                     |
| 100709           | Monat                                                                             |
| 100710           | Jahr                                                                              |
| 100711           | TestNum.                                                                          |
| 100712           | TestRev.                                                                          |
| [Features]       | l/O-Modul                                                                         |
| 100800           | Interne Versionsnummer                                                            |
| 100801           | Diagnosekonfiguration                                                             |
| 100802           | Digitale Eingänge                                                                 |
| 100803           | Digitale Eingänge invertiert                                                      |
| 100804           | Digitale Ausgänge                                                                 |
| 100805           | Digitale Ausgänge invertiert                                                      |
| 100806           | Zyklische Eingänge                                                                |

# 10 Kurzreferenz JC-440MC

| 100807       | Zyklische Ausgänge                               | 102912           | Minuten                    |                                                                                   |
|--------------|--------------------------------------------------|------------------|----------------------------|-----------------------------------------------------------------------------------|
| 100000       |                                                  | 102913           | Stunden                    |                                                                                   |
| 100808       | Features                                         | 102914           | Wochentag                  | (0 = Sonntag)                                                                     |
| 100809       | Diagnosemaske                                    | 102915           | lag<br>Monat               |                                                                                   |
| [Features]   | JC-440MC                                         | 102917           | Jahr                       |                                                                                   |
| 100800       | Interne Versionsnummer                           |                  | Pufferzugrif               | ff                                                                                |
| 100801       | MAC-Adresse der EtherCAT®-Schnittstelle (Jetter) | 102920           | Millisekunde               | n                                                                                 |
| 100802       | MAC-Adresse der EtherCAT®-Schnittstelle (Gerät)  | 102921           | Sekunden                   |                                                                                   |
| 100803       | Serielle Schnittstelle                           | 102922           | Stunden                    |                                                                                   |
| 100804       | Schalter                                         | 102924           | Wochentag                  | (0 = Sonntag)                                                                     |
| 100004       | etv                                              | 102925           | lag<br>Monat               |                                                                                   |
| 100805       |                                                  | 102927           | Jahr                       |                                                                                   |
| 100806       | Remanente Register                               | 102928           | Lese/Schreil               | btrigger                                                                          |
| 100807       | JX3-Bus                                          |                  |                            |                                                                                   |
| 100808       | CAN-Bus                                          |                  |                            |                                                                                   |
| 100810       | Motion-Control                                   | Serielle Sch     | nittstelle                 |                                                                                   |
| 100811       | Achsen                                           | 103000           | Fehlerstatus               | (bitkodiert)                                                                      |
| 100812       | HTTP/E-Mail                                      |                  | Bit 14 = 1:                | Framing error                                                                     |
| 100813       | Modbus/TCP                                       |                  | Bit 13 = 1:                | Parity error                                                                      |
| 100816       | User-LEDs                                        |                  | Bit 12 = 1:                | Overflow                                                                          |
| 100817       | RTC                                              | 103001           | Protokoll                  |                                                                                   |
| 100825       | USB                                              |                  | 1: System-                 | -Logger                                                                           |
| 100826       | LED für USB                                      |                  | 2: Prim                    |                                                                                   |
|              |                                                  | -                | 3: pcomX                   |                                                                                   |
| Konfiguratio | on                                               | 103002           | Baudrate (1.               | .200 115.200)                                                                     |
|              | Aus der Datei /System/config.ini                 | 103003           | Bits pro Zeic              | chen (5 8)                                                                        |
| 101100       | IP-Adresse                                       | 103004           | Parität                    | , 2)                                                                              |
| 101101       | Subnetzmaske                                     |                  | 0: Keine                   |                                                                                   |
| 101102       | Default Gateway                                  |                  | 1: Ungerad                 | de                                                                                |
| 101103       | DNS-Server                                       |                  | 2: Gerade                  |                                                                                   |
| 101132       | HOSTNAME Suffixtyp                               |                  | 3: 1                       |                                                                                   |
| 101133       | HOSTNAME (Register-String)                       |                  | 4: 0                       |                                                                                   |
| 101151       |                                                  | 103006           | 0 = RS-232,                | 1 = RS-422, 3 = RS-485/2                                                          |
| 101164       | Port-Nummer für JetIP                            | 103010           | Sendepuffer                |                                                                                   |
| 101165       | Port-Nummer für STX-Debugger                     | 103011<br>103012 | Empfangspu                 | iffer (ohne Entfernen)                                                            |
| 101180       | Dateiname für AutoCopy                           | 103013           | Empfangspu                 | uffer (mit Entfernen)                                                             |
| 101198       | Vom System verwendet                             | 103014           | Empfangspu                 | ifferfüllstand<br>iffer 16 Bit little endian                                      |
|              |                                                  | 103016           | Empfangspu                 | Iffer, 16 Bit, big endian                                                         |
| 101200       | IP-Adresse                                       | 103017           | Empfangspu                 | iffer, 32 Bit, little endian                                                      |
| 101201       | Subnetzmaske                                     | 103018           | Emptangspu<br>Fehlerzähler | imer, 32 Bit, big endlan<br>r                                                     |
| 101202       | Default Gateway                                  |                  |                            |                                                                                   |
| 101203       | DNS-Server                                       | Ethernet         |                            |                                                                                   |
| 101232       | HOSTNAME Suffixtyp                               |                  | Ethernet                   |                                                                                   |
| 101233       | HOSTNAME (Register-String)                       | 104111           | MAC-Adress                 | se X14/X15 (CPU-Hersteller)                                                       |
| 101251       |                                                  | 104112           | MAC-Adress                 | se X14/X15 (Gerät)                                                                |
| 101264       | Port-Nummer für JetIP                            | 104121<br>104122 | MAC-Adress<br>MAC-Adress   | se der EtherCAT®-Schnittstelle (Jetter)<br>se der EtherCAT®-Schnittstelle (Gerät) |
| 101265       | Port-Nummer für STX-Debugger                     | 104150           | MIB-Zähler                 |                                                                                   |
| 101280       | Dateiname für AutoCopy                           | 104199<br>104350 | GNN                        |                                                                                   |
| 101298       | Einstellungen speichern                          | 101000           | IP                         |                                                                                   |
| 101000       | (0x77566152)                                     | 104531           | Aktuelle IP-A              | Adresse (rw)                                                                      |
| 101908       | CRC von ModConfig.da                             | 104532           | Aktuelle Sub               | onetzmaske (rw)                                                                   |
|              |                                                  | 104533           | Aktuelles De               | efault Gateway (rw)                                                               |
| Fchtzeitubr  |                                                  | 104534           | IP-Adresse of              | des DNS-Servers (rw)                                                              |
| Lontzentani  | Direktzugriff                                    |                  |                            | × /                                                                               |
| 102910       | Millisekunden                                    | Flash-Disk       |                            |                                                                                   |
| 102911       | Sekunden                                         | 107500           | Status                     |                                                                                   |

107500

Status

### JC-440MC

| 107501                               | Kommando<br>30: Lese Statistik<br><b>Sektor-Statistik</b>      |
|--------------------------------------|----------------------------------------------------------------|
| 107510<br>107511                     | Gesamt<br>Benutzt                                              |
| 107512                               | Geblockt                                                       |
| 107513                               | Frei                                                           |
|                                      |                                                                |
|                                      | Byte-Statistik                                                 |
| 107520                               | <b>Byte-Statistik</b><br>Gesamt                                |
| 107520<br>107521                     | <b>Byte-Statistik</b><br>Gesamt<br>Benutzt                     |
| 107520<br>107521<br>107522           | <b>Byte-Statistik</b><br>Gesamt<br>Benutzt<br>Geblockt         |
| 107520<br>107521<br>107522<br>107523 | <b>Byte-Statistik</b><br>Gesamt<br>Benutzt<br>Geblockt<br>Frei |

#### CPU/Backplane-Modul

| 108002 | Alle LED ein/aus (bitkodiert)      |
|--------|------------------------------------|
|        | Bit 0: LED R                       |
|        | Bit 1: LED E                       |
|        | Bit 2: LED <b>D1</b>               |
|        | Bit 3: LED <b>D2</b>               |
| 108003 | LED <b>R</b><br>0 = aus            |
|        | 1 = langsam blinken                |
|        | 2 = schnell blinken                |
|        | 3 = ein                            |
| 108004 | LED <b>E</b><br>0 = aus            |
|        | 1 = langsam blinken                |
|        | 2 = schnell blinken                |
|        | 3 = ein                            |
| 108005 | LED <b>D1</b><br>0 = aus           |
|        | 1 = langsam blinken                |
|        | 2 = schnell blinken                |
|        | 3 = ein                            |
| 108006 | LED <b>D2</b><br>0 = aus           |
|        | 1 = langsam blinken                |
|        | 2 = schnell blinken                |
|        | 3 = ein                            |
| 108007 | LED USB                            |
|        | 0 = aus                            |
|        | 3 = ein                            |
| 108008 | LED U1 bis U4 ein/aus (bitkodiert) |
|        | Bit 0: LED <b>U1</b>               |
|        | Bit 1: LED <b>U2</b>               |
|        | Bit 2: LED <b>U3</b>               |
|        | Bit 3: LED <b>U4</b>               |
| 108010 | DIP-Switch – alle Schalter         |
| 108011 | DIP-Switch – Adresse               |
| 108012 | DIP-Switch – Modus                 |
| 108015 | Betriebsartenwahlschalter          |

|                  | 1 = LOAD             |                                                             |  |  |
|------------------|----------------------|-------------------------------------------------------------|--|--|
|                  | 2 = RUN              |                                                             |  |  |
|                  | 3 = STOP             |                                                             |  |  |
| 108020           | Revision of          | Revision des Backplane-Moduls                               |  |  |
| 108099           | EEPROM               | löschen (0x12345678)                                        |  |  |
| 108100           | EEPROM               | -Register auf dem Backplane-Modul                           |  |  |
| 108227           |                      |                                                             |  |  |
| USB-Stick        |                      |                                                             |  |  |
| 109000           | Bit 0 = 1: I         | USB-Stick gesteckt                                          |  |  |
|                  | Bit 1= 1: L          | JSB-Stick bereit                                            |  |  |
| 109002<br>109003 | Speicherg<br>FAT-Typ | röße in MB                                                  |  |  |
|                  | System               | enister                                                     |  |  |
| 200000           | OS-Versio            | on (Major * 100 + Minor)                                    |  |  |
| 200001           | Anwendur             | $asprogramm   \ddot{a} uff (Bit 0 = 1)$                     |  |  |
| 200001           | 0/2: Progr           | amm stoppen                                                 |  |  |
|                  | 1. Program           | nm starten                                                  |  |  |
|                  | 3. Program           | nm fortsetzen                                               |  |  |
| 200008           | Fehlerregi           | ister 1 (identisch zu 210004)                               |  |  |
| 200000           | Bit 0                | Fehler Flash-Disk                                           |  |  |
|                  | Bit 1                | Fehler JX3-Systembus                                        |  |  |
|                  | Bit 3                | Fehler Ethernet-Systembus                                   |  |  |
|                  | Bit 7                | Fehler im erweiterten Fehlerregister                        |  |  |
|                  | Bit 8                | Ungültiger Sprung                                           |  |  |
|                  | Bit 9                | Ungültiger Call                                             |  |  |
|                  | Bit 10               |                                                             |  |  |
|                  | Bit 11               |                                                             |  |  |
|                  | Bit 12               | Division durch Null                                         |  |  |
|                  | Bit 13               | Stack-Überlauf                                              |  |  |
|                  | Bit 14               | Stack-Unterlauf                                             |  |  |
|                  | Bit 15               | Stack ungültig                                              |  |  |
|                  | Bit 16 <sup>.</sup>  | Fehler beim Laden des                                       |  |  |
|                  | DH 47                | Anwendungsprogramms                                         |  |  |
|                  | BIT 17:              | Speicnerschutzverietzung                                    |  |  |
|                  | BIT 24:              |                                                             |  |  |
|                  | Bit 25:              |                                                             |  |  |
| 200000           | DIL 31.              | Ondekannter Ferner                                          |  |  |
| 200009           |                      |                                                             |  |  |
|                  |                      |                                                             |  |  |
|                  |                      | Femer Device Manager                                        |  |  |
|                  | BIL 3:               | Femier in ModConfig.da                                      |  |  |
|                  |                      |                                                             |  |  |
|                  | BIL 5:               |                                                             |  |  |
|                  | DIT TU:              | (Publish/Subscribe-Teilnehmer) hat einen<br>Fehler gemeldet |  |  |
|                  | Bit 12:              | JetIPScan hat Fehler gemeldet                               |  |  |

Bit 16: Bit 20:

Bit 21:

Bit 22:

NetConsistency hat Fehler gemeldet

System-Logger ist eingeschaltet

Speicherfehler des Anwendungsprogramms

Interner Speicherfehler

# 10 Kurzreferenz JC-440MC

|        | Bit 24:                     | Nur bei JC-360(MC) und JC-365(MC):                                                        |                  | 0xc46            | 97a4b:    | Flash-Disk formatieren                 |
|--------|-----------------------------|-------------------------------------------------------------------------------------------|------------------|------------------|-----------|----------------------------------------|
| 200010 | Erweitertes                 | IP-Adressenkontlikt erkannt<br>Fehlerregister 2 (bitkodiert)                              | 202960           | Passw            | ort für S | Systemkommandoregister (0x424f6f74)    |
|        | Bit 1:                      | Fehler am MC-Obiekt                                                                       | 202961           | Syster           | nkomma    | andoregister                           |
|        | Bit 7:                      | Fehler Dateisystem                                                                        |                  | 102:             | Neusta    | rt (booten) der Steuerung              |
|        | Bit 16                      | Fehler bei der EtherCAT-Initialisierung                                                   |                  | 103:             | Test de   | er Anwendungsregister                  |
|        | Bit 17:                     | Feblermeldung vom EtherCat-Master                                                         |                  | 104:             | Reman     | ente Parameter zurücksetzen            |
|        | Bit 18                      |                                                                                           |                  | 122:             | Warte a   | auf Kommunikation AUS                  |
| 200051 | Echlornumn                  |                                                                                           |                  | 123:             | Warte a   | auf Kommunikation EIN                  |
| 200051 |                             | Ohne Fahler eder Warnung                                                                  |                  | 160:             | Taskwe    | echsel bei I/O-Zugriffen AUS           |
|        | 0.                          |                                                                                           |                  | 161:             | Taskwe    | echsel bei I/O-Zugriffen EIN           |
|        | 5:                          | Funktion durch Anwender abgebrochen                                                       |                  | 170:             | Tasksc    | heibe fortsetzen AUS                   |
|        | 1001:                       | Erste emptangene Antwort stimmt nicht mit<br>Antwort 2 und 3 überein                      |                  | 171:             | Tasksc    | heibe fortsetzen EIN                   |
|        | 1002:                       | Zweite empfangene Antwort stimmt nicht mit                                                |                  | 301:             | Flash-D   | Disk speichern                         |
|        | 1003:                       | Dritte empfangene Antwort stimmt nicht mit                                                |                  | 310:             | Konfigu   | urationsdateien laden                  |
|        | -1:                         | Antwort 2 und 3 überein<br>Alle drei Antworten sind unterschiedlich                       |                  | 311:             | Modulk    | configuration laden                    |
|        | -2:                         | Die IP-Einstellungen mindestens eines                                                     |                  | 312:             | Lade      |                                        |
|        | 2.                          | Teilnehmers sind unterschiedlich                                                          |                  | 313 <sup>.</sup> | Etherne   | et-Systembus-Prozessdatenkonfiguration |
|        | -3:                         | obwohl sie bereits läuft                                                                  |                  |                  | anhalte   | en                                     |
|        | -10:                        | Die Länge der Soll-Liste ist < 1 oder > 255<br>oder der Zeiger auf die Liste ist upgültig |                  | 330:             | JetIPSo   | can-Client AUS                         |
|        | -11:                        | Eine GNN der Soll-Liste < 1 oder > 255 oder                                               |                  | 331:             | JetIPSo   | can-Client EIN                         |
|        | -2040:                      | mehrfach vorhanden<br>Interner Fehler                                                     |                  | 410:             | JetSyn    | c-Blocker AUS                          |
|        | -1001                       | Teilnehmer hat die falsche CtrlID oder                                                    |                  | 411:             | JetSyn    | c-Blocker für alle Ports EIN           |
|        | -1199:                      | CtrlIDopt gemeldet                                                                        |                  | 412:             | JetSyn    | c-Blocker für Port X15 EIN             |
|        | -2001<br>-2199:             | Teimenmer hat sich nicht gemeidet                                                         | 202962           | Syster           | nstatusr  | egister                                |
|        | -3001                       | Mehrere Teilnehmer mit der gleichen GNN                                                   |                  | Bit 0 =          | 1: Task   | wechsel bei I/O-Zugriffen              |
| 200061 | Fehlernumn                  | nern NetConsistency,                                                                      |                  | Bit 1 =          | 1: Ohne   | e Warten auf Kommunikation             |
| 200010 | siehe R 470<br>Erweitertes  | 040<br>Feblerregister 2 (bitkodiert)                                                      |                  | Bit 2 =          | 1: JetIP  | PScan-Client ist EIN                   |
|        | Bit 1                       | Febler am MC-Objekt                                                                       |                  | Bit 3 =          | 1: Task   | scheibe fortsetzen ist EIN             |
| 200169 | OS-Version                  | (IP-Format)                                                                               |                  | Bit 8 =          | 1: JetS   | ync-Blocker ist EIN                    |
| 200170 | Steuerungst                 | (1 - 1 - 0 - 0 - 0 - 0)                                                                   | 202970           | Passw            | ort für S | Startverzögerung (0x424f6f74)          |
| 200300 |                             | igharer Hean                                                                              | 202971           | Startve          | erzögeru  | ing in 100 ms                          |
| 200300 | Vorfügbarar                 |                                                                                           | 203000           | Schnit           | tstellenü | iberwachung: SER                       |
| 200301 | Verfügbarer                 |                                                                                           | 203005           | Schnit           | tstellenü | iberwachung: STX-Debug-Server          |
| 200302 | Anwendung                   | sprogramms                                                                                | 203100           | 32-Bit-          | Überlag   | jerung Flag 0 255                      |
| 201000 | Laufzeitregi                | ster in Millisekunden (rw)                                                                | 203107           | 16_Bit           | Überlag   | Jerung Flag 0 255                      |
| 201001 | Laufzeitregi                | ster in Sekunden (rw)                                                                     | 203123           | IO-DIC           | obenag    |                                        |
| 201002 | Laufzeitregi                | ster in R 201003                                                                          | 203124<br>203131 | 32-Bit-          | Überlag   | jerung Flag 2048 2303                  |
|        | Einheiten (n                | N)                                                                                        | 203132           | 16-Bit-          | Überlag   | erung Flag 2048 2303                   |
| 201003 | * 10 ms Einl                | neiten für R 201002 (rw)                                                                  | 203147<br>209700 | Syster           | nlogger:  | Globale Freigabe                       |
| 201004 | Laufzeitregi                | ster in Millisekunden (ro)                                                                | 209701           | Freiga           | be Syste  | emkomponenten                          |
| 201005 | Laufzeitregi                | ster in Mikrosekunden (ro)                                                                | 209754           |                  |           |                                        |
| 202930 | Vvebstatus (<br>Bit $0 = 1$ | DIKOαleπ)<br>ETP-Server verfügbar                                                         | Anwendung        | sprog            | ramm      |                                        |
|        | Bit $1 = 1$                 | HTTP-Server verfügbar                                                                     | 210000           | Anwer            | ndunasn   | rogramm läuft (Bit 0 = 1)              |
|        | Dit T = T.                  | E Meil verfügber                                                                          | 210000           | 0/2· Pi          | ooramm    |                                        |
|        | Dit 2 = 1.                  |                                                                                           |                  | 1. Pro           | aramm s   | starten                                |
|        | BIL S = 1.                  | Madeus (TOD lisersist                                                                     |                  | 2: Dro           | aramm f   |                                        |
|        | Dit 4 = 1                   |                                                                                           | 210001           | 2. F10           |           |                                        |
|        | BIL 5 = 1:                  | woupus/TCP verrugbar                                                                      | 210001<br>210004 | Fables           | -veision  | (hitkodiart)                           |
|        | BIT 6:                      |                                                                                           | 210004           | renier           | register  |                                        |
|        | Bit 7 = 1:                  | F I P-Client verfügbar                                                                    |                  |                  | Fen       |                                        |
| 202936 | Steuerregist                | er des Dateisystems                                                                       |                  | BIT 2:           | Fen       | iei JAZ-Systembus                      |

|                  | Bit 3:                 | Fehler Ethernet-Systembus                       |              | TCP-Autoclose für STX-Debug-Server        |
|------------------|------------------------|-------------------------------------------------|--------------|-------------------------------------------|
|                  | Bit 7:                 | Fehler im erweiterten Fehlerregister            | 212000       | Anzahl offener Verbindungen               |
|                  | Bit 8:                 | Ungültiger Sprung                               | 212001       | Modus                                     |
|                  | Bit 9:                 | Ungültiger Call                                 | 212002       | Zeit                                      |
|                  | Bit 10:                | Ungültiger Index                                |              |                                           |
|                  | Bit 11:                | Ungültiger Opcode                               | -            |                                           |
|                  | Bit 12                 | Division durch Null                             | Steuerung o  | ler Bediengeräte                          |
|                  | Bit 13.                | Stack-Überlauf                                  | 222804       | Gesamtzahl Display-Zeichen                |
|                  | Dit 10.                | Stack Unterlauf                                 | 222805       | Zeichen pro Zeile                         |
|                  | BIt 14:                | Stack-Unterlauf                                 | 222806       | Textauswahl (DisplayText2)                |
|                  | Bit 15:                | Stack ungültig                                  | 222808       | Anzahl Nachkommastellen (UserInput)       |
|                  | Bit 16:                | Fehler beim Laden des<br>Anwendungsprogramms    | 222810       | Anzani Nachkommastellen (DisplayValue)    |
|                  | Bit 24:                | Zykluszeitüberschreitung                        | 222011       | Feldlänge (Display//alue)                 |
|                  | Bit 25:                | Tasklock Timeout                                | 222813       | Feldlänge (UserInput)                     |
|                  | Bit 31:                | Unbekannter Fehler                              | 222814       | Indirekte Cursor-Position                 |
| 210006           | Höchste                | Task-Nummer                                     | 222815       | Vorgabewert für UserInput (Integer/Float) |
| 210007           | Minimale               | Programmzykluszeit                              | 222816       | Vorzeichenanzeige                         |
| 210008           | Maximal                |                                                 | 222817       | Status UserInput                          |
| 210000           |                        |                                                 | 222818       | Monitorfunktionen freigeben/sperren       |
| 210009           | Aktuelle               |                                                 | 222819       | Anzeigetext Monitorfunktion               |
| 210011           | Aktuelle               |                                                 | 222820       | Umschalter auf Monitor                    |
| 210050           | Aktuelle l<br>Ausführu | Programmstelle innerhalb einer<br>ngseinheit    | 222821       | Dialogsprache                             |
| 210051           | ID der ge              | rade bearbeiteten Ausführungseinheit            | 222824       | Indirekte Puffernummer                    |
| 210056           | Gewünso                | chte Gesamtzykluszeit in μs                     |              | Multi-Display-Modus                       |
| 210057           | Errechne               | te Gesamtzykluszeit in μs                       | 222825       | Textpuffer für Display 1                  |
| 210058           | Maximale               | e Zeitscheibe pro Task in μs                    | 222826       | Textpuffer für Display 2                  |
| 210060           | Task-ID (              | für R 210061)                                   | 222827       | Textpuffer für Display 3                  |
| 210061           | Priorität f            | ür die Task [R 210060]                          | 222828       | Textpuffer für Display 4                  |
| 210063           | Länge de               | er Scheduler-Tabelle                            | 222829       | Basismerkernummer Display 1               |
| 210064           | Index in 9             | Scheduler-Tabelle                               | 222830       | Basismerkernummer Display 2               |
| 210065           |                        | n Scheduler Tabelle                             | 222831       | Basismerkernummer Display 3               |
| 210005           |                        |                                                 | 222832       | Basismerkernummer Display 4               |
| 210070           | Task-ID (              |                                                 | 222833       | Registernummer LED Display 1              |
| 210071           | limer-Nu               | immer (0 31)                                    | 222834       | Registernummer LED Display 2              |
| 210072           | Manuelle               | s Auslösen eines Timer-Events (bitkodiert)      | 222835       | Registernummer LED Display 3              |
| 210073           | Ende zyk               | lischer Task (Task-ID)                          | 222836       | Registernummer LED Display 4              |
| 210074           | Komman                 | do für zyklische Tasks                          | 222837       | Modulnummer PRN (Display-Umleitung)       |
| 210075           | Anzahl T               | imer                                            | 222838       | Modulnummer SER (Display-Umleitung)       |
| 210076           | Timer-Nu               | ımmer (für R 210077)                            | 222830       | Zeichencode für Anzeige löschen           |
| 210077           | Timer-We               | ert in Millisekunden                            | 222039       | Zeichencode für Lössha bis Zeilenanda     |
| 210091           | Debug-S                | TX-Variablenadresse                             | 222040       | Zeichencode für Losche bis Zeilenende     |
| 210093           | Debug-S                | TX-Variablenwert                                | IntID Vornet |                                           |
| 210100           | Task-Zus               | tand                                            | Jeur-verne   |                                           |
| 210199           | Verwend                | en Sie bitte die STX-Funktion TaskGetInfo() wie | 00000        | ICP-Autociose fur JetiP/ICP-Server        |
| 210400           | Task-Pro               | grammadresse                                    | 230000       | Anzani offener verbindungen<br>Modus      |
| 210499<br>210600 | Task-ID e              | sines zyklischen Tasks (für R 210601)           | 230002       | Zeit                                      |
| 210601           | Rearboit               | ingszeit eines zyklischen Taske in Dromillo     |              | Destlicks Desister 1-4D Verset            |
| 210600           | Tasklock               | Timeout in ms                                   | 222709       | Resultione Register zur JetiP-Vernetzung  |
| 210003           | 1. 1160-               |                                                 | 232708       | Reaktionszeit in Millisekunden            |
| 040040           |                        |                                                 | 232710       | Anzahl Netzwerkfehler                     |
| 210610           | ∠eitübers              | schreitung (bitkoalert,                         | 232111       | 0 = kein Fehler                           |
|                  | BIT 0 -> T             | imer u usw.)                                    |              | 1 = Timeout                               |
|                  |                        |                                                 |              |                                           |

### 10 Kurzreferenz JC-440MC

|                                        | 3 = Fehlermeldung von der Gegenstation                  |                            | Bit 7 = 1: Subscriber läuft                                  |
|----------------------------------------|---------------------------------------------------------|----------------------------|--------------------------------------------------------------|
|                                        | 5 = ungültige Netzwerkadresse                           | 255001                     | Kommando                                                     |
|                                        | 6 = ungültige Anzahl Register                           |                            |                                                              |
|                                        | 7 = ungültige Schnittstellennummer                      |                            |                                                              |
| 232717<br>232718                       | Maximale Anzahl Wiederholungen<br>Anzahl Wiederholungen | 255002                     | 110: Fehler quittieren<br>Publication-ID des letzten Fehlers |
|                                        | Netzwerkregister                                        | 255003<br>255004<br>255010 | Anzahl Publications<br>CRC der Konfigurationsdatei           |
| 235000<br>235399                       | IP-Adressen                                             | 255010                     | Auswahl über ID<br>Publication                               |
| 235400                                 | Port-Nummern                                            | 255020                     | Status                                                       |
| 236000                                 | Indirekte Registernummern                               | 255021<br>255022           | Modus<br>Anzahl Elemente                                     |
| 230399                                 | GNN: nnn = 000 199                                      | 255023<br>255024           | Multicast-Gruppe<br>Hash                                     |
| 1nnn020000                             | JX3-Modulregister                                       | 255025                     | Aktuelle Sequenznummer                                       |
| 1nnn179999<br>1nnn202000<br>1nnn227999 | JX2-Modulregister                                       | 255027<br>255028           | Zykluszeit<br>Anzahl gesendeter Publications                 |
| 1nnn810000                             | JetMove-Register                                        | 255029<br>255030           | Anzahl Wiederholungen<br>Anzahl Sendefehler                  |
| 1nnn980000<br>1nnn980199               | Indirekter Zugriff über lokales Register 236xxx         | 255100<br>255999           | 9 weitere Publisher-Registerblöcke                           |
| 1nnn990000<br>1nnn999999               | Indirekter Zugriff mit variablem Zielfenster            |                            |                                                              |

#### Ethernet-Systembus

|                                                                                                  | Subscriber                                                                                                    | 2                                         |
|--------------------------------------------------------------------------------------------------|----------------------------------------------------------------------------------------------------|-------------------------------------------|
| 250000                                                                                           | Status (bitkodiert)<br>Bit 0 = 1: Kein CRC                                                                                                    | M                                         |
|                                                                                                  | Bit 1 = 1: Fehler bei einer Subscription                                                                                                    | IV                                        |
|                                                                                                  | Bit 7 = 1: Subscriber läuft                                                                                                    | 2                                         |
| 250001                                                                                           | Kommando<br>102: Neustart                                                                                                    | 2<br>2<br>2                               |
|                                                                                                  | 105: STOPP                                                                                                    | -                                         |
|                                                                                                  | 110: Fehler quittieren                                                                                                    | E                                         |
| 250002<br>250003<br>250004<br>250010<br>250011                                                   | Subsciption-ID des letzten Fehlers<br>Anzahl Subscriptions<br>CRC der Konfigurationsdatei<br>Auswahl über ein Kommando<br>Auswahl über ID<br><b>Subscription</b>                 | 2<br>2<br>2<br>2<br>2<br>2                |
| 250020<br>250021<br>250022<br>250023<br>250024<br>250025<br>250026<br>250027<br>250028<br>250029 | Status<br>Modus<br>Anzahl Elemente<br>Multicast-Gruppe<br>Hash<br>Aktuelle Sequenznummer<br>Größe (Bytes)<br>Timeout<br>Anzahl empfangener Publications<br>Anzahl Timeout-Fehler | 2<br>D<br>3<br>3<br>F                     |
| 250030<br>250100<br>250999                                                                       | Anzahl Sequenznummernfehler<br>9 weitere Subscriber-Registerblöcke                                                                                                    | 3<br>3<br>3                               |
| 254001<br>254002<br>254003                                                                       | Adresse des Busknotens (auch Steuerung), der die<br>Timeout-Zeit überschritten hat<br>GNN<br>IP-Adresse<br>Port-Nummer                                                           | 3<br>3<br>3<br>3<br>3<br>3<br>3<br>3<br>3 |
|                                                                                                  | Publisher                                                                                                    | 3<br>3                                    |
| 255000                                                                                           | Status (bitkodiert)<br>Bit 0 = 1: Kein CRC                                                                                                    | _                                         |
|                                                                                                  | Bit 1 = 1: Fehler bei einer Publication                                                                                                    |                                           |

#### RemoteScan

| 262965 | Protokolltyp                |
|--------|-----------------------------|
| 262966 | Anzahl Konfigurationsblöcke |
| 262967 | Status                      |
|        |                             |

#### Modbus/TCP

| 72702 | Registeroffset                                              |
|-------|-------------------------------------------------------------|
| 72704 | Eingangsoffset                                              |
| 72705 | Ausgangsoffset                                              |
| 78000 | 16-Bit-I/O-Register überlagert mit virtuellen I/O 20001 bis |
| 78999 | 36000                                                       |
|       |                                                             |

#### E-Mail

| 292932 | IP-Adresse des SMTP-Servers   |
|--------|-------------------------------|
| 292933 | IP-Adresse des POP3-Servers   |
| 292934 | Port-Nummer des SMTP-Servers  |
| 292935 | Port-Nummer des POP3-Servers  |
| 292937 | Status der E-Mail-Bearbeitung |
| 292938 | E-Mail Task-ID                |
|        |                               |

#### Dateisystem/Datendateifunktion

| 12977 | Status der Dateioperation |
|-------|---------------------------|
| 12978 | Task-ID                   |

### FTP-Client

| 20000 | Anzahl geöffneter Verbindungen |
|-------|--------------------------------|
| 20001 | Kommando                       |
| 20002 | Timeout                        |
| 20003 | Server Port                    |
| 20004 | Anwahl über Nummer             |
| 20005 | Anwahl über Handle             |
| 20006 | Server-Socket: IP-Adresse      |
| 20007 | Server-Socket: Port            |
| 20008 | Client-Socket: IP-Adresse      |
| 20009 | Client-Socket: Port            |
| 20100 | Status des Zugriffs            |
| 20101 | Task-ID                        |
|       |                                |

#### Freiprogrammierbare IP-Schnittstelle

#### Auslesen der Verbindungsliste

| 350000 | Letztes Ergebnis (-1 = keine Verbindung ausgewählt) |
|--------|-----------------------------------------------------|
| 350001 | 1 = Client; 2 = Server                              |
| 350002 | 1 = UDP; 2 = TCP                                    |
| 350003 | IP-Adresse                                          |
| 350004 | Port-Nummer                                         |
| 350005 | Zustand der Verbindung                              |
| 350006 | Anzahl gesendet Bytes                               |
| 350007 | Anzahl empfangener Bytes                            |
| 350008 | Anzahl verworfener Bytes                            |
| 350009 | Anzahl verworfener Pakete                           |
|        |                                                     |

#### Fehlerhistorie

| Statu                                                                     | IS                                                                                                    |                                                                                                    |  |  |
|---------------------------------------------------------------------------|----------------------------------------------------------------------------------------------------|----------------------------------------------------------------------------------------------------|--|--|
| Bit 0 = 1:                                                                |                                                                                                    | Aufzeichnung läuft                                                                                                    |  |  |
| Bit 1                                                                     | = 1:                                                                                                    | Stopp, wenn Speicher voll                                                                                                    |  |  |
| Bit 2                                                                     | = 1:                                                                                                    | Stopp bei Error-Code                                                                                                    |  |  |
| Bit 3                                                                     | = 1:                                                                                                    | Remanenter Speicher                                                                                                    |  |  |
| Kom<br>1:                                                                 | ımando<br>Löschen aller Fehlereinträge                                                                                                    |                                                                                                    |  |  |
| 2:                                                                        | Start Fe                                                                                                    | hleraufzeichnung                                                                                                    |  |  |
| 3:                                                                        | Stopp F                                                                                                    | ehleraufzeichnung                                                                                                    |  |  |
| 4:                                                                        | Stopp, v                                                                                                    | venn Fehlerspeicher voll                                                                                                    |  |  |
| 5:                                                                        | Ringpuffer                                                                                                    |                                                                                                    |  |  |
| 6:                                                                        | Stopp b                                                                                                    | ei Error-Code EIN                                                                                                    |  |  |
| 7:                                                                        | Stopp b                                                                                                    | ei Error-Code AUS                                                                                                    |  |  |
| 10:                                                                       | Remane                                                                                                    | enter Speicher                                                                                                    |  |  |
| 11:                                                                       | Dynami                                                                                                    | scher Speicher                                                                                                    |  |  |
| Puffe<br>Maxin<br>Anza<br>Inde<br>Fehle<br>Fehle<br>Anza<br>Grup<br>64 Fe | erlänge<br>imale Pufferlänge<br>ahl der Fehlereinträge<br>x in die Fehlerliste<br>ereintrag<br>ler Stopp-Code<br>ahl Codes bis zum Stopp<br>openindex in der Fehlerliste<br>ehlereinträge |                                                                                                    |  |  |
|                                                                           | Statu<br>Bit 0<br>Bit 1<br>Bit 2<br>Bit 3<br>Kom<br>1:<br>2:<br>3:<br>4:<br>5:<br>6:<br>7:<br>10:<br>11:<br>Puffe<br>Maxi<br>Anza<br>Grup<br>64 Fella                                     | Status<br>Bit 0 = 1:<br>Bit 1 = 1:<br>Bit 2 = 1:<br>Bit 3 = 1:<br>Kommando<br>1: Löscher<br>2: Start Fe<br>3: Stopp F<br>4: Stopp v<br>5: Ringpuf<br>6: Stopp b<br>10: Remand<br>11: Dynami<br>Pufferlänge<br>Maximale Puf<br>Anzahl der Fe<br>Index in die F<br>Fehlereintrag<br>Fehler Stopp-<br>Anzahl Codes<br>Gruppenindes<br>64 Fehlereintra |  |  |

#### I/O-Vernetzung

390000

Knoten

#### Statusregister

|         | Statusregister               |
|---------|------------------------------|
| +<br>10 | Fehlerregister               |
| +       | Erweitertes Fehlerregister 1 |

| 390001 +<br>Knoten * 10 | Erweitertes Fehlerregister 1                                                 |
|-------------------------|------------------------------------------------------------------------------|
| 390002 +<br>Knoten * 10 | Erweitertes Fehlerregister 2                                                 |
| 390003 +<br>Knoten * 10 | JetSync-Status                                                               |
| 390004 +<br>Knoten * 10 | Subscriber-Status                                                            |
| 390005 +<br>Knoten * 10 | Subscription-ID des letzten Fehlers                                          |
|                         | Adresse eines Busknotens (keine Steuerung), der<br>einen Fehler gemeldet hat |
| 394001                  | GNN                                                                          |
| 394002                  | IP-Adresse                                                                   |
| 394003                  | Port-Nummer                                                                  |

#### Steuerregister

395000 + Kommando Knoten \* 10

| Funktion I                                                                                                    | NetConsiste                                                                                                    | ency                                                                                                    |  |  |
|----------------------------------------------------------------------------------------------------|----------------------------------------------------------------------------------------------------|----------------------------------------------------------------------------------------------------|--|--|
| Nur bei JC-34                                                                                                    | 0, JC-350, JC-4<br>Basistreib                                                                                                    | 140MC, JC-940MC und JC-945MC.<br>er                                                                                                    |  |  |
| 470000                                                                                                    | Cookie                                                                                                    |                                                                                                    |  |  |
| 470009<br>470010                                                                                                    | Version<br>Status<br>Bit 0 = 1:                                                                                                    | Fehler                                                                                                    |  |  |
|                                                                                                    | Bit 1 = 1:                                                                                                    | Warnungen                                                                                                    |  |  |
|                                                                                                    | Bit 2 = 1:                                                                                                    | Basistreiber ist initialisiert                                                                                                    |  |  |
| 470011                                                                                                    | Kommando<br>0: Es gibt k                                                                                                    | o<br>eine Kommandos                                                                                                    |  |  |
| 470020<br>470021<br>470030<br>470031<br>470032<br>470033<br>470034<br>470035<br>470040<br>470041<br>470042<br>470043<br>470044<br>470048<br>470048<br>470049<br>470050<br>470157 | Maximale A<br>Anzahl funi<br>Max. Anzahl<br>Anzahl an u<br>Max. Anzahl<br>Anzahl an u<br>Fehlernum<br>Zeitpunkt d<br>Instanz, wo<br>Anzahl an u<br>Fehlerpara<br>Anzahl Buo<br>Text der Fe | Maximale Anzahl an Instanzen<br>Anzahl funktionsbereiter Instanzen<br>Max. Anzahl an Fehlermeldungen für den Logger<br>Anzahl an den Logger weitergeleitete Fehlermeldungen<br>Max. Anzahl an Warnungen für den Logger<br>Anzahl an den Logger weitergeleitete Warnungen<br>Max. Anzahl an Fehlerhistorieneinträgen<br>Anzahl an Einträgen in der Fehlerhistorie<br>Fehlernummern<br>Zeitpunkt des Fehlers in ms<br>Instanz, wo der Fehler aufgetreten ist<br>Anzahl an Ehlerparametern<br>Fehlerparameter 1 bis 5<br>Anzahl Buchstaben der Fehlermeldung<br>Text der Fehlermeldung |  |  |
|                                                                                                    | Erste Insta                                                                                                    | anz                                                                                                    |  |  |
| 471010                                                                                                    | Status<br>Bit 0 = 1:                                                                                                    | Fehler                                                                                                    |  |  |
|                                                                                                    | Bit 1 = 1:                                                                                                    | Warnungen                                                                                                    |  |  |
|                                                                                                    | Bit 2 = 1:                                                                                                    | Instanz ist initialisiert                                                                                                    |  |  |
|                                                                                                    | Bit 3 = 1:                                                                                                    | Ausführung läuft                                                                                                    |  |  |
| 471011                                                                                                    | Kommando                                                                                                    | )                                                                                                    |  |  |

0: Es gibt keine Kommandos

#### JetIPScan

#### Globale Statusinformationen Zusammenfassung der Statusmeldungen Ausführungszustand - entspricht dem Rückgabewert 520000 520010 State 520011 Anzahl der Durchläufe - entspricht dem Rückgabewert Count 520012 Anzahl der Änderungen - entspricht dem Rückgabewert Changed Funktionsergebnis - entspricht dem Rückgabewert Result 520013 Warnungen und Fehler 521000 ... 521006 Alle 3 Antworten sind unterschiedlich 521010 ... Antwort 1 ist unterschiedlich 521016 521020 ... Antwort 2 ist unterschiedlich 521026 521030 ... 521036 521100 ... Antwort 3 ist unterschiedlich Falsche CtrlID oder CtrlIDopt 521106 521200 ... Teilnehmer hat sich nicht gemeldet 521206 521300 ... Mehrfachmeldung 521306 521400 ... IP-Einstellung konnte nicht geändert werden 521406

# 10 Kurzreferenz JC-440MC

|                        | Konfigurati    | on                                    | 4007 | 409416   | 501508   | 509516   | 601608   |
|------------------------|----------------|---------------------------------------|------|----------|----------|----------|----------|
| 522000                 | GNN            |                                       | 4008 | 501508   | 509516   | 601608   | 609616   |
| 522010<br>522015       | Sollkonfigura  | ation                                 | 4009 | 509516   | 601608   | 609616   | 701708   |
| 522110                 | Istkonfigurat  | tion 1                                | 4010 | 601608   | 609616   | 701708   | 709716   |
| 522123                 |                |                                       | 4011 | 609616   | 701708   | 709716   | 801808   |
| 522210<br>522223       | Istkonfigurat  | 10n 2                                 | 4012 | 701708   | 709716   | 801808   | 809816   |
| 500040                 | 1-11           | ing Q                                 | 4013 | 709716   | 801808   | 809816   | 901908   |
| 522310<br>522323       | istkonfigurat  | ion 3                                 | 4014 | 801808   | 809816   | 901908   | 909916   |
| 011010                 |                |                                       | 4015 | 809816   | 901908   | 909916   | 10011008 |
|                        |                |                                       | 4016 | 901908   | 909916   | 10011008 | 10091016 |
| Anwendung              | nerenister     |                                       | 4017 | 909916   | 10011008 | 10091016 | 11011108 |
| Annenaung              |                |                                       | 4018 | 10011008 | 10091016 | 11011108 | 11091116 |
| 1119999                | 32-Bit-Ganz    | zanı öder Fileiskommazanı (remanent)  | 4019 | 10091016 | 11011108 | 11091116 | 12011208 |
|                        |                |                                       | 4020 | 11011108 | 11091116 | 12011208 | 12091216 |
|                        |                |                                       | 4021 | 11091116 | 12011208 | 12091216 | 13011308 |
| JX3-Systen             | nbus-Regis     | ster                                  | 4022 | 12011208 | 12091216 | 13011308 | 13091316 |
| 10000000               | Busstatus      | Der Deter sustausels über der         | 4023 | 12091216 | 13011308 | 13091316 | 14011408 |
|                        | Bit $15 = 1$ : | JX3-Systembus findet statt.           | 4024 | 13011308 | 13091316 | 14011408 | 14091416 |
| 100002000              | Hardwarerev    | vision des JX3-Systembusses           | 4025 | 13091316 | 14011408 | 14091416 | 15011508 |
| 100002008              | Fehlerregist   | er (bitkodiert)                       | 4026 | 14011408 | 14091416 | 15011508 | 15091516 |
|                        | Bit $3 = 1$ :  | Fehler bei Modulzugriff               | 4027 | 14091416 | 15011508 | 15091516 | 16011608 |
|                        | Bit 16 = 1:    | Fataler, nicht behebbarer Fehler ist  | 4028 | 15011508 | 15091516 | 16011608 | 16091616 |
|                        |                | Der Datenaustausch wurde abgebrochen. | 4029 | 15091516 | 16011608 | 16091616 | 17011708 |
|                        |                |                                       | 4030 | 16011608 | 16091616 | 17011708 | 17091716 |
| 100002011              | I/O-Modulnu    | ımmer bei Fehler                      | 4031 | 16091616 | 17011708 | 17091716 | 18011808 |
| 100002013              | Anzahl gefu    | ndener JX3-Module                     | 4032 | 17011708 | 17091716 | 18011808 | 18091816 |
| 100002016              | Modul-Array    | Jul-Allay                             | 4033 | 17091716 | 18011808 | 18091816 | 19011908 |
| 100002023              | Dummy-Moo      | dule                                  | 4034 | 18011808 | 18091816 | 19011908 | 19091916 |
| 100002034              | Version JX3    | Jerholungen<br>-Systembus-Treiber     | 4035 | 18091816 | 19011908 | 19091916 | 20012008 |
| 100002111              | Modulregiste   | ernummer bei Fehler                   | 4036 | 19011908 | 19091916 | 20012008 | 20092016 |
| 100002764              | Timeout-Zeit   | t für Registerzugriff [ms]            | 4037 | 19091916 | 20012008 | 20092016 | 21012108 |
| 100003xx0              | (Kompatibel    | modus)                                | 4038 | 20012008 | 20092016 | 21012108 | 21092116 |
|                        | xx: Modulnu    | mmer - 2 (00 15)                      | 4039 | 20092016 | 21012108 | 21092116 | 22012208 |
| 100004000              | Register übe   | erlagert mit den Ein- und Ausgängen   | 4040 | 21012108 | 21092116 | 22012208 | 22092216 |
| <br>100004367          |                | ·/                                    | 4041 | 21092116 | 22012208 | 22092216 | 23012308 |
| 100 0000               | <b>.</b>       |                                       | 4042 | 22012208 | 22092216 | 23012308 | 23092316 |
| 100xx0000<br>100xx9999 | Register auf   | f)/O-Modulen                          | 4043 | 22092216 | 23012308 | 23092316 | 24012408 |
|                        | xx: Modulnu    | .,<br>mmer (02 17)                    | 4044 | 23012308 | 23092316 | 24012408 | 24092416 |
|                        |                |                                       |      |          |          |          |          |

#### Ein-/Ausgänge

| 20001 36000              | Virtuelle I/O für RemoteScan                             |
|--------------------------|----------------------------------------------------------|
| 10000xx01<br>10000xx16   | JX3-Module (xx: 02 17)                                   |
| 1nnn01xx01<br>1nnn01xx16 | JX3-Module über JX3-BN-ETH<br>GNN: 000 199<br>xx: 02 24) |

### 32 zusammengefasste Eingänge

| JX3-Systembus: + 100000000 |        |        |        |        |  |
|----------------------------|--------|--------|--------|--------|--|
| Netzwerk: + 1GNN910000     |        |        |        |        |  |
| 4000                       | 101108 | 109116 | 201208 | 209216 |  |
| 4001                       | 109116 | 201208 | 209216 | 301308 |  |
| 4002                       | 201208 | 209216 | 301308 | 309316 |  |
| 4003                       | 209216 | 301308 | 309316 | 401408 |  |
| 4004                       | 301308 | 309316 | 401408 | 409416 |  |
| 4005                       | 309316 | 401408 | 409416 | 501508 |  |

409..416

501..508

509..516

#### 16 zusammengefasste Eingänge

| JX3-Systembus: + 100000000 |                |        |  |
|----------------------------|----------------|--------|--|
| Netzwer                    | k: + 1GNN91000 | 0      |  |
| 4060                       | 101108         | 109116 |  |
| 4061                       | 109116         | 201208 |  |
| 4062                       | 201208         | 209216 |  |
| 4063                       | 209216         | 301308 |  |
| 4064                       | 301308         | 309316 |  |
| 4065                       | 309316         | 401408 |  |
| 4066                       | 401408         | 409416 |  |
| 4067                       | 409416         | 501508 |  |
| 4068                       | 501508         | 509516 |  |
| 4069                       | 509516         | 601608 |  |
| 4070                       | 601608         | 609616 |  |
| 4071                       | 609616         | 701708 |  |
| 4072                       | 701708         | 709716 |  |
| 4073                       | 709716         | 801808 |  |
| 4074                       | 801808         | 809816 |  |

4006

401..408

| Kurzreferenz J | JC-440MC |
|----------------|----------|
|----------------|----------|

| 4075 | 809816   | 901908   |
|------|----------|----------|
| 4076 | 901908   | 909916   |
| 4077 | 909916   | 10011008 |
| 4078 | 10011008 | 10091016 |
| 4079 | 10091016 | 11011108 |
| 4080 | 11011108 | 11091116 |
| 4081 | 11091116 | 12011208 |
| 4082 | 12011208 | 12091216 |
| 4083 | 12091216 | 13011308 |
| 4084 | 13011308 | 13091316 |
| 4085 | 13091316 | 14011408 |
| 4086 | 14011408 | 14091416 |
| 4087 | 14091416 | 15011508 |
| 4088 | 15011508 | 15091516 |
| 4089 | 15091516 | 16011608 |
| 4090 | 16011608 | 16091616 |
| 4091 | 16091616 | 17011708 |
| 4092 | 17011708 | 17091716 |
| 4093 | 17091716 | 18011808 |
| 4094 | 18011808 | 18091816 |
| 4095 | 18091816 | 19011908 |
| 4096 | 19011908 | 19091916 |
| 4097 | 19091916 | 20012008 |
| 4098 | 20012008 | 20092016 |
| 4099 | 20092016 | 21012108 |
| 4100 | 21012108 | 21092116 |
| 4101 | 21092116 | 22012208 |
| 4102 | 22012208 | 22092216 |
| 4103 | 22092216 | 23012308 |
| 4104 | 23012308 | 23092316 |
| 4105 | 23092316 | 24012408 |
| 4106 | 24012408 | 24092416 |

#### 8 zusammengefasste Eingänge

| JX3-Systembus: + 10000000 |        |  |
|---------------------------|--------|--|
| Netzwerk: + 1GNN910000    |        |  |
| 4120                      | 101108 |  |

| 4121 | 109116   |
|------|----------|
| 4122 | 201208   |
| 4123 | 209216   |
| 4124 | 301308   |
| 4125 | 309316   |
| 4126 | 401408   |
| 4127 | 409416   |
| 4128 | 501508   |
| 4129 | 509516   |
| 4130 | 601608   |
| 4131 | 609616   |
| 4132 | 701708   |
| 4133 | 709716   |
| 4134 | 801808   |
| 4135 | 809816   |
| 4136 | 901908   |
| 4137 | 909916   |
| 4138 | 10011008 |
| 4139 | 10091016 |
| 4140 | 11011108 |

| 4142 | 12011208 |
|------|----------|
| 4143 | 12091216 |
| 4144 | 13011308 |
| 4145 | 13091316 |
| 4146 | 14011408 |
| 4147 | 14091416 |
| 4148 | 15011508 |
| 4149 | 15091516 |
| 4150 | 16011608 |
| 4151 | 16091616 |
| 4152 | 17011708 |
| 4153 | 17091716 |
| 4154 | 18011808 |
| 4155 | 18091816 |
| 4156 | 19011908 |
| 4157 | 19091916 |
| 4158 | 20012008 |
| 4159 | 20092016 |
| 4160 | 21012108 |
| 4161 | 21092116 |
| 4162 | 22012208 |
| 4163 | 22092216 |
| 4164 | 23012308 |
| 4165 | 23092316 |
| 4166 | 24012408 |
| 4167 | 24092416 |

4141

1109..1116

#### 32 zusammengefasste Ausgänge

#### JX3-Systembus: + 10000000 Netzwerk: + 1GNN910000

| 4200 | 101108   | 109116   | 201208   | 209216   |
|------|----------|----------|----------|----------|
| 4201 | 109116   | 201208   | 209216   | 301308   |
| 4202 | 201208   | 209216   | 301308   | 309316   |
| 4203 | 209216   | 301308   | 309316   | 401408   |
| 4204 | 301308   | 309316   | 401408   | 409416   |
| 4205 | 309316   | 401408   | 409416   | 501508   |
| 4206 | 401408   | 409416   | 501508   | 509516   |
| 4207 | 409416   | 501508   | 509516   | 601608   |
| 4208 | 501508   | 509516   | 601608   | 609616   |
| 4209 | 509516   | 601608   | 609616   | 701708   |
| 4210 | 601608   | 609616   | 701708   | 709716   |
| 4211 | 609616   | 701708   | 709716   | 801808   |
| 4212 | 701708   | 709716   | 801808   | 809816   |
| 4213 | 709716   | 801808   | 809816   | 901908   |
| 4214 | 801808   | 809816   | 901908   | 909916   |
| 4215 | 809816   | 901908   | 909916   | 10011008 |
| 4216 | 901908   | 909916   | 10011008 | 10091016 |
| 4217 | 909916   | 10011008 | 10091016 | 11011108 |
| 4218 | 10011008 | 10091016 | 11011108 | 11091116 |
| 4219 | 10091016 | 11011108 | 11091116 | 12011208 |
| 4220 | 11011108 | 11091116 | 12011208 | 12091216 |
| 4221 | 11091116 | 12011208 | 12091216 | 13011308 |
| 4222 | 12011208 | 12091216 | 13011308 | 13091316 |
| 4223 | 12091216 | 13011308 | 13091316 | 14011408 |
| 4224 | 13011308 | 13091316 | 14011408 | 14091416 |
| 4225 | 13091316 | 14011408 | 14091416 | 15011508 |

# 10 Kurzreferenz JC-440MC

| 4226 | 14011408 | 14091416 | 15011508 | 15091516 |
|------|----------|----------|----------|----------|
| 4227 | 14091416 | 15011508 | 15091516 | 16011608 |
| 4228 | 15011508 | 15091516 | 16011608 | 16091616 |
| 4229 | 15091516 | 16011608 | 16091616 | 17011708 |
| 4230 | 16011608 | 16091616 | 17011708 | 17091716 |
| 4231 | 16091616 | 17011708 | 17091716 | 18011808 |
| 4232 | 17011708 | 17091716 | 18011808 | 18091816 |
| 4233 | 17091716 | 18011808 | 18091816 | 19011908 |
| 4234 | 18011808 | 18091816 | 19011908 | 19091916 |
| 4235 | 18091816 | 19011908 | 19091916 | 20012008 |
| 4236 | 19011908 | 19091916 | 20012008 | 20092016 |
| 4237 | 19091916 | 20012008 | 20092016 | 21012108 |
| 4238 | 20012008 | 20092016 | 21012108 | 21092116 |
| 4239 | 20092016 | 21012108 | 21092116 | 22012208 |
| 4240 | 21012108 | 21092116 | 22012208 | 22092216 |
| 4241 | 21092116 | 22012208 | 22092216 | 23012308 |
| 4242 | 22012208 | 22092216 | 23012308 | 23092316 |
| 4243 | 22092216 | 23012308 | 23092316 | 24012408 |
| 4244 | 23012308 | 23092316 | 24012408 | 24092416 |
|      |          |          |          |          |

#### 16 zusammengefasste Ausgänge

| JX3-Systembus: + 10000000 |
|---------------------------|
|                           |

| Netzwerk: + 1GNN910000 |          |          |  |
|------------------------|----------|----------|--|
| 4260                   | 101108   | 109116   |  |
| 4261                   | 109116   | 201208   |  |
| 4262                   | 201208   | 209216   |  |
| 4263                   | 209216   | 301308   |  |
| 4264                   | 301308   | 309316   |  |
| 4265                   | 309316   | 401408   |  |
| 4266                   | 401408   | 409416   |  |
| 4267                   | 409416   | 501508   |  |
| 4268                   | 501508   | 509516   |  |
| 4269                   | 509516   | 601608   |  |
| 4270                   | 601608   | 609616   |  |
| 4271                   | 609616   | 701708   |  |
| 4272                   | 701708   | 709716   |  |
| 4273                   | 709716   | 801808   |  |
| 4274                   | 801808   | 809816   |  |
| 4275                   | 809816   | 901908   |  |
| 4276                   | 901908   | 909916   |  |
| 4277                   | 909916   | 10011008 |  |
| 4278                   | 10011008 | 10091016 |  |
| 4279                   | 10091016 | 11011108 |  |
| 4280                   | 11011108 | 11091116 |  |
| 4281                   | 11091116 | 12011208 |  |
| 4282                   | 12011208 | 12091216 |  |
| 4283                   | 12091216 | 13011308 |  |
| 4284                   | 13011308 | 13091316 |  |
| 4285                   | 13091316 | 14011408 |  |
| 4286                   | 14011408 | 14091416 |  |
| 4287                   | 14091416 | 15011508 |  |
| 4288                   | 15011508 | 15091516 |  |
| 4289                   | 15091516 | 16011608 |  |
| 4290                   | 16011608 | 16091616 |  |
| 4291                   | 16091616 | 17011708 |  |
| 4292                   | 17011708 | 17091716 |  |
| 4293                   | 17091716 | 18011808 |  |
|                        |          |          |  |

| 4294 | 18011808 | 18091816 |
|------|----------|----------|
| 4295 | 18091816 | 19011908 |
| 4296 | 19011908 | 19091916 |
| 4297 | 19091916 | 20012008 |
| 4298 | 20012008 | 20092016 |
| 4299 | 20092016 | 21012108 |
| 4300 | 21012108 | 21092116 |
| 4301 | 21092116 | 22012208 |
| 4302 | 22012208 | 22092216 |
| 4303 | 22092216 | 23012308 |
| 4304 | 23012308 | 23092316 |
| 4305 | 23092316 | 24012408 |
| 4306 | 24012408 | 24092416 |

#### 8 zusammengefasste Ausgänge

| JX3-S | ystembus: + 100000000 |
|-------|-----------------------|
| Netzw | erk: + 1GNN910000     |
| 4320  | 101108                |
| 4321  | 109116                |
| 4322  | 201208                |
| 4323  | 209216                |
| 4324  | 301308                |
| 4325  | 309316                |
| 4326  | 401408                |
| 4327  | 409416                |
| 4328  | 501508                |
| 4329  | 509516                |
| 4330  | 601608                |
| 4331  | 609616                |
| 4332  | 701708                |
| 4333  | 709716                |
| 4334  | 801808                |
| 4335  | 809816                |
| 4336  | 901908                |
| 4337  | 909916                |
| 4338  | 10011008              |
| 4339  | 10091016              |
| 4340  | 11011108              |
| 4341  | 11091116              |
| 4342  | 12011208              |
| 4343  | 12091216              |
| 4344  | 13011308              |
| 4345  | 13091316              |
| 4346  | 14011408              |
| 4347  | 14091416              |
| 4348  | 15011508              |
| 4349  | 15091516              |
| 4350  | 16011608              |
| 4351  | 16091616              |
| 4352  | 17011708              |
| 4353  | 17091716              |
| 4354  | 18011808              |
| 4355  | 18091816              |
| 4356  | 19011908              |
| 4357  | 19091916              |
| 4358  | 20012008              |
| 4359  | 20092016              |
|       |                       |

# JC-440MC

| 4360  | 21012108                              | 2192       | [SHIFT]+[F12]              |
|-------|---------------------------------------|------------|----------------------------|
| 4361  | 21092116                              |            |                            |
| 4362  | 22012208                              | 2193       | [SHIFT]+[←]                |
| 4363  | 22092216                              | 2194       | [SHIFT]+[→]                |
| 4364  | 23012308                              | 2195       | [SHIFT]+[R]                |
| 4365  | 23092316                              | 2196       | [SHIFT]+[I/O]              |
| 4366  | 24012408                              | 2197       | [SHIFT]+[=]                |
| 4367  | 24092416                              | 2198       | [SHIFT]+[C]                |
|       |                                       | 2199       | [SHIFT]+[ENTER] ([,])      |
| Netzv | verkspezialmerker                     |            |                            |
| 2075  | Fehler bei JetIP-Vernetzung           | 2200       | [SHIFT]                    |
| 2080  | Ethernet-Systembus-Fehler in R 200008 |            |                            |
| 2081  | Ethernet-Systembus-Fehler             | 2201       | (E1)                       |
|       |                                       | 2201       | [' ']<br>[E2]              |
| Spezi | almerker Schnittstellenüberwachung    | 2202       | [ <sup>1</sup> 2]          |
| 2088  | OS-Flag JetIP                         | 2200       | [F 0]                      |
| 2089  | User-Flag JetIP                       | 2204       | [ <sup>1</sup> - ]<br>[F5] |
| 2090  | OS-Flag SER                           | 2206       | [F6]                       |
| 2098  | OS-Flag Debug-Server                  | 2200       | [F7]                       |
| 2099  | User-Flag Debug-Server                | 2207       | [[7]                       |
|       |                                       | - 2209     | [F9]                       |
| Spezi | almerker Bediengeräte                 | 2210       | [10]                       |
| 00021 | ailt nicht für LCD 27                 | 2210       | [F11]                      |
| 0400  |                                       | 2212       | [F12]                      |
| 2160  | [0]                                   |            | []                         |
| 2161  | [1]                                   | 2012       | r 1                        |
| 2102  | [2]                                   | 2213       | [→]                        |
| 2103  | [5]                                   | 2214       | [←]                        |
| 2104  | [4]                                   | 2215       |                            |
| 2165  | [5]                                   | 2210       | [//O]                      |
| 2166  | [6]                                   | 2217       | [=]                        |
| 2167  | [7]                                   | 2210       |                            |
| 2168  | [8]                                   | 2219       |                            |
| 2169  | [9]                                   | 2220       |                            |
|       |                                       | 2221       | [Shiri]+[-]                |
| 2170  | [SHIFT]+[0]                           | 2222       | [·]<br>[SHIET]+[ ]         |
| 21/1  | [SHIFT]+[1]                           | 2225       |                            |
| 2172  | [SHIFT]+[2]                           | 0004       |                            |
| 2173  |                                       | 2224       |                            |
| 2174  | [SHIFT]+[4]                           | 2225       | LED von [F2]               |
| 2175  | [SHIFT]+[5]                           | 2220       | LED von [F3]               |
| 2176  |                                       | 2227       |                            |
| 2177  |                                       | 2220       | LED von [F3]               |
| 2178  |                                       | 2229       |                            |
| 2179  | [5HIF1]+[9]                           | 2230       |                            |
|       |                                       | 2231       |                            |
| 2181  | [SHIFT]+[F1]                          | 2232       | LED von [F9]               |
| 2182  | [SHIFT]+[F2]                          | 2233       | LED von [F10]              |
| 2183  | [SHIFT]+[F3]                          | 2234       | LED von [F11]              |
| 2184  | [SHIFT]+[F4]                          | 2235       | LED von [F12]              |
| 2185  | [SHIFT]+[F5]                          |            |                            |
| 2186  | [SHIFT]+[F6]                          | Spozialma  | orker Bediengerät LCD 27   |
| 2187  | [SHIFT]+[F7]                          | Spezialite |                            |
| 2188  | [SHIFT]+[F8]                          | 2209       | L1]                        |
| 2189  | [SHIFT]+[F9]                          | 2210       | [1]                        |
| 2190  | [SHIFT]+[F10]                         | 2211       | [C]                        |
| 2191  | [SHIFT]+[F11]                         | 2212       | [+]                        |
|       |                                       |            | -                          |

# 10 Kurzreferenz JC-440MC

| Spezialm           | erker Bediengerät NUM 25 |          | 203146<br>203147 | 2272 2287<br>2288 2303    |            |
|--------------------|--------------------------|----------|------------------|---------------------------|------------|
| 2186               | [SHIFT]+[S1]             |          | 203147           | 2200 2000                 |            |
| 2187               | ISHIFT1+IS21             |          |                  | A.                        |            |
| 2188               | [SHIFT]+[S3]             |          | Anwendu          | ngsregister - Merker - Ub | erlagerung |
| 2100               |                          |          | 1000000          | 256 287                   |            |
| 2189               | [SHIFT]+[S4]             |          | 1000001          | 288 319                   |            |
| 2190               | [SHIFT]+[S5]             |          | 1000002          | 320 351<br>352 383        |            |
| 2206               | [\$1]                    |          | 1000004          | 384 415                   |            |
| 2200               | [0,1]                    |          | 1000005          | 416 447                   |            |
| 2207               | [S2]                     |          | 1000006          | 448 479                   |            |
| 2208               | [S3]                     |          | 1000007          | 512 543                   |            |
| 2209               | [\$4]                    |          | 1000009          | 544 575                   |            |
|                    | [0,1]                    |          | 1000010          | 576 607                   |            |
| 2210               | [55]                     |          | 1000011          | 608 639                   |            |
|                    |                          |          | 1000012          | 640 671<br>672 703        |            |
| 32 zusam           | mengefasste Merker       |          | 1000014          | 704 735                   |            |
| 000400             | 0.01                     |          | 1000015          | 736 767                   |            |
| 203100             | 031<br>32 63             |          | 1000016          | 768 799                   |            |
| 203101             | 64 95                    |          | 1000017          | 800 831                   |            |
| 203103             | 96 127                   |          | 1000018          | 864 895                   |            |
| 203104             | 128 159                  |          | 1000020          | 896 927                   |            |
| 203105             | 160 191                  |          | 1000021          | 928 959                   |            |
| 203100             | 224 255                  |          | 1000022          | 960 991                   |            |
| 200.01             |                          |          | 1000023          | 992 1023<br>1024 1055     |            |
|                    |                          |          | 1000025          | 1056 1087                 |            |
| 16 zusam           | mengefasste Merker       |          | 1000025          | 1088 1119                 |            |
| 203108             | 0 15                     |          | 1000027          | 1120 1151                 |            |
| 203109             | 16 31                    |          | 1000028          | 1152 1183                 |            |
| 203110             | 32 47                    |          | 1000029          | 1184 1215                 |            |
| 203111             | 48 63                    |          | 1000030          | 12161247<br>1248 1279     |            |
| 203112             | 64 79<br>90              |          | 1000032          | 1280 1311                 |            |
| 203113             | 96 111                   |          | 1000033          | 1312 1343                 |            |
| 203115             | 112 127                  |          | 1000034          | 1344 1375                 |            |
| 203116             | 128 143                  |          | 1000035          | 1376 1407                 |            |
| 203117             | 144 159                  |          | 1000037          | 1440 1471                 |            |
| 203118             | 160 175<br>176 101       |          | 1000038          | 1472 1503                 |            |
| 203120             | 192 207                  |          | 1000039          | 1504 1535                 |            |
| 203121             | 208 223                  |          | 1000040          | 1536 1567                 |            |
| 203122             | 224 239                  |          | 1000041          | 1600 1631                 |            |
| 203123             | 240 255                  |          | 1000043          | 1632 1663                 |            |
|                    |                          |          | 1000044          | 1664 1695                 |            |
| 22 <b>-</b> 110.0m | mongofocoto Spozialmork  | <b>.</b> | 1000045          | 1696 1727                 |            |
| JZ ZUSAIII         | imengerassie Spezialmerk | er       | 1000046          | 1726 1759<br>1760 1791    |            |
| 203124             | 2048 2079                |          | 1000048          | 1792 1823                 |            |
| 203125             | 2080 2111<br>2112 2173   |          | 1000049          | 1824 1855                 |            |
| 203120             | 2112 2143                |          | 1000050          | 1856 1887                 |            |
| 203128             | 2176 2207                |          | 1000051          | 1888 1919<br>1920 1951    |            |
| 203129             | 2208 2239                |          | 1000053          | 1952 1983                 |            |
| 203130             | 2240 2271                |          | 1000054          | 1984 2015                 |            |
| 203131             | 2212 2303                |          | 1000055          | 2016 2047                 |            |

203145

2256 ... 2271

| 16 zusammengefas | ste Spezialmerker |
|------------------|-------------------|
|------------------|-------------------|

| 203132 | 2048 2063 |
|--------|-----------|
| 203133 | 2064 2079 |
| 203134 | 2080 2095 |
| 203135 | 2096 2111 |
| 203136 | 2112 2127 |
| 203137 | 2128 2143 |
| 203138 | 2144 2159 |
| 203139 | 2160 2175 |
| 203140 | 2176 2191 |
| 203141 | 2192 2207 |
| 203142 | 2208 2223 |
| 203143 | 2224 2239 |
| 203144 | 2240 2255 |
|        |           |

#### Systemfunktion

Aus Kompatibilitätsgründen sind die Systemfunktionen hier gelistet. Nutzen Sie in JetSym STX anstelle der Systemfunktionen die entsprechenden JetSym-STX-Funktionen.

| 4                                                                                                  | Konvertierung von BCD zu HEX                                                                                                    |
|----------------------------------------------------------------------------------------------------|----------------------------------------------------------------------------------------------------|
| 5                                                                                                  | Konvertierung von HEX zu BCD                                                                                                    |
| 20                                                                                                 | Quadratwurzel                                                                                                    |
| 21                                                                                                 | Sinus                                                                                                    |
| 22                                                                                                 | Cosinus                                                                                                    |
| 23                                                                                                 | Tangens                                                                                                    |
| 24                                                                                                 | Arcus Sinus                                                                                                    |
| 25                                                                                                 | Arcus Cosinus                                                                                                    |
| 26                                                                                                 | Arcus Tangens                                                                                                    |
| 27                                                                                                 | Exponentialfunktion                                                                                                    |
| 28                                                                                                 | Natürlicher Logarithmus                                                                                                    |
| 29                                                                                                 | Absolutwert                                                                                                    |
| 30                                                                                                 | Trennung von Vor, und Nackkommastellen                                                                                                    |
| 50<br>60<br>61<br>65/67<br>66/68<br>80/85<br>81<br>82<br>90<br>91<br>92<br>96<br>110<br>150<br>152 | Registerwerte sortieren<br>CRC für Modbus RTU generieren<br>CRC für Modbus RTU prüfen<br>Registerblock über Modbus/TCP lesen<br>RemoteScan initialisieren<br>RemoteScan starten<br>RemoteScan stoppen<br>Datendatei anfügen<br>Datendatei anfügen<br>Datendatei löschen<br>E-Mail versenden<br>NetCopyList konfigurieren<br>NetCopyList löschen |

#### JetSym-STX-Funktionen

| Systemfunktion | Entsprechende JetSym-STX-Funktion                    |
|----------------|------------------------------------------------------|
| 4              | Function Bcd2Hex(Bcd: Int): Int;                     |
| 5              | Function Hex2Bcd(Hex: Int): Int;                     |
| 50             | Function QSort(DataPtr: Int, ElementCnt: Int,        |
|                | ElementSize: Int, SortOffset: Int, SortType:         |
|                | STXBASETYPE, SortMode: QSORTMODE): Int;              |
| 60             | Function ModbusCRCgen(FramePtr: Int, Length: Int):   |
|                | Int;                                                 |
| 61             | Function ModbusCRCcheck(FramePtr: Int, Length:       |
|                | Int): Int;                                           |
| 65/67          | Function ModbusReadReg(Const Ref MbParam:            |
|                | MODBUS_PARAM): Int;                                  |
| 66/68          | Function ModbusWriteReg(Const Ref MbParam:           |
|                | MODBUS_PARAM): Int;                                  |
| 80/85          | Function RemoteScanConfig(Protocol:                  |
|                | RSCAN_PROTOCOL, Elements: Int, Const Ref             |
|                | Configuration: RSCAN_DSCR): Int;                     |
| 81             | Function RemoteScanStart(Protocol: Int): Int;        |
| 82             | Function RemoteScanStop(Protocol: Int): Int;         |
| 90/91          | Function FileDAWrite(Const Ref FileName: String,     |
|                | Const Ref Mode: String, VarType: DAWRITE_TYPE,       |
|                | First: Int, Last: Int): Int;                         |
| 92             | Function FileDARead(Const Ref FileName: String):     |
|                | Int;                                                 |
| 110            | Function EmailSend(Const Ref FileName: String): Int; |
| 150            | Function NetCopyListConfig(IPAddr: Int, IPPort: Int, |
|                | Const Ref List: TNetCopyLinstL): Int;                |
| 151            | Function NetCopyListSend(Handle: Int): Int;          |
| 152            | Function NetCopyListDelete(Handle: Int): Int;        |
|                |                                                      |

#### Belegung MiniDIN-Buchse X11

|                | Pin | Signal | Beschreibung                                                                               |
|----------------|-----|--------|--------------------------------------------------------------------------------------------|
|                | 1   | RDA    | RS-422; Empfangsdaten invertiert                                                           |
| <sup>5</sup> 8 | 2   | GND    | Bezugspotenzial                                                                            |
| 4 0<br>3 0     | 3   | RDB    | RS-422; Empfangsdaten nicht                                                                |
|                | 4   | RxD    | RS-232; Empfangsdaten                                                                      |
|                | 5   | SDB    | RS-422; Sendedaten nicht<br>invertiert<br>RS-485; Sende-/Empfangsdaten<br>nicht invertiert |
|                | 6   | DC24V  | Versorgungsspannung Bediengerät                                                            |
|                | 7   | SDA    | RS-422; Sendedaten invertiert<br>RS-485; Sende-/Empfangsdaten<br>invertiert                |
|                | 8   | TxD    | RS-232; Sendedaten                                                                         |

#### **Belegung Sub-D-Buchse X19**

(

|       | Pin | Signal     | Beschreibung          |
|-------|-----|------------|-----------------------|
| ר ר   | 1   | Reserviert | Nicht anschließen     |
| KO₀∥  | 2   | CAN-L      | Datensignal CAN-Bus 1 |
| ≺o ∥  | 3   | GND        | Bezugspotenzial       |
| ≺o∥   | 4   | Reserviert | Nicht anschließen     |
| SQall | 5   | Unbenutzt  |                       |
| ررير  | 6   | CAN-L_2    | Bei JC-365(MC):       |
|       |     |            | Datensignal CAN-Bus 2 |
|       | 7   | CAN-H      | Datensignal CAN-Bus 1 |
|       | 8   | CAN-H_2    | Bei JC-365(MC):       |
|       |     |            | Datensignal CAN-Bus 2 |
|       | 9   | Unbenutzt  |                       |

#### **Default-IP-Adresse einstellen**

Mit der folgenden Einstellung der DIP-Schalter stellen Sie die Default-IP-Adresse 192.168.10.15 ein.

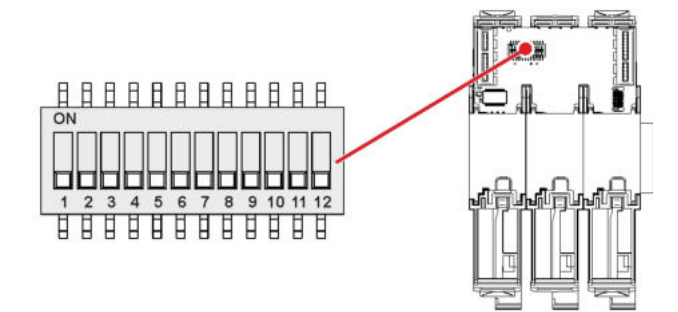

#### IP-Adresse über die Datei config.ini und DIP-Schalter einstellen

Mit der folgenden Einstellung der DIP-Schalter liest die Steuerung die IP-Adresse aus der Datei **config.ini** und den DIP-Schaltern ein.

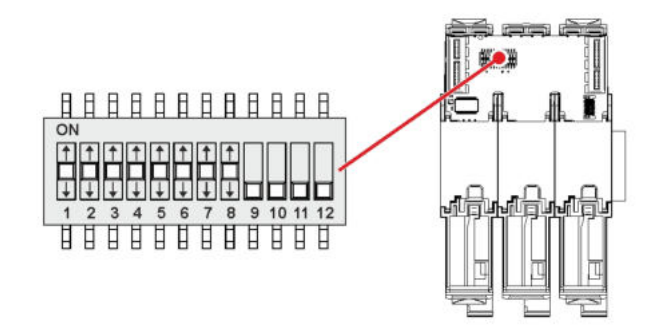

Die oberen drei Bytes der IP-Adresse stellen Sie über die Datei **config.ini** ein. Das vierte Byte über die DIP-Schalter 1 bis 8. Mehr dazu steht in der Betriebsanleitung.

#### **IP-Adresse in der Betriebsart GNN**

Um die Betriebsart GNN zu aktivieren, stellen Sie den DIP-Schalter 9 auf  $\ensuremath{\textbf{ON}}$  .

Dann liest die Steuerung JC-440MC die IP-Adresse aus der Datei config.ini und die GNN aus den unteren acht Positionen der DIP-Schalter ein.

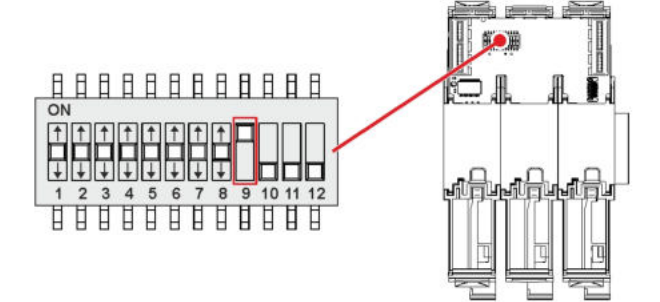

# Anhang

| Einleitung | Der Anhang enthält die elektrischen und mech<br>Betriebsdaten. | nanischen Daten sowie die |
|------------|----------------------------------------------------------------|---------------------------|
| Inhalt     |                                                                |                           |
|            | Thema                                                          | Seite                     |
|            | Technische Daten                                               |                           |
|            | Index                                                          |                           |

# A: Technische Daten

### Einleitung

Dieses Kapitel im Anhang enthält die elektrischen und mechanischen Daten sowie die Betriebsdaten der JC-440MC.

Inhalt

| Thema                                      | Seite |
|--------------------------------------------|-------|
| Technische Daten                           |       |
| Mechanische Abmessungen                    |       |
| Betriebsparameter Umwelt und Mechanik      |       |
| Betriebsparameter Gehäuse                  |       |
| Gleichstrom-Netzeingänge und -Netzausgänge |       |
| Geschirmte Daten- und I/O-Leitungen        |       |

# **Technische Daten**

#### Elektrische Daten -Spannungsversorgung

| Parameter                          | Beschreibung |
|------------------------------------|--------------|
| Nennspannung                       | DC 24 V      |
| Zulässiger Spannungsbereich        | -15 % +20 %  |
| Eingangsstrom ohne Bediengerät     | Max. 2,1 A   |
| Eingangsstrom mit Bediengerät      | Max. 2,3 A   |
| Leistungsaufnahme ohne Bediengerät | Max. 50 W    |
| Leistungsaufnahme mit Bediengerät  | Max. 55 W    |

#### Daten des JX3-Systembusses

Die Steuerung JC-440MC speist die Logik- und die Zusatzspannung in den JX3-Systembus ein. Die beiden Spannungen versorgen die angeschlossenen JX3-Module.

| Parameter                    | Beschreibung           |
|------------------------------|------------------------|
| Logikspannung JX3-Systembus  | DC +5 V (-15 % +10 %)  |
| Zusatzspannung JX3-Systembus | DC +24 V (-15 % +20 %) |

Daten der angeschlossenen JX3-Module Die folgende Tabelle stellt die maximale Strom- und Leistungsaufnahme der an die Steuerung JC-440MC angeschlossenen JX3-Module dar.

| Parameter                                                                                                    | Beschreibung                                               |
|----------------------------------------------------------------------------------------------------|------------------------------------------------------------|
| Stromaufnahme aus Logikspannung<br>JX3-Systembus                                                                     | I <sub>5V</sub> = max. 1.200 mA                            |
| Leistungsaufnahme aus Logikspannung<br>JX3-Systembus                                                                 | max. 6 W                                                   |
| Stromaufnahme aus Zusatzspannung<br>JX3-Systembus                                                                    | I <sub>24V</sub> = max. 750 mA                             |
| Leistungsaufnahme aus Zusatzspannung<br>JX3-Systembus                                                                | max. 18 W                                                  |
| Gesamte Leistungsaufnahme der<br>angeschlossenen JX3-Module aus der<br>Versorgungsspannung der Steuerung<br>JC-440MC | $24V \cdot I_{24V} + \frac{5V \cdot I_{5V}}{0,85} \le 18W$ |

### Speicherausbau

| Parameter                                                   | Beschreibung                                                     |
|-------------------------------------------------------------|------------------------------------------------------------------|
| Remanenter<br>Variablenspeicher/Anwendungsregister          | 480.000 Byte<br>entspricht 120000 Anwendungsregister<br>(32 Bit) |
| STX-Programmspeicher inklusive flüchtiger Variablenspeicher | 32 MB                                                            |
| Flash-Disk                                                  | 32 MB                                                            |

#### Technische Daten der Echtzeituhr

| Parameter                                                      | Beschreibung             |
|----------------------------------------------------------------|--------------------------|
| Gangreserve,                                                   | Minimal: 1 Woche         |
| wenn die Steuerung zuvor minimal<br>1 Stunde eingeschaltet ist | Typisch: 2 Wochen        |
| Abweichung                                                     | Maximal: 1 min pro Monat |

# Mechanische Abmessungen

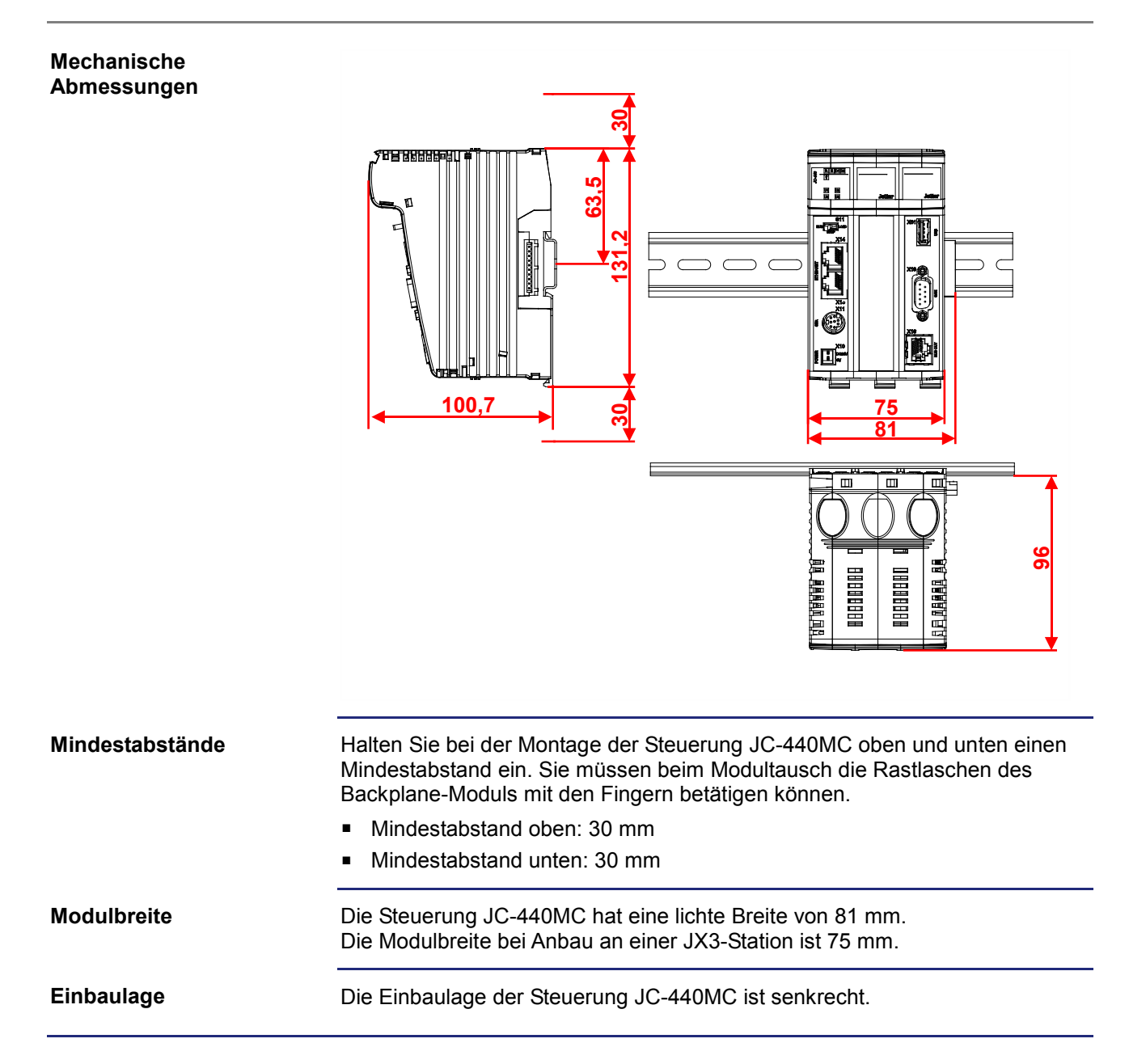

# Betriebsparameter Umwelt und Mechanik

### Umwelt

| Parameter                             | Wert                                                                                                    | Norm                                                   |
|---------------------------------------|----------------------------------------------------------------------------------------------------|--------------------------------------------------------|
| Betriebstemperaturbereich             | 0 +50 °C                                                                                                    |                                                        |
| Lagertemperaturbereich                | -40 +70 °C                                                                                                    | DIN EN 61131-2<br>DIN EN 60068-2-1<br>DIN EN 60068-2-2 |
| Luftfeuchtigkeit                      | 10 95 %,<br>nicht kondensierend                                                                                                    | DIN EN 61131-2                                         |
| Verschmutzungsgrad                    | 2                                                                                                    | DIN EN 61131-2                                         |
| Korrosion/<br>Chemische Beständigkeit | Hinsichtlich Korrosion wurden keine besonderen<br>Maßnahmen getroffen. Die Umgebungsluft muss frei<br>sein von höheren Konzentrationen an Säuren,<br>Laugen, Korrosionsmitteln, Salz, Metalldämpfen<br>oder anderen korrosiven oder elektrisch leitenden<br>Verunreinigungen |                                                        |
| Maximale Betriebshöhe                 | 2.000 m über NN                                                                                                    | DIN EN 61131-2                                         |

#### Mechanik

| Parameter           | Wert                                                                                                    | Norm                                |
|---------------------|----------------------------------------------------------------------------------------------------|-------------------------------------|
| Transportfestigkeit | Bei Gewicht < 10 kg:<br>Fallhöhe mit<br>Versandverpackung: 1 m<br>Produktverpackung: 0,3 m                                                                                                   | DIN EN 61131-2<br>DIN EN 60068-2-31 |
| Schwingfestigkeit   | <ul> <li>5 9 Hz: 3,5-mm-Amplitude</li> <li>9 150 Hz:</li> <li>1 g Beschleunigung:</li> <li>1 Oktave/min,</li> <li>10 Frequenzdurchläufe<br/>sinusförmig, alle drei<br/>Raumachsen</li> </ul> | DIN EN 61131-2<br>DIN EN 60068-2-6  |
| Schockfestigkeit    | 15 g gelegentlich, 11 ms,<br>halbe Sinuswelle, 3 Schocks<br>in beide Richtungen der drei<br>Raumachsen                                                                                       | DIN EN 61131-2<br>DIN EN 60068-2-27 |
| Schutzart           | IP20                                                                                                    | DIN EN 60529                        |
| Einbaulage          | Senkrecht auf Hutschiene montiert                                                                                                    |                                     |

# Betriebsparameter Gehäuse

### Elektrische Sicherheit

| Parameter              | Wert                                                                | Norm           |
|------------------------|---------------------------------------------------------------------|----------------|
| Schutzklasse           | III                                                                 | DIN EN 61131-2 |
| Isolationsprüfspannung | Funktionserde ist<br>geräteintern mit der<br>Gerätemasse verbunden. | DIN EN 61131-2 |
| Schutzleiterverbindung | 0                                                                   | DIN EN 61131-2 |
| Überspannungskategorie | II                                                                  | DIN EN 61131-2 |

### EMV-Störaussendung

| Parameter | Wert                                                                       | Norm                                               |
|-----------|----------------------------------------------------------------------------|----------------------------------------------------|
| Gehäuse   | Frequenzbereich<br>30 MHz 230 MHz,<br>Grenzwert 30 dB (µV/m) in<br>10 m    | DIN EN 61000-6-3<br>DIN EN 61131-2<br>DIN EN 55011 |
|           | Frequenzbereich<br>230 MHz 1.000 MHz,<br>Grenzwert 37 dB (µV/m) in<br>10 m |                                                    |
|           | (Klasse B)                                                                 |                                                    |

#### **EMV-Störfestigkeit**

| Parameter                                     | Wert                                                                                                    | Norm                                                   |
|-----------------------------------------------|----------------------------------------------------------------------------------------------------|--------------------------------------------------------|
| Magnetfeld mit<br>energietechnischer Frequenz | 50 Hz<br>30 A/m                                                                                              | DIN EN 61131-2<br>DIN EN 61000-6-2<br>DIN EN 61000-4-8 |
| HF-Feld amplitudenmoduliert                   | Frequenzbereich<br>80 MHz 1 GHz<br>Prüffeldstärke 10 V/m<br>AM 80 % mit 1 kHz<br>Kriterium A                 | DIN EN 61131-2<br>DIN EN 61000-6-2<br>DIN EN 61000-4-3 |
| ESD                                           | Luftentladung:<br>Prüfscheitelspannung 8 kV<br>Kontaktentladung:<br>Prüfscheitelspannung 4 kV<br>Kriterium A | DIN EN 61131-2<br>DIN EN 61000-6-2<br>DIN EN 61000-4-2 |

# Gleichstrom-Netzeingänge und -Netzausgänge

# EMV-Störfestigkeit

| Parameter                                                                                           | Wert                                                                                                    | Norm                                                   |
|----------------------------------------------------------------------------------------------------|----------------------------------------------------------------------------------------------------|--------------------------------------------------------|
| Hochfrequenz<br>asymmetrisch                                                                        | Frequenzbereich<br>0,15 MHz 80 MHz<br>Prüfspannung 10 V<br>AM 80 % mit 1 kHz<br>Quellimpedanz 150 Ω<br>Kriterium A | DIN EN 61131-2<br>DIN EN 61000-6-2<br>DIN EN 61000-4-6 |
| Schnelle Transienten<br>(Burst)                                                                     | Prüfspannung 2 kV<br>tr/tn 5/50 ns<br>Wiederholfrequenz 5 kHz<br>Kriterium A                                       | DIN EN 61131-2<br>DIN EN 61000-6-2<br>DIN EN 61000-4-4 |
| Stoßspannungen,<br>unsymmetrisch<br>(Leitung gegen Erde),<br>symmetrisch<br>(Leitung gegen Leitung) | tr/th 1,2/50 μs<br>Gleichtakteinkopplung 1 kV<br>Gegentakteinkopplung 0,5 kV                                       | DIN EN 61131-2<br>DIN EN 61000-6-2<br>DIN EN 61000-4-5 |

# Geschirmte Daten- und I/O-Leitungen

# EMV-Störfestigkeit

| Parameter                                                | Wert                                                                                                    | Norm                                                   |
|----------------------------------------------------------|----------------------------------------------------------------------------------------------------|--------------------------------------------------------|
| Hochfrequenz<br>asymmetrisch,<br>amplitudenmoduliert     | Frequenzbereich<br>0,15 MHz 80 MHz<br>Prüfspannung 10 V<br>AM 80 % mit 1 kHz<br>Quellimpedanz 150 Ω<br>Kriterium A | DIN EN 61131-2<br>DIN EN 61000-6-2<br>DIN EN 61000-4-6 |
| Schnelle Transienten<br>(Burst)                          | Prüfspannung 1 kV<br>tr/tn 5/50 ns<br>Wiederholfrequenz 5 kHz<br>Kriterium A                                       | DIN EN 61131-2<br>DIN EN 61000-6-2<br>DIN EN 61000-4-4 |
| Stoßspannungen,<br>unsymmetrisch<br>(Leitung gegen Erde) | tr/th 1,2/50 μs<br>Gleichtakteinkopplung 1 kV                                                                      | DIN EN 61131-2<br>DIN EN 61000-6-2<br>DIN EN 61000-4-5 |

# B: Index

# Α

Anschluss von Bediengeräten • 93 Kabel JC-DK-Xm • 97 Kabel KAY\_0386-xxxx • 99 Kabel KAY\_0533-0025 • 101 Multi-Display-Modus • 94 Anwendungsprogramm • 35 Auslieferungszustand • 70 Automatisches Kopieren von Steuerungsdaten • 35

### В

Bediengeräte ansteuern • 134 Anschließbare alphanumerische Anzeigegeräte • 92 Anzeige löschen • 150 Cursor-Position • 148 Gerätenummer • 146 Monitorfunktionen • 186 Registerübersicht • 139 Tasten abfragen • 175 Texte anzeigen • 144 Zahlenwerte anzeigen • 152 Zahlenwerte eingeben • 162 Bestandteile der Steuerung • 31 Bestellbezeichnung • 33 Bestimmungsgemäße Verwendung • 10 Betriebsparameter Gehäuse • 283 Geschirmte Daten- und I/O-Leitungen • 285 Gleichstrom-Netzeingänge und -Netzausgänge • 284 Umwelt und Mechanik • 282 Betriebssystemupdate • 249 Buchsen Buchse X11 - Serielle Schnittstelle • 47 Buchse X16 - EtherCAT® • 52 Buchse X19 - JX2-Systembus • 54 Buchsen X14 und X15 - Ethernet • 50

# С

CAN-Bus Spezifikation des Y-Kabels • 56 CANopen® • 35

# D

Dateisystem • 35, 107 Eigenschaften • 108 Daten sortieren • 236 Demontage Demontieren einer Steuerung JC-440MC • 44 Tausch der Steuerung • 42 Dokumentenübersicht • 35

Ε

Echtzeit-Steuerungswerte einfügen • 225 Echtzeituhr • 35, 132 EDS EDS-Datei eds.ini • 19 EDS-Register • 23 E-Mail-Funktion • 212 E-Mails erstellen • 221 E-Mails versenden • 230 Konfiguration • 213 Registerübersicht • 232 EMV Hinweise • 12 Entsorgung • 10 Erstinbetriebnahme • 103

### F

Fehlerauswertung • 35 Freiprogrammierbare Prim-Schnittstellen Freiprogrammierbare IP-Schnittstelle • 35 Freiprogrammierbare serielle Schnittstelle • 35 Anschluss • 47 FTP-Client • 35 FTP-Server • 35

# Η

HTTP-Server • 35

## I

I/O-Nummer
von JX3-Modulen am JX3-BN-ETH • 129
von JX3-Modulen in der JX3-Station • 128
Inbetriebnahme einer JX3-Station mit JetSym • 35
IP-Adresse ändern • 79
Betriebsart GNN • 87
Default-IP-Adresse einstellen • 80
remanent über Register • 84
über die Konfigurationsdatei • 81
über die Konfigurationsdatei und DIP-Schalter • 82
zur Laufzeit • 86
IP-Konfiguration
Konfigurationsdatei • 73
Konfigurationsregister • 77
Konfigurationsspeicher • 71

# J

Jetter-Ethernet-Systembus • 35 Azyklischer Datenaustausch • 35 Fehlerauswertung • 35 Global Node Number • 35 Hardware-Manager • 35 JetIPScan • 35 JetSync-Blocker • 35 NetConsistency • 35 Verbindungsmanagement • 35 Zyklischer Datenaustausch • 35 JX3-Station - Projektierung • 35 JX3-Systembus Auslegung einer JX3-Station • 35

### Κ

Klemmen Klemme X10 - Spannungsversorgung • 46 Kurzreferenz • 263

### L

LEDs der Steuerung • 59, 61, 63, 64

### Μ

Mechanische Abmessungen JC-440MC • 38 Modbus/TCP • 237 Modbus/TCP-Client • 244, 246 Modbus/TCP-Server • 238 Modultausch • 10 Montage Montieren der Steuerung JC-440MC • 41 Motion Control • 261

# Ν

Nicht bestimmungsgemäße Verwendung • 10

# Ρ

Personalqualifikation • 10 Produktbeschreibung JC-440MC • 30

# R

Registernummer von JX3-Modulen am JX3-BN-ETH • 129 von JX3-Modulen in der JX3-Station • 128 Reparatur • 10

# S

Schalter S11 • 66 Schnittstellen - Übersicht • 31 Serielle und Drucker-Schnittstellen ansteuern • 193 Modulnummern konfigurieren • 200 Registerübersicht • 198 Texte ausgeben • 201 Übersicht der Schnittstellen • 195 Zahlenwerte ausgeben • 205 Sicherheitshinweise • 9 Speicherarten • 113 Systemregister • 35 Echtzeituhr • 35, 132 Schnittstellenaktivität überwachen • 35 Startverzögerungszeit • 35 Systemkommandos • 35 Systemlaufzeit • 35

## Т

Technische Daten Ethernet-Schnittstelle • 50 Serielle Schnittstelle • 47 Spannungsversorgung • 46 Technische Daten - EtherCAT®-Schnittstelle • 52 USB-Stick • 68 Technische Daten JC-440MC • 279 Transport • 10 Typenschild • 17

# U

Umbauten • 10 USB-Stick - Steckplatz X61 • 68

# V

Versionsregister • 25

# Ζ

Zubehör zum JX3-System • 34, 35

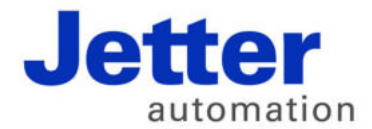

Jetter AG Gräterstraße 2 71642 Ludwigsburg | Germany

Tel +49 7141 2550-0 Fax +49 7141 2550-425 info@jetter.de www.jetter.de

We automate your success.